OfficeServ NMS User Guide

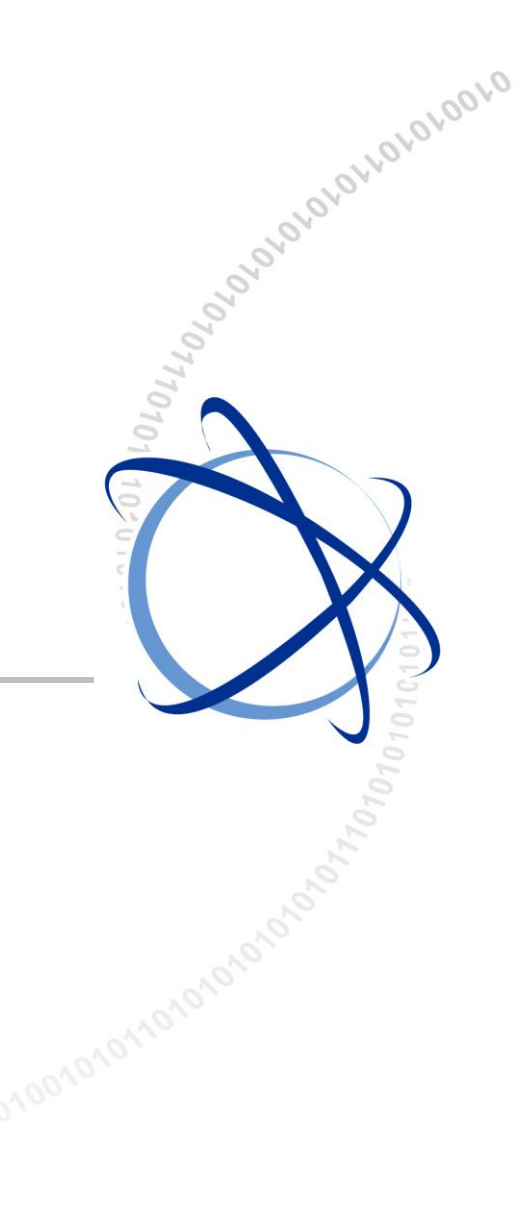

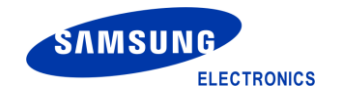

#### COPYRIGHT

This guide is proprietary to SAMSUNG Electronics Co., Ltd. and is protected by copyright. No information contained herein may be copied, translated, transcribed or duplicated for any commercial purposes or disclosed to third parties in any form without the prior written consent of SAMSUNG Electronics Co., Ltd.

#### TRADEMARKS

Adobe is a trademark and Adobe Acrobat is a registered trademark of Adobe Systems Incorporated. Install Shield is a registered trademark of Install Shield Software Corporation.

Internet Explorer, Microsoft, Windows, Windows 2000, and Windows NT are registered trademarks of Microsoft Corporation. Netscape and Netscape Navigator are registered trademarks of Netscape Communication Corporation in the United States and other countries.

All other company and product names may be trademarks of the respective companies with which they are associated.

This guide should be read before the installation and operation, and the operator should correctly install and operate the product by using this guide.

This guide may be changed for the system improvement, standardization and other technical reasons without prior notice.

For further information on the updated guide or have a question for the content of manual, contact the address or homepage below.

Address: Document Center 3rd Floor Jeong-bo-tong-sin-dong, Dong-Suwon P.O. Box 105, 416, Maetan-3dong Yeongtong-gu, Suwon-si, Gyeonggi-do, Korea 442-600 Homepage: http://www.samsungdocs.com

© 2006~2012 SAMSUNG Electronics Co., Ltd. All rights reserved.

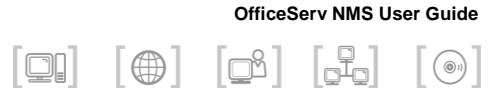

# INTRODUCTION

## Purpose

This OfficeServ NMS User guide provides basic understanding of OfficeServ NMS and describes the necessary information for the operation of the OfficeServ NMS.

## **Document Content and Organization**

This document consists of eight Chapters, two Annexes and Abbreviations.

## Part I. NMS Introduction and Basic Management

### **CHAPTER 1. Introduction to OfficeServ NMS**

This chapter describes the introduction of OfficeServ NMS and its operating environment.

### **CHAPTER 2. Basic Information**

This chapter describes GUI of OfficeServ NMS and the basic operation method to operate OfficeServ NMS

## **CHAPTER 3. Network Configuration**

This chapter describes network viewer and network configuration methods of OfficeServ NMS.

#### **CHAPTER 4. General Management**

This chapter describes general management window and function of OfficeServ NMS.

#### **CHAPTER 5. Inventory Management**

This chapter describes inventory management window and function of OfficeServ NMS.

#### **CHAPTER 6. Fault Management**

This chapter describes fault management window and function of OfficeServ NMS.

#### **CHAPTER 7. Performance Management**

This chapter describes performance management window and function of OfficeServ NMS.

#### **CHAPTER 8. Security Management**

This chapter describes user security management window and function of OfficeServ NMS.

### ANNEX A. OfficeServ NMS Q & A

Q & A answers many of the questions operators could have about doing operations with OfficeServ NMS.

#### **ANNEX B. Open Source Announcement**

This chapter describes license information about open software using in OfficeServ NMS.

### ABBREVIATION

Abbreviations frequently used in this document are described.

## Part II. Voice Function Management

### **CHAPTER 1. System Configuration Management**

This chapter describes configuration management window and function of OfficeServ NMS.

### **CHAPTER 2. Telephony Management**

This chapter describes telephony management window and function of OfficeServ NMS.

#### **CHAPTER 3. VoIP Management**

This chapter describes VoIP management window and function of OfficeServ NMS.

## Part III. Data Function Management

### CHAPTER 1. System Configuration Management (Data Part)

This chapter describes configuration management window and function related to data.

### **CHAPTER 2. Switch Management**

This chapter describes switch management window and function of OfficeServ NMS.

### **CHAPTER 3. Router Management**

This chapter describes router management window and function of OfficeServ NMS.

## Conventions

The following types of paragraphs contain special information that must be carefully read and thoroughly understood. Such information may or may not be enclosed in a rectangular box, separating it from the main text, but is always preceded by an icon and/or a bold title.

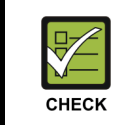

#### CHECKPOINT

Provides the operator with checkpoints for stable system operation.

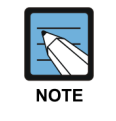

#### NOTE

Indicates additional information as a reference.

## **Console Screen Output**

- The lined box with 'Courier New' font will be used to distinguish between the main content and console output screen text.
- 'Bold Courier New' font will indicate the value entered by the operator on the console screen.

## Reference

#### **OfficeServ 7000 Series Installation Manuals**

Describe the installation procedure and specifications for the OfficeServ 7000 Series Systems.

#### OfficeServ 7000 Series System Descriptions

Describe the business feature available with the OfficeServ 7000 Series System.

#### **OfficeServ 7000 Series Call Server Programming Manual**

Describe a programming method for the OfficeServ 7000 Series System Users.

## **Revision History**

| EDITION | DATE OF ISSUE | REMARKS                                                                                                    |
|---------|---------------|----------------------------------------------------------------------------------------------------|
| 00      | 01. 2006.     | Original Draft                                                                                                    |
| 01      | 03. 2008.     | Added OfficeServ NMS v1.2 Features                                                                                                  |
| 02      | 08. 2008.     | Added OfficeServ NMS v1.3 Features                                                                                                  |
| 03      | 12. 2008.     | Added OfficeServ NMS v1.4 Features                                                                                                  |
| 04      | 10. 2009.     | Added OfficeServ NMS v1.5 Features<br>Separated into three parts                                                                    |
| 05      | 07. 2010.     | Added OfficeServ NMS v1.6 Features                                                                                                  |
| 7.0     | 03. 2012.     | <ul> <li>Manual Edition allocation method is<br/>changed.(Ed.06 → Ver.7.0)</li> <li>Modified H/W and S/W Specifications.</li> </ul> |

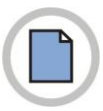

This page is intentionally left blank.

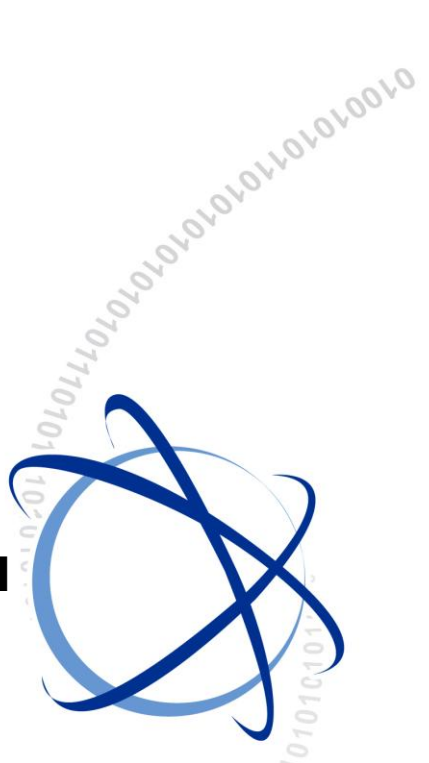

## **PART I. NMS Introduction and Basic Management**

- Introduction to OfficeServ NMS CHAPTER 1. 010101010101010010101010101010101
- CHAPTER 2. **Basic Information**
- CHAPTER 3. **Network Configuration**
- CHAPTER 4. **General Management**
- CHAPTER 5. **Inventory Management**
- CHAPTER 6. Fault Management
- CHAPTER 7. Performance Management
- CHAPTER 8. Security Management

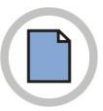

This page is intentionally left blank.

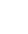

Ш

# **TABLE OF CONTENTS**

## INTRODUCTION

| Purpose                           | III |
|-----------------------------------|-----|
| Document Content and Organization | III |
| Conventions                       | VI  |
| Console Screen Output             | VI  |
| Reference                         | VI  |
| Revision History                  | VII |

## **CHAPTER 1. Introduction to OfficeServ NMS**

| OfficeServ NMS                | 1 |
|-------------------------------|---|
| OfficeServ NMS Specifications | 4 |
| Hardware Specifications       | 4 |
| Software Specifications       | 5 |

## **CHAPTER 2. Basic Information**

| Access to OfficeServ NMS | 7  |
|--------------------------|----|
| Login                    | 7  |
| Logout                   | 8  |
| Screen Organization      | 10 |
| Menu Frame               | 11 |
| Main Frame               | 12 |
| Tree Viewer              | 14 |
| System Viewer            |    |
| Event Viewer             | 17 |
| Basic Use Information    | 19 |
| Adjustment of Frame Size | 19 |
| -<br>Buttons             | 20 |
| Basic Setups             | 21 |
| Sitemap                  |    |
| Online Help              | 23 |

# ....

1

| Network Viewer                  | 25 |
|---------------------------------|----|
| Configuration of Network Viewer | 25 |
| Node Map of Network Viewer      | 27 |
| Network Map Configuration       |    |
| Network Node                    |    |
| NE Node Configuration           |    |
| Cabinet Viewer                  |    |

### **CHAPTER 4. General Management**

| Surveillance                        | 40 |
|-------------------------------------|----|
| Network Monitoring (Network Status) | 40 |
| Process Monitoring                  | 42 |
| Monitoring                          | 44 |
| Resource Monitoring (Monitoring)    | 44 |
| Server Status                       | 45 |
| CPU                                 | 45 |
| File System                         | 47 |
| Memory                              | 49 |
| Database                            | 51 |
| Resource Statistics                 | 53 |
| Database Management                 | 55 |
| Backup                              | 55 |
| Schedule                            | 57 |
| Restore                             | 59 |
| History                             | 61 |
| Log Management                      | 63 |
| DB Self Diagnostic                  | 64 |
| Self Diagnostic                     | 66 |
| Self Diagnostic                     | 66 |

## **CHAPTER 5. Inventory Management**

Software ......71 Package Information Management Function ......71 Software Update.....74 

69

39

## System Update History.....79

## **CHAPTER 6. Fault Management**

| Event Viewer      | 82 |
|-------------------|----|
| Alarm Control     | 85 |
| EMS History       | 87 |
| Alarm Statistics  | 90 |
| Audible Alarm     | 92 |
| E-mail            | 95 |
| E-mail Management | 95 |
| E-Mail Config     | 97 |
| E-Mail History    | 99 |

## CHAPTER 7. Performance Management

| Status Mon                     | 102 |
|--------------------------------|-----|
| Real Port Status Management    | 102 |
| Virtual Port Status Management | 104 |
| IP Phone Status Management     | 106 |
| WBS Status Management          | 107 |
| Performance Statistics         | 109 |
| Real Card                      | 109 |
| Virtual Card                   | 112 |
| Threshold Management           | 114 |
| Threshold Set                  | 114 |
| Performance Monitoring         | 117 |
| RealCard                       | 117 |
| VirtualCard                    | 120 |
| Auto Report Management         | 122 |

## **CHAPTER 8. Security Management**

| User Management          |     |
|--------------------------|-----|
| User Manager             |     |
| Change Password          | 131 |
| Initialize Password      |     |
| Network Group Management |     |

125

#### 101

| Command Manger    | 138 |
|-------------------|-----|
| IP Management     | 139 |
| Login History     | 144 |
| History           | 144 |
| Logon Session     | 146 |
| Operation History | 148 |

ANNEX A. OfficeServ NMS Q & A

## **ANNEX B. Open Source Announcement**

## ABBREVIATION

| A ~ G |  |
|-------|--|
| H ~ S |  |
| T ~ W |  |

151

155

## LIST OF FIGURES

| Figure 1.1                                                         | Interworking of OfficeServ NMS and OfficeServ System                                                      | 2              |
|--------------------------------------------------------------------|----------------------------------------------------------------------------------------------------|----------------|
| Figure 2.1                                                         | OfficeServ NMS Login Window                                                                               | 7              |
| Figure 2.2                                                         | Logout Execution Button                                                                                   | 8              |
| Figure 2.3                                                         | Logout Confirmation Window                                                                                | 9              |
| Figure 2.4                                                         | Configuration of OfficeServ NMS Frames                                                                    | 10             |
| Figure 2.5                                                         | configuration of Menu Frame                                                                               | 11             |
| Figure 2.6                                                         | configuration of Main Frame                                                                               | 12             |
| Figure 2.7                                                         | Tree Viewer Architecture                                                                                  | 14             |
| Figure 2.8                                                         | System Viewer Frame                                                                                       | 16             |
| Figure 2.9                                                         | Event Viewer                                                                                              | 17             |
| Figure 2.10                                                        | Specific Event Reception Setup Window                                                                     | 18             |
| Figure 2.11                                                        | Adjustment of OfficeServ NMS Client Size                                                                  | 19             |
| Figure 2.12                                                        | Types of Search Period Setups                                                                             | 21             |
| Figure 2.13                                                        | Data Selection Dialog Box Window                                                                          | 21             |
| Figure 2.14                                                        | Sitemap Window                                                                                            | 22             |
| Figure 2.15                                                        | Online Help Window                                                                                        | 23             |
|                                                                    |                                                                                                    |                |
| Figure 3.1                                                         | Network Viewer Menu                                                                                       | 25             |
| Figure 3.2                                                         | Types of Node Maps                                                                                        | 27             |
| Figure 3.3                                                         | Network Creation Window                                                                                   | 28             |
| Figure 3.4                                                         | Network Information Window                                                                                | 30             |
| Figure 3.5                                                         | NE Creation Window                                                                                        | 31             |
| Figure 3.6                                                         | NE Information Window                                                                                     | 33             |
| Figure 3.7                                                         | Cabinet Viewer Window (7100)                                                                              | 35             |
| Figure 3.8                                                         | Cabinet Viewer Window (7200)                                                                              | 36             |
| Figure 3.9                                                         | Cabinet Viewer Window (7400)                                                                              | 36             |
| Figure 3.10                                                        | Cabinet Viewer Window (7030)                                                                              | 37             |
| Figure 3.11                                                        | Cabinet Viewer Window (7070)                                                                              | 37             |
|                                                                    |                                                                                                    |                |
|                                                                    |                                                                                                    |                |
| Figure 4.1                                                         | General Management Window                                                                                 |                |
| Figure 4.1<br>Figure 4.2                                           | General Management Window                                                                                 | 39<br>40       |
| Figure 4.1<br>Figure 4.2<br>Figure 4.3                             | General Management Window<br>Network Window<br>Process Window                                             | 39<br>40<br>42 |
| Figure 4.1<br>Figure 4.2<br>Figure 4.3<br>Figure 4.4               | General Management Window<br>Network Window<br>Process Window<br>Resource Monitoring Window               |                |
| Figure 4.1<br>Figure 4.2<br>Figure 4.3<br>Figure 4.4<br>Figure 4.5 | General Management Window<br>Network Window<br>Process Window<br>Resource Monitoring Window<br>CPU Window |                |

| Figure 4.7  | Memory Window                                                     | . 49 |
|-------------|-------------------------------------------------------------------|------|
| Figure 4.8  | Database Window                                                   | . 51 |
| Figure 4.9  | Statistics Window                                                 | . 53 |
| Figure 4.10 | Backup Window                                                     | . 55 |
| Figure 4.11 | Schedule Window                                                   | . 57 |
| Figure 4.12 | Restore Window                                                    | . 59 |
| Figure 4.13 | History Window                                                    | . 61 |
| Figure 4.14 | DB Log Management Window                                          | . 63 |
| Figure 4.15 | DB SelfDiagnostic Window                                          | . 64 |
| Figure 4.16 | Self Diagnostic Window                                            | . 66 |
| Figure 5.1  | Inventory Management Screen                                       | . 69 |
| Figure 5.2  | Screen for Changing Inventory Management Options                  | . 70 |
| Figure 5.3  | Package Information Management Screen                             | . 71 |
| Figure 5.4  | Package Information Management Window                             |      |
|             | for Changing the Boot File Option for Multiple Files              | . 71 |
| Figure 5.5  | Package Information Management Window for Deleting Files from NEs | . 72 |
| Figure 5.6  | Software Update Management Screen                                 | . 74 |
| Figure 5.7  | Software Update NE Selection Management Screen                    | . 74 |
| Figure 5.8  | ReStart Management Screen                                         | . 77 |
| Figure 5.9  | ReStart NE Selection Management Screen                            | . 77 |
| Figure 5.10 | System Update History Management Screen                           | . 79 |
| Figure 6.1  | Fault Management Window                                           | . 81 |
| Figure 6.2  | Event Viewer Window                                               | . 82 |
| Figure 6.3  | Specific Event Reception Selection Window                         | . 83 |
| Figure 6.4  | Alarm Control Window Window                                       | . 85 |
| Figure 6.5  | Alarm History Window                                              | . 87 |
| Figure 6.6  | Alarm Statistics Window                                           | . 90 |
| Figure 6.7  | Audible Alarm Window                                              | . 92 |
| Figure 6.8  | Audible Alarm Codes Window                                        | . 92 |
| Figure 6.9  | E-mail Management Window                                          | . 95 |
| Figure 6.10 | E-Mail Config Window                                              | . 97 |
| Figure 6.11 | E-Mail History Window                                             | . 99 |
| Figure 7.1  | Performance Management Window                                     | 101  |
| Figure 7.2  | Real Port Status Management Window                                | 102  |
| Figure 7.3  | Virtual Port Status Management Window                             | 104  |
| Figure 7.4  | IP Phone Status Management Window                                 | 106  |

| Figure 7.5 WBS Status Management Window                    | 107 |
|------------------------------------------------------------|-----|
| Figure 7.6 Performance Statistics RealCard Window          | 109 |
| Figure 7.7 Performance Statistics RealCard Graph Window    | 110 |
| Figure 7.8 Performance Statistics VirtualCard Window       | 112 |
| Figure 7.9 Performance Statistics VirtualCard Graph Window | 112 |
| Figure 7.10 Threshold Set Window                           | 114 |
| Figure 7.11 Perf Mon. RealCard Window                      | 117 |
| Figure 7.12 Perf Mon. RealCard Graph Window                | 118 |
| Figure 7.13 Perf Mon. VirtualCard Window                   | 120 |
| Figure 7.14 Perf Mon. VirtualCard Graph Window             | 120 |
| Figure 7.15 Report Set Window                              | 122 |
|                                                            |     |
| Figure 8.1 Security Management Window                      | 125 |
| Figure 8.2 User Manager Window                             | 126 |
| Figure 8.3 User Registration Window                        | 127 |
| Figure 8.4 User Information Modification Window            | 128 |
| Figure 8.5 User Password Window                            | 129 |
| Figure 8.6 User Deletion Window                            | 130 |
| Figure 8.7 Change Password Manager Window                  | 131 |
| Figure 8.8 Initialize Password Manager Window              | 132 |
| Figure 8.9 Network Group Management Window                 | 134 |
| Figure 8.10 Network Group Add Management Window            | 135 |
| Figure 8.11 Network Group Change Management Window         | 136 |
| Figure 8.12 Network Group Deletion Management Window       | 137 |
| Figure 8.13 Command Manager Window                         | 138 |
| Figure 8.14 IP Manager Window                              | 139 |
| Figure 8.15 IP Manager Add Window                          | 141 |
| Figure 8.16 IP Manager Change Window                       | 142 |
| Figure 8.17 IP Manager Deletion Window                     | 143 |
| Figure 8.18 History Window                                 | 144 |
| Figure 8.19 Logon Session Window                           | 146 |
| Figure 8.20 Operation History Window                       | 148 |

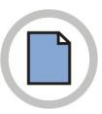

his page is intentionally left blank.

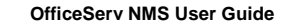

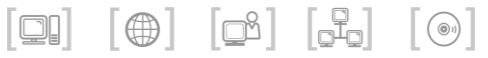

# **CHAPTER 1. Introduction to** OfficeServ NMS

This chapter describes the functions and specifications of OfficeServ NMS.

## **OfficeServ NMS**

OfficeServ NMS is a Network Management System (NMS) that performs the function to manage, maintain and repair OfficeServ systems.

OfficeServ NMS provides the following management functions to efficiently operate OfficeServ NMS systems on the basis of ITU-T M.3010 standard.

- General Management
- System Configuration Management
- Telephony Management
- VoIP Management
- Switch Management
- Router Management
- Inventory Management
- Fault Management
- Performance Management
- User Security Management

OfficeServ NMS operates in server-client method.

A server is directly connected to the OfficeServ system, interfaces between clients and the OfficeServ system, and manages a variety of database. A clients operates as a terminal providing operator interface.

The OfficeServ NMS server has been developed via JSP, Servlet, RMI, JDBC, and XML, and its clients have been developed via HTML, Java Applet, and Java Script. OfficeServ NMS implemented via Java language with excellent portability is not concerned about types of operating platforms. Interworking relationship between OfficeServ NMS and OfficeServ system is as follows:

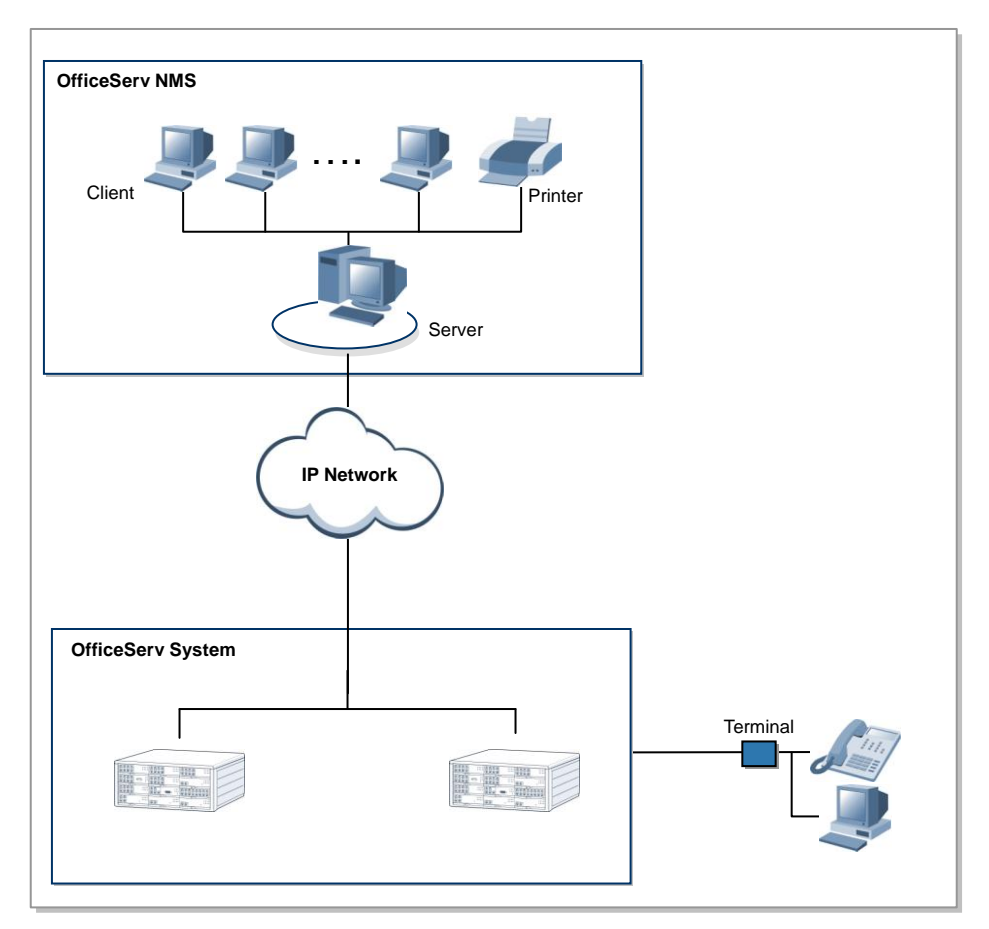

Figure 1.1 Interworking of OfficeServ NMS and OfficeServ System

In addition, OfficeServ NMS has many of advantages.

### **Real-Time System Status Monitoring**

OfficeServ NMS collects the fault status generated in a system via SNMP in real time.

### **User Friendly GUI Design**

OfficeServ NMS was developed via standard graphic interface. All commands of OfficeServ NMS are composed of graphic menus so that operators can easily understand and use the functions of OfficeServ NMS.

### **Various Statistics Reports**

OfficeServ NMS provides data including fault information, performance information, and traffic information to operators in text format, graphic format, or statistic data format. Operators can display these data in a file type or print out.

### **Object-oriented Approach**

OfficeServ NMS was designed in object-oriented method. In OfficeServ NMS, several sub-systems are divided into objects so that operators can readily add and upgrade necessary functions.

### **Error Handling**

If a command entered by an operator is not normally executed, OfficeServ NMS displays the relevant error message before running the next process. Therefore, since the operator can check the error message before running the wrong command, he/she can operate the system correctly and effectively.

### **Flexible Platform**

OfficeServ NMS can be installed on a variety of platforms such as personal computers or workstations.

Therefore, operators can select proper OfficeServ NMS platforms in accordance with network size or management range.

### Help

OfficeServ NMS has Help function composed of hypertexts. Help briefly describes the information to help the understanding about OfficeServ NMS or the usage of the menus provided by OfficeServ NMS.

## **OfficeServ NMS Specifications**

## **Hardware Specifications**

All systems using Unix/Linux/Windows OS can be used as the Hardware of OfficeServ NMS server. Client Software uses general personal computers (PC) (however, Hardware specifications may vary depending on the capacity supported by OfficeServ system.) In addition, laser printers for printing messages are available.

The Hardware for servers or clients should satisfy the following specifications:

| Category    | Specifications                                       |
|-------------|------------------------------------------------------|
| CPU         | 3.0 GHz (Intel Zeon processor) or higher recommended |
| Main Memory | 4 GB or higher recommended                           |
| Hard Disk   | SAS Hard Disk 300 GB or higher                       |
| ODD         | DVD-ROM Drive                                        |
| Monitor     | 19-inch Monitor                                      |
| LAN Card    | 10/100Base-T (RJ-45 Connector)                       |

#### Server

### Client

| Category    | Specifications                                            |
|-------------|-----------------------------------------------------------|
| CPU         | 3.0 GHz (Intel Core Duo Processor ) or higher recommended |
| Main Memory | 2GB or higher recommended                                 |
| Hard Disk   | 100 GB or higher                                          |
| Monitor     | Color Monitor with resolution of 1280 X 1024              |
| LAN Card    | 10/100Base-T (RJ-45 Connector)                            |

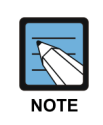

#### **Hardware Specifications**

The specifications mentioned above are based on high capacity OfficeServ NMS. For low-capacity configuration and Linux/Windowsbased configuration, the Hardware specifications may vary according to the management capacity.

## **Software Specifications**

For the normal operation of OfficeServ NMS, the following software environment is required:

### Server

| Category            | Software                    |
|---------------------|-----------------------------|
| OS                  | Linux (RedHat Enterprise 5) |
| JSP/Servlet Engine  | Tomcat 5.0.28 or higher     |
| Database            | MySQL 5.1.51                |
| JVM                 | JDK 1.6.0_20                |
| Management Protocol | SNMP                        |
| Other Protocols     | FTP                         |

## Client

| Category    | Software                                            |  |  |
|-------------|-----------------------------------------------------|--|--|
| OS          | Windows XP or higher                                |  |  |
| Web Browser | Microsoft Internet Explorer version 6.0, 7.0 or 8.0 |  |  |

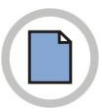

This page is intentionally left blank.

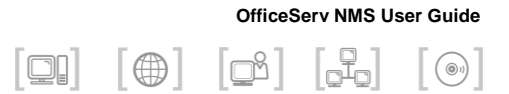

# **CHAPTER 2.** Basic Information

This chapter describes Graphic User Interface (GUI) of OfficeServ NMS and how to use OfficeServ NMS.

## Access to OfficeServ NMS

This section describes the procedure for login/logout of OfficeServ NMS.

## Login

The login procedure to use OfficeServ NMS is as follows:

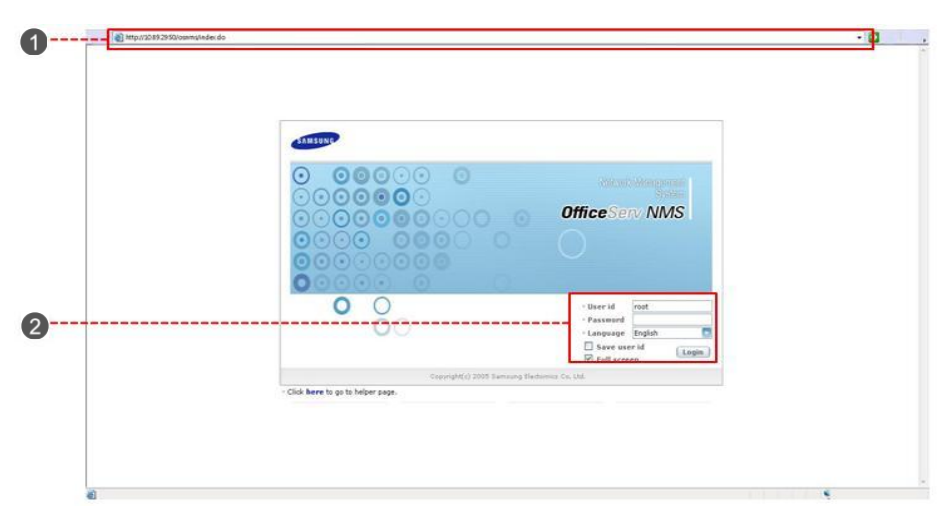

#### Figure 2.1 OfficeServ NMS Login Window

- 1. Run Microsoft Internet Explorer to access OfficeServ NMS.
- Enter the IP address of the OfficeServ NMS server in the address box
   (1) of Internet Explorer. The above Login window will appear. Enter the user 'ID' and 'Password' in the information entry box on the Login window and click the [OK] button.
- **3.** If the user information is authenticated, OfficeServ NMS is executed and the OfficeServ NMS window composed of four frames opens.

## Logout

The logout procedure of OfficeServ NMS is as follows:

| And and a second second s | and the part of                                                      |                                                                                                    |                                                                       |                                                                                                    |                                                                                                    |                                                                                                    |                                                                                  |                                                                                                    |                                                                                                    |                                                                                                    |       |
|----------------------------------------------------------------------------------------------------|----------------------------------------------------------------------|----------------------------------------------------------------------------------------------------|-----------------------------------------------------------------------|----------------------------------------------------------------------------------------------------|----------------------------------------------------------------------------------------------------|----------------------------------------------------------------------------------------------------|----------------------------------------------------------------------------------|----------------------------------------------------------------------------------------------------|----------------------------------------------------------------------------------------------------|----------------------------------------------------------------------------------------------------|-------|
| Distant                                                                                                    |                                                                      |                                                                                                    |                                                                       |                                                                                                    |                                                                                                    |                                                                                                    |                                                                                  |                                                                                                    | ()su                                                                                                    | anna 🗍 Aria 🔿 Cantan                                                                                                    |       |
| Microsoft Super                                                                                                    | Gen                                                                  | eral Sys                                                                                                    | Config T                                                              | elephony                                                                                                    | VoIP Switch                                                                                                    | Router Fault                                                                                                    | Mon&Perf                                                                         | Security                                                                                                    |                                                                                                    |                                                                                                    | - LOG |
|                                                                                                    | Card                                                                 | Config Port (                                                                                                    | Config TEPRI                                                          | BRI MGI                                                                                                    | SPNet Config Ext                                                                                                    | t. Server Equip. V                                                                                                    | ersion&License                                                                   |                                                                                                    |                                                                                                    | Contraction of the                                                                                                    | 1000  |
| oup : (proup01)                                                                                                    |                                                                      | 0 2                                                                                                    |                                                                       | 栟                                                                                                    |                                                                                                    |                                                                                                    |                                                                                  |                                                                                                    | (1                                                                                                    |                                                                                                    |       |
| ee Viewer                                                                                                    | 🔲 🚮 Con                                                              | tents Viewe                                                                                                    | r 存 Map.                                                              | Hise. B                                                                                                    | TEPRI                                                                                                    |                                                                                                    |                                                                                  |                                                                                                    |                                                                                                    |                                                                                                    | q     |
| arch IP V                                                                                                    |                                                                      | PRI Conf. P                                                                                                    | PRI TI Opt.                                                           | PRI E1 Opt.                                                                                                    |                                                                                                    |                                                                                                    |                                                                                  |                                                                                                    |                                                                                                    |                                                                                                    |       |
| Mis<br>11 7200                                                                                                    | т                                                                    | arget /7                                                                                                    | 400/057400                                                            |                                                                                                    |                                                                                                    |                                                                                                    |                                                                                  |                                                                                                    |                                                                                                    |                                                                                                    |       |
| • NewOS7400                                                                                                    |                                                                      | Cabinet                                                                                                    | No                                                                    | 1                                                                                                    |                                                                                                    | SlotNo                                                                                                    | -                                                                                |                                                                                                    | PortNo                                                                                                    |                                                                                                    |       |
| 087400                                                                                                    |                                                                      |                                                                                                    |                                                                       |                                                                                                    |                                                                                                    | Ge                                                                                                    |                                                                                  |                                                                                                    |                                                                                                    |                                                                                                    |       |
| Cabinet_4                                                                                                    |                                                                      |                                                                                                    |                                                                       |                                                                                                    |                                                                                                    | -                                                                                                    |                                                                                  |                                                                                                    |                                                                                                    |                                                                                                    |       |
| Cabinet_5                                                                                                    |                                                                      |                                                                                                    |                                                                       |                                                                                                    |                                                                                                    |                                                                                                    |                                                                                  |                                                                                                    |                                                                                                    |                                                                                                    |       |
| Data                                                                                                    |                                                                      |                                                                                                    |                                                                       |                                                                                                    |                                                                                                    |                                                                                                    |                                                                                  |                                                                                                    |                                                                                                    |                                                                                                    |       |
|                                                                                                    |                                                                      |                                                                                                    |                                                                       |                                                                                                    |                                                                                                    |                                                                                                    |                                                                                  |                                                                                                    |                                                                                                    |                                                                                                    |       |
|                                                                                                    |                                                                      |                                                                                                    |                                                                       |                                                                                                    |                                                                                                    |                                                                                                    |                                                                                  |                                                                                                    |                                                                                                    |                                                                                                    |       |
|                                                                                                    |                                                                      |                                                                                                    |                                                                       |                                                                                                    |                                                                                                    |                                                                                                    |                                                                                  |                                                                                                    |                                                                                                    |                                                                                                    |       |
|                                                                                                    |                                                                      |                                                                                                    |                                                                       |                                                                                                    |                                                                                                    |                                                                                                    |                                                                                  |                                                                                                    |                                                                                                    |                                                                                                    |       |
|                                                                                                    |                                                                      |                                                                                                    |                                                                       |                                                                                                    |                                                                                                    |                                                                                                    |                                                                                  |                                                                                                    |                                                                                                    |                                                                                                    |       |
|                                                                                                    |                                                                      |                                                                                                    |                                                                       |                                                                                                    |                                                                                                    |                                                                                                    |                                                                                  |                                                                                                    |                                                                                                    |                                                                                                    |       |
|                                                                                                    |                                                                      |                                                                                                    |                                                                       |                                                                                                    |                                                                                                    |                                                                                                    |                                                                                  |                                                                                                    |                                                                                                    |                                                                                                    |       |
|                                                                                                    |                                                                      |                                                                                                    |                                                                       |                                                                                                    |                                                                                                    |                                                                                                    |                                                                                  |                                                                                                    |                                                                                                    |                                                                                                    |       |
|                                                                                                    |                                                                      |                                                                                                    |                                                                       |                                                                                                    |                                                                                                    |                                                                                                    |                                                                                  |                                                                                                    |                                                                                                    |                                                                                                    |       |
|                                                                                                    |                                                                      |                                                                                                    |                                                                       |                                                                                                    |                                                                                                    |                                                                                                    |                                                                                  |                                                                                                    |                                                                                                    |                                                                                                    |       |
|                                                                                                    |                                                                      |                                                                                                    |                                                                       |                                                                                                    |                                                                                                    |                                                                                                    |                                                                                  |                                                                                                    |                                                                                                    |                                                                                                    |       |
|                                                                                                    |                                                                      |                                                                                                    |                                                                       |                                                                                                    |                                                                                                    |                                                                                                    |                                                                                  |                                                                                                    |                                                                                                    |                                                                                                    |       |
|                                                                                                    |                                                                      |                                                                                                    |                                                                       |                                                                                                    |                                                                                                    |                                                                                                    |                                                                                  |                                                                                                    |                                                                                                    |                                                                                                    |       |
|                                                                                                    |                                                                      |                                                                                                    |                                                                       |                                                                                                    |                                                                                                    |                                                                                                    |                                                                                  |                                                                                                    |                                                                                                    |                                                                                                    |       |
|                                                                                                    |                                                                      |                                                                                                    |                                                                       |                                                                                                    |                                                                                                    |                                                                                                    |                                                                                  |                                                                                                    |                                                                                                    |                                                                                                    |       |
|                                                                                                    |                                                                      |                                                                                                    |                                                                       |                                                                                                    |                                                                                                    |                                                                                                    |                                                                                  |                                                                                                    |                                                                                                    |                                                                                                    |       |
|                                                                                                    |                                                                      |                                                                                                    |                                                                       |                                                                                                    |                                                                                                    |                                                                                                    |                                                                                  |                                                                                                    |                                                                                                    |                                                                                                    |       |
|                                                                                                    |                                                                      |                                                                                                    |                                                                       |                                                                                                    |                                                                                                    |                                                                                                    |                                                                                  |                                                                                                    |                                                                                                    |                                                                                                    |       |
|                                                                                                    |                                                                      |                                                                                                    |                                                                       |                                                                                                    |                                                                                                    |                                                                                                    |                                                                                  |                                                                                                    |                                                                                                    |                                                                                                    |       |
|                                                                                                    |                                                                      |                                                                                                    |                                                                       |                                                                                                    |                                                                                                    |                                                                                                    |                                                                                  |                                                                                                    |                                                                                                    |                                                                                                    |       |
|                                                                                                    |                                                                      |                                                                                                    |                                                                       |                                                                                                    |                                                                                                    |                                                                                                    |                                                                                  |                                                                                                    |                                                                                                    |                                                                                                    |       |
|                                                                                                    | A Eve                                                                | nt Viewer                                                                                                    |                                                                       | liting [read T                                                                                                    |                                                                                                    |                                                                                                    |                                                                                  |                                                                                                    |                                                                                                    | ne 18-2 H Person                                                                                                    |       |
|                                                                                                    | A Eve                                                                | nt Viewer                                                                                                    | Cond                                                                  | lition Loc:/ Ty                                                                                                    | rpe:ALL                                                                                                    |                                                                                                    |                                                                                  |                                                                                                    | đ                                                                                                    |                                                                                                    |       |
|                                                                                                    | A Eve<br>No.                                                         | nt Viewer<br>Sevenly                                                                                                    | Cond                                                                  | lition Loc:/ Ty<br>Group                                                                                                    | rpe:ALL                                                                                                    | Location                                                                                                    |                                                                                  | Probable                                                                                                    | Cause 20                                                                                                    | Be C B Time                                                                                                    |       |
|                                                                                                    | <b>A</b> Eve<br>No.<br>135                                           | nt Viewer<br>Severly<br>Oracat                                                                                                    | Code<br>9012                                                          | Sition Loc:/ Ty<br>Group<br>QoS                                                                                                    | rpe:ALL<br>//400NewOS741                                                                                                    | Location<br>00-tepriTrunk                                                                                                    | TR                                                                               | Probable                                                                                                    | Cause<br>(usage=0.0%)                                                                                                    | 28 3 ⊒ 1 212×<br>Trme<br>2009-06-04 16:0018 ▲                                                                                                    |       |
|                                                                                                    | No.<br>134                                                           | nt Viewer<br>Severhy<br>School                                                                                                    | Code<br>9012<br>9012                                                  | Group<br>Group<br>GoS                                                                                                    | 7400New0S741                                                                                                    | Location<br>00-BegriTrunk<br>00-BegriTrunk                                                                                                    | TR                                                                               | Probable<br>UNIK RESOURCE ALARM                                                                                                    | Cause<br>(usage=0.0%)<br>(usage=0.0%)                                                                                                 | 2008-06-04 16:0118<br>2008-06-04 16:0118                                                                                                    |       |
|                                                                                                    | ▲ Ever<br>No.<br>135<br>134                                          | nt Viewer<br>Severly<br>Onical<br>Clear                                                                                                    | Cond<br>Code<br>9012<br>9012<br>9012                                  | Ition         Loc:/         Ty           Group         0.05         0.05           QoS         0.05         0.05                                                                                                    | 7400NewOS741<br>7400NewOS741<br>7400NewOS741                                                                                                    | Location<br>00-tepriTrunk<br>00-tepriTrunk                                                                                                    | TR<br>TR                                                                         | Probable<br>UNIX RESOURCE ALARM<br>UNIX RESOURCE ALARM                                                                                                    | ික්රි<br>(usage=0.0%)<br>(usage=0.0%)<br>(usage=0.0%)                                                                                 | Image: Characterized and Characterized and                         | 6     |
|                                                                                                    | <b>A</b> Eve<br>No.<br>135<br>134<br>133<br>132                      | nt Viewer<br>Seerty<br>Onica<br>Clear<br>Clear<br>Clear                                                                                                    | Cond<br>Code<br>9012<br>9012<br>9012<br>9012                          | ition Lec:/ Ty<br>Group<br>005<br>005<br>005                                                                                                    | rpe:ALL<br>/7400New/OS74/<br>/7400New/OS74/<br>/7400New/OS74/<br>/7400New/OS74/                                                                                                    | Location<br>00-HepriTrunk<br>00-SportTrunk<br>10-SportTrunk                                                                                                | TR<br>TR<br>TR                                                                   | Probable<br>UNIX RESOURCE ALARM<br>UNIX RESOURCE ALARM<br>UNIX RESOURCE ALARM                                                                                         | Cause<br>(usage=0.0%)<br>(usage=0.0%)<br>(usage=0.0%)                                                                                 | 2010 - 100 - 100 - |       |
| N 941-00770                                                                                                    | ▲ Eve<br>No.<br>135<br>134<br>133<br>132<br>132                      | nt Viewer<br>Severty<br>Citical<br>Clear<br>Cancal<br>Clear<br>Cancal<br>Clear                                                                                                    | Cond<br>2012<br>9012<br>9012<br>9012<br>9012<br>9012                  | Ittion         Loc:/         Ty           Group         0x8         0x8           0x8         0x8         0x8           0x8         0x8         0x8           0x9         0x9         0x9                                                                                                    | rpt:ALL<br>77400RewOS741<br>77400RewOS741<br>77400RewOS741<br>77400RewOS741<br>77400RewOS741                                                                                                    | Location<br>D0-BestTrunk<br>D0-SpertTrunk<br>D0-SpertTrunk<br>D0-SpertTrunk<br>D0-SpertTrunk                                                               | TR<br>TR<br>TR<br>TR                                                             | Probable<br>UNIX RESOURCE ALARM<br>UNIX RESOURCE ALARM<br>UNIX RESOURCE ALARM<br>UNIX RESOURCE ALARM                                                                  | Cause<br>(usage=0.0%)<br>(usage=0.0%)<br>(usage=0.0%)<br>(usage=0.0%)<br>(usage=0.0%)                                                 | 201 201 201 201 201 201 201 201 201 201                                                                                                    |       |
| ie Mo: 057400                                                                                                    | ▲ Eve<br>No.<br>135<br>133<br>132<br>131                             | nt Viewor<br>Swerty<br>Oricol<br>Clear<br>Clear<br>Clear<br>Clear                                                                                                    | Code<br>0012<br>0012<br>0012<br>0012<br>0012<br>0012<br>0012          | Stion         Lsc:/         Ty           Group         GoS         GoS           GoS         GoS         GoS           GoS         GoS         GoS           GoS         GoS         GoS                                                                                                    | rpe:ALL<br>/7400New/OS74/<br>/7400New/OS74/<br>/7400New/OS74/<br>/7400New/OS74/<br>/7400New/OS74/<br>/7400New/OS74/<br>/7400New/OS74/<br>/7400New/OS74/<br>/740New/OS74/<br>/740                                     | Location<br>Do HageiTrunk<br>De SpectTrunk<br>De SpectTrunk<br>De SpectTrunk<br>De SpectTrunk                                                              | TR<br>TR<br>TR<br>TR<br>TR                                                       | Probatilis<br>UNIX RESOURCE A JANN<br>UNIX RESOURCE F A JANN<br>UNIX RESOURCE F A JANN<br>UNIX RESOURCE F A JANN<br>UNIX RESOURCE F A JANN                            | Cause<br>(usage-0.0%)<br>(usage-0.0%)<br>(usage-0.0%)<br>(usage-0.0%)                                                                 | Image         Image           Time         2005-00-41 400018           2006-00-41 40018         2006-00-41 40018           2006-00-41 40018         2006-00-41 40018           2006-00-41 40018         2006-00-41 40018                                                                                                    |       |
| e 140: 057400<br>Cont 5                                                                                                    | <b>A</b> Eve<br>No.<br>135<br>134<br>132<br>132<br>132<br>133        | nt Viewer<br>Severly<br>Omon<br>Class<br>Class<br>Class<br>Class<br>Class                                                                                                    | Cond<br>9012<br>9012<br>9012<br>9012<br>9012<br>9012<br>9012<br>9012  | Ittion         Loc:/         Ty           Group         0x8         0x8           0x05         0x05         0x05           0x05         0x05         0x05           0x05         0x05         0x05                                                                                                    | 7/200NewOS741<br>7/200NewOS741<br>7/200NewOS741<br>7/200NewOS741<br>7/200NewOS741<br>7/200NewOS741                                                                                                    | Location<br>00-tepdTrunk<br>00-spertTrunk<br>00-spertTrunk<br>00-spiTrunk                                                                                  | जा<br>जा<br>जा<br>जा<br>जा<br>जा                                                 | Probable<br>NINK RESOURCE ALANN<br>NINK RESOURCE ALANN<br>NINK RESOURCE ALANN<br>NINK RESOURCE ALANN<br>NINK RESOURCE ALANN<br>NINK RESOURCE ALANN                    | 2010<br>Cause<br>(usage=0.0%)<br>(usage=0.0%)<br>(usage=0.0%)<br>(usage=0.0%)<br>(usage=0.0%)                                         | Image         Image         Image           2000-00-04 100019         2000-00-04 100019         2000-00-04 100019           2000-00-04 100019         2000-00-04 100019         2000-00-04 100019           2000-00-04 100019         2000-00-04 100019         2000-00-04 100019                                                                                                    |       |
| e Mari 057400<br>Sount 5                                                                                                    | ▲ Eve<br>No.<br>135<br>133<br>133<br>131<br>131<br>130<br>129        | nt Viewer<br>Seerfy<br>Konkol<br>Citar<br>Citar<br>Citar<br>Citar<br>Citar<br>Citar<br>Citar<br>Citar<br>Citar<br>Citar<br>Citar<br>Citar<br>Citar                                                                                                    | Conde<br>9012<br>9012<br>9012<br>9012<br>9012<br>9012<br>9012<br>9012 | ltton         Loc:/         Ty           Group         0x5         0x5           0x5         0x5         0x5           0x6         0x5         0x6           0x6         0x6         0x6           0x6         0x6         0x6           0x6         0x6         0x6                                                                                                    | 7400New0374<br>7400New0374<br>7400New0374<br>7400New0374<br>7400New0314<br>7400New0314<br>7400New0314<br>7400New0314                                                                                                    | Location<br>Do teprifiumik<br>Do specifiumik<br>Do specifiumik<br>Do spifiumik<br>Do spifiumik<br>Do spifiumik                                             | זו<br>זי<br>זי<br>זי<br>זי<br>זי<br>זי<br>זי<br>זי<br>זי<br>זי<br>זי<br>זי<br>זי | Probable<br>UNK RESOURCE AJARN<br>UNK RESOURCE AJARN<br>UNK RESOURCE AJARN<br>UNK RESOURCE AJARN<br>UNK RESOURCE AJARN<br>NIK RESOURCE AJARN                          | Cause<br>(usage=0.0%)<br>(usage=0.0%)<br>(usage=0.0%)<br>(usage=0.0%)<br>(usage=0.0%)<br>(usage=0.0%)                                 | 2000-004 10011     2000-004 10011     2000-004 10011     2000-004 10011     2000-004 10011     2000-004 10011     2000-004 10011     2000-004 10011     2000-004 10011     2000-004 10011     2000-004 10011     2000-004 10011     2000-004 10011     2000-004 10011     2000-004 10011     2000-004 10011     2000-004 10011     2000-004 10011     2000-004 10011     2000-004 10011     2000-004 10011     2000-004 10011     2000-004 10011     2000-004 10011     2000-004 10011     2000-004 10011     2000-004 10011     2000-004 10011     2000-004 10011     2000-004 10011     2000-004 10011     2000-004 10011     2000-004 10011     2000-004 10011     2000-004 10011     2000-004 10011     2000-004 10011     2000-004 10011     2000-004 10011     2000-004 10011     2000-004 10011     2000-004 10011     2000-004 10011     2000-004 10011     2000-004 10011     2000-004 10011     2000-004 10011     2000-004 10011     2000-004 10011     2000-004 10011     2000-004 10011     2000-004 10011     2000-004 10011     2000-004 10011     2000-004 10011     2000-004 10011     2000-004 10011     2000-004 10011     2000-004 10011     2000-004 10011     2000-004 10011     2000-004     2000     2000     2000     2000     2000     2000     2000     2000     2000     2000     2000     2000     2000     2000     2000     2000     2000     2000     2000     2000     2000     2000     2000     2000     2000     2000     2000     2000     2000     2000     2000     2000     2000     2000     2000     2000     2000     2000     2000     2000     2000     2000     2000     2000     2000     2000     2000     2000     2000     2000     2000     2000     2000     2000     2000     2000     2000     2000     2000     2000     2000     2000     2000     2000     2000     2000     2000     2000     2000     2000     2000     2000     2000     2000     2000     2000     2000     2000     2000     2000     2000     2000     2000     2000     2000     2000     2000     2000     2000     2000     2000     2000     2000     2000     2000     2000     2000       |       |
| 19 Info 1: 057406<br>Count 5<br>Local MacCot                                                                                                    | <b>A</b> Eve<br>No.<br>135<br>134<br>132<br>132<br>130<br>129<br>128 | New of the second second secon | Code<br>6012<br>9012<br>9012<br>9012<br>9012<br>9012<br>9012<br>9012  | Ittion         Loc:/         Ty           Group         Good         Good | rpr: ALL<br>/7400New/OS741<br>/7400New/OS741<br>/7400New/OS741<br>/7400New/OS741<br>/7400New/OS741<br>/7400New/OS741<br>/7400New/OS741<br>/7400New/OS741                                                                                                    | Location<br>00-BepTrunk<br>00-SpintTrunk<br>00-SpintTrunk<br>00-SpintTrunk<br>00-SpintTrunk<br>00-SpintTrunk<br>00-SpintTrunk                              | जा<br>जा<br>जा<br>जा<br>जा<br>जा<br>जा<br>जा                                     | Probable<br>NINK RESOURCE ALARM<br>UNK RESOURCE ALARM<br>UNK RESOURCE ALARM<br>UNK RESOURCE ALARM<br>UNK RESOURCE ALARM<br>UNK RESOURCE ALARM                         | Cause<br>(ursage=0.0%)<br>(ursage=0.0%)<br>(ursage=0.0%)<br>(ursage=0.0%)<br>(ursage=0.0%)<br>(ursage=0.0%)                           | Teme     Teme     Teme     2006-66-64 14 00019     2006-66-64 14 00019     2006-66-64 14 00019     2006-66-64 14 00019     2006-66-64 14 00019     2006-66-64 14 00019     2006-66-64 14 00019     2006-66-64 14 00019     2006-66-64 14 00019     2006-66-64 14 00019     2006-66-64 14 00019     2006-66-64 14 00019     2006-66-64 14 00019     2006-66-64 14 00019     2006-66-64 14 00019     2006-66-64 14 00019     2006-66-64 14 00019     2006-66-64 14 00019     2006-66-64 14 00019     2006-66-64 14 00019     2006-66-64 14 00019     2006-66-64 14 00019     2006-66-64 14 00019     2006-66-64 14 00019     2006-66-64 14 00019     2006-66-64 14 00019     2006-66-64 14 00019     2006-66-64 14 00019     2006-66-64 14 00019     2006-66-64 14 00019     2006-66-64 14 00019     2006-66-64 14 00019     2006-66-64 14 00019     2006-66-64 14 00019     2006-66-64 14 00019     2006-66-64 14 00019     2006-66-64 14 00019     2006-66-64 14 00019     2006-66-64 14 00019     2006-66-64 14 00019     2006-66-64 14 00019     2006-66-64 14 00019     2006-66-64 14 00019     2006-66-64 14 00019     2006-66-64 14 00019     2006-66-64 14 00019     2006-66-64 14 00019     2006-66-64     2006-66-64     2006-66-64     2006-66-64     2006-66-64     2006-66-64     2006-66-64     2006-66-64     2006-66-64     2006-66-64     2006-66-64     2006-66-64     2006-66-64     2006-66-64     2006-66-64     2006-66-66     2006-66-66     2006-66-66     2006-66-66     2006-66-66     2006-66-66     2006-66-66     2006-66-66     2006-66-66     2006-66-66-66     2006-66-66-66     2006-66-66-66     2006-66-66-66-66-66-66-66-66-66-66-66-66-                                                                                                    |       |
| Si Mai: 057400<br>Cent 5<br>LLeet MAJOR                                                                                                    | ▲ Eve<br>No.<br>135<br>133<br>133<br>131<br>130<br>139<br>128<br>127 | nt Viewer<br>Severfy<br>Onical<br>Clear<br>Clear<br>Clear<br>Clear<br>Clear<br>Clear<br>Clear<br>Clear<br>Clear                                                                                                    | Conde<br>9012<br>9012<br>9012<br>9012<br>9012<br>9012<br>9012<br>9012 | Ittion         Loc:/         Ty           Group         Gas         Gas           Gas         Gas         Gas           Gas         Gas         Gas           Gas         Gas         Gas           Gas         Gas         Gas           Gas         Gas         Gas           Gas         Gas         Gas           Gas         Gas         Gas                                                                                                    | 74:14L<br>7/400New0574<br>7/400New0574<br>7/40New0574<br>7/40New0574<br>7/40New07 | Location<br>DP-beginTrunk<br>D9-spintTrunk<br>D9-spintTrunk<br>D9-spintTrunk<br>D9-spintTrunk<br>D9-spintTrunk<br>D9-spintCard<br>D9-mpiCard<br>D9-mpiCard | 17<br>17<br>17<br>17<br>17<br>17<br>17<br>17<br>17<br>17<br>17<br>17<br>17<br>1  | Probability<br>UNK RESOURCE ALARM<br>UNK RESOURCE ALARM<br>UNK RESOURCE ALARM<br>UNK RESOURCE ALARM<br>UNK RESOURCE ALARM<br>UNK RESOURCE ALARM<br>UNK RESOURCE ALARM | Cause<br>(usage=0.0%)<br>(usage=0.0%)<br>(usage=0.0%)<br>(usage=0.0%)<br>(usage=0.0%)<br>(usage=0.0%)<br>(usage=0.0%)<br>(usage=0.0%) | Image         Image           2000-00-41 40010         2000-00-41 40010           2000-00-41 40011         2000-00-41 40011           2000-00-41 40011         2000-00-41 40011           2000-00-41 410011         2000-00-41 410011           2000-00-41 410011         2000-00-41 410011           2000-00-41 410011         2000-00-41 410011           2000-00-41 410011         2000-00-41 410011                                                                                                    |       |

Figure 2.2 Logout Execution Button

1. If you click the **[LOGOUT]** button of the buttons on the upper right corner of the OfficeServ NMS window, an window to confirm the logout appears as shown in the figure below:

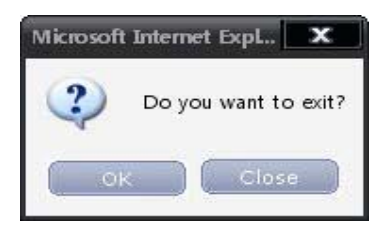

Figure 2.3 Logout Confirmation Window

2. Click the **[OK]** button on the window and OfficeServ NMS will be logged out.

|       | OfficeServ Operation in Logout Mode                                                                                                    |
|-------|----------------------------------------------------------------------------------------------------|
| CHECK | In logout mode, OfficeServ NMS can perform various functions,<br>such as the generation of fault messages and the reception of<br>performance data. |

## **Screen Organization**

The OfficeServ NMS screen consists of four frames with the following functions:

- Menu Frame
- Main Frame
- Tree Viewer Frame
- Event Viewer Frame

|                                                       |                                                    | Menu                                                        | Frame        |                   |                               |
|-------------------------------------------------------|----------------------------------------------------|-------------------------------------------------------------|--------------|-------------------|-------------------------------|
|                                                       |                                                    |                                                             |              |                   |                               |
| 👼 WEB EMS ( 10.89, 29.50 ) - Microsoft Internet Explo | लग                                                 |                                                             |              |                   | - 0 x                         |
| 10 Nichards                                           |                                                    |                                                             |              |                   | Dettermin Tittele Stanool     |
| Management System                                     | General Sys Config<br>Surveillance Monitoring Serv | Telephony VoIP Switch<br>er Status Database Self Diagnostic | Router Fault | Mon&Perf Security |                               |
| OfficeServ NMS                                        |                                                    | 俯                                                           |              |                   |                               |
| Tree Viewer                                           | Map Viewer 🛛 🖓 Co                                  | h.                                                          |              |                   | ā                             |
| Search P V                                            | r -                                                |                                                             |              |                   | 8. 8. 8. 17 <u>2 0 11 + -</u> |
| • 1 7100<br>• 1 7200                                  |                                                    |                                                             |              |                   |                               |
| ● 🚹 7400<br>● 🚹 Data                                  |                                                    | (h)                                                         |              |                   |                               |
|                                                       | h                                                  | Data                                                        |              |                   |                               |
|                                                       | 7100                                               | 0                                                           |              |                   | Main Frame                    |
|                                                       |                                                    | <b>1</b>                                                    |              |                   |                               |
|                                                       | 7400                                               | 7200                                                        |              |                   |                               |
|                                                       | 1.400                                              |                                                             |              |                   |                               |
| Tree Viewer                                           |                                                    |                                                             |              |                   |                               |
| Frame                                                 |                                                    |                                                             |              |                   |                               |
|                                                       |                                                    |                                                             |              |                   |                               |
|                                                       | Event Viewer Colle                                 | dition Loc:/ Type:ALL                                       | Location     | Proba             | tie Cause                     |
|                                                       | the contract Conte                                 | areab                                                       | Levencel     | TIUNA             | 1000                          |
| Node info ; MMS                                       |                                                    |                                                             |              |                   | Evert Viewer Frame            |
| Child Count 4                                         |                                                    |                                                             |              |                   |                               |
| Alarm Level MAJOR                                     |                                                    |                                                             |              |                   |                               |

Figure 2.4 Configuration of OfficeServ NMS Frames

## Menu Frame

The menu of OfficeServ NMS consists of seven management groups. The Menu Frame displays the whole management group of OfficeServ NMS and enable to execute various functions pertaining to each management group. In addition, it supports some additional function.

The configuration and description of the Menu Frame are as follows:

| Verset<br>OfficeServ NMS                                      | General Sys Config<br>Surveillance Monitoring St | Telephony VoIP<br>erver Status Database  | Switch<br>Self Diagnostic | Router Fault          | Mon&Perf             | Security                    |                                   |
|---------------------------------------------------------------|--------------------------------------------------|------------------------------------------|---------------------------|-----------------------|----------------------|-----------------------------|-----------------------------------|
| <pre>* Puebb : / Guncharl</pre>                               |                                                  |                                          | ¥                         |                       |                      |                             |                                   |
| OfficeSe                                                      | erv N                                            | MS                                       |                           | - Usi<br>Gro          | r:<br>oup:           | resenc[A<br>[group(         | dministrator]<br>)1]              |
| Display of OfficeServ                                         | V NMS Name                                       |                                          |                           | Displa                | ay of Us             | er's Name a                 | nd Group                          |
| 🌒 Sitemap 📘                                                   | ttelip 🕑 (                                       | logout                                   |                           |                       |                      |                             |                                   |
| Additional Functions                                          |                                                  |                                          |                           |                       |                      |                             |                                   |
| General Sys Config Tele<br>Surveillance Monitoring Server Sta | <mark>phony VoIP</mark><br>atus Database Self    | <mark>Switch Router</mark><br>Diagnostic | Fault                     | Mon&Perf              | Security             |                             |                                   |
| User menu. The Mer<br>property of each grou<br>groups.        | u Frame con<br>up. The abov                      | isists of nine<br>e figure sho           | e group:<br>ws the        | s and the<br>menus fo | relevant<br>r Genera | t menu deper<br>al Manageme | nding on the<br>ent of management |

Figure 2.5 configuration of Menu Frame

## **Additional Function Buttons**

The Menu Frame provides some buttons to perform additional functions.

| Button              | Description                                                  |
|---------------------|--------------------------------------------------------------|
| 1 Home              | Return to the initial window.                                |
| 🌒 Sittemap          | Display the sitemap for the configuration of OfficeServ NMS. |
| Help                | Execute the Help function.                                   |
| <b>€&gt;</b> Logout | Log out from the current OfficeServ NMS.                     |

## Main Frame

The Main Frame opens each Command Execution window and Command Execution Result window and displays the configuration and the information on the specified item.

|                                                                                                    |                                                                                       |                                                                           |                                                                                                    |                                                                                                    |                                                                       | <b>6 e e</b> <sup>19</sup>                                                      | 🍟 🖗 HI 🕂 –                                                            |
|----------------------------------------------------------------------------------------------------|---------------------------------------------------------------------------------------|---------------------------------------------------------------------------|----------------------------------------------------------------------------------------------------|----------------------------------------------------------------------------------------------------|-----------------------------------------------------------------------|---------------------------------------------------------------------------------|-----------------------------------------------------------------------|
| [                                                                                                    | 7100                                                                                  | Data                                                                      |                                                                                                    |                                                                                                    | If you exect<br>menu frame<br>displays the<br>windows in<br>function. | ute a command<br>e, the Main Fra<br>e execution and<br>accordance w             | d on the<br>ame<br>d result<br>ith each                               |
|                                                                                                    | 7400                                                                                  | 7200                                                                      | ŀ                                                                                                    |                                                                                                    |                                                                       |                                                                                 |                                                                       |
|                                                                                                    |                                                                                       |                                                                           |                                                                                                    |                                                                                                    |                                                                       |                                                                                 |                                                                       |
|                                                                                                    |                                                                                       |                                                                           |                                                                                                    |                                                                                                    |                                                                       |                                                                                 |                                                                       |
|                                                                                                    | Viewer 🛛 🙌 Ma                                                                         | p. Surveilla                                                              | nce                                                                                                    |                                                                                                    |                                                                       |                                                                                 | C                                                                     |
| Contents                                                                                                    | Brooner                                                                               |                                                                           |                                                                                                    |                                                                                                    |                                                                       |                                                                                 |                                                                       |
| Network<br>Network<br>Target<br>IP Addre                                                                                                    | Process /                                                                             |                                                                           |                                                                                                    | Search                                                                                                    |                                                                       |                                                                                 |                                                                       |
| Network Target IP Addre                                                                                                    | Process /<br>ss /<br>tus ]                                                            |                                                                           | (                                                                                                    | Search                                                                                                    |                                                                       | Total Count : 1                                                                 | 1 1/2                                                                 |
| Network<br>Network<br>Target<br>IP Addre<br>etwork Sta                                                                                                    | Process / ss NE Index                                                                 | NE Турс                                                                   | Location                                                                                                    | Search Master IP                                                                                                    | Vice IP                                                               | Total Count : 1<br>Ping status                                                  | 1 1 / 2 (<br>SNMP status                                              |
| Network<br>Target<br>IP Addre<br>etwork Sta                                                                                                    | Process / / ss / tus ] NE Index 1.20.82                                               | NE Type<br>OS7x                                                           | Location<br>/710//057100_MP10                                                                                                    | Search<br>Naster 1P<br>10.89.25.204                                                                                                    | Vice IP                                                               | Total Count : 1<br>Ping status<br>OK                                            | 1 1 / 2 C<br>SNMP status                                              |
| Network<br>Target<br>IP Addre<br>etwork Sta<br>] No.<br>] 1<br>] 2                                                                                                    | Process / ss / ns NE Index 1.20.82 1.13.35 1.15.41                                    | NE Type<br>057x<br>057x                                                   | Location<br>/7100/057100_WF10<br>/7200/os7200<br>/1000/esr200                                                                         | Search<br>Naster IP<br>10.09225.204<br>10.09225.30<br>10.89.27                                                                                              | Vice IP                                                               | Total Count : 1<br>Ping status<br>OK<br>NOK                                     | 1 1 / 2<br>SNMP status<br>OK<br>NOK                                   |
| Network<br>Target<br>IP Addre                                                                                                    | Process 7 55 1 5 5 5 5 5 5 5 5 5 5 5 5 5 5 5 5                                        | NE Type<br>057x<br>057x<br>057x<br>057x                                   | Location<br>/7100/057100_MP10<br>/7200/s7200<br>/7400/057400                                                                          | Search<br>Master IP<br>10.69:25:204<br>10.69:20:153<br>10.69:30:45                                                                                          | Vice IP                                                               | Total Count : 1<br>Ping status<br>OK<br>NOK<br>OK                               | 1 5 / 2 (<br>SNMP status<br>OK<br>NOK<br>NOK                          |
| Network<br>Target<br>IP Addre<br>No.<br>1<br>3<br>3<br>4<br>5                                                                                                    | Process                                                                               | NE Type<br>057x<br>057x<br>057x<br>057x<br>957x                           | Location<br>/7100/057100_MP10<br>/7200/o57200<br>/7400/Rew057400<br>/7400/057400<br>/Data/gimp                                        | Search<br>Naster IP<br>10.89.25.204<br>10.89.30.23<br>10.89.30.43<br>10.89.30.45                                                                            | Vice IP<br>-<br>-<br>-<br>-                                           | Total Count : 1<br>Ping status<br>OK<br>NOK<br>OK<br>NOK<br>OK                  | 1 1 2 SNNP status<br>OK<br>NOK<br>OK<br>OK                            |
| Network Target IP Addre No. I I I I I I I I I I I I I I I I I I I                                                                                                    | Process 7 5 5 5 5 5 5 5 5 5 5 5 5 5 5 5 5 5 5                                         | NE Type<br>OS7x<br>OS7x<br>OS7x<br>OS7x<br>OS7x<br>gplim                  | Location<br>/7100/057100_MP10<br>/7200/s57200<br>/7400/kev057400<br>/7400/057400<br>/Data/glimp<br>/Data/glimp                        | Search<br>Master IP<br>10.89.25.204<br>10.89.30.43<br>10.89.30.46<br>10.89.30.46<br>10.89.30.26                                                             | Vice IP<br>-<br>-<br>-<br>-<br>-<br>-<br>-<br>-<br>-<br>-<br>-        | Total Count : 1<br>Ping status<br>OK<br>NOK<br>OK<br>OK<br>OK                   | 1 1/2<br>SNMP status<br>OK<br>NOK<br>OK<br>OK<br>OK                   |
| Network Target IP Addre etwork Sta No. I I I I I I I I I I I I I I I I I I I                                                                                          | Process  / ss  / ss  / NE Index  1.20.82  1.15.41  1.15.93  1.14.36  1.14.38  1.14.37 | NE Type<br>OS7x<br>OS7x<br>OS7x<br>OS7x<br>gplim<br>gplim<br>gsim         | Location<br>//100/057100_MP10<br>//200/New057400<br>//7400/057400<br>//Data/glimp<br>//Data/glimt<br>//Data/gsim                      | Search<br>Master IP<br>10.89.25.204<br>10.69.29.153<br>10.69.30.45<br>10.69.30.45<br>10.69.30.46<br>10.69.30.26                                             | Vice IP<br>                                                           | Total Count : 1<br>Ping status<br>OK<br>NOK<br>NOK<br>OK<br>OK<br>OK            | 1 1 / 2 (<br>SNMP status<br>OK<br>NOK<br>OK<br>OK<br>OK               |
| Network           Target           IP Addre           No.           1           2           3           4           5           6           7           8           9 | Process                                                                               | NE Type<br>OS7x<br>OS7x<br>OS7x<br>OS7x<br>gplim<br>gplim<br>gsim<br>gsim | Location<br>/7100/057100_MP10<br>/7200/057200<br>/7400/057400<br>/Data/glimp<br>/Data/glimp<br>/Data/glim<br>/Data/gsim<br>/Data/gsim | Search<br>Naster IP<br>10.65:25:204<br>10.69:25:23<br>10:89:30:25<br>10:89:30:25<br>10:89:30:26<br>10:89:30:26<br>10:89:30:26<br>10:89:30:28<br>10:89:30:28 | Vice IP<br>                                                           | Total Count : 1<br>Ping status<br>OK<br>NOK<br>OK<br>OK<br>OK<br>OK<br>OK<br>OK | 1 3/2<br>SNMP status<br>OK<br>NOK<br>OK<br>OK<br>OK<br>OK<br>OK<br>OK |
| Network           Target           IP Addre           etwork Sta           No.           1           2           3           4           5           6                | Process  / ss  / NE Index  1.20.82  1.15.41  1.15.93  1.14.36  1.14.38                | NE Type<br>OS7x<br>OS7x<br>OS7x<br>OS7x<br>gplim                          | Location<br>/7100/057100_MP10<br>/7200/es7200<br>/7400/kw+057400<br>/7400/057400<br>//Data/glimp<br>/Data/glimp<br>/Data/glimt        | Search<br>Master IP<br>10.89.25.204<br>10.69.29.153<br>10.69.30.45<br>10.69.30.46<br>10.69.30.46                                                            | Vice IP<br>-<br>-<br>-<br>-<br>-<br>-<br>-<br>-<br>-<br>-<br>-<br>-   | Total Count : 1<br>Ping status<br>ok<br>NOK<br>ok<br>OK<br>OK                   | 1 1)/<br>SNMP status<br>OK<br>NOK<br>NOK<br>OK                        |

Figure 2.6 configuration of Main Frame

## **Icon Display**

The Network Viewer of the Main Frame displays network elements and alarms in icon format.

Site and NE are displayed in the following icon formats and uses multiple colors to indicate the current alarm status.

| Category   | Normal<br>(White) | Disabled | Critical<br>(Red) | Major<br>(Orange) | Minor<br>(Yellow) |
|------------|-------------------|----------|-------------------|-------------------|-------------------|
| Subnetwork |                   |          |                   |                   |                   |
| NE         |                   |          |                   |                   |                   |

## **Tree Viewer**

The Tree Viewer displays the OfficeServ system architecture in tree structure. The tree displays from the highest layer in turns of Network, Subnetwork, Network Element (NE), cabinet rack, and unit.

| 🛓 Tree Vie            | ewer 🖉        |  |
|-----------------------|---------------|--|
| Sort                  | Name 🔻        |  |
| <b>Q</b> Search       | IP V          |  |
| 🕈 🚵 NMS               |               |  |
| <b>9</b> 10 71        | 00            |  |
| 9 b                   | OS7100_MP10   |  |
|                       | – 📊 Cabinet_1 |  |
|                       | - 📊 Cabinet_2 |  |
|                       | – 📊 Cabinet_3 |  |
|                       | – 📊 Cabinet_4 |  |
|                       | 📲 Cabinet_5   |  |
| 🌳 🚹 72                | 00            |  |
| 9 D                   | os7200        |  |
|                       | – 📊 Cabinet_1 |  |
|                       | 📲 📊 Cabinet_3 |  |
|                       | - 📊 Cabinet_4 |  |
|                       | – 📊 Cabinet_5 |  |
|                       | – 📊 Cabinet_6 |  |
| <b>9 <u>11</u></b> 74 | 00            |  |
| P 🚹                   | NewOS7400     |  |
|                       | – 📊 Cabinet_1 |  |
|                       | – 📊 Cabinet_4 |  |
|                       | - 📊 Cabinet_5 |  |
|                       | - 🔒 Cabinet_6 |  |
|                       | OS7400        |  |
| 🌳 🛄 Da                | ata           |  |
| - 00                  | l glimp       |  |
| - 00                  | gplimt        |  |
| - 00                  | gsim          |  |
|                       | gsimt         |  |
| - LD                  | l gwim        |  |
| - 10                  | j gwimt       |  |
|                       | l wim         |  |
|                       |               |  |
| Node Info             | 9: OS7400     |  |
| Child Count           | 0             |  |
| Alarm Leve            | CRITICAL      |  |
|                       | 2 2 0 0       |  |

The tree structure enables operators to easily understand the upper-lower structure of OfficeServ NMS. If you search the lower items, click its upper item or located next to the item.

Figure 2.7 Tree Viewer Architecture

## Icon display

The tree viewer composed of the following icons indicates the upper-lower relationship of network and displays alarms by means of the following icons. However, NMS icons do not indicate the alarm status.

| Category   | Normal<br>(White) | Disable | Critical<br>(Red) | Major<br>(Orange) | Minor<br>(Yellow) |  |
|------------|-------------------|---------|-------------------|-------------------|-------------------|--|
| NMS        | NMS               |         |                   | T <sup>e</sup>    |                   |  |
| Subnetwork |                   |         |                   |                   |                   |  |
| NE         |                   |         |                   |                   |                   |  |
| Cabinet    | -                 | - 11    | -                 |                   | -                 |  |

## System Viewer

The System Viewer displays the resource status of the OfficeServ NMS (Server System), the representative alarm for the node, and the managed NE count.

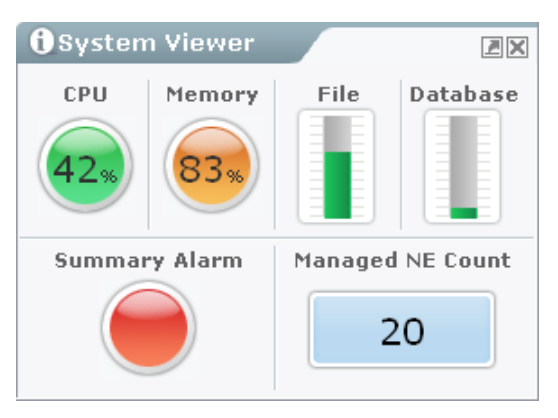

Figure 2.8 System Viewer Frame

## **Event Viewer**

The Event viewer enables operators to view the information on various faults generated in the OfficeServ system.

|     | ent Viewer |      | Cond. Loc:/ Ty | pe:ALL   |                |      | <u></u> | H    | DZX  |
|-----|------------|------|----------------|----------|----------------|------|---------|------|------|
| No. | Severity   | Code | Group          | Location | Probable Cause |      |         | Time |      |
|     |            |      |                |          |                |      |         |      | -    |
|     |            |      |                |          |                |      |         |      |      |
|     |            |      |                |          |                |      |         |      | 1000 |
|     |            |      |                |          |                |      | _       |      |      |
|     | l          |      |                |          |                |      | _       |      |      |
|     | -          |      |                |          |                |      |         |      |      |
|     |            |      |                |          |                |      | -       |      |      |
|     |            |      |                |          |                | <br> | -       |      |      |
|     |            |      |                |          |                |      |         |      | •    |

Figure 2.9 Event Viewer

The table below lists the descriptions about the event viewer items

| Parameter      | Description                                         |  |  |  |  |
|----------------|-----------------------------------------------------|--|--|--|--|
| Severity       | Displays event severity.                            |  |  |  |  |
|                | - Critical: Critical alarm                          |  |  |  |  |
|                | - Major: Major alarm                                |  |  |  |  |
|                | - Minor: General alarm                              |  |  |  |  |
|                | - Warning: Alarm information                        |  |  |  |  |
|                | - Inform: General information                       |  |  |  |  |
|                | - Recovery: Recovery information                    |  |  |  |  |
| Code           | Displays alarm code.                                |  |  |  |  |
| Group          | Displays event group including the event concerned. |  |  |  |  |
|                | Event Group Types:                                  |  |  |  |  |
|                | - Communication                                     |  |  |  |  |
|                | - Processing                                        |  |  |  |  |
|                | - Environmental                                     |  |  |  |  |
|                | - QoS                                               |  |  |  |  |
|                | - Equipment                                         |  |  |  |  |
| Location       | Displays the location where the event occurred.     |  |  |  |  |
| Probable Cause | Displays the probable cause of the event occurred.  |  |  |  |  |
| Time           | Displays the time when the event occurred.          |  |  |  |  |

### **Reception of Specific Events**

Users can set the Event Viewer to display only a specific event. If a user click 'Detailed Information' of the menu item placed in the upper right of the Event Viewer, the following window appears.

| Provide the second second se |                | x           |     | Select NE to be displayed from the<br>'Location' box, fill check marks in the boxes<br>of Event Type, Severity or Event Group to<br>be received, and click the <b>[OK]</b> button. |
|----------------------------------------------------------------------------------------------------|----------------|-------------|-----|----------------------------------------------------------------------------------------------------|
| • (1) 7400<br>• (1) Data                                                                                                    |                |             |     |                                                                                                    |
| Event Type                                                                                                    |                |             |     |                                                                                                    |
| 🗹 ALL                                                                                                    |                |             | L . |                                                                                                    |
| 🗌 Status                                                                                                    |                |             | L . |                                                                                                    |
| 🗌 Fault                                                                                                    |                |             | Ŀ.  |                                                                                                    |
| 🗌 Alarm                                                                                                    |                |             | ι.  |                                                                                                    |
| Severity                                                                                                    |                |             |     |                                                                                                    |
| 2 ALL                                                                                                    | Critical       | 🗌 Major     | L   |                                                                                                    |
| 🗌 Minor                                                                                                    | 🗌 Warning      | 🗌 Clear     |     |                                                                                                    |
| Group                                                                                                    |                |             |     |                                                                                                    |
| ALL                                                                                                    | Communications | Processing  | L   |                                                                                                    |
| Environment                                                                                                    | 🗌 QoS          | 🗌 Equipment |     |                                                                                                    |
| Java Applet Window                                                                                                    |                | OK Close    | )   |                                                                                                    |

Figure 2.10 Specific Event Reception Setup Window

### **Removal of a Displayed Event**

Click the **[Clear]** button locates in the top of the Event Viewer to remove the event displayed in the current viewer. However, the history stored in database is not removed.
# **Basic Use Information**

This section describes the basic information required for the use of OfficeServ NMS.

# Adjustment of Frame Size

The sizes of Tree viewer Frame and Event Viewer Frame can be adjusted for the convenience of OfficeServ NMS operators.

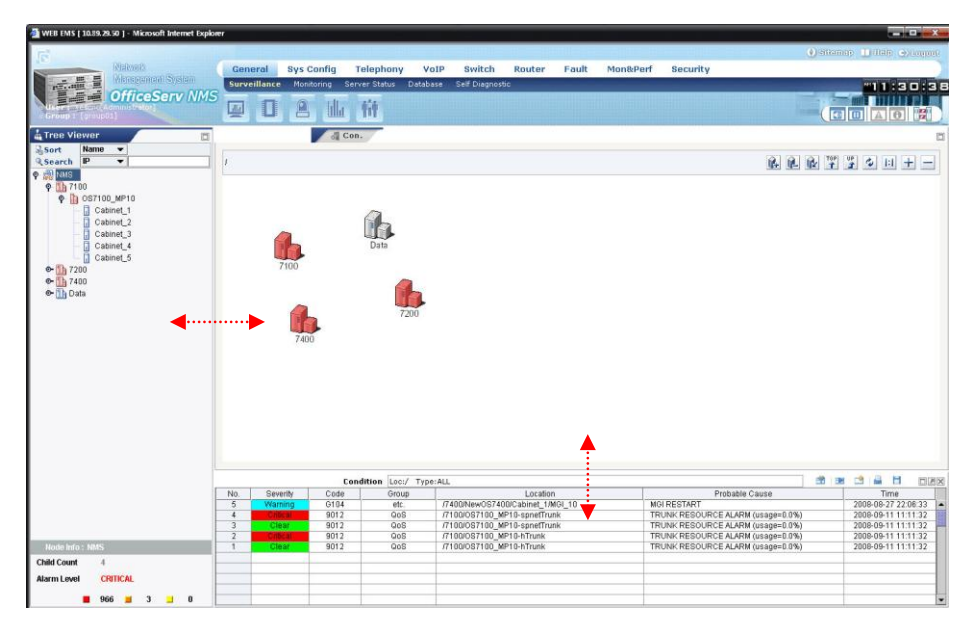

Figure 2.11 Adjustment of OfficeServ NMS Client Size

# Buttons

The command buttons of OfficeServ NMS can perform the same functions in each different window. The table below describes the common command buttons of OfficeServ NMS.

| Button   | Description                                        |
|----------|----------------------------------------------------|
| Ack      | Check if an operator confirms the generated fault. |
| Active   | Activate the selected task.                        |
| Clear    | Clear the selected data.                           |
| Deactive | Inactivate the selected task.                      |
| Execute  | Execute the selected command.                      |
| Get      | Display the previously established or stored data. |
| Save     | Save the selected data.                            |
| Search   | Search the previously established or stored data.  |
| Set      | Set data or a function.                            |
| Test     | Test the selected task.                            |
| Unack    | Check if an operator confirms the generated fault. |

# **Basic Setups**

In general, operators set several setups while executing functions of OfficeServ NMS.

The common setup is the setup of search period.

Event Viewer Frame some tasks have the item to set the search period. The units and types of time in the search period setup table are as follows:

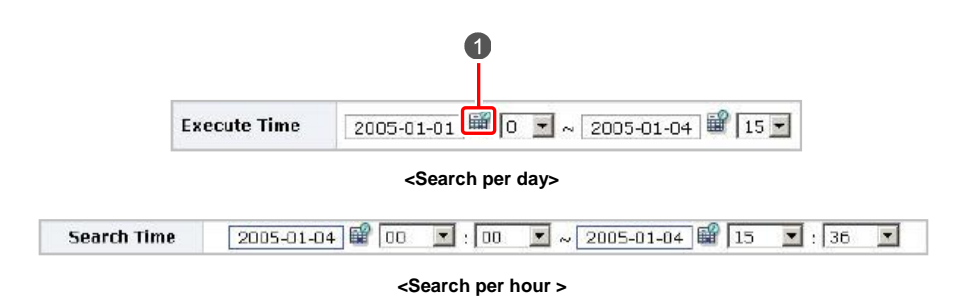

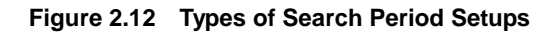

To set the search period, enter the information in the text box directly or select a desired data from the calendar after clicking the Calendar button (

| Sel<br>< | ecta | Date .<br>2005 | M<br>-01-0 | icros<br>4] C | io ( | >>) | Enter a date and click the Go button.<br>The month corresponding to the date is displayed. |
|----------|------|----------------|------------|---------------|------|-----|--------------------------------------------------------------------------------------------|
| 5UN      | MON  | TUE            | WED        | тни           | FRI  | SAT | between months.                                                                            |
|          |      |                |            |               |      | 1   |                                                                                            |
| 2        | 3    | 4              | 5          | 6             | 7    | В   |                                                                                            |
| 9        | 10   | 11             | 12         | 13            | 14   | 15  |                                                                                            |
| 16       | 17   | 18             | 19         | 20            | 21   | 22  |                                                                                            |
| 23       | 24   | 25             | 26         | 27            | 28   | 29  | When a date is selected, the search window closes                                          |
| 30       | 31   |                |            |               |      |     | <ul> <li>and the selected date is entered into the main<br/>frame.</li> </ul>              |

Figure 2.13 Data Selection Dialog Box Window

# Sitemap

OfficeServ NMS provides the sitemap to help operators search the operation menu.

The sitemap enables operators to understand the organization of the entire menu and execute a function directly.

| Alaspanial System Su                                                                                                    | veillance Monitoring Server Status D                                                                                                    | vouv Switch Router Fault M<br>stabase Self Diegnostic                                                                                                    | ionæverr Security                                                                                                    | 11:30:3                                                                                      |
|----------------------------------------------------------------------------------------------------|----------------------------------------------------------------------------------------------------|----------------------------------------------------------------------------------------------------|----------------------------------------------------------------------------------------------------|----------------------------------------------------------------------------------------------|
| OfficeServ NMS                                                                                                    | 0844                                                                                                    |                                                                                                    | 1                                                                                                    |                                                                                              |
| : Viewer 📃                                                                                                    | d Con.                                                                                                    |                                                                                                    |                                                                                                    |                                                                                              |
| name v<br>rch IP v                                                                                                    |                                                                                                    |                                                                                                    |                                                                                                    | 1 <b>2</b> 4 11 + -                                                                          |
| 1) 710<br>10 Garta, Jera<br>10 Garta, Jera<br>10 Gar | 600 Data                                                                                                    | ļ.                                                                                                    |                                                                                                    |                                                                                              |
| 80)<br>5<br>4<br>4                                                                                                    | Cendition         Loc//           Severative         Code         Original           Vealandy         0164         efc           Clear         9012         Code           Clear         9012         Code                                                                                                    | Type:ALL<br>// 2001evo/5/1400/230net, 1460,10<br>// 20001110, WP16-speetTunk<br>// 100001100, WP16-speetTunk                                                                                                    | BIG INSTITUTE<br>TRANS FEDOLARIE A ALMAY Gaspen & PA<br>TRANS FEDOLARIE A ALMAY Gaspen & PA<br>TRANS FEDOLARIE A ALMAY Gaspen & PA                                                                                                    | Time           2006-06-27/22.06.33           2006-06-1111:11:12           2006-09-1111:11:12 |
| hro: NMS                                                                                                    | Cinscil 9012 OoS<br>Clear 9012 OoS                                                                                                    | /7100/087100_MP10-hTrunk<br>/7100/087100_MP10-hTrunk                                                                                                    | TRUNK RESOURCE ALARN (usage=0.0%)<br>TRUNK RESOURCE ALARN (usage=0.0%)                                                                                                    | 2000-09-11 11 11 32<br>2000-09-11 11 11 32                                                   |
| ount 4                                                                                                    |                                                                                                    |                                                                                                    |                                                                                                    |                                                                                              |
| <b>8</b> 966 <b>11</b> 3 <b>1</b> 0                                                                                                    |                                                                                                    |                                                                                                    |                                                                                                    |                                                                                              |
| p://10,254,199,209 -<br>Sitemap<br>General<br>Surveillance                                                                                                    | Sitemap – Microsoft<br>+Card (                                                                                                    | Internet Explorer<br>Sys Config<br>Config                                                                                                    | -Grp                                                                                                    | -                                                                                            |
| p://10.254.199,209 -<br>Sitemap<br>General<br>Surveillance<br>fonitoring<br>Server Status<br>Jatabase<br>Self Diagnostic                                                                                                    | Sitemap Microsoft +Card 0 +Card 0 +Card 0 +Port C +TEPAL +VolP 0 +Sys 0 +Sys. Is                                                                                                    | Internet Explorer<br>Sys Config<br>Config<br>(BR1<br>Card<br>Strons<br>Yo                                                                                                    | Forp<br>+ Grp<br>+ Ring Plan<br>+ SpdDial<br>+ CoS<br>+ Toll Restrict<br>+ DISA                                                                                                    |                                                                                              |
| tp://10.254.199.209 -<br>Sitemap<br>General<br>Surveillance<br>Monitoring<br>Server Status<br>Database<br>Self Diagnostic<br>YoIP                                                                                                    | Sitemap – Microsoft<br>+Card (<br>+Port C<br>+Port C<br>+VorP (<br>+Sys 0)<br>+Sys 1,<br>+Sys 0,<br>-Sys 0,<br>-Sys 0,                                                                                                    | Internet Explorer Sys Config Config Onfig RRI Card ptions Yo                                                                                                    | •Grp<br>•Ring Plan<br>•SpdDial<br>•COS<br>•Toll Restrict<br>•DISA<br>•Incoming<br>•Incoming                                                                                                    |                                                                                              |
| tp://10.254,199,209 -<br>Sitemap<br>General<br>Surveillance<br>Monitoring<br>Server Status<br>Database<br>Self Diagnostic<br>VoIP<br>VoIP Port<br>System-Wide                                                                                                    | Sitemap Microsoft<br>+Card (<br>+Port C<br>+TEPRI<br>-VotP (<br>+Sys 0;<br>-Sys 0;<br>-Sys 4;<br>-Sys 6;<br>-Sys 6;<br>-Sy                                                                                                    | Internet Explorer Sys Config Config C | Telepho<br>+Grp<br>+Ring Plan<br>+SpdDial<br>+COS<br>+Toll Restrict<br>+DISA<br>+Incoming<br>+LCR<br>+NetLCR                                                                                                    |                                                                                              |
| tp://10.254.199.209 -<br>Sitemap<br>General<br>Surveillance<br>Monitoring<br>Server Status<br>Database<br>Self Diagnostic<br>YoIP Port<br>System-Wide<br>SIP                                                                                                    | Sitemap – Microsoft<br>+Card (<br>+Port C<br>+TEPRI,<br>+VOIP (<br>+Sys 0<br>+Sys 1<br>+Equip.<br>+Officet<br>+NMS L<br>+Trap S                                                                                                    | Internet Explorer Sys Config Config Onfig Onfig Offig Offig Card Stard Stores Serv License Gense Gense Gense Gense Gense                                                                                                    | Telepho<br>+Grp<br>+Ring Plan<br>+SpdDial<br>+COS<br>+Toll Restrict<br>+DISA<br>+Incorning<br>+LCR<br>+NetLCR<br>+Sth Port Config                                                                                                    | iny                                                                                          |
| pp://10.254.199.209 -<br>Sitemap<br>General<br>Surveillance<br>Monitoring<br>Server Status<br>Database<br>Self Diagnostic<br>VoIP Port<br>System-Wide<br>SIP<br>4923                                                                                                    | Sitemap - Microsoft<br>+Card 0<br>+Port C<br>-TEPAJ<br>+VoIP (<br>+Sys 0<br>+Sys 1<br>+Sys 2<br>+Sys 2<br>+ | Internet Explorer<br>Sys Config<br>Config<br>dBR1<br>Card<br>Serv License<br>Config<br>Config<br>Config                                                                                                    | • Grp<br>• Ring Plan<br>• SpdDial<br>• COS<br>• Toll Restrict<br>• DISA<br>• Incoming<br>• LCR<br>• NetLCR<br>• Stn Port Config                                                                                                    | iny.                                                                                         |
| Ip://10.254.199.209 -<br>Sitemap<br>General<br>Surveillance<br>Monitoring<br>Server Status<br>Database<br>Self Diagnostic<br>VoIP Port<br>System-Wide<br>SIP<br>423<br>VoWLAN                                                                                                    | Sitemap – Microsoft<br>+Card (<br>-Port C<br>-Port C<br>-Sys (<br>-Sys (<br>-Sys (<br>-Sys (<br>-Sys (<br>-Sys (<br>-Sys (<br>-Sys (<br>-NMS L<br>-Trap S<br>-Data (                                                                                                    | Internet Explorer Sys Config Config Onfig TBR1 Card Ditions TO Serv License Icense Ice | Telepho<br>+Grp<br>+Ring Plan<br>+SpdDial<br>+CoS<br>+Toll Restrict<br>+DISA<br>+Incoming<br>+LCR<br>+NetLCR<br>+Sth Port Config<br>Switcl                                                                                                    | iny h                                                                                        |
| Ip://10.254.199.209 -<br>Sitemap<br>General<br>Surveillance<br>Monitoring<br>Server Status<br>Database<br>Self Diagnostic<br>VoIP Port<br>System-Wide<br>SIP<br>H323<br>VoWLAN<br>Phone Info                                                                                                    | Sitemap - Microsoft<br>+Card (<br>+PortC<br>+PortC<br>+VorP (<br>+VorP (<br>+Sys. I,<br>+Sys. I,<br>+Sys. I,<br>+Sys. I,<br>+Trap S<br>+Data (<br>+Dort C                                                                                                    | Internet Explorer Sys Config Onfig Onfig Onfig Offig Offig Offig Offig Offic Offic O | Telepho<br>+Grp<br>+Ring Plan<br>+SpdDial<br>+COS<br>+Toll Restrict<br>+DISA<br>+Incoming<br>+LCR<br>+Stn Port Config<br>Switch<br>+IGMP Sneopoing                                                                                                    | iny<br>N                                                                                     |
| tp://10.254.199.209 -<br>Sitemap<br>General<br>Surveillance<br>Monitoring<br>Server Status<br>Database<br>Self Diagnostic<br>VoIP Port<br>System-Wide<br>SIP<br>H323<br>VoWLAN<br>Phone Info                                                                                                    | Sitemap - Microsoft<br>+Card (<br>+Port C<br>+TEPR]<br>+VoIP (<br>+Sys 0;<br>-Sys 0;<br>-Sys 0;<br>-Sys 0;<br>-Sys 0;<br>-Sys 0;<br>-Sys 0;<br>-Sys 0;<br>-Trap S<br>-Data (<br>+Softwal)                                                                                                    | Internet Explorer Sys Config Config Config Config Config Card Card State Card Serv License Config Inventory re                                                                                                    | Telepho<br>•Grp<br>•Ring Plan<br>•SpdDial<br>•COS<br>•Toll Restrict<br>•DISA<br>•Incoming<br>•LCR<br>•NetLCR<br>•Stn Port Config<br>•IGMP Snooping<br>•Authentication<br>•OoS                                                                                                    | iny<br>h                                                                                     |
| pp://10.254.199.209 -<br>Sitemap<br>General<br>Surveillance<br>donitoring<br>Server Status<br>Database<br>Self Diagnostic<br>VoIP Port<br>System-Wide<br>SIP<br>VoIP Port<br>System-Wide<br>SiP<br>VoIP Port<br>System-Wide<br>SiP<br>VoIP Port<br>System-Wide<br>Static Routing<br>Router<br>Static Routing                                                                                                    | Sitemap - Microsoft<br>+Card 0<br>+Port C<br>-Port C<br>-Port C<br>-Sys 0<br>-Sys 1<br>-Sys 2<br>-Sys 2<br>-Sys                                                                                                    | Internet Explorer Sys Config Config onfig /DR1 Card Sard Stores Serv License Config Inventory are Fault                                                                                                    | Corp     SpidDial     COS     Toll Restrict     DISA     Incoming     LCR     NetLCR     Sth Pert Config     Authentication     QoS     VoIP                                                                                                    | iny<br>N                                                                                     |
| pp://10.254.199.209 -<br>Sitemap<br>General<br>Surveillance<br>donitaring<br>Server Status<br>Database<br>Self Diagnostic<br>VoIP Port<br>System-Wide<br>SIP<br>VoIP Port<br>System-Wide<br>SIP<br>VoIP Not<br>System-Wide<br>SIP<br>A223<br>/oWLAN<br>Phone Info<br>Router<br>Static Routing<br>NP                                                                                                    | Sitemap - Microsoft<br>+ Card 0<br>+ Port C<br>+ TEPRI<br>+ VolP 0<br>+ Sys 0<br>+ Sys 1<br>+ Equip.<br>+ Officie<br>+ NMS L<br>+ Trap S<br>+ Data 0<br>+ Softwar<br>+ Alarm                                                                                                    | Internet Explorer Sys Config onfig (BR1 ard bions /O Serv License icense icense icense icense icense rerver Tault Control                                                                                                    | Telepho<br>«Grp<br>«Ring Plan<br>«SpdDial<br>«CoS<br>«Toll Restrict<br>«DISA<br>«Incorning<br>«LCR<br>«NetLCR<br>«Stn Port Config<br>«IGMP Snooping<br>«Authentication<br>«QoS<br>«VoIP<br>«Misc.                                                                                                    | iny<br>h                                                                                     |
| Ip://10.254.199.209 -<br>Sitemap<br>General<br>Surveillance<br>Monitoring<br>Server Status<br>Database<br>Self Diagnostic<br>VoIP Port<br>System-Wide<br>SIP<br>4323<br>JowLAN<br>Phone Info<br>Router<br>Static Routing<br>RIP<br>DSPF                                                                                                    | Sitemap - Microsoft<br>+ Card (<br>+ Port C<br>+ VolP (<br>+ Sys O)<br>+ Sys O<br>+ Sys I<br>+ Squip.<br>+ Card (<br>+ Port C<br>+ Port C<br>+ Port C<br>+ Port C<br>+ Sys O<br>+ Sys O<br>+ Sys O<br>+ State<br>+ Softwa<br>+ Alarm<br>+ Alarm                                                                                                    | Internet Explorer Sys Config Onfig Onfig Offig Offig Sard Sard Sard Sard Fault Control History                                                                                                    | Telepho<br>+Grp<br>+Ring Plan<br>+SpdDial<br>+COS<br>+Toll Restrict<br>+DISA<br>+Incoming<br>+LCR<br>+NetLCR<br>+Stn Port Config<br>Switch<br>+IGMP Snooping<br>+UGMP Snooping<br>+UGMP Snooping<br>+UGMP<br>+Nisc.<br>+Bridging                                                                                                    | iny<br>N                                                                                     |
| IDE // 10, 254, 199, 209 -<br>Sitemap General Surveillance Monitoring Server Status Database Self Diagnostic VoIP Port System-Wide SIP H323 JoWLAN Phone Info Router Static Routing RIP DSPF SGP                                                                                                    | Sitemap - Microsoft<br>·Card (<br>·Port C<br>·TEPR]<br>·VOEP (<br>·Sys 0)<br>·Sys 0,<br>·Sys 0,<br>·S                                                                                                    | Internet Explorer  Sys Config  Config  dBR1  Card  bitons  Yo  Serv License  icense  icense  icense  icense  Fault  Control  History  Statustics                                                                                                    | Telepho<br>- Grp<br>- Ring Plan<br>- SpdDial<br>- COS<br>- Toll Restrict<br>- DISA<br>- Incoming<br>- LCR<br>- NetLCR<br>- NetLCR<br>- Sth Port Config<br>- Switc1<br>- IGMP Snooping<br>- Authentication<br>- QoS<br>- VoIP<br>- Misc.<br>- Bridging<br>- Trunking                                                                                                    | iny<br>h                                                                                     |
| Ip://10.254.199.209 -<br>Sitemap<br>General<br>Surveillance<br>Monitoring<br>Server Status<br>Database<br>Self Diagnostic<br>VoIP Port<br>System-Wide<br>SIP<br>VoIP Port<br>System-Wide<br>SIP<br>4323<br>VoWLAN<br>Phone Info<br>Router<br>Static Routing<br>RIP<br>SSPF<br>BGP<br>DVMRP                                                                                                    | Sitemap - Microsoft<br>+Card 0<br>+Port C<br>-Port C<br>-Port C<br>-Sys 0<br>-Sys 1<br>-Card 0<br>-Port C<br>-Port C<br>-<br>-<br>-<br>-<br>-<br>-<br>-<br>-<br>-<br>-<br>-<br>-<br>-                                                                                                    | Internet Explorer  Sys Config  Config  onfig  /BR1  Card  proventory  Serv License  icense icense icense icense  icense  Fault  Control  Mistory  Statustics e Alarm                                                                                                    | Telepho<br>+Grp<br>+Ring Plan<br>+SpdDial<br>+CoS<br>+Toll Restrict<br>+DISA<br>+Incorning<br>+LCR<br>+NetLCR<br>+NetLCR<br>+Stn Port Config<br>Switcl<br>+IGMP Snooping<br>+Authentication<br>+QoS<br>+UGMP<br>-Misc.<br>+Bridging<br>+Tunking<br>+VLAN                                                                                                    | iny<br>h                                                                                     |
| Ip://10.254.199.209 -<br>Sitemap<br>General<br>Surveillance<br>Monitoring<br>Server Status<br>Database<br>Self Diagnostic<br>VoIP Port<br>System-Wide<br>SIP<br>VOIP Port<br>System-Wide<br>SIP<br>VoWLAN<br>Phone Info<br>Router<br>Static Routing<br>RIP<br>DSPF<br>SGP<br>DUMMRP<br>PIM                                                                                                    | Sitemap - Microsoft +Card G +Port C +Port C +Sys G +Sys L +Gquip +Officie -NMS L +Trap S +Data G +Softwa +Alarm +Alarm +A                                                                                                    | Internet Explorer  Sys Config  onfig  fBR1 and ptions f0 Serv License icense icense icense rever  Fault Control History Statistics e Alarm                                                                                                    | Telepho<br>+Grp<br>+Ring Plan<br>+SpdDial<br>+CoS<br>+Toll Restrict<br>+DISA<br>+Incoming<br>+LCR<br>+Incoming<br>+LCR<br>+NetLCR<br>+Sth Port Config<br>Switcl<br>+IGMP Snooping<br>+Authentication<br>+QoS<br>+VoIP<br>+Misc.<br>+Bridging<br>+Trunking<br>+VLAN                                                                                                    | iny<br>h                                                                                     |
| IDE // 10, 254, 199, 209 -<br>Sitemap General Surveillance Monitoring Server Status Database Self Diagnostic VoIP VoIP Port System-Wide SIP H323 VoWLAN Phone Info Router Static Routing RIP Static Routing RIP Static Routing RIP Static Routing RIP Trame Relay                                                                                                    | Sitemap - Microsoft<br>+ Card (<br>+ Port C<br>+ VolP (<br>+ VolP (<br>+ VolP (<br>+ VolP (<br>+ Sys. L)<br>+ Sys. L)<br>+ Sys. L)<br>+ Sys. L)<br>+ Sys. L)<br>+ Softwar<br>+ Alarm<br>+ Alarm<br>+ Alarm<br>+ Alarm                                                                                                    | Internet Explorer Sys Config Onfig Onfig Rat Card ptions fo Serv License Control Fault Control History Statistics e Alarm                                                                                                    | Telepho<br>+Grp<br>+Ring Plan<br>+SpdDial<br>+COS<br>+Toll Restrict<br>+DISA<br>+Incoming<br>+LCR<br>+NetLCR<br>+Sth Port Config<br>Switch<br>+IGMP Snooping<br>+Automotication<br>+QoS<br>+VoIP<br>-Wisc.<br>+Bridging<br>+Trunking<br>+VLAN<br>Mon8/Pe                                                                                                    | erf                                                                                          |
| tp://10.254.199.209 -<br>Sitemap<br>General<br>Surveillance<br>Monitoring<br>Server Status<br>Database<br>Self Diagnostic<br>VoIP Port<br>System-Wide<br>SIP<br>H323<br>VoWLAN<br>Phone Info<br>Rup<br>Static Routing<br>RIP<br>OSPF<br>BGP<br>DUMRP<br>PIM<br>Frame Relay                                                                                                    | Sitemap - Microsoft<br>+Card 0<br>+Port C<br>-Port C<br>-FEPRJ,<br>+VolP (<br>+Sys 0<br>-Sys 1,<br>+Sys 0<br>-Sys 2,<br>-Sys 2,<br>-Officel<br>+MMS L<br>-Trap 5<br>-Data 0<br>-Softwa<br>-Alarm<br>-Alarm<br>-Addbl<br>+E-mail                                                                                                    | Internet Explorer  Sys Config  Config  dBR1  ard bions  Yo  Serv License  icense icense icense  icense  Fault  Control  History  Statustics  e Alarm                                                                                                    | Corp     Sing Plan     SpdDial     COS     Toll Restrict     DISA     Toll Restrict     DISA     Toll Restrict     DISA     Toll Restrict     Sth Port Config     Switcl     Sth Port Config     Authentication     QoS     VolP     Misc.     Bridging     Trunking     VLAN     Mon&Pe     Status Mon.     Status Mon.     Status Mon.                                                                                                    | iny<br>h                                                                                     |
| tp://10.254.199.209 - Sitemap General Surveillance Monitoring Server Status Database Self Diagnostic VoIP Port System-Wide SIP H323 VoWLAN Phone Info Router Static Routing RIP OSSPF BGCP DUMRP PIM Frame Relay User Manoger                                                                                                    | Sitemap - Microsoft<br>+ Card 0<br>+ Port C<br>+ Port C<br>+ Sys 0<br>+ Sys 1<br>+ Cquip.<br>+ Sys 1<br>+ Cquip.<br>+ Sys 1<br>+ Sys 1                                                                                                    | Internet Explorer  Sys Config  onfig  onfig  /BR1  ard  bions // Serv License icense i | Telepho<br>+Grp<br>+Ring Plan<br>+SpdDial<br>+CoS<br>+Toll Restrict<br>+DISA<br>+Incorning<br>+LCR<br>+NetLCR<br>+NetLCR<br>+Stn Port Config<br>Switcl<br>+IGMP Snooping<br>+Authentication<br>+QoS<br>+VoIP<br>+Misc.<br>+Bridging<br>+Trunking<br>+VLAN<br>Mon&Pe<br>-Status Mon.<br>+Statistics<br>+Threshold Set                                                                                                    | erf                                                                                          |
| tp://10.254.199.209 -<br>Sitemap<br>Sitemap<br>Surveillance<br>Monitoring<br>Server Status<br>Database<br>Self Diagnostic<br>VoIP Port<br>System-Wide<br>SIP<br>WOLAN<br>Phone Info<br>Rauter<br>Static Routing<br>RIP<br>OSPF<br>BGP<br>DUWRP<br>PIM<br>Frame Relay<br>Security<br>User Manager                                                                                                    | Sitemap - Microsoft +Card d -Port C -Port C -Port C -Sys Q -Sys. I -Equip. +Officie -NMS L -Trap S -Data d -Softwa -Alarm -Alarm -Alarm -Alarm -Alarm -Alarm                                                                                                    | Internet Explorer Sys Config Config Onfig BR1 Card Ditions FO Serv License Config Inventory re Fault Control History Statistics e Alarm                                                                                                    | Telepho<br>+Grp<br>+Ring Plan<br>+SpdDial<br>+CoS<br>+Toll Restrict<br>+DISA<br>+Incoming<br>+LCR<br>+NetLCR<br>+Sth Port Config<br>Switcl<br>+IGMP Snooping<br>+Authentication<br>+QoS<br>+VoIP<br>-Misc.<br>+Bridging<br>+Trunking<br>+VLAN<br>Mon&Pe<br>+Statustion<br>+Threshold Set<br>+Perf Mon.                                                                                                    | erf                                                                                          |
| tp://10.254.199.209 - Sitemap General Surveillance Monitoring Server Status Database Self Diagnostic VoIP Port System-Wide SIP H323 VoWLAN Phone Info Router Static Routing RIP Static Routing RIP Frame Relay User Manager IP Manager IP Manager IP Manager IP Manager IP Manager                                                                                                    | Sitemap - Microsoft<br>+Card (<br>+Port C<br>+Port C<br>+VolP (<br>+VolP (<br>+VolP (<br>+VolP (<br>+VolP (<br>+Sys. L)<br>+Sys. L)<br>+Sys. L)<br>+Sys. L)<br>+Sys. Data (<br>+Softwar)<br>+Alarm<br>+Alarm<br>+Alarm<br>+Alarm                                                                                                    | Internet Explorer  Sys Config  Config  dBR1  Card  bitons  Yo  Serv License  icense  icense  icense  icense  Fault  Control  History  Statistics  e Alarm                                                                                                    | Telepho<br>- Grp<br>- Ring Plan<br>- SpdDial<br>- COS<br>- Toll Restrict<br>- DISA<br>- Incoming<br>- LCR<br>- NetLCR<br>- NetLCR<br>- Sth Port Config<br>- Sewitc1<br>- IGMP Snooping<br>- Authentication<br>- QOS<br>- VoIP<br>- Misc.<br>- Bridging<br>- Trunking<br>- VLAN<br>- Status Mon.<br>- Status Mon. | ent                                                                                          |
| tp://10.254.199.209 - Sitemap General Surveillance Monitoring Server Status Database Self Diagnostic VoIP Port System-Wide SIP H323 VoWLAN Phone Info Router Static Routing RIP OSPF BGCP DVMRP PIM Frame Relay Security User Manager IP Manager IP Manager I                                                                                                    | Sitemap - Microsoft<br>+Card 0<br>+Port C<br>-Port C<br>-Port C<br>-Port C<br>-Sys 0<br>-Sys 1<br>-Sys 2<br>-Sys 2<br>-Sys                                                                                                    | Internet Explorer  Sys Config  Config  dBR1  ard  dBR1  ard  bions  Yo  Serv License  iense  iense  Fault  Control  History  Statustics  e Alarm                                                                                                    | *Grp         *Grp         *Ring Plan         *SpdDial         *COS         *Toll Restrict         *DISA         *Incoming         *LCR         *NetLCR         *Sth Part Config         *Mithentication         *QoS         *Bindging         *Tunking         *VLAN         *Status Mon.         *Status don.         *Status don.         *Status don.         *Status don.         *Status don.         *Report Set                                                                                                    | iny<br>orf                                                                                   |

Figure 2.14 Sitemap Window

# **Online Help**

OfficeServ NMS provides the sitemap to help operators search the operation menu.

The sitemap enables operators to understand the organization of the entire menu and execute a function directly.

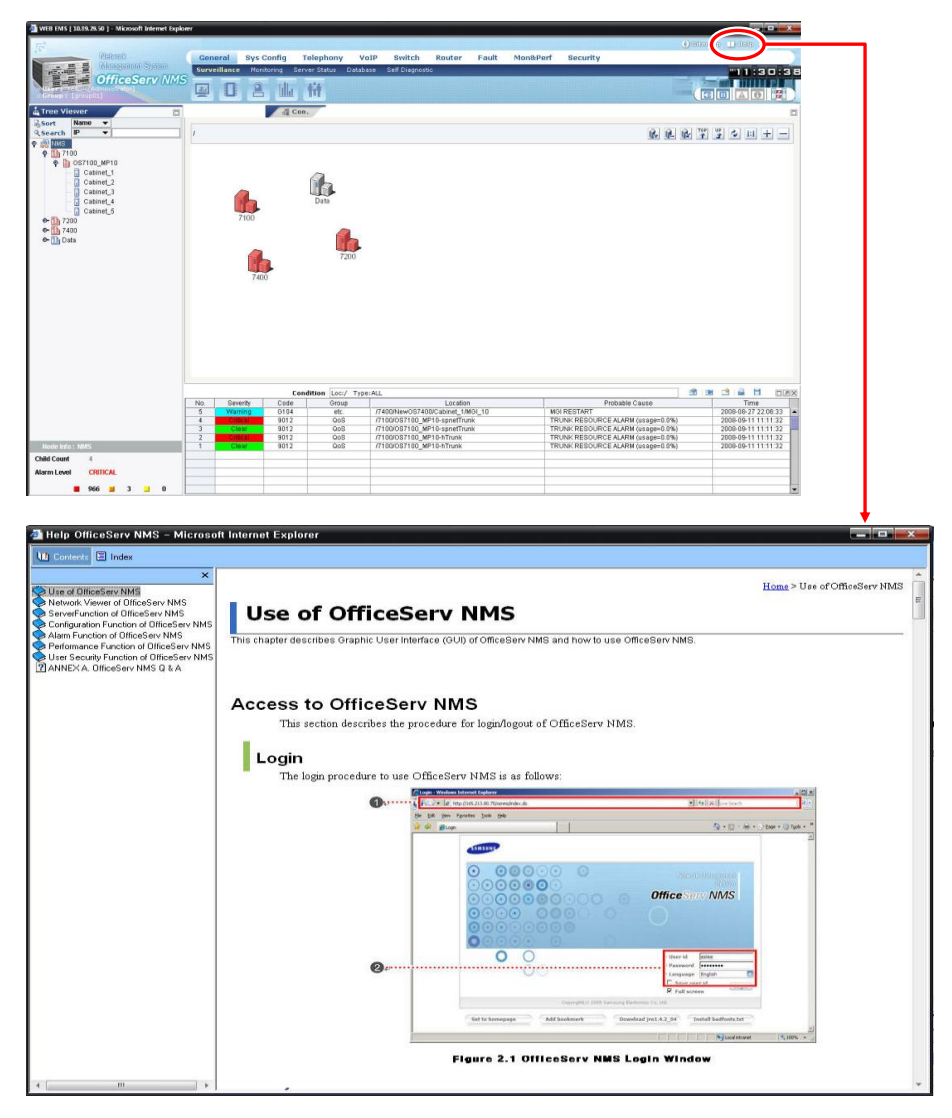

Figure 2.15 Online Help Window

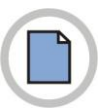

This page is intentionally left blank.

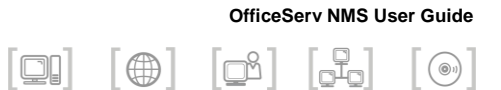

# **CHAPTER 3. Network** Configuration

This chapter describes Network Viewer of OfficeServ NMS and how to use OfficeServ NMS.

# **Network Viewer**

# **Configuration of Network Viewer**

The Network Viewer provides a variety of functions to easily handle the Network Viewer as well as the Information window.

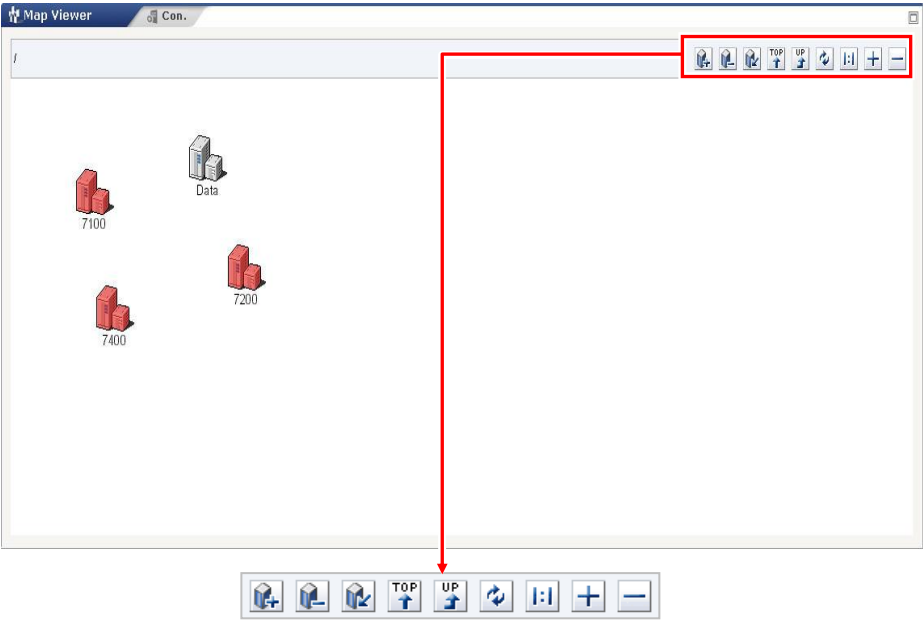

Figure 3.1 Network Viewer Menu

| Button   | Description                                                                             | Button | Description                                                            |
|----------|-----------------------------------------------------------------------------------------|--------|------------------------------------------------------------------------|
| Ŷ4       | Create Node<br>Create a new node.                                                       | ~      | Delete Node<br>Delete a node.                                          |
| <u>î</u> | Modify Node<br>Modify the node<br>information.                                          | TOP    | Move to TOP<br>Move to the highest node<br>map window.                 |
| UP<br>2  | Move Up<br>Convert the node map to<br>the upper window by a<br>level.                   | Ð      | Refresh<br>Reflect the latest information<br>and refresh the node map. |
| 1:1      | Zoom (1:1)<br>Restore the enlarged or<br>reduced window size into<br>the original size. | +      | Zoom (+)<br>Zoom in the node map.                                      |
|          | Zoom (-)<br>Zoom out the node map.                                                      |        |                                                                        |

## Node Map of Network Viewer

The Network Viewer provides three types of Maps according to the upperlower layer structure of network. The Network Viewer supports the following Information windows:

- Network Node Map
- NE Node Map
- Cabinet Viewer

| 🖞 Map Viewer 🛛 👌 Con.                                                                             | 8               | 🖞 Map Viewer 🛛 💐 Con.   | 8                        |
|---------------------------------------------------------------------------------------------------|-----------------|-------------------------|--------------------------|
| EMS/Subnetwork2                                                                                   | & & & ¥ ¥ & + - | EMS/Subnetwork/OfficeS1 | 8 E B ¥ \$ 4 11 + -      |
| Subarburk                                                                                         |                 | officeS1 officeS2 of    | fice3                    |
|                                                                                                   |                 |                         |                          |
| <network n<="" node="" th=""><th>lap&gt;</th><th></th><th><ne map="" node=""></ne></th></network> | lap>            |                         | <ne map="" node=""></ne> |

Subnetwork nodes connected to OfficeServ System is displayed in icon symbols. NE nodes connected OfficeServ System is displayed in icon symbols.

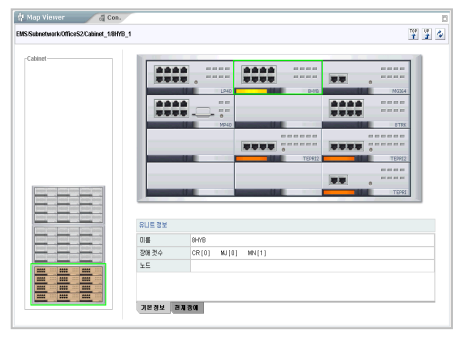

<Cabinet Viewer>

The status of cabinets and units connected to OfficeServ System is displayed.

Figure 3.2 Types of Node Maps

# **Network Map Configuration**

# **Network Node**

Network node indicates the grouping of system to location. Network node can be created, deleted, searched, and changed in the Map viewer.

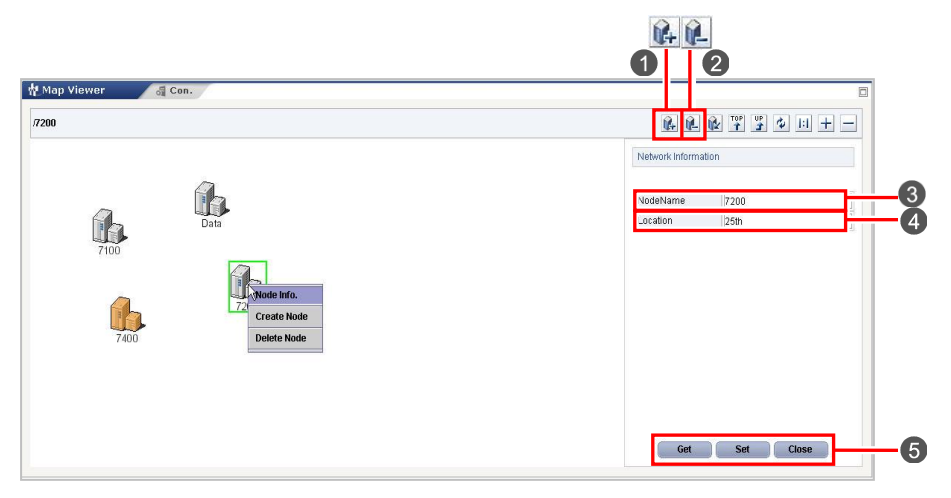

Figure 3.3 Network Creation Window

The parameters displayed in the window are described as follows:

| ltem     | Description                                              |
|----------|----------------------------------------------------------|
| NodeName | Network node (network group) name                        |
| Location | Location information of the network node (network group) |

#### **Creating a Network Node**

- When a network node is displayed in the Map viewer, click the [Node Creation] button (1). Then, the <Network Creation> window that enables creating a network node in the Map viewer appears.
- 2. Enter the node name into the 'Alias' field (③) and enter the network node location information into the 'Location' field (④).
- Click the [Create] button (6).
   Then, the corresponding network node is created in the window.

### **Deleting a Network Node**

- Select the target network node from the Map viewer. Right click the node to open the pop-up menu or click the [Node Deletion] button (2). Reconfirmation window ('Enter the password.') appears.
- 2. Enter the password and click the **[OK]** button. Then, the corresponding network node is deleted.

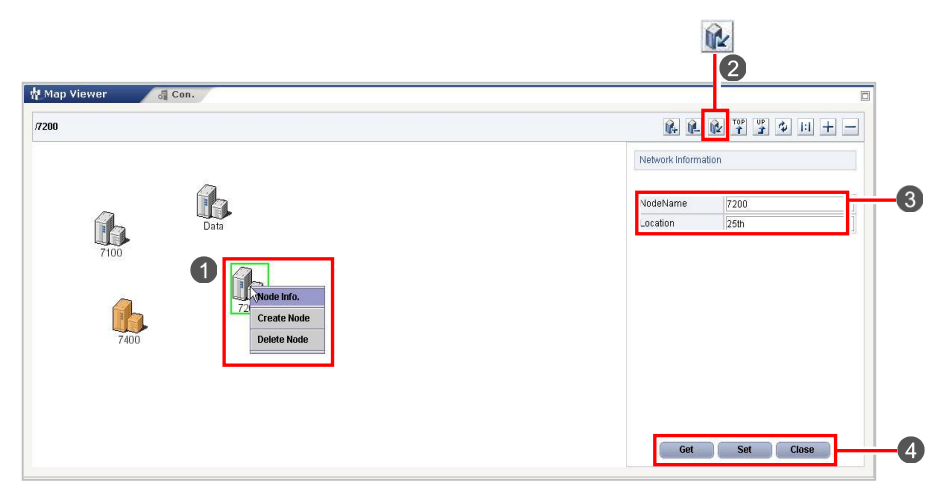

Figure 3.4 Network Information Window

### **Searching Network Node Information**

- Select the target network node from the Map viewer. Right click the node to open the pop-up menu (1) or click the 'Node Information' icon (2) to display the 'Network Information' window.
- 2. Then, the corresponding network node information is displayed in the information table (3).

### **Changing Network Node Information**

- Select the target network node from the Map viewer.
   Right click the node to open the pop-up menu (1) or click the 'Node Information' icon (2) to display the 'Network Information' window.
- 2. Change the information in the information table (3).
- **3.** Click the **[Set]** button (**4**). Then, the corresponding network node information is displayed in the information table.

# **NE Node Configuration**

Network Element (NE) node is a network configuration element that includes a single IP. NE node can be created, deleted, searched, changed, and initialized in the Map viewer.

| Map Viewer 2 Con.                                                                                                    |                              | 0        | NE Creation                                                                                                    |            |      |
|----------------------------------------------------------------------------------------------------|------------------------------|----------|----------------------------------------------------------------------------------------------------|------------|------|
| ffice_Lab/0S7200S                                                                                                    | 8 8 8 Y                      | 300+-    | In deblement                                                                                                    | 1          | _    |
|                                                                                                    | NE Information               |          | Nodervallie                                                                                                    |            | _    |
|                                                                                                    | Nodeblame 097200             |          | ocation                                                                                                    |            |      |
|                                                                                                    | Location 1F                  |          |                                                                                                    |            |      |
|                                                                                                    | Type 087x                    |          | Type                                                                                                    | OS7x       | -    |
|                                                                                                    | Site Name Not-Ass            | aned     | 1                                                                                                    |            |      |
| OS7070                                                                                                    | Bystem Name Officette        | ry 7200L | Duni State                                                                                                    | OFF        | 1.00 |
| OS7400 OS7000                                                                                                    | System IP Address 1 10 254.1 | 75.215   | Australia ID Antonio                                                                                                    |            |      |
| 87300                                                                                                    | Contains in Addition 2       |          | system IP Address                                                                                                    |            |      |
|                                                                                                    | Oet Community OfficeSe       | rv       | A REAL PROPERTY AND A REAL PROPERTY AND A REAL |            | _    |
| ALL ALL ALL ALL ALL ALL ALL ALL ALL ALL                                                                                                    | Set Community                |          | skinetti te voquaala                                                                                                    |            |      |
| Node Info.                                                                                                    | SNMP Port 161                |          | North American                                                                                                    | NO 0 110 8 |      |
| COLUMN THE REAL PROPERTY OF THE REAL PROPERTY OF TH | MP SW Version 10.05.03       | V04.46d  | present cover:                                                                                                    | O ON       |      |
| Four P                                                                                                    | Agent Version 10.05.01       | V01.60   | Control of the second second                                                                                                    | OfficeReal |      |
| Delete Node                                                                                                    | System Country UK            | 100      | Ser Community                                                                                                    | OlliceSela |      |
| Load NE Data                                                                                                    | System Coding aLaw           |          | and Community                                                                                                    | ******     |      |
| Louis III. Collin                                                                                                    | Trap Server 10.254.1         | 99.209   | par community                                                                                                    |            |      |
| Alarm Audit                                                                                                    | Trap Port 11162              |          | DUMD David                                                                                                    | laca       | _    |
| Alarm Clear                                                                                                    | Public IP1 0.0.0.0           |          | DINIMP POIL                                                                                                    | 101        | _    |
| Non-second and a second and a second                                                                                                    | Public Port 30000            |          | PNIMP Marcian                                                                                                    | SHMD-2     |      |
|                                                                                                    | Public IP2 N/A               |          | premi version                                                                                                    | Similar vz | -    |
|                                                                                                    | Public IP3 N/A               |          |                                                                                                    |            |      |
|                                                                                                    | Slave IP N/A                 |          |                                                                                                    |            |      |
|                                                                                                    | SNMP Version SNMPV           |          |                                                                                                    |            |      |
|                                                                                                    | Security Level -1            | 1        | -                                                                                                    |            | _    |
|                                                                                                    | Auth Algorithm N/A           |          |                                                                                                    |            |      |
|                                                                                                    | Privacy Algorithm N/A        |          |                                                                                                    |            |      |

Figure 3.5 NE Creation Window

The parameters displayed in the window are described as follows:

| Parameter     | Description                                       |
|---------------|---------------------------------------------------|
| Node Name     | Node name                                         |
| Location      | Node location                                     |
| Туре          | Select a NE type<br>(Os7x, GWIM, GPLIM, GSIM etc) |
| Dual State    | Dual status                                       |
| IP Address 1  | 1 <sup>st</sup> IP address of the node            |
| IP Address 2  | 2 <sup>nd</sup> IP address of the node            |
| Switch Over   | Sets automatic switchover                         |
| Get Community | SNMP retrieval community                          |
| Set Community | SNMP setup community                              |
| SNMP Port     | SNMP communication port of NE                     |
| SNMP Version  | The version of SNMP Protocol                      |

### **Creating NE Node**

- When a NE node is displayed in the Map viewer, click the [Node Creation] button (). Then, the 'NE Creation' window that enables creating a NE node in the Map viewer appears.
- Enter the NE node information into the setup table (3).
   The parameters displayed in the window are described as follows:
- Click the [Create] button (④).
   Then, the corresponding NE node is created in the window.

### **Deleting a NE Node**

- Select the target NE node from the Map viewer. Right click the node to open the pop-up menu or click the [Node Deletion] button (2). Reconfirmation window ('Enter the password.') appears.
- 2. Enter the password and click the **[OK]** button. Then, the corresponding network node is deleted.

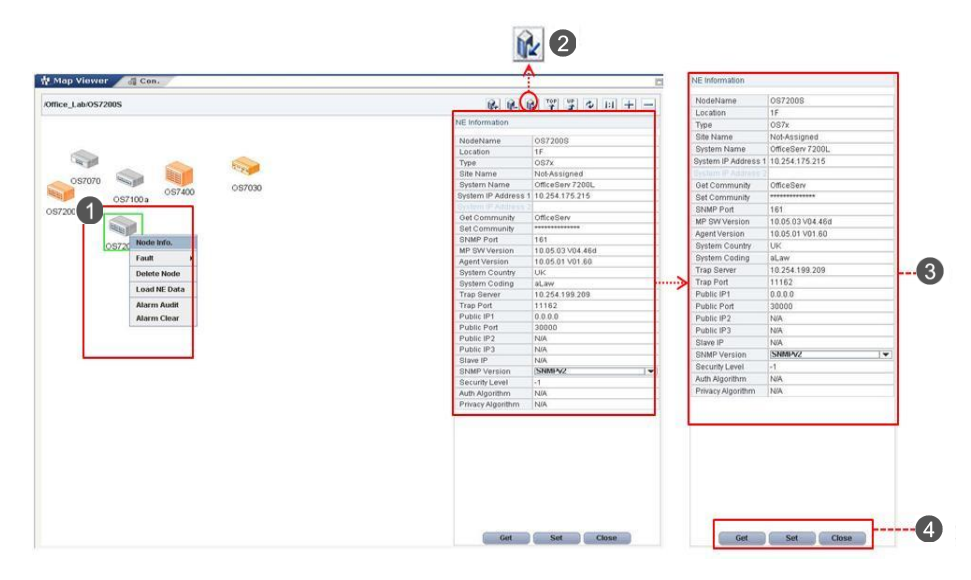

Figure 3.6 NE Information Window

| The parameters displayed in the window are described as follows: |
|------------------------------------------------------------------|
|------------------------------------------------------------------|

| Parameter           | Description                                       |
|---------------------|---------------------------------------------------|
| Node Name           | Node name                                         |
| Location            | Node location Information                         |
| Туре                | Select a NE type (Os7x, GWIM, GPLIM, GSIM etc)    |
| Site Name           | Site name which is configured                     |
| System Name         | System name                                       |
| System IP Address 1 | 1 <sup>st</sup> IP address of the node            |
| System IP Address 2 | 2 <sup>nd</sup> IP address of the node            |
| Get Community       | SNMP retrieval community                          |
| Set Community       | SNMP setup community                              |
| SNMP Port           | SNMP communication port of NE                     |
| MP SW Version       | MP SW Version Information                         |
| Agent Version       | Agent Version information in MP SW                |
| System Country      | Country Information which is configured           |
| System Coding       | It shows a-law or u-law for PBX System            |
| Trap Server         | Sets Trap Server IP Address for getting trap info |

#### (Continued)

| Parameter         | Description                                                   |
|-------------------|---------------------------------------------------------------|
| Trap Port         | Sets Trap Port Number for getting trap info                   |
| Public IP1        | 1 <sup>st</sup> public IP Address for System                  |
| Public Port       | 1 <sup>st</sup> public Port for System                        |
| Public IP2        | 2 <sup>nd</sup> public IP Address for System                  |
| Public IP3        | 3 <sup>rd</sup> public IP Address for System                  |
| Slave IP          | IP Address for Slave System (Only 7030 System)                |
| SNMP Version      | The version of SNMP Protocl                                   |
| Security Level    | Provide a security level (noAuthNoPriv, authNoPriv, authPriv) |
| Auth Algorithm    | Provides MD5, SHA                                             |
| Privacy Algorithm | Provides DES, AES                                             |

#### **Searching NE Node Information**

- Select the target NE node from the Network viewer.
   Click the right mouse button to open the node to open the pop-up menu
   (1) and execute the 'Node Info.' Menu. In other way, click the 'Node Information' icon (2) to display the 'NE Information' window.
- 2. Then, the corresponding NE node information is displayed in the information table (③).

### Loading NE Node Information

- Select the target NE node from the Map viewer. Right click the node to open the pop-up menu (1) and execute the 'Load NE Data' menu. Reconfirmation window ('Do you want to load this NE data?') appears.
- 2. Click the **[Yes]** button. Then, the corresponding NE node information is loaded from the system.

# **Cabinet Viewer**

If a user double clicks NE on the NE node map provided by the Map Viewer, the Cabinet Viewer to display cabinets and units is executed.

The Cabinet Viewer supports the following functions:

- Mounting status by cabinets and boards
- · Fault status by cabinets and boards
- · Current fault display by boards

| of Con.                       |                                                                     |         |
|-------------------------------|---------------------------------------------------------------------|---------|
| S7100_MP1 /Cabinet_1/MP10_0   |                                                                     | TOP P 2 |
| inet                          |                                                                     |         |
|                               |                                                                     |         |
| Cabi                          | net Information                                                     |         |
| Cabi<br>Narr                  | net information<br>ie Cabinet_1                                     |         |
| Cabi<br>Narr<br>Type<br>Alarr | net Information<br>e Cabinet_1<br>7100<br>m Count CR[0] MJ[0] MJ[0] |         |

Figure 3.7 Cabinet Viewer Window (7100)

| _1/MP20_0                                      |                                              |  |
|------------------------------------------------|----------------------------------------------|--|
|                                                |                                              |  |
|                                                |                                              |  |
| Cabinet Informat                               | ion                                          |  |
| Cabinet Informat                               | ion<br>Cabinet_1                             |  |
| Cabinet Informal<br>Name<br>Type               | Cabinet_1<br>7200                            |  |
| Cabinet Informa<br>Name<br>Type<br>Alarm Count | on<br>Cabinet_1<br>7200<br>CR[0] MJ[0] MN[0] |  |

Figure 3.8 Cabinet Viewer Window (7200)

| 0                                          |                    |                     | 2                                 |          |
|--------------------------------------------|--------------------|---------------------|-----------------------------------|----------|
| 🖞 Map Viewer 🛛 😽 Con.                      |                    |                     |                                   |          |
| /SubNetwork/Office: vrv/Cabinet_1/TEPRI2_6 |                    |                     |                                   | TOP UP   |
| Cabinet                                    |                    |                     | 16DL1<br>TEPRI2<br>4HTFK<br>MGI64 | <u>e</u> |
|                                            | Unit Information   |                     |                                   |          |
|                                            | Name<br>Name Count | CD101 MU111 MU101   |                                   |          |
|                                            | Nami Count         | orcioj majij MNV(U) |                                   |          |
|                                            | Basic Information  | Current Alarms      |                                   |          |

Figure 3.9 Cabinet Viewer Window (7400)

|                                    | 2                   |         |
|------------------------------------|---------------------|---------|
| 🕆 Map Viewer 🛛 🚑 Con.              |                     |         |
| /Office_Lab/OS7030.Cabinet_1MP03_0 |                     | 10 01 O |
| Caland                             |                     |         |
| Cabinet Infi                       | mation              |         |
| Name                               | Cabinet_1           |         |
| Type                               | 7030                |         |
| Alarm Court                        | K CR[0] MU[0] MN[0] |         |
|                                    |                     |         |

Figure 3.10 Cabinet Viewer Window (7030)

| Office_LabOS7078Cabinet_1MP07_0                                                                                                    |                                                                                                    | 100 T |
|----------------------------------------------------------------------------------------------------|----------------------------------------------------------------------------------------------------|-------|
| Cabinet                                                                                                    |                                                                                                    |       |
|                                                                                                    | CEI-LL 1 100 CEI-LL 1 100 CEI-L |       |
|                                                                                                    | E05-5LI 4TEM 4DLM 4TE                                                                                                    |       |
|                                                                                                    |                                                                                                    |       |
|                                                                                                    |                                                                                                    |       |
|                                                                                                    | 89-79X 888-8LL 47P 47P                                                                                                    |       |
|                                                                                                    |                                                                                                    |       |
|                                                                                                    | MP20 MISC MMP-0L1 PRM 49L2                                                                                                    |       |
|                                                                                                    |                                                                                                    |       |
|                                                                                                    |                                                                                                    |       |
|                                                                                                    |                                                                                                    |       |
| Cabinet inform                                                                                                    | ton .                                                                                                    |       |
| Name                                                                                                    | Cabinet_1                                                                                                    |       |
| Type                                                                                                    | 7070                                                                                                    |       |
| Alarm Count                                                                                                    | CR101 MUT01 MNT01                                                                                                    |       |
| Provide Contraction of Contraction of Contraction o |                                                                                                    |       |
|                                                                                                    |                                                                                                    |       |

Figure 3.11 Cabinet Viewer Window (7070)

The Cabinet Viewer (1) displays each cabinet registered in NE as follows:

| Re   | al Ca | abin | et |  |
|------|-------|------|----|--|
| <br> | ****  |      |    |  |
| <br> | ****  |      |    |  |
| <br> |       |      |    |  |
| <br> |       |      |    |  |

If a user click a specific cabinet in the Cabinet Viewer, the status of the relevant unit is displayed in the Unit View (2).

| Real Unit View | Virtual Unit View |
|----------------|-------------------|
|                |                   |

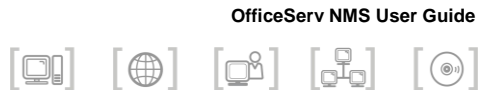

# **CHAPTER 4. General** Management

This chapter describes general management window and function of OfficeServ NMS.

General Management is used to monitor whether functions and resources operate properly in NMS server and client and to provide various additional functions required for setting and controlling operational environment by an operator.

| L Troo Viewer<br>3 Sort Name ▼<br>S Scarch P ▼<br>0 100<br>0 107<br>0 100<br>0 100 | Map Viewer                                                                                                    | a con.                                                                                                    |                                                                                                    |                                                                         | <u>k</u> 1                                                                                                    | n- n≥ 17 2                                                                                                    | Ф III -                                                                                                    |
|----------------------------------------------------------------------------------------------------|----------------------------------------------------------------------------------------------------|----------------------------------------------------------------------------------------------------|----------------------------------------------------------------------------------------------------|-------------------------------------------------------------------------|----------------------------------------------------------------------------------------------------|----------------------------------------------------------------------------------------------------|----------------------------------------------------------------------------------------------------|
| 3 Sort Name ▼<br>Q Search P ▼<br>• 11 200<br>• 11 700<br>• 11 700<br>• 11 004                                                                                                    |                                                                                                    | ß                                                                                                    |                                                                                                    |                                                                         | <u>16.</u> 1                                                                                                    | R & ¥ ¥                                                                                                    | \$ III -                                                                                                    |
| ♥ (2015)<br>♥ (3) 7200<br>♥ (1) 7200<br>♥ (1) 7200<br>♥ (1) Data                                                                                                    |                                                                                                    | (h                                                                                                    |                                                                                                    |                                                                         |                                                                                                    |                                                                                                    |                                                                                                    |
|                                                                                                    | 740                                                                                                    | Data                                                                                                    | 2500 F.500                                                                                                    |                                                                         |                                                                                                    |                                                                                                    |                                                                                                    |
|                                                                                                    |                                                                                                    |                                                                                                    |                                                                                                    |                                                                         |                                                                                                    |                                                                                                    |                                                                                                    |
|                                                                                                    | A Event Viewer                                                                                                    |                                                                                                    |                                                                                                    |                                                                         |                                                                                                    |                                                                                                    | 2.4                                                                                                    |
|                                                                                                    | A Event Viewer                                                                                                    | Condition                                                                                                    | Loc:/ Type:ALL                                                                                                    | 10                                                                      | Probable Cause                                                                                                    |                                                                                                    | 1 mi H                                                                                                    |
|                                                                                                    | A Event Viewer<br>No. Severby<br>168 Cost                                                                                                    | Condition<br>Code<br>9012                                                                                                    | Loc:/ Type:ALL<br>Jroup Locati<br>Gos /7400HewOS7400-teprifrunk                                                                                                    | N TT                                                                    | Probable Cause<br>RUNK RESOURCE ALARM (usage=0.0                                                                                                    | 0%) 201                                                                                                    | Time<br>08-06-04 16:                                                                                                    |
|                                                                                                    | A Event Viewer<br>No. Severity<br>169 Color                                                                                                    | Condition<br>Code<br>9012<br>9012                                                                                                    | Loc:/ Type:ALL<br>Oroup Locab<br>OoS //400New/OS7400-tepriTrunk<br>OoS //1400New/OS7400-tepriTrunk                                                                                                    | 20) TT                                                                  | Probable Cause<br>RUNK RESOURCE ALARM (usage=0 C<br>RUNK RESOURCE ALARM (usage=0 C                                                                                                    | 0%) 20<br>0%) 20                                                                                                    | Time<br>08-06-04 16:<br>08-06-04 16:                                                                                                    |
|                                                                                                    | A Event Viewer<br>No. Severby<br>168 Color<br>167 Chear<br>166 Chear                                                                                                    | Condition<br>Code<br>9012<br>9012<br>9012<br>9012                                                                                                    | Loc:/ Type:ALL<br>Group Locab<br>005 /7400NewOS7400HepTTunk<br>005 /7400NewOS7400HepTTunk<br>005 /7400NewOS7400-sportTunk<br>005 /7400NewOS7400-sportTunk                                                                                                    | 20 TF                                                                   | Probable Cause<br>RUNK RESOURCE ALARM (usagen 0<br>RUNK RESOURCE ALARM (usagen 0<br>RUNK RESOURCE ALARM (usagen 0                                                                                                    | 0%) 200<br>0%) 200<br>0%) 200<br>0%) 200                                                                                                    | Time<br>08-06-04 16:<br>08-06-04 16:<br>08-06-04 16:                                                                                                    |
| Node Infest MMC                                                                                                    | A Event Viewer<br>No. Severy<br>167 Creat<br>167 Creat<br>166 Constant<br>165 Creat                                                                                                    | Condition<br>Code<br>9012<br>9012<br>9012<br>9012<br>9012                                                                                                    | Loc:/ Type:ALL 070yp 009 7/400Nevo037400-tperfrunk 005 7/400Nevo037400-tperfrunk 005 7/400Nevo037400-sperfrun 005 7/400Nev037400-sperfrun 005 7/400Nev037400-sperfrun 005 7/400Nev03100-surfruk                                                                                                    | 20                                                                      | Probable Cause<br>RUNK RESOURCE ALARM (usage=0 L<br>RUNK RESOURCE ALARM (usage=0 L<br>RUNK RESOURCE ALARM (usage=0 L<br>RUNK RESOURCE ALARM (usage=0 L<br>RUNK RESOURCE ALARM (usage=0 L<br>RUNK RESOURCE ALARM (usage=0 L)                                                                                                    | 0%) 200<br>0%) 200<br>0%) 200<br>0%) 200<br>0%) 200                                                                                                    | Time<br>08-06-04 16:<br>08-06-04 16:<br>08-06-04 16:<br>08-06-04 16:                                                                                                 |
| Node Isfo : 1005                                                                                                    | A         Evant Viewer           No.         Severity           168         Clear           167         Clear           166         Clear           167         Clear           168         Clear           164         Clear           163         Clear | Condition<br>Code<br>9012<br>9012<br>9012<br>9012<br>9012<br>9012                                                                                                    | Loc/         Type:ALL           Orogo         74601exe057400.teptTool.<br>005           05         74601exe057400.teptTool.<br>005           06         74401exe057400.teptTool.<br>005           07         74601exe057400.teptTool.<br>005           07         74601exe057400.teptTool.<br>005           08         744001exe057400-sptTool.<br>005                                                                                                    | 20<br>17<br>K 17<br>K 17<br>K 17<br>T                                   | Probable Cause<br>RUNK RESOURCE ALARM Grageo D<br>RUNK RESOURCE ALARM Grageo D<br>RUNK RESOURCE ALARM Grageo D<br>RUNK RESOURCE ALARM Grageo D<br>RUNK RESOURCE ALARM Grageo D                                                                                                    | 0%) 200<br>0%) 200<br>0%) 200<br>0%) 200<br>0%) 200<br>0%) 200<br>0%) 200                                                                                                    | Time<br>08-06-04 16<br>08-06-04 16<br>08-06-04 16<br>08-06-04 16<br>08-06-04 16                                                                                      |
| Node Infa : 1885<br>Child Count 3                                                                                                    | A Evant Viewer<br>No. Severty<br>168 Column<br>167 Court<br>165 Dear<br>164 Court<br>163 Court<br>163 Court<br>163 Court<br>163 Court                                                                                                    | Condition<br>Code<br>9012<br>9012<br>9012<br>9012<br>9012<br>9012<br>9012<br>9012                                                                                                    | Loc//         Type:ALL           Drop         //400Nexx027400-tpgrTmak           GoS         //400Nexx027400-tpgrTmak           GoS         //400Nexx027400-spgrTmak           GoS         //400Nexx027400-spgrTmak           GoS         //400Nexx027400-spgrTmak           GoS         //400Nexx027400-spgrTmak           GoS         //400Nexx027400-spgrTmak           GoS         //400Nexx027400-spgrTmak           GoS         //400Nexx027400-spgrTmak           GoS         //400Nexx027400-spgrTmak                                                                                                    | 20<br>TT<br>K TF<br>K TF<br>K TF<br>TT<br>TT                            | Probate Cause<br>RUNCRESCURCE ALAPM (stages)<br>RUNCRESCURCE ALAPM (stages)<br>RUNCRESCURCE ALAPM (stages)<br>RUNCRESCURCE ALAPM (stages)<br>RUNCRESCURCE ALAPM (stages)<br>RUNCRESCURCE ALAPM (stages)                                                                                                    | 0%) 200<br>0%) 200<br>0%) 200<br>0%) 200<br>0%) 200<br>0%) 200<br>0%) 200<br>0%) 200                                                                                                    | Time<br>08-06-04 16:<br>08-06-04 16:<br>08-06-04 16:<br>08-06-04 16:<br>08-06-04 16:<br>08-06-04 16:                                                                 |
| Node Infe : 1885<br>Child Count 3<br>Alarm Level - CRITICAL                                                                                                    | A Event Viewer<br>No. Severy<br>169 Core<br>164 Core<br>165 Cese<br>164 Core<br>164 Core<br>165 Cese<br>162 Core<br>162 Core<br>165 Cese<br>165 Cese                                                                                                    | Condition<br>Code<br>9012<br>9012<br>9012<br>9012<br>9012<br>9012<br>9012<br>9012                                                                                                    | 100/17         Tyte: ALL         Lore ab           006         7/4001eev057400-benfman         Lore ab           006         7/4001eev057400-benfman         Lore ab           006         7/4001eev057400-benfman         Lore ab           006         7/4001eev057400-benfman         Lore ab           006         7/4001eev057400-benfman         Lore ab           006         7/4001eev057400-benfman         Lore ab           006         7/4001eev057400-benfman         Lore ab           007         7/4001eev057400-benfman         Lore ab           008         7/4001eev057400-benfman         Lore ab           008         7/4001eev057400-benfman         Lore ab           008         7/4001eev057400-benfman         Lore ab           008         7/4001eev057400-benfman         Lore ab           008         7/4001eev05740-bengman         Lore ab           008         7/4001eev05740-bengman         Lore ab           008         7/4001eev05740-bengman         Lore ab           008         7/4001eev05740-bengman         Lore ab           008         7/4001eev05740-bengman         Lore ab           008         7/4001eev05740-bengman         Lore ab                                                                                                    | 90 TT<br>TT<br>K TT<br>K TT<br>TT<br>TT<br>TT<br>TT<br>TT<br>TT<br>TT   | Probable Cause<br>RIANE RESOURCE ALARM (using n.0.<br>RIANE RESOURCE ALARM (using n.0.<br>RIANE RESOURCE ALARM (using n.0.<br>RIANE RESOURCE ALARM (using n.0.<br>RIANE RESOURCE ALARM (using n.0.<br>RIANE RESOURCE ALARM (using n.0.<br>RIANE RESOURCE ALARM (using n.0.<br>RIANE RESOURCE ALARM (using n.0.<br>RIANE RESOURCE ALARM (using n.0. | 20 20 20<br>0%) 200<br>0%) 200<br>0% | Time<br>06 06 04 16:<br>06 06 04 16:<br>06 06 04 16:<br>06 06 04 16:<br>08 06 04 16:<br>08 06 04 16:<br>08 06 04 16:<br>08 06 04 16:<br>08 06 04 16:                 |
| Node Izria : 1885<br>Child Count 3<br>Alarm Lavel CRITICAL                                                                                                    | ▲ Evant Viewart<br>No. Severy<br>168 Octa<br>167 Octa<br>166 Octa<br>165 Octa<br>165 Octa<br>165 Octa<br>165 Octa<br>163 Octa<br>161 Octa<br>161 Octa                                                                                                    | Condition           9012           9012           9012           9012           9012           9012           9012           9012           9012           9012           9012           9012           9012 | Loc/ TyperALL<br>Drop // 400Nex/05/400 ben/Tuni<br>006 // 7400Nex/05/400 ben/Tuni<br>006 // 7400Nex/05/400 ben/Tuni<br>006 // 7400Nex/05/400 ben/Tuni<br>006 // 7400Nex/05/400 ben/Tuni<br>006 // 7400Nex/05/400 ben/Tuni<br>006 // 7400Nex/05/400 ben/Tuni<br>007 // 7400Nex/05/400 ben/Tuni<br>008 // 7400Nex/05/400 ben/Tuni<br>008 // 7400Nex/05/400Nex/05/400 ben/Tuni<br>008 // 7400Nex/05/400Nex/05/400 ben/Tuni<br>008 // 7400Nex/05/400Nex/05/400Nex/05/400Nex/05/400Nex/05/400Nex/05/400Nex/05/400Nex/05/400Nex/05/400Nex/05/400Nex/05/400Nex/05/400Nex/05/400Nex/05/400Nex/05/400Nex/05/400Nex/05/400Nex/05/400Nex/05/400Nex/05/400Nex/05/400Nex/05/400Nex/05/400Nex/05/400Nex/05/400Nex/05/400Nex/05/400Ne | 20.<br>17<br>K 17<br>K 17<br>K 17<br>K 17<br>T<br>T<br>T<br>T<br>T<br>T | Probable Cause<br>RNAP, RESOURCE ALAPM toragen 0<br>RNAP, RESOURCE ALAPM toragen 0<br>RNAP, RESOURCE ALAPM toragen 0<br>RNAP, RESOURCE ALAPM toragen 0<br>RNAP, RESOURCE ALAPM toragen 0<br>RNAP, RESOURCE ALAPM toragen 0<br>RNAP, RESOURCE ALAPM toragen 0<br>RNAP, RESOURCE ALAPM toragen 0                                                     | 20         20           0%)         20           0%)         20           0%)         20           0%)         20           0%)         20           0%)         20           0%)         20           0%)         20           0%)         20           0%)         20           0%)         20           0%)         20           0%)         20           0%)         20           0%)         20           0%)         20           0%)         20           0%)         20           0%)         20           0%)         20           0%)         20           0%)         20           0%)         20           0%)         20           0%)         20           0%)         20           0%)         20           0%)         20           0%)         20           0%)         20           0%)         20           0%)         20           0%)         20      <                                                                                                    | Time<br>06.06.04.16.<br>06.06.04.16.<br>08.06.04.16.<br>08.06.04.16.<br>08.06.04.16.<br>08.06.04.16.<br>08.06.04.16.<br>08.06.04.16.<br>08.06.04.16.<br>08.06.04.16. |

Figure 4.1 General Management Window

# Surveillance

# **Network Monitoring (Network Status)**

'Network Monitoring' menu is used to monitor network line status through regular ping test and to monitor agent status through hello message through the information saved in database of OfficeServ NMS server.
This function is performed in order of [General Management] → [Surveillance] → [Network].

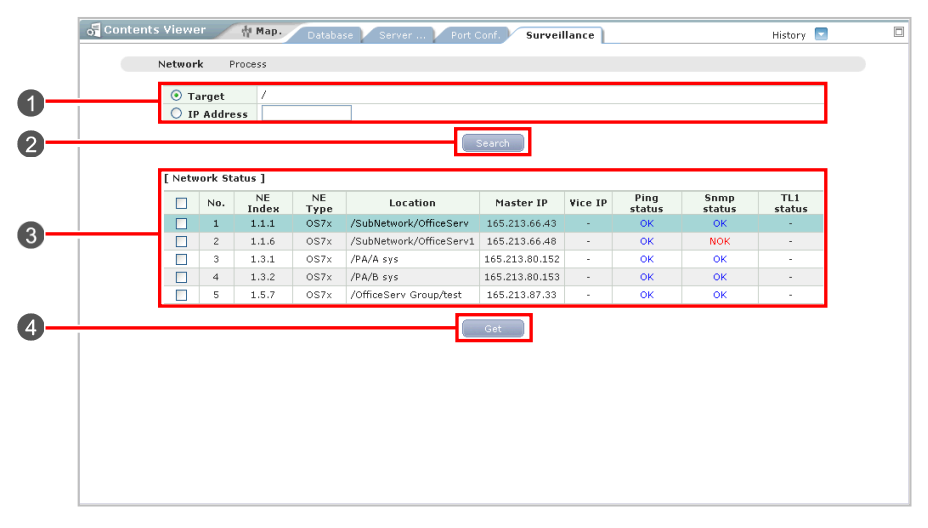

Figure 4.2 Network Window

| Parameter   | Description                    |
|-------------|--------------------------------|
| Target      | Target of Network monitoring   |
| IP Address  | IP address                     |
| NE Index    | Index of NE                    |
| NE Type     | Type of NE                     |
| Location    | Location of Network monitoring |
| Master IP   | Master IP address              |
| Vice IP     | Vice IP address                |
| Ping Status | Status of Ping                 |
| SNMP Status | Status of SNMP agent           |

### **Searching Network Status**

- Select a target network from the 'Target' field of the setup table (1). You can select a target by selecting from the Tree Viewer or by entering an IP address.
- 2. Click the [Search] button (2).
- **3.** Then, the search result is displayed in the result table (**3**).

### **Searching Network Status**

To search the network status in real time, click the **[Get]** button (**4**). Select a NE list on the left and click the **[Get]** button. Then, the network connection status is searched in real time through a system device in NMS. (The retrieval result displayed in the window is a result searched regularly in NMS server.)

# **Process Monitoring**

**'Process Monitoring'** menu is used to search the status information of each process that operates in OfficeServ NMS server and to restart a process. Process is restarted when a process that should operate in a server is abnormal.

When OfficeServ NMS client registers demon process in the server by using the demon process list search function, the process that should operate in the server restarts automatically.

This function is performed in order of [General Management]  $\rightarrow$  [Surveillance]  $\rightarrow$  [Process].

| E        | No. | Process name | Status  | Start time            | Restart count | Process ID | Log lev |
|----------|-----|--------------|---------|-----------------------|---------------|------------|---------|
|          | 1   | launcher     | Running | 2008-07-31 14:59:59.0 | 0             | 32293      | INF     |
| E        | 2   | mf.audit     | Running | 2008-07-31 15:00:07.0 | 0             | 32754      | INF     |
| 1        | 3   | mf.cm        | Running | 2008-07-31 15:00:02.0 | 0             | 32567      | INF     |
|          | 4   | mf.dbld      | Running | 2008-07-31 15:00:04.0 | 0             | 32722      | INF     |
| <b>F</b> | 5   | mf.fm        | Running | 2008-07-31 15:00:02.0 | 0             | 32633      | INF     |
|          | 6   | mf.gm        | Running | 2008-07-31 15:00:01.0 | 0             | 32525      | INF     |
|          | 7   | mf.pm        | Running | 2008-07-31 15:00:03.0 | 0             | 4833       | INF     |
|          | 8   | ni.snmp      | Running | 2008-07-31 15:00:00.0 | 0             | 32491      | INF     |
| ()))     | 9   | nmsif        | Running | 2008-07-31 15:00:09.0 | 0             | 426        | IN      |
| E        | 10  | us           | Running | 2008-07-31 15:00:00.0 | 0             | 32441      | IN      |

Figure 4.3 Process Window

| Parameter     | Description                 |
|---------------|-----------------------------|
| Process name  | name of process             |
| Status        | status of process           |
| Start time    | start time of process       |
| Restart count | Count of restarting process |
| Process ID    | ID of process               |
| Log Level     | Level that log is displayed |

| Parameter | Description                                                                                                    |
|-----------|----------------------------------------------------------------------------------------------------|
| OFF       | Not displayed in the log file.                                                                                                    |
| ALL       | All information is displayed.                                                                                                    |
| SEVERE    | The information required from program execution information is displayed When initial installation, 'SEVERE' is in default status. |
| WARNING   | Lower level information is displayed from program execution information.                                                           |
| INFO      | Most program's execution information is displayed.                                                                                 |
| CONFIG    | Not used.                                                                                                    |

The Log Level parameters in the 'Process' menu are described as follows:

### **Searching Process Status**

Click the **[Search]** button (2) displays process in the result table (1).

#### **Stopping Process**

Select the target check box from the '**Name**' item of the result table (1). Click the **[Stop]** button (2) stops the process.

#### **Restarting Process**

Select the target check box from the '**Name**' item of the result table (1). Click the **[Restart]** button (2) restarts the process.

### **Setting Log Level**

- Select the checkbox of the target process name in the result table and the target level from the 'Log Level' item (1).
- 2. Click the [Modify] button (2).
- **3.** Log level modification is set. According to the log level, the log information size of the service is different. Thus, it is recommended that this function be used if necessary

# Monitoring

# **Resource Monitoring (Monitoring)**

'Resource Monitoring' menu is used to display the status value changes of CPU and memory, NMS resources, in a specific cycle. This function is performed in order of [General Management] → [Monitoring].

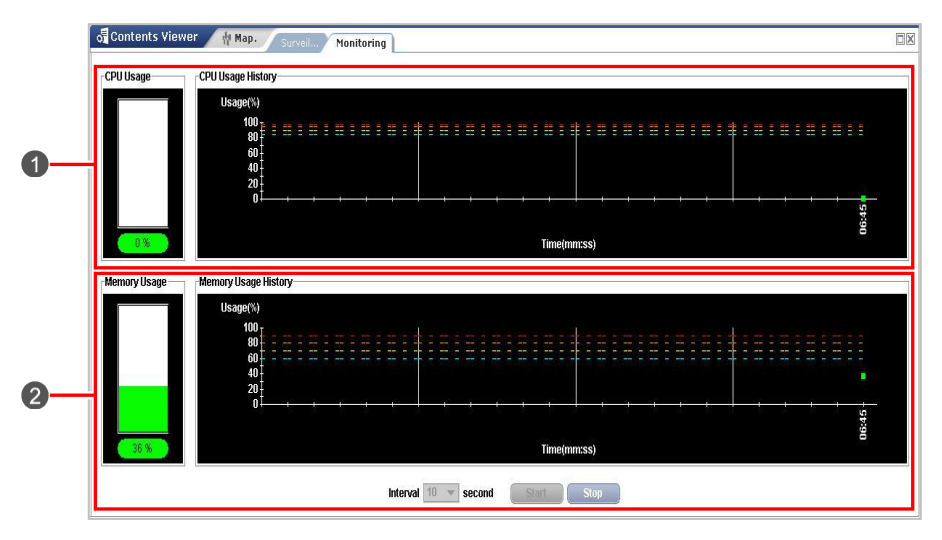

Figure 4.4 Resource Monitoring Window

### **Monitoring Resources**

Click the **'Resource Monitoring'** menu displays the resource monitoring window. When selecting a search cycle from Interval and clicking the Start button, the statuses of CPU and memory, NMS resources, are searched from database. The CPU status is displayed in the result chart (1), and the memory status is displayed in the result chart (2). Click the Stop button stops the automatic cycle search.

# **Server Status**

# CPU

**'CPU'** menu is used to search the information on CPU usage and set CPU threshold.

In case of a server that has over two CPUs, CPU usage information is displayed of each CPU. Setting threshold is a function that generates an alarm when the CPU usage of OfficeServ NMS server exceeds a specific value. This function is performed in order of [General Management]  $\rightarrow$  [Server Status]  $\rightarrow$  [CPU].

| COU         93 %         100 %         95 %           Interval         100 sec. (It seeds more than 10 seconds.)         95 %           Resource         Usage (%)         Usage (%)         Usage (%)         2         10           E. Average         3         2         1         0                                                                                                    | Resource  | Critical | Major      | Minor                                |           |            | Warning     |         |
|----------------------------------------------------------------------------------------------------|-----------|----------|------------|--------------------------------------|-----------|------------|-------------|---------|
| Interval         User (%)         Vari 10 (%)         Vari 10 (%) <th< th=""><th>CPU</th><th>98 %</th><th>95 %</th><th>90 %</th><th></th><th></th><th>85 %</th><th></th></th<> | CPU       | 98 %     | 95 %       | 90 %                                 |           |            | 85 %        |         |
| Resource         Usage (%)         Usage (%)         Vor (%)         Vor (%)                                                                                                    | Interval  |          | 120 s      | ec. (It needs more than 10 seconds.) |           |            |             |         |
| Resource         User (%)         System (%)         Wait (0 (%)         2         1         0           © Average         0         2         1         0         2         1         0                                                                                                    |           |          | 201 201    |                                      |           |            |             |         |
| Biverage 3                                                                                                    | Resource  |          | lisane (%) |                                      | liser (%) | System (%) | Walt 10 (%) | Idle (S |
|                                                                                                    | T Augusta | . 3      | orașe ( n) |                                      | 2         | 1          | 0           | 97      |
|                                                                                                    | a Average |          |            |                                      |           |            |             |         |
|                                                                                                    | a wverage |          |            |                                      |           |            |             |         |
|                                                                                                    | a average |          |            |                                      |           |            |             |         |
|                                                                                                    | a Average |          |            |                                      |           |            |             |         |
|                                                                                                    | a Average |          |            |                                      |           |            |             |         |
|                                                                                                    | a Average |          |            |                                      |           |            |             |         |
|                                                                                                    | a Average |          |            |                                      |           |            |             |         |
|                                                                                                    | a Averaye |          |            |                                      |           |            |             |         |
|                                                                                                    | a Averayo |          |            |                                      |           |            |             |         |
|                                                                                                    | a Average |          |            |                                      |           |            |             |         |

Figure 4.5 CPU Window

| Parameter   | Description                         |
|-------------|-------------------------------------|
| Resource    | Type of resource                    |
| Interval    | Period checking resource            |
| Usage (%)   | Usage percent of CPU                |
| User (%)    | Usage percent of CPU in user area   |
| System (%)  | Usage percent of CPU in system area |
| Wait IO (%) | Usage percent of CPU in Wait IO     |
| ldle (%)    | Idle percent of CPU                 |

### Searching CPU Occupancy Rate

Click the **'CPU'** menu searches CPU status automatically and the retrieval result is displayed in the result table (③).

CPU status information is updated and displayed every 5 seconds. Click the **[Get]** button (2). Then, the status is retrieved immediately to display the result in the window.

### **Searching Threshold**

- Click the 'CPU' menu searches CPU status automatically and the search result is displayed in the threshold table (1).
- 2. Click the [Get] button (2) Then, the threshold information is updated and displayed.

### **Setting Memory Threshold**

- 1. Set the target threshold in the threshold table (1).
- 2. Click the [Set] button (2). Then, the threshold is set.

# File System

**'File System'** menu is used to search the information on the usage of the file saved in OfficeServ NMS server and to set file threshold. The attribute and location of each file is displayed. Setting threshold is a function that generates an alarm when the file usage of OfficeServ NMS server exceeds a specific value. This function is performed in order of **[General Management]**  $\rightarrow$  **[Server Status]**  $\rightarrow$  **[File System]**.

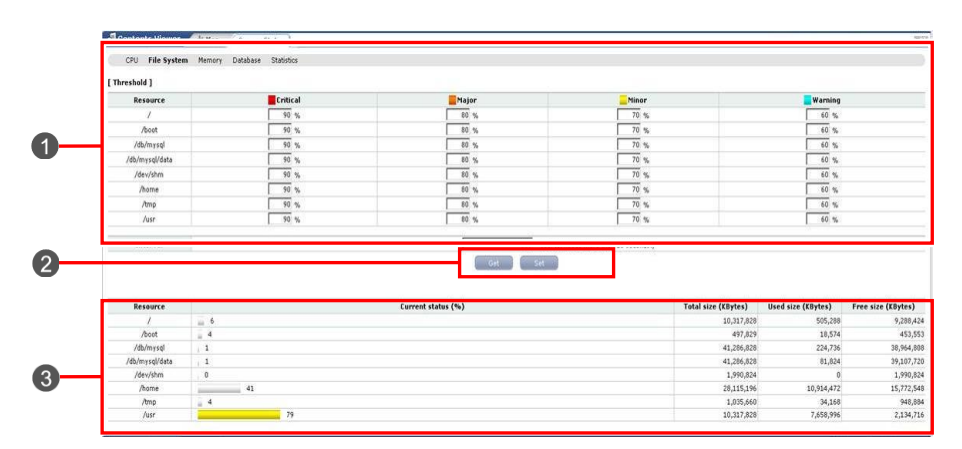

Figure 4.6 File System Window

| Parameter           | Description                     |
|---------------------|---------------------------------|
| Resource            | type of resource (memory)       |
| Interval            | Period for checking file usages |
| Current status (%)  | current status                  |
| Total size (Kbytes) | Total memory size               |
| Used size (Kbytes)  | Used memory size                |
| Free size (Kbytes)  | Free memory size                |

### **Searching File Usage**

Click the **'File System'** menu searches file system status automatically and the retrieval result is displayed in the result table (③). File system information is updated and displayed every 5 seconds.

### **Searching Threshold**

- 1. Click the 'File System' menu searches CPU status automatically and the search result is displayed in the threshold table (1).
- 2. Click the [Get] button (2) updates and displays the setup threshold information.

### **Setting Threshold**

- **1.** Set the target threshold in the threshold table (**1**).
- 2. Click the [Set] button (2) sets the threshold.

# Memory

'Memory' menu is used to search the information on the usage of the memory of OfficeServ NMS server and set memory threshold.
Memory usage is displayed by dividing the total memory installed by the memory usage being used. Setting threshold is a function that generates an alarm when the memory usage of OfficeServ NMS server exceeds a specific value. This function is performed in order of [General Management] → [Server Status] → [Memory].

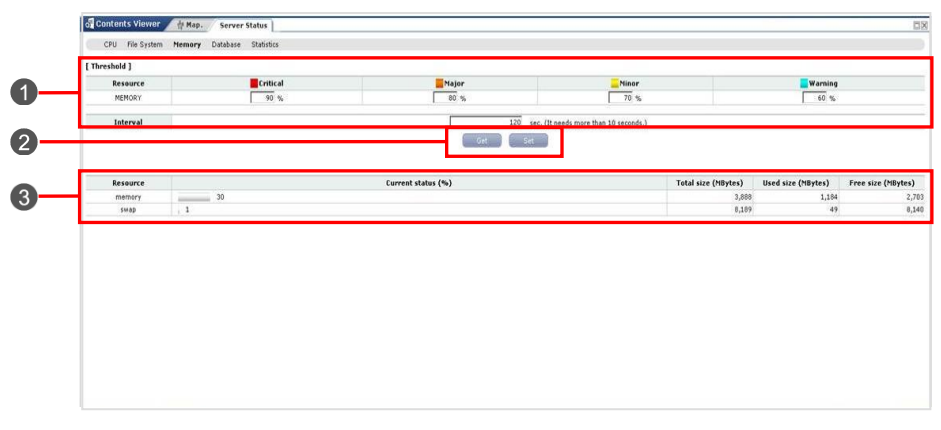

Figure 4.7 Memory Window

| Parameter           | Description               |
|---------------------|---------------------------|
| Resource            | type of resource (memory) |
| Current status (%)  | current status            |
| Total size (Kbytes) | Total memory size         |
| Used size (Kbytes)  | Used memory size          |
| Free size (Kbytes)  | Free memory size          |

### **Searching Memory Usage**

Click the '**Memory**' menu searches memory status automatically and the retrieval result is displayed in the result table (③). Memory usage information is updated and displayed every 5 seconds.

### **Searching Threshold**

- 1. Clicking the '**Memory**' menu searches CPU status automatically and the search result is displayed in the threshold table.
- 2. Click the [Get] button (2) updates and displays the setup threshold information.

### **Setting Memory Threshold**

- 1. Set the target threshold in the threshold table (1).
- 2. Click the [Set] button (2) sets the threshold.

# Database

**'Database'** menu is used to search the information on database of OfficeServ NMS server and to set database threshold. Setting threshold is a function that generates an alarm when the database usage of OfficeServ NMS server exceeds a specific value. This function is performed in order of [General Management]  $\rightarrow$  [Server Status]  $\rightarrow$  [Database].

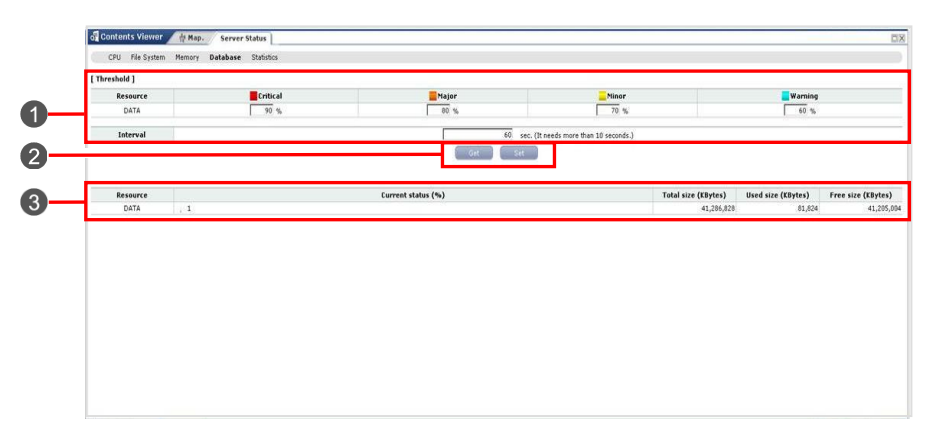

Figure 4.8 Database Window

| Parameter           | Description               |
|---------------------|---------------------------|
| Resource            | type of resource (memory) |
| Current status (%)  | current status            |
| Total size (Kbytes) | Total memory size         |
| Used size (Kbytes)  | Used memory size          |
| Free size (Kbytes)  | Free memory size          |

### Searching Database Usage

Click the 'Database' menu searches database status automatically and the retrieval result is displayed in the result table (3).

Database usage information is updated and displayed every 5 seconds.

### **Searching Threshold**

- 1. Click the 'Database' menu searches database status automatically and the search result is displayed in the threshold table.
- 2. Click the [Get] button of window buttons (2) updates and displays the setup threshold information.

## **Setting Threshold**

- 1. Set the target threshold in the threshold table (1).
- 2. Click the [Set] button (2) sets the threshold.

# **Resource Statistics**

**'Resource Statistics'** menu is used to search and display the occupancy rate of resources (CPU, file system, memory, database) of OfficeServ NMS server. This function is performed in order of **[General Management]**  $\rightarrow$  **[Server Status]**  $\rightarrow$  **[Statistics]**.

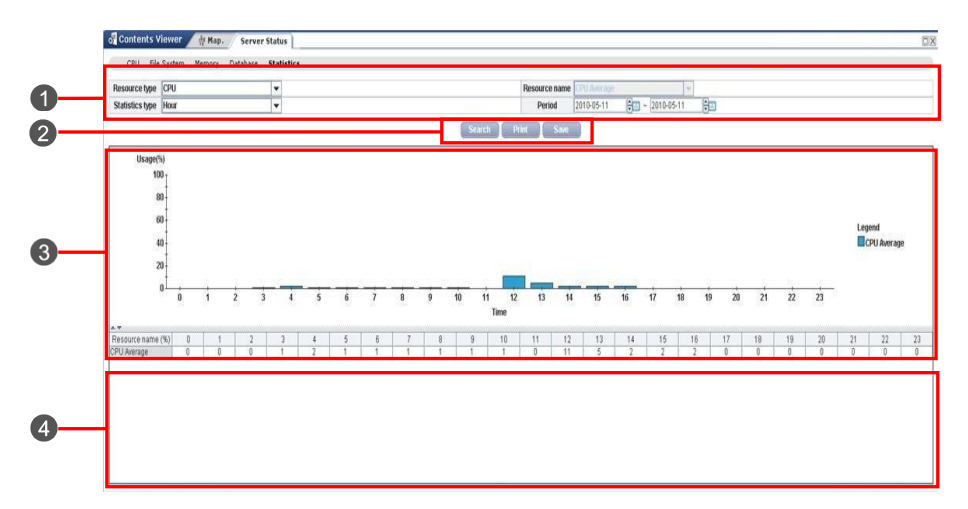

Figure 4.9 Statistics Window

The parameters displayed in the 'Statistics' menu are described as follows:

| ltem          | Description                              |
|---------------|------------------------------------------|
| Resource      | Resource type                            |
| Resource Name | Detailed item name of each resource type |
| Time Type     | Hours, days, months                      |
| Period        | Start time and end time                  |

### **Searching Statistics on Resource**

- 1. Select a target resource from the 'Resource' field of the setup table (1).
- 2. Select the target name from the 'Resource Name' field.
- **3.** Select the target statistics type from the **'Time Type'** field.
- **4.** Select the target time period from the **'Period'** field.
- 5. Click the [Search] button (2).
### **Database Management**

### Backup

**'Backup'** menu is used to back up database manually or automatically. For manual backup, an operator can set backup range, backup location, and backup file name. For automatic backup, an operator can register backup schedule on a daily, monthly, or weekly basis.

This function is performed in order of [General Management]  $\rightarrow$  [Database]  $\rightarrow$  [Backup].

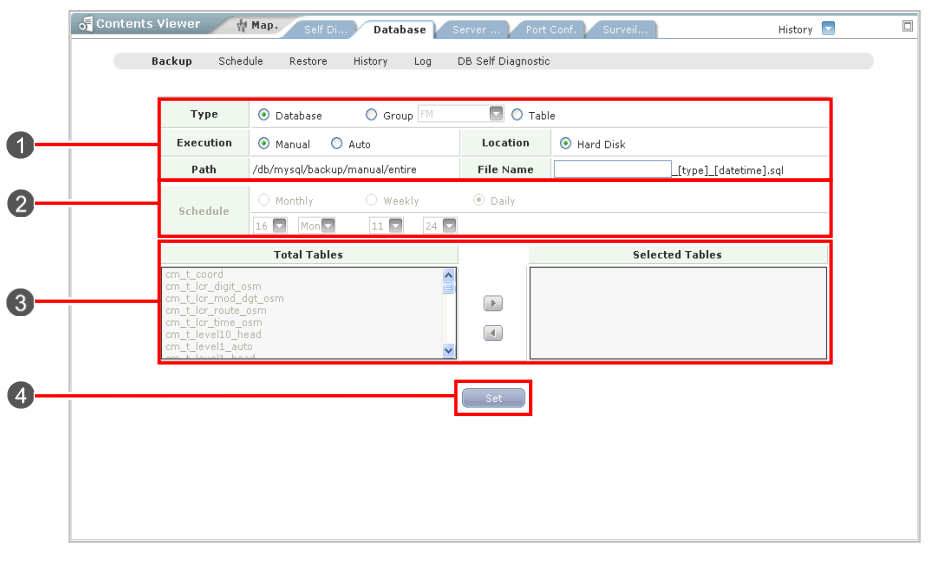

Figure 4.10 Backup Window

The parameters in the 'DB Backup' menu are described as follows:

| Parameter | Description                           |
|-----------|---------------------------------------|
| Туре      | Backup range (Database, Group, Table) |
| Execution | Back execution mode (Auto, Manual)    |
| Location  | Back device (Hard Disk)               |
| Path      | Path where backup file is saved       |
| File Name | Backup file name                      |
| Schedule  | Auto backup schedule                  |

#### **Manual Backup**

- 1. Assign backup range (Database, Group, Table), backup method (select Manual), backup location (Hard Disk, Tape), and backup file name (1).
- 2. Click the [Set] button (④) performs manual backup.

#### **Automatic Backup**

- 1. Assign backup range (Database, Group, Table), backup method (select Auto), backup location (Hard Disk, Tape), and backup file name (
- 2. Set backup schedule (Daily, Weekly, Monthly) (2).
- 3. Click the [Set] button (4) registers automatic backup schedule.

### Schedule

**'Schedule'** menu is used to search backup schedule information and delete registered backup schedule information. This function is performed in order of **[General Management]**  $\rightarrow$  **[Database]**  $\rightarrow$  **[Schedule]**.

| Ва | iewer<br>ckup | 슈 Map<br>Schedule | • Self D<br>Restore | i D<br>Histo | <b>)atabase</b><br>ry Log | Server Port Conf. Surveil<br>DB Self Diagnostic | History 🔽     |
|----|---------------|-------------------|---------------------|--------------|---------------------------|-------------------------------------------------|---------------|
| —  | Type<br>Perio | • •               | All<br>All          | 0            | Database<br>Monthly       | O Group All O Table                             |               |
|    |               |                   |                     |              |                           | Search Delete                                   |               |
| C  | Backup 9      | ichedule L        | ist]                |              |                           |                                                 |               |
|    | No.           | Туре              | Operator            | Period       | Time                      | Command                                         | Register Time |

Figure 4.11 Schedule Window

The parameters in the 'Schedule' menu are described as follows:

| Parameter     | Description                              |
|---------------|------------------------------------------|
| Туре          | Backup schedule type                     |
| Operator      | Backup schedule registration worker      |
| Period        | Backup schedule (Daily, Weekly, Monthly) |
| Time          | Backup time                              |
| Command       | Schedule backup script                   |
| Register Time | Backup schedule registration time        |

#### **Searching Backup Schedule Information**

- 1. Set the target backup range (All, Database, Group, Table) and backup cycle (All, Daily, Weekly, Monthly) (1).
- 2. Click the [Search] button (2) displays registered schedule information.

#### **Deleting Backup Schedule Information**

- Select the target backup schedule from the backup schedule list registered (3).
- 2. Click the [Delete] button (2) deletes automatic backup schedule.

### Restore

**'Restore'** menu is used to search/delete database backup information and restore database through backup information.

This function is performed in order of [General Management]  $\rightarrow$  [Database]  $\rightarrow$  [Restore].

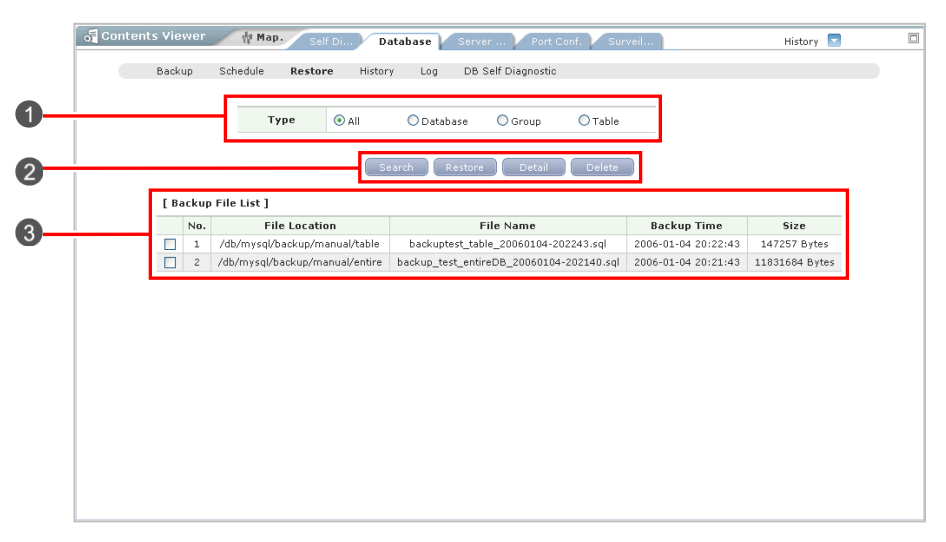

Figure 4.12 Restore Window

The parameters in the 'Restore' menu are described as follows:

| Parameter     | Description                                    |
|---------------|------------------------------------------------|
| Туре          | Backup file type (All, Database, Group, Table) |
| File Location | Backup file storage location                   |
| File Name     | Backup file name                               |
| Backup Time   | Backup file creation time                      |
| Size          | Backup file size                               |

#### **Searching Restore Information**

- 1. Set the target backup range (All, Database, Group, Table) (1).
- 2. Click the [Search] button (2) displays backup file information (3).

#### **Searching Detailed Restore Information**

- **1.** Select the target backup information (**3**).
- 2. Click the [Detail] button (2) displays detailed backup information.

#### **Deleting Restore Information**

- 1. Select the target backup information (3).
- 2. Click the [Delete] button (2) deletes the backup information.

### History

**'History'** menu is used to search backup and restore history information. This function is performed in order of **[General Management]**  $\rightarrow$  **[Database]**  $\rightarrow$  **[History]**.

| _   | Backup<br>Co | Sch<br>ummand<br>Type<br>perator | edule  | Restore H   | listory Log<br>OBackup<br>ODatabase | DB Self Diagno   | I<br>2006-01-1 | ◯ Table                    |           | -          |
|-----|--------------|----------------------------------|--------|-------------|-------------------------------------|------------------|----------------|----------------------------|-----------|------------|
|     | [ Hist       | ory 1                            |        |             |                                     | Search           |                |                            |           |            |
| No. | Туре         | Mode                             | Ехес   | Operator    | File Lo                             | cation           |                | File Name                  | Execut    | e Time     |
| 1   | Table        | Backup                           | Manual | ssanaimandu | /db/mysql/back                      | up/manual/table  | backuptest_t   | able_20060104-202243.sql   | 2006-01-0 | 4 20:22:43 |
| 2   | Database     | Backup                           | Manual | ssanaimandu | /db/mysql/backu                     | up/manual/entire | backup_test_en | tireDB_20060104-202140.sql | 2006-01-0 | 4 20:21:43 |
|     |              |                                  |        |             |                                     |                  |                |                            |           |            |

Figure 4.13 History Window

The parameters in the 'History' menu are described as follows:

| Parameter     | Description                                           |
|---------------|-------------------------------------------------------|
| Command       | Backup/Restore                                        |
| Туре          | Backup/Restore type (All, Database, Group, and Table) |
| Operator      | Backup/Restore worker                                 |
| Period        | Backup/Restore period                                 |
| Mode          | Backup/Restore                                        |
| Exec          | Manual/auto                                           |
| File Location | Backup file location                                  |
| File Name     | Backup file name                                      |
| Execute Time  | Backup/Restore work time                              |

#### **Searching History Information**

- **1.** Assign the information to search (All, Backup, and Store) the target backup range (All Database, Group, Table) and backup cycle (**1**).
- 2. Click the [Search] button (2) displays backup and restore history information (3).

### Log Management

**'Log Management'** menu is used to set Raw Data, Hourly Data, Daily Data, and Monthly Data of PM, FM, and SM in server database and to delete data automatically according to the setup period.

This function is performed in order of [General Management]  $\rightarrow$  [Database]  $\rightarrow$  [Log Management].

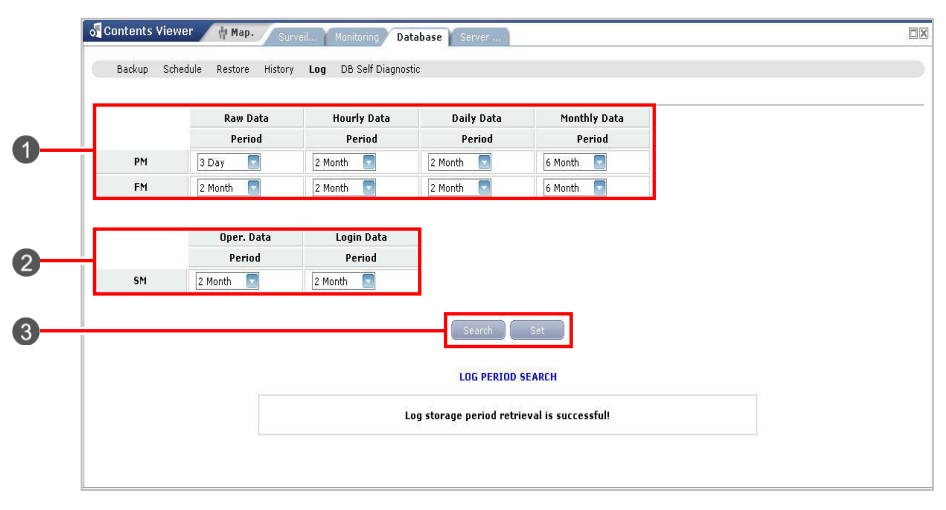

Figure 4.14 DB Log Management Window

### Searching and Modifying DB Log Information Storage Cycle

- After selecting the 'Log Management' menu, the current hold time information set in each FM, PM, and SM data is displayed (1, 2).
- Click the [Search] button (③).
   Then, the setting threshold information is updated and displayed.
- After changing the storage cycle of the target data, click the [Set] button (3).
- Click the selection box on the right of the storage cycle.
   The log is backed up (①, ②) in the /db/oracle/backup/history directory of the server before data is automatically deleted from database.

## **DB Self Diagnostic**

**'DB SelfDiagnostic'** menu is used to test the DB status of NMS server related processes. This function is performed in order of **[General Management]**  $\rightarrow$  **[Database]**  $\rightarrow$  **[DB Self Diagnostic]**.

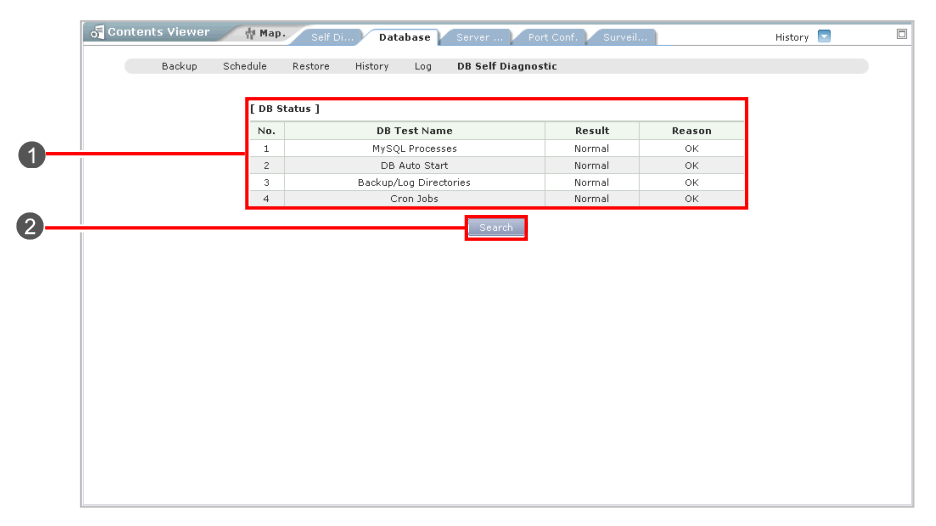

Figure 4.15 DB SelfDiagnostic Window

The parameters in the 'DB SelfDiagnostic' menu are described as follows:

| Parameter    | Description                                                                                     |
|--------------|-------------------------------------------------------------------------------------------------|
| DB Test Name | DB SelfDiagnosis item                                                                           |
| Result       | SelfDiagnosis result<br>- NORMAL: Normal<br>- FIXED: Problem is solved.<br>- ABNORMAL: Abnormal |
| Reason       | Detailed information on abnormal case                                                           |

#### **Perfoming DB Self-Diagnosis**

- Select the 'DB SelfDiagnostic' menu to display the DB test result in the result table (1).
- **2.** If the DB test result is normal, Normal is displayed. If not, Abnormal is displayed.
- **3.** Click the **[Search]** button **(2)** to search event channel status again and display the search result in the window.

### **Self Diagnostic**

**'Self Diagnostic'** menu is used to diagnose the current status of database automatically. The self-diagnosis result of database is displayed as Normal, Abnormal, or Fixed (an error is fixed).

## Self Diagnostic

**'Server Diagnostic'** menu is used to search the RMI connection status, DB connection status, and event channel status of NMS server related processes. This function is performed in order of **[General Management]**  $\rightarrow$  **[Self Diagnostic]**.

| No.   | Process Name                                                                             | DB Status   | RMI Status                                                                               |
|-------|------------------------------------------------------------------------------------------|-------------|------------------------------------------------------------------------------------------|
| 1     | ni.snmp                                                                                  |             | ۰                                                                                        |
| 2     | mf.cm                                                                                    | ⊛—⊕         | ۰                                                                                        |
| 3     | mf.sm                                                                                    | ۰           | ۰-۰                                                                                      |
| 4     | mf.audit                                                                                 | ۰           | ۰                                                                                        |
| 5     | mf.pm                                                                                    | ۰           | ۰                                                                                        |
| 6     | US                                                                                       | e-e         |                                                                                          |
| 7     | db_Ln_D                                                                                  | 0-0         | 0-0                                                                                      |
| 8     | nms.if                                                                                   | 0-0         |                                                                                          |
| 9     | mf.fm                                                                                    |             |                                                                                          |
| [ LVC |                                                                                          |             | o I - 1 (m)                                                                              |
|       |                                                                                          | Link Status | Subscriber:{ID}                                                                          |
|       | Publisher                                                                                |             |                                                                                          |
| _     | ni.snmp.publisher                                                                        |             | nms.if:1                                                                                 |
|       | ni.snmp.publisher                                                                        |             | nms.if:1<br>mf.fm:1                                                                      |
|       | ni.snmp.publisher<br>ni.snmp.publisher<br>us.gm.publisher                                |             | nms.if:1<br>mf.fm:1<br>165.213.118.107:1                                                 |
|       | ruusiner<br>ni.snmp.publisher<br>ni.snmp.publisher<br>us.gm.publisher<br>us.gm.publisher |             | nms.if:1<br>mf.fm:1<br>165.213.118.107:1<br>165.213.118.104:1                            |
|       | ni.snmp.publisher<br>ni.snmp.publisher<br>us.gm.publisher<br>us.gm.publisher             |             | nms.if:1<br>mf.fm:1<br>165.213.118.107:1<br>165.213.118.104:1<br>Normal: — → Abnormal: 💥 |

Figure 4.16 Self Diagnostic Window

The parameters displayed in the '**Self Diagnostic**' menu are described as follows:

| Parameter    | Description                                                                                                    |
|--------------|----------------------------------------------------------------------------------------------------|
| Process Name | Process name                                                                                                    |
| RMI Status   | RMI connection status of a process. If normal, it is displayed as Normal, and if abnormal, it is displayed as Abnormal.                     |
| DB Status    | Connection status between a process and database.<br>If normal, it is displayed as Normal, and if abnormal, it is<br>displayed as Abnormal. |
| Publisher    | A process that distributes events                                                                                                    |
| Link Status  | Connection status between processes. If normal, it is displayed as Normal, and if abnormal, it is displayed as Abnormal.                    |
| Subscriber   | A process that receives events                                                                                                    |

#### **Searching IPC Status**

- If 'Server Status' menu is selected, the self diagnosis function of the IPC status is performed automatically and the diagnosis result is displayed (1).
- 2. If the DB status and RMI status are normal, Normal is displayed. If not, Abnormal is displayed.
- 3. Click the **[Search]** button (③) performs the self diagnosis function of the IPC status again and displays the diagnosis result (④).

#### **Searching Event Channel Status**

- Select the 'Server Status' menu to display the event channel status in the result table (2).
- 2. If the event channel is normal, Up is displayed. If not, Down is displayed.
- 3. Click the **[Search]** button (③) to search event channel status again and display the search result in the window.

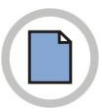

This page is intentionally left blank.

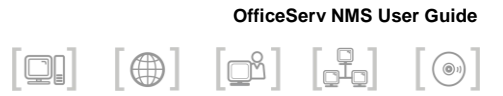

# **CHAPTER 5. Inventory** Management

This chapter describes the Inventory Management screen of the OfficeServ NMS.

The Inventory Management function allows the user to check and control the S/W configuration information for the OfficeServ system.

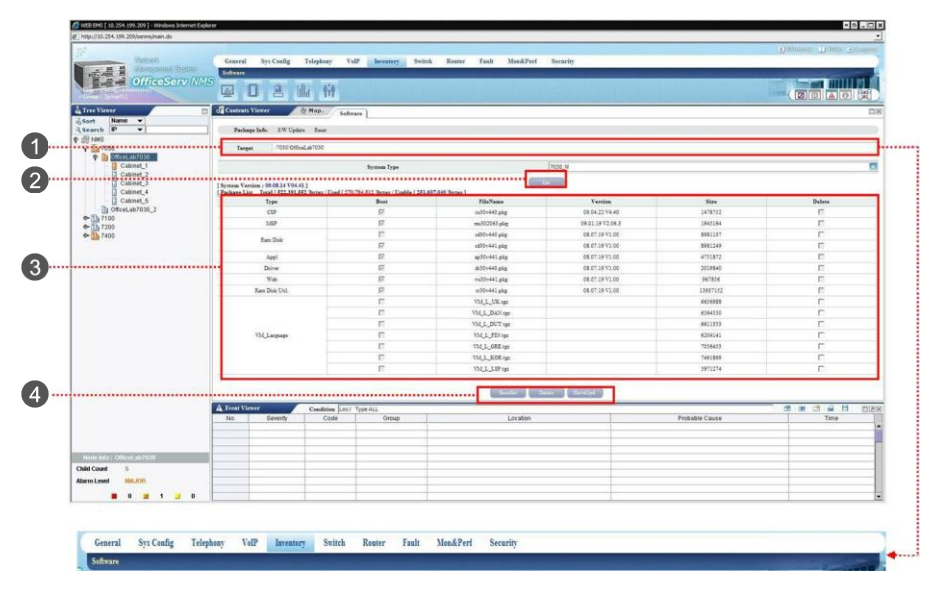

Figure 5.1 Inventory Management Screen

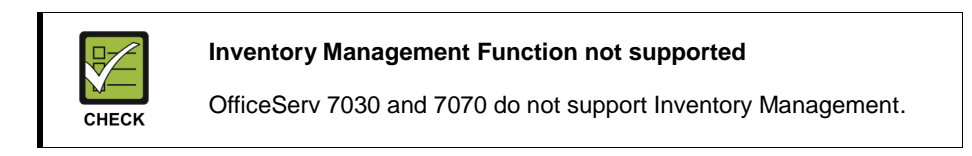

|         | NL Name       |          |                 |                  |         |  |  |  |  |  |
|---------|---------------|----------|-----------------|------------------|---------|--|--|--|--|--|
| -       | OfficeLab/050 |          |                 |                  |         |  |  |  |  |  |
| 1       |               |          | OfficeLab/050_2 |                  |         |  |  |  |  |  |
|         |               | reset    | off             |                  |         |  |  |  |  |  |
| т       | ype           | Boot     | FileName        | Version          | Size    |  |  |  |  |  |
| 0       | SP            | <b>v</b> | cs30v440.pkg    | 09.04.22 V4.40   | 1478752 |  |  |  |  |  |
| N       | ISP           | 2        | ms302063.pkg    | 09.01.19 V2.06.3 | 1945164 |  |  |  |  |  |
|         | D.1           | <b>v</b> | rd30v441.pkg    | 08.07.19 V1.00   | 8978578 |  |  |  |  |  |
| Nar     | 1 Disk        |          | rd30v440.pkg    | 08.07.19 V1.00   | 8978578 |  |  |  |  |  |
| A       | uppi          | 1        | ap30v441.pkg    | 08.07.19 V1.00   | 4723200 |  |  |  |  |  |
| D       |               | <b>v</b> | dr30v441.pkg    | 08.07.19 V1.00   | 2019840 |  |  |  |  |  |
| 5       | iver          |          | dr30v440.pkg    | 08.07.19 V1.00   | 2019840 |  |  |  |  |  |
|         | Val           |          | ws30v440.pkg    | 08.07.19 V1.00   | 963995  |  |  |  |  |  |
|         | veo           |          | ws30v441.pkg    | 08.07.19 V1.00   | 963995  |  |  |  |  |  |
| Ram T   | Ned-Theil     |          | rt30v440.pkg    | 08.07.19 V1.00   | 1393715 |  |  |  |  |  |
| roann 1 | hist oth.     | ~        | rt30v441.pkg    | 08.07.19 V1.00   | 1393715 |  |  |  |  |  |

Figure 5.2 Screen for Changing Inventory Management Options

Since the Inventory function is only provided in the OfficeServ 7030 system, the following descriptions are only applicable to the OfficeServ 7030 system.

| Parameter | Description                                                          |
|-----------|----------------------------------------------------------------------|
| NE Name   | A list of the registered NEs that can be the target systems          |
| reset     | After configuring a boot file, select whether to restart the system. |
| Туре      | The type of software package                                         |
| Boot      | Denotes whether the file is a boot file                              |
| File Name | The file name of the software package                                |
| Version   | The version information for the software package                     |
| Size      | The size of the software package                                     |

### Software

### **Package Information Management Function**

The Package Information Management function allows the user to view and change the memory information, package version, and software list parameters.

Select [Inventory]  $\rightarrow$  [Software]  $\rightarrow$  [Package Info.] to carry out the Package Information Management function.

| Target                                                        | /Office_Lab/057030                                  |                          |                  |          |          |
|---------------------------------------------------------------|-----------------------------------------------------|--------------------------|------------------|----------|----------|
|                                                               | System Type                                         |                          | [7030_M          |          |          |
| lersion : 10.03.29 ¥04.46 ]<br>List Total [ \$22,391,552 ]byb | es / Used [ <mark>203,709,440</mark> ]bytes / Usabi | e [ 238,602,112 ]bytes ] | Det              |          |          |
| Туре                                                          | Boot                                                | FileName                 | Version          | Size     | Delete   |
| CSP                                                           | <b>1</b>                                            | cs30v440.pkg             |                  | 0        | П        |
| MSP                                                           | R                                                   | ms30+720.pkg             | 10.02.11 V7.20.0 | 1152492  | П        |
| Ram Disk                                                      | R                                                   | rd30v001.pkg             | 08.07.19 V1.00   | 8535537  |          |
| Appl                                                          | R                                                   | ap30v001.pkg             | 08.07.19 V1.00   | 4878848  | 11       |
|                                                               | R                                                   | dr30v001.pkg             | 08.07.19 VI.00   | 2019840  | 10       |
| Driver                                                        | E                                                   | dr30v440.pkg             | 08.07.19 V1.00   | 2019840  |          |
| Web                                                           | R                                                   | ws30v001.pkg             | 08.07.19 V1.00   | 971085   | <b></b>  |
| Ram Disk Util.                                                | R                                                   | rt30v001.pkg             | 08.07.19 V1.00   | 13937152 | <b>E</b> |
|                                                               | E                                                   | VM_L_UK.tgz              |                  | 6655136  | E .      |
|                                                               | 6                                                   | VM_L_DAN.tgz             |                  | 6564550  |          |
|                                                               | E                                                   | VM_L_DUT.tgz             |                  | 6611353  | 5        |
|                                                               | 6                                                   | VM_L_FIN.tgz             |                  | 6204141  | 5        |
|                                                               |                                                     | VM_L_GRE.tgz             |                  | 7056453  | Г        |
| VM_Language                                                   |                                                     | VM_L_POR.tgz             |                  | 7074638  | 5        |
|                                                               | <b>F</b>                                            | VM_L_SEI.tgz             |                  | 6374091  | C        |
|                                                               | m                                                   | VM_L_SPA.tgz             |                  | 7297399  | C        |
|                                                               | m                                                   | VM_L_SWE.tgz             |                  | 6861683  | <b>C</b> |
|                                                               | E                                                   | VM L USF.toz             |                  | 6622018  |          |

Figure 5.3 Package Information Management Screen

|                                            | group                                                              |                                                                               | INMS                                                                                                    |                                                                                             |                                                              |                                                                                                    |
|--------------------------------------------|--------------------------------------------------------------------|-------------------------------------------------------------------------------|----------------------------------------------------------------------------------------------------|---------------------------------------------------------------------------------------------|--------------------------------------------------------------|----------------------------------------------------------------------------------------------------|
| 1                                          | Ne Nan                                                             | ne                                                                            | Ne Type                                                                                                    |                                                                                             | S                                                            | nmp IP                                                                                                |
|                                            | OfficeServ                                                         | 7100                                                                          | OS7x 10.2                                                                                                    |                                                                                             | 54.198.146                                                   |                                                                                                    |
| 5                                          | OfficeServ                                                         | 7200                                                                          | 0\$7x 10.25                                                                                                    |                                                                                             | 54.198.147                                                   |                                                                                                    |
|                                            | OfficeServ7400                                                     |                                                                               | 0\$7x 10.25                                                                                                    |                                                                                             | 54.198.149                                                   |                                                                                                    |
| 1                                          | 0\$703                                                             | 0                                                                             | OS7x                                                                                                    |                                                                                             | 10.2                                                         | 54.169.160                                                                                            |
| 7                                          | OS7030                                                             | _2                                                                            | OS7x                                                                                                    |                                                                                             | 165.2                                                        | 13.117.245                                                                                            |
| 1                                          | O\$707                                                             | 0                                                                             | OS7x                                                                                                    |                                                                                             | 10.2                                                         | 54.169.155                                                                                            |
| 5                                          | O\$7070                                                            | _2                                                                            | OS7x                                                                                                    |                                                                                             | 10.2                                                         | 54.169.148                                                                                            |
| 3                                          | O\$710                                                             | Da                                                                            | OS7x                                                                                                    |                                                                                             | 165.2                                                        | 13.110.129                                                                                            |
| 1                                          | 0\$7100                                                            | _2                                                                            | O\$7×                                                                                                    |                                                                                             | 10.2                                                         | 54.175.217                                                                                            |
|                                            | O\$72005                                                           |                                                                               |                                                                                                    | 057× 10.2                                                                                   |                                                              | CA 175 216                                                                                            |
|                                            | OS7200                                                             | )S                                                                            | 05/x                                                                                                    |                                                                                             | 10.2                                                         | J4-11-2-610                                                                                           |
|                                            | OS7200<br>OS740                                                    | 0                                                                             | 057x<br>057x                                                                                                    |                                                                                             | 10.2                                                         | 54.169.145                                                                                            |
|                                            | 057200<br>057400<br>057400                                         | 0<br>2                                                                        | 057x<br>057x<br>057x                                                                                                    |                                                                                             | 10.2                                                         | 54.169.145<br>54.175.215                                                                              |
| 7                                          | 057200<br>05740<br>057400                                          | 25<br>0<br>2<br>reset                                                         | OS7x<br>OS7x<br>OS7x                                                                                                    |                                                                                             | 10.2                                                         | 54.175.215                                                                                            |
| Тур                                        | 0\$720<br>0\$740<br>0\$7400                                        | 25<br>0<br>_2<br>reset<br>800t                                                | 057x<br>057x<br>057x<br>fileName                                                                                                    | Versio                                                                                      | 10.2<br>10.2<br>10.2                                         | 54.169.145<br>54.175.215<br>Size                                                                      |
| Typ                                        | 057204<br>057400<br>057400                                         | 25<br>0<br>_2<br>reset<br>Boot                                                | OS7x<br>OS7x<br>OS7x<br>FileName<br>cs30v440.pkg                                                                                                    | Versio                                                                                      | 10.2'<br>10.2'<br>10.2'                                      | 54.169.145<br>54.175.215<br>Size<br>0                                                                 |
| Typ<br>CSF<br>MSF                          | 057204<br>057400<br>057400                                         | 15<br>0<br>_2<br>reset<br>Boot<br>F                                           | 05/x<br>057x<br>057x<br>057x<br>0ff<br>FileName<br>es30v440.pkg<br>ms30v720.pkg                                                                                                    | Versio<br>10.02.11 V7                                                                       | 10.2'<br>10.2'<br>10.2'                                      | 54.169.145<br>54.175.215<br>5ize<br>0<br>1152492                                                      |
| Typ<br>CSP<br>MSP<br>Ram D                 | 057201<br>057400<br>057400                                         | 15<br>0<br>_2<br>reset<br>Boot<br>F<br>F                                      | 05/X<br>057x<br>057x<br>057x<br><b>FileName</b><br>ex30x440.pkg<br>mc30x720.pkg<br>rd30x720.pkg                                                                                                    | Versio<br>10.02.11 V3<br>08.07.19 V                                                         | 10.2<br>10.2<br>10.2<br>10.2                                 | 54.169.145<br>54.175.215<br>54.175.215<br>54.175.215<br>0<br>1152492<br>8535537                       |
| Typ<br>CSF<br>MSF<br>Ram D<br>App          | 057201<br>057400<br>057400                                         | 15<br>0<br>_2<br>reset<br>1000t<br>17<br>17<br>17                             | 05/X<br>057x<br>057x<br>057x<br>eff<br>FileName<br>es30v40.pkg<br>ms30v720.pkg<br>ms30v720.pkg<br>ap30v001.pkg                                                                                                    | Versio<br>10.02.11 V3<br>08.07.19 V<br>08.07.19 V                                           | 10.2<br>10.2<br>10.2<br>10.2<br>10.2<br>10.2                 | 54.169.145<br>54.175.215<br>54.175.215<br>0<br>1152492<br>8535537<br>4878848                          |
| Typ<br>CSF<br>MSF<br>Ram D<br>App          | 057201<br>057400<br>057400                                         | IS<br>0<br>2<br>reset<br>Boot<br>F<br>F<br>F<br>F<br>F                        | 05/X<br>057x<br>057x<br>057x<br>fileName<br>es30v440.pkg<br>ms30v720.pkg<br>ap30v001.pkg<br>dr30v001.pkg                                                                                                    | Versio<br>10.02.11 V7<br>08.07.19 V<br>08.07.19 V<br>08.07.19 V                             | 10.2<br>10.2<br>10.2<br>10.2<br>10.2<br>10.2<br>10.2<br>10.2 | 54.169.145<br>54.175.215<br>54.175.215<br>54.175.215<br>0<br>1152492<br>0535537<br>4870848<br>2019840 |
| Typ<br>CSP<br>Ram D<br>App<br>Drive        | 057200<br>057400<br>057400<br>057400                               | IS<br>0<br>2<br>reset<br>Boot<br>F<br>F<br>F<br>F<br>F                        | 05/x<br>057x<br>057x<br>057x<br>057x<br>057x<br>057x<br>057x<br>057                                                                                                    | Versio<br>10.02.11 V7<br>08.07.19 V<br>08.07.19 V<br>08.07.19 V<br>08.07.19 V               | 10.2<br>10.2<br>10.2<br>10.2<br>10.2<br>10.2<br>10.2<br>10.2 | Size<br>0<br>1152492<br>0535537<br>4878848<br>2019840<br>2019840                                      |
| Typ<br>CSF<br>MSP<br>Ram D<br>App<br>Drive | 057200<br>057400<br>057400<br>•<br>•<br>•<br>•<br>•<br>•<br>•<br>• | 15<br>0<br>_22<br>1800t<br>17<br>17<br>17<br>17<br>17<br>17<br>17<br>17<br>17 | 05/X<br>057x<br>057x<br>7057x<br>705 | Versio<br>10.02.11 V3<br>08.07.19 V<br>08.07.19 V<br>08.07.19 V<br>08.07.19 V<br>08.07.19 V | 10.2<br>10.2<br>10.2<br>10.2<br>10.2<br>10.2<br>10.2<br>10.2 | Size<br>0<br>1152492<br>0535537<br>4878848<br>2019840<br>2019840<br>971085                            |

Figure 5.4 Package Information Management Window for Changing the Boot File Option for Multiple Files

|   | group                                       | NMS            |                         |
|---|---------------------------------------------|----------------|-------------------------|
| - | Ne Name                                     | Ne Type        | Somp IP                 |
| 5 | OfficeServ7100                              | OS7x           | 10.254.198.146          |
| 5 | OfficeServ7200                              | OS7x           | 10.254.198.147          |
| 1 | OfficeServ7400                              | OS7x           | 10.254.198.149          |
| 1 | O\$7030                                     | OS7x           | 10.254.169.160          |
| 1 | O\$7030_2                                   | OS7x           | 165.213.117.24          |
| - | 057070                                      | O\$7x          | 10.254.169.155          |
|   | O\$7070_2                                   | OS7x           | 10.254.169.148          |
| 5 | OS7100a                                     | QS7x           | 165.213.110.12          |
| 3 | OS7100_2                                    | OS7x           | 10.254.175.217          |
| - | O\$7200S                                    | OS7x           | 10.254.175.216          |
| 2 | 0\$7400                                     | OS7x           | 10.254.169.145          |
|   | 0\$7400_2                                   | O\$7x          | 10.254.175.215          |
|   | FileName                                    | Version        | Size                    |
|   |                                             |                |                         |
|   | cs30v440.pkg                                |                | 0                       |
|   | cs30v440.pkg<br>dr30v440.pkg                | 08.07.19 V1.00 | 0 2019840               |
|   | cs30v440.pkg<br>dr30v440.pkg<br>VM_L_UK.tgz | 08.07.19 V1.00 | 0<br>2019840<br>6655136 |

Figure 5.5 Package Information Management Window for Deleting Files from NEs

The table below describes the parameters shown in the Package Information Management screen, which is displayed when you select the 'Package Info.' menu item.

| Parameter   | Description                                           |
|-------------|-------------------------------------------------------|
| Target      | The registered NE that can be the target system       |
| System Type | The system type of the selected NE                    |
| Туре        | The type of software package                          |
| Boot        | Denotes whether the file is a boot file               |
| File Name   | The file name of the software package                 |
| Version     | The version information for the software package      |
| Delete      | Select the checkboxes of the files you want to delete |

#### **Viewing Package Information**

- In the Tree view, select the target for which you want to carry out the function. The selected target is displayed in the 'Target' field (1) of the screen.
- 2. Click the [Get] button (2) to retrieve the information.
- **3.** The results are displayed in the Results table (**3**) of the screen.

#### **Changing the Boot File Option for Multiple Files**

- 1. Click the [MultiSet] button (4).
- The window for changing the boot file option for multiple files is displayed. In this window, select the target NEs and the parameter values ((5) you want to apply and then click the [MultiSet] button ((6).
- **3.** The Password Confirmation dialog box is displayed. Enter your password and click the **[OK]** button **(6)**.
- 4. The results of the change operation are displayed in the Results table(③) of the screen.

#### **Deleting Files from NEs**

- Select the Delete checkbox for the files you want to delete from their NEs and then click the [Delete] button (4).
- The window for deleting files from NEs is displayed. In this window, select the NEs ((G) from which you want to delete the selected files and then click the [Delete] button ((G)).
- The Password Confirmation dialog box is displayed. Enter your password and click the [OK] button (6).
- 4. The results of the deletion operation are displayed in the Results table(③) of the screen.

### Software Update

The Software Update Management function updates the software of the OfficeServ system.

Select [Inventory]  $\rightarrow$  [Software]  $\rightarrow$  [S/W Update] to carry out the Software Update Management function.

| User ID         Deck // Save         Disk // Control           User ID         jpmm         Passand/         jmm           Idea // Save         // Save // Save // Sa                                                                                                    | low/2030-skow001    | File Path (~/)              |          |  | 10.264.126.218 | IP Address 10.254.175.218 |             |
|----------------------------------------------------------------------------------------------------|---------------------|-----------------------------|----------|--|----------------|---------------------------|-------------|
| Out to         parts         rest           Implies                                                                                                    | prins/030-pkg-volat | File Path (~/) pms/rose-pio |          |  | 10.234.175.210 | likes ID                  |             |
| Yer         Downsol         File Name           CSP                                                                                                    | 100000              |                             | Passmort |  | and the family |                           |             |
| NP         Domised         Pfe Name           CSP                                                                                                    |                     |                             |          |  |                |                           |             |
| Type         Double of CBP         C1000000000000000000000000000000000000                                                                                                    |                     |                             |          |  |                |                           | ist]        |
| COP         C         C000000000000000000000000000000000000                                                                                                    |                     | File Name                   |          |  | d              | Download                  | Туре        |
| MP         Image: Image: I                                 |                     | cs30v440.pkg                |          |  |                | <b>D</b>                  | CSP         |
| Rum Orki         Implementation         reference           Appl         Implementation         applementation           Driver         Implementation         applementation           Driver         Implementation         applementation           Web         Implementation         applementation           Web         Implementation         applementation           WebLang         Implementation         applementation           Implementation         WebLang         Implementation           Implementation         WebLang         Implementation           Implementation         WebLang         Implementation           Implementation         WebLang         Implementation           Implementation         WebLang         Implementation           Implementation         WebLang         Implementation           Implementation         WebLang         Implementation           Implementation         WebLang         Implementation           Implementation         WebLang         Implementation           Implementation         WebLang         Implementation           Implementation         WebLang         Implementation           Implementation         WebLang         Implementation                                                                                                    |                     | ms30+720.pkg                |          |  |                |                           | MSP         |
| Appl         C         appl           Orier         C         appl           Web         C         appl           Web         C         appl           WebLang         C         WebLang         C           C         WebLang         C         WebLang           C         WebLang         C         WebLang           C         WebLang         C         WebLang           C         WebLang         C         WebLang           C         WebLang         C         WebLang           C         WebLang         WebLang         WebLang           C         WebLang         WebLang         WebLang           C         WebLang         WebLang         WebLang           C         WebLang         WebLang         WebLang           C         WebLang         WebLang         WebLang           C         WebLang         WebLang         WebLang           C         WebLang         WebLang         WebLang           C         WebLang         WebLang         WebLang           C         WebLang         WebLang         WebLang           C         WebLang                                                                                                    |                     | rd30v001.pkg                |          |  |                | C                         | Ram Disk    |
| Driver         Implementation         displayed           Web         Implementation         mission         mission                                                                                                    |                     | ap30v001.pkg                |          |  |                | C                         | Appl        |
| Web         C         antifactorial           UNI         C         antifactorial           Weblang         C         Weblang           C         Weblang         C           C         Weblang         C           C         Weblang         C           C         Weblang         C           C         Weblang         C           C         Weblang         C           C         Weblang         C           C         Weblang         C           C         Weblang         C           C         Weblang         C           C         Weblang         Weblang           C         Weblang         Weblang           C         Weblang         Weblang           C         Weblang         Weblang           C         Weblang         Weblang           C         Weblang         Weblang           C         Weblang         Weblang           C         Weblang         Weblang           C         Weblang         Weblang           C         Weblang         Weblang           C         Weblang         Weblang <td></td> <td>dr30v001.pkg</td> <td></td> <td></td> <td></td> <td></td> <td>Driver</td>                                                                                                    |                     | dr30v001.pkg                |          |  |                |                           | Driver      |
| UNI         C         C         C           WebLang         C         WubLang         C         WubLang           C         WubLang         C         WubLang           C         WubLang         C         WubLang           C         WubLang         C         WubLang           C         WubLang         C         WubLang           C         WubLang         C         WubLang           C         WubLang         C         WubLang           C         WubLang         C         WubLang           C         WubLang         C         WubLang           C         WubLang         WubLang         C           C         WubLang         WubLang         C           C         WubLang         WubLang         C           C         WubLang         WubLang         C         C           VubLang         C         WubLang         C         C         C           VubLang         C         WubLang         C         C         C         C                                                                                                    |                     | ws30v001.pkg                |          |  |                | E                         | Web         |
| Image: Provide and the second second secon                        |                     | rt30v001.pkg                |          |  |                | E                         | Util        |
| Image: Constraint of the second second sec                        |                     | WL30_ITA.PKG                |          |  |                | E                         | Webl and    |
| Image: Constraint of the second second sec                        |                     | WL30_KOR.PKG                |          |  |                | E                         | 100000      |
| Г         УКЦСУПИР           Г         УКЦСУПИР           Г         УКЦСУПИР           Г         УКЦСУПИР           Г         УКЦСУПИР           Г         УКЦСУПИР           Г         УКЦСУПИР           Г         УКЦСУПИР           Г         УКЦСУПИР           Г         УКЦСУПИР           Г         УКЦСУПИР           Г         УКЦСУПИР           Г         УКЦСУПИР                                                                                                    |                     | VM_L_DAN.tgz                |          |  |                |                           |             |
| Image: Constraint of the second of the second of                         |                     | VM_L_DUT.tgz                |          |  |                |                           |             |
| Г         УН1_СКОК ФР           Г         УН1_СКОК ФР           Г         УН1_СКОК ФР           Г         УН1_СКОК ФР           Г         УН1_СКОК ФР           Г         УН1_СКОК ФР           Г         УН1_СКОК ФР           Г         УН1_СКОК ФР           Г         УН1_СКОК ФР           Г         УН1_СКОК ФР                                                                                                    |                     | VM_L_FIN.tgz                |          |  |                | - C                       |             |
| Image: Constraint of the second second sec                        |                     | VM_L_GRE.tgz                |          |  |                |                           |             |
| □         Wit_Lips Apr           □         Wit_Lips Apr           □         Wit_Lips Apr           □         Wit_Lips Apr           □         Wit_Lips Apr                                                                                                    |                     | VM_L_KOR.tgz                |          |  |                |                           |             |
| Г         010/LUS бар           Г         010/LUS бар           VILLAND         010/LUS бар           Г         010/LUS бар           Г         010/LUS бар                                                                                                    |                     | VM_L_LSP.tgz                |          |  |                | C                         |             |
| Image: Constraint of the second second sec                        |                     | VM_L_POR.tgz                |          |  |                | E                         |             |
| VmLang VMLLSB0.Apz                                                                                                    |                     | VM_L_RUS.tgz                |          |  |                | E                         |             |
| Contract Contract Con |                     | VM_L_SEG.tgz                |          |  |                | E                         | vmLang      |
|                                                                                                    |                     | UM I CEI MAT                |          |  |                |                           |             |
| List]                                                                                                    |                     |                             |          |  |                |                           | List ]      |
| System List                                                                                                    |                     |                             |          |  |                |                           | System List |

Figure 5.6 Software Update Management Screen

|   | group          | group NMS |                |
|---|----------------|-----------|----------------|
| Г | Ne Name        | Ne Туре   | Snmp IP        |
| Г | OfficeServ7100 | OS7x      | 10.254.198.146 |
| Г | OfficeServ7200 | OS7x      | 10.254.198.147 |
| Г | OfficeServ7400 | OS7x      | 10.254.198.149 |
| Γ | OS7030         | OS7×      | 10.254.169.160 |
| Г | OS7030_2       | OS7x      | 165.213.117.24 |
| Г | O\$7070        | OS7x      | 10.254.169.155 |
| Г | OS7070_2       | OS7x      | 10.254.169.148 |
| Г | OS7100a        | OS7x      | 165.213.110.12 |
| Г | O\$7100_2      | OS7x      | 10.254.175.217 |
| Г | O\$7200\$      | OS7x      | 10.254.175.216 |
| Г | OS7400         | OS7x      | 10.254.169.145 |
|   | O\$7400_2      | OS7x      | 10.254.175.215 |
|   | Set            | C100      | •              |

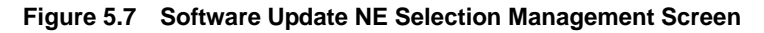

The table below describes the parameters shown in the Software Update Management screen, which is displayed when you select the '**S/W Update'** menu item.

| Parameter   | Description                                                                                                    |
|-------------|----------------------------------------------------------------------------------------------------|
| IP Address  | The IP address of the FTP from which the software package can be downloaded                                                                                                    |
| File Path   | The location of the software package in the FTP server                                                                                                    |
| User ID     | The user account used to connect to the FTP server                                                                                                    |
| Password    | The password used to connected to the FTP server                                                                                                    |
| Туре        | The type of software package                                                                                                    |
| Download    | Select the checkboxes of the files you want to download to the system.<br>For the files used as boot files, only one file can be selected.                                                              |
| FileName    | The file name of the software package                                                                                                    |
| System Type | The system type of the selected NE                                                                                                    |
| System List | A list of the systems registered as NEs                                                                                                    |
| Cabinet     | For 7030, Select whether to update only the master (Master Only) or both of the master and slave (Master/Slave).<br>In the other systems except 7030, if Mater/Slave is selected, the slave is ignored. |
| Boot File   | Select whether to use the package you want to update as the boot file. This option is available only when all the files used as boot files are selected.                                                |
| Reset       | Select whether to restart the system when the operation is finished. This option is available only when a boot file is selected to be modified.                                                         |

#### **Executing Software Update**

- Enter the information (IP Address, File Path, UserId, Password) for the server where the software package is stored, and then click the [Get] button (2) in the screen to retrieve the information.
- 2. The results are displayed in the Results table (3) of the screen.
- 3. Select the file you want to update in the File List section.
- 4. Select the system type in the Target List section and then click the button to the right of the System List item. The window for selecting the target NEs for which the software update will be performed is displayed. In this window, select the target NEs and then click the [Set] button (④). Set a value in the Cabinet, BootFile, and Reset items.
- 5. Click the [Download] button (4) to start downloading.

### ReStart

The ReStart Management function restarts the system. Select [Software]  $\rightarrow$  [Software]  $\rightarrow$  [ReStart] to carry out the ReStart Management function.

| [ Target List ] |                                                                                                    |  |
|-----------------|----------------------------------------------------------------------------------------------------|--|
| System List     | OfficeServ7100;OfficeServ7200;OfficeServ7400;OS7030;OS7030_2;OS7070;OS7070_2;OS7100a;OS7100_2;OS7200S;OS7400;OS7400_2 |  |
|                 | Sec.                                                                                                    |  |
|                 |                                                                                                    |  |
|                 |                                                                                                    |  |
|                 | Password confirm dialog                                                                                               |  |
|                 | ? confirmmsg                                                                                                    |  |
|                 | Please enter your login password.                                                                                     |  |

Figure 5.8 ReStart Management Screen

|                          | group          |   |  |  |
|--------------------------|----------------|---|--|--|
| e Ne Type Snmp IP        | Ne Name        | Г |  |  |
| 7100 OS7x 10.254.198.146 | OfficeServ7100 | Г |  |  |
| 7200 OS7x 10.254.198.147 | OfficeServ7200 | Г |  |  |
| 7400 OS7x 10.254.198.149 | OfficeServ7400 | Г |  |  |
| OS7x 10.254.169.160      | OS7030         | Π |  |  |
| 2 OS7x 165.213.117.24    | OS7030_2       | Г |  |  |
| 0 OS7x 10.254.169.155    | O\$7070        |   |  |  |
| _2 OS7x 10.254.169.148   | OS7070_2       | П |  |  |
| a 057x 165.213.110.12    | OS7100a        | П |  |  |
| _2 OS7x 10.254.175.217   | OS7100_2       | Г |  |  |
| S OS7x 10.254.175.216    | O\$72005       | Г |  |  |
| 0 OS7x 10.254.169.145    | OS7400         | Г |  |  |
| 2 OS7x 10.254.175.215    | O\$7400_2      |   |  |  |

Figure 5.9 ReStart NE Selection Management Screen

The table below describes the parameters shown in the Reset Management screen, which is displayed when you select the **'Restart'** menu item.

| Parameter   | Description                             |
|-------------|-----------------------------------------|
| System Type | The system type of the selected NE      |
| System List | A list of the systems registered as NEs |

#### **Restartting NEs**

- Select the system type in the Target List section and then click the button to the right of the System List item. The window for selecting the target NEs for which the software update will be performed is displayed. In this window, select the target NEs and then click the [Set] button (4).
- 2. Click the [ReStart] button (2) in the screen.
- The Password Confirmation dialog box is displayed. Enter your password and click the [OK] button (6).

#### **Viewing the Optional Ports**

- In the Tree view, select the target for which you want to carry out the function. The selected target is displayed in the 'Target' field (1) of the screen.
- 2. When you want to retrieve the information for a specific port, enter its port number too. If a specific port number is not entered, the information for all ports of the selected cabinet is retrieved.
- **3.** Click the **[View]** button **(2)** to retrieve the information for the optional port (s).
- 4. The results are displayed in the Results table (3) of the screen.

### System Update History

The System Update History Management function shows the system update command history.

Select [Software]  $\rightarrow$  [Software]  $\rightarrow$  [System Update History] to carry out the Software Update History Management function.

|                                                                                                    | Target                                                                                                  | /office                                                                                                    | _Lab/057030       |                                                                                            |                                                                                                    |                                                                                                    |                                                                           |             |
|----------------------------------------------------------------------------------------------------|----------------------------------------------------------------------------------------------------|----------------------------------------------------------------------------------------------------|-------------------|--------------------------------------------------------------------------------------------|----------------------------------------------------------------------------------------------------|----------------------------------------------------------------------------------------------------|---------------------------------------------------------------------------|-------------|
|                                                                                                    | User                                                                                                    | ID                                                                                                    | Jeongwon          |                                                                                            | Period                                                                                                    | 2010-05-09                                                                                                    | ~ 2010-05-11                                                              |             |
| Status                                                                                                    |                                                                                                    |                                                                                                    |                   | Result                                                                                     |                                                                                                    |                                                                                                    |                                                                           |             |
|                                                                                                    |                                                                                                    |                                                                                                    |                   |                                                                                            |                                                                                                    |                                                                                                    | Total Count 111                                                           |             |
|                                                                                                    |                                                                                                    |                                                                                                    |                   | 10.4 × 10.00                                                                               |                                                                                                    |                                                                                                    |                                                                           |             |
| Name                                                                                                    | User ID                                                                                                 | Update Time                                                                                                    | Update Compl Time | Update Type                                                                                | Update Files                                                                                                    | Update Status                                                                                                    | Update Result                                                             | Fail Reason |
| Name                                                                                                    | User ID                                                                                                 | 2010-05-09                                                                                                    | Update Compl Time | Update Type<br>SLAVE                                                                       | Update Files<br>ms30v720.pkg.rd30v001.pkg                                                                                                    | Update Status<br>RUNNING                                                                                         | Update Result                                                             | Fail Reason |
| Name<br>57030<br>57030                                                                                                    | User ID<br>jeongwon                                                                                     | 2010-05-09<br>2010-05-09                                                                                                    | Update Compl Time | SLAVE<br>MASTER                                                                            | Update Files<br>ms30v720.pkg,rd30v001.pkg<br>ms30v720.okg,dr30v001.pkg                                                                                                    | RUNNING<br>RUNNING                                                                                               | Update Result<br>-1<br>-1                                                 | Fail Reason |
| Name<br>57030<br>57030<br>57030                                                                                                | User ID<br>jeongwon<br>jeongwon                                                                         | Update Time<br>2010-05-09<br>2010-05-09<br>2010-05-09                                                                                     | Update Compi Time | Update Type<br>SLAVE<br>MASTER<br>MASTER                                                   | Update Files<br>ms30v720.pkg,rd30v001.pkg<br>ms30v720.pkg,rd30v001.pkg<br>cs30v440.pkg.ms30v720.pkg.rd30v001.pkg                                                                                                    | RUNNING<br>RUNNING<br>RUNNING<br>RUNNING                                                                         | Update Result<br>-1<br>-1<br>-1                                           | Fail Reason |
| Name<br>57030<br>57030<br>57030<br>57030                                                                                       | User ID<br>jeongwon<br>jeongwon<br>jeongwon                                                             | Update Time<br>2010-05-09<br>2010-05-09<br>2010-05-09<br>2010-05-09                                                                       | Update Compl Time | Update Type<br>SLAVE<br>MASTER<br>MASTER<br>MASTER                                         | Update Files<br>ms30v720.pkg,rd30v001.pkg<br>ms30v720.pkg,rd30v001.pkg,ms30v001.pkg<br>os30v400.pkg,rms30v720.pkg,rd30v001.pkg<br>ms30v720.pkg,rd30v001.pkg                                                                                                    | Update Status<br>RUNNING<br>RUNNING<br>RUNNING<br>RUNNING                                                        | Update Result<br>-1<br>-1<br>-1<br>-1<br>-1                               | Fail Reason |
| Name<br>157030<br>157030<br>157030<br>157030<br>157030<br>157030                                                               | User ID<br>jeongwon<br>jeongwon<br>jeongwon<br>jeongwon                                                 | Update Time<br>2010-05-09<br>2010-05-09<br>2010-05-09<br>2010-05-09<br>2010-05-09                                                         | Update Compi Time | Update Type<br>SLAVE<br>MASTER<br>MASTER<br>MASTER<br>MASTER                               | Update Fries<br>ms30v720.pkg/sd30v001.pkg<br>ms30v720.pkg/sd30v001.pkg<br>cs30v420.pkg/sd30v001.pkg<br>ms30v720.pkg/sd30v001.pkg<br>cs30v440.pkg/sd30v001.pkg                                                                                                    | Update Status<br>RUNNING<br>RUNNING<br>RUNNING<br>RUNNING<br>RUNNING                                             | Update Result<br>-1<br>-1<br>-1<br>-1<br>-1<br>-1                         | Fail Reason |
| Name<br>(\$7030<br>(\$7030<br>(\$7030<br>(\$7030<br>(\$7030<br>(\$7030<br>(\$7030                                              | User ID<br>jeongwon<br>jeongwon<br>jeongwon<br>jeongwon<br>jeongwon                                     | Update Time<br>2010-05-09<br>2010-05-09<br>2010-05-09<br>2010-05-09<br>2010-05-09<br>2010-05-09                                           | Update Compi Time | Update Type<br>SLAVE<br>MASTER<br>MASTER<br>MASTER<br>MASTER<br>MASTER                     | Update Fries<br>ms30v720, pkg/d3v001, pkg<br>ms30v720, pkg/d3v001, pkg<br>cs30v420, pkg,ms30v720, pkg/d3v001, pkg<br>ms30v720, pkg/d3v001, pkg<br>cs30v440, pkg/d3v001, pkg<br>cs30v440, pkg/d3v001, pkg                                                                                                    | Update Status<br>RUNNING<br>RUNNING<br>RUNNING<br>RUNNING<br>RUNNING<br>RUNNING                                  | Update Result<br>-1<br>-1<br>-1<br>-1<br>-1<br>-1<br>-1<br>-1             | Fail Reason |
| Name<br>\$7030<br>\$7030<br>\$7030<br>\$7030<br>\$7030<br>\$7030<br>\$7030<br>\$7030                                           | User ID<br>jeongwon<br>jeongwon<br>jeongwon<br>jeongwon<br>jeongwon<br>jeongwon                         | Update Time<br>2010-05-09<br>2010-05-09<br>2010-05-09<br>2010-05-09<br>2010-05-09<br>2010-05-09<br>2010-05-09                             | Update Compl Time | Update Type<br>SLAVE<br>MASTER<br>MASTER<br>MASTER<br>MASTER<br>MASTER<br>MASTER           | Update Files<br>m:530-720, pkg, r430-900, pkg<br>m:530-720, pkg, r430-900, pkg<br>e:530-440, pkg, rr530-720, pkg, r430-900, pkg<br>m:530-720, pkg, r430-900, pkg<br>e:530-440, pkg, r430-900, pkg<br>e:530-440, pkg, r430-900, pkg<br>m:530-720, pkg, r430, mkg, r420, LUK-8g                                                                                                    | Update Status<br>RUNNING<br>RUNNING<br>RUNNING<br>RUNNING<br>RUNNING<br>RUNNING                                  | Update Result<br>-1<br>-1<br>-1<br>-1<br>-1<br>-1<br>-1<br>-1<br>-1<br>-1 | Fail Reason |
| Name<br>\$7030<br>\$7030<br>\$7030<br>\$7030<br>\$7030<br>\$7030<br>\$7030<br>\$7030<br>\$7030                                 | User ID<br>jeongwon<br>jeongwon<br>jeongwon<br>jeongwon<br>jeongwon<br>jeongwon<br>jeongwon             | Update Time<br>2010-05-09<br>2010-05-09<br>2010-05-09<br>2010-05-09<br>2010-05-09<br>2010-05-09<br>2010-05-09<br>2010-05-09<br>2010-05-09 | Update Compi Time | Update Type<br>SLAVE<br>MASTER<br>MASTER<br>MASTER<br>MASTER<br>MASTER<br>MASTER<br>MASTER | Update Files<br>m597/25.pi4,pd59001.pi4<br>m597/25.pi4,pd59001.pi4<br>m597/25.pi4,pd59001.pi4<br>m597/25.pi4,pd59001.pi4<br>cs39440.pi4,pd59001.pi4<br>cs39440.pi4,pd59001.pi4<br>m597/25.pi4,pd59001.pi4<br>m597/25.pi4,pd5001.pi4<br>m597/25.pi4,pd5001.pi4<br>m597/25.pi4,pd1200101.pi4<br>m597/25.pi4,pd1200101.pi4<br>m597/25.pi4<br>m597/25.pi4<br>m597/2 | Update Status<br>RUNNING<br>RUNNING<br>RUNNING<br>RUNNING<br>RUNNING<br>RUNNING<br>RUNNING                       | Update Result<br>-1<br>-1<br>-1<br>-1<br>-1<br>-1<br>-1<br>-1<br>-1<br>-1 | Fail Reason |
| E Name<br>DS7030<br>DS7030<br>DS7030<br>DS7030<br>DS7030<br>DS7030<br>DS7030<br>DS7030<br>DS7030<br>DS7030<br>DS7030<br>DS7030 | User ID<br>jeongwon<br>jeongwon<br>jeongwon<br>jeongwon<br>jeongwon<br>jeongwon<br>jeongwon<br>jeongwon | Update Time<br>2010-05-09<br>2010-05-09<br>2010-05-09<br>2010-05-09<br>2010-05-09<br>2010-05-09<br>2010-05-09<br>2010-05-09<br>2010-05-09 | Update Compi Time | Update Type<br>SLAVE<br>MASTER<br>MASTER<br>MASTER<br>MASTER<br>MASTER<br>MASTER<br>MASTER | Update Flair<br>m59/726.pi4,pd39/001.pi4<br>m59/726.pi4,pd39/001.pi4<br>m59/726.pi4,pd39/001.pi4<br>m59/726.pi4,pd39/001.pi4<br>cs39/c440.pi4,pd39/001.pi4<br>cs39/c440.pi4,pd39001.pi4<br>m59/726.pi4,pd12001.pi4<br>m59/726.pi4,pd12001.pi4<br>m59/726.pi4,pd12001.pi4<br>m59/726.pi4,pi4,pd5001.pi6                                                                                                    | Update Status<br>RUNNING<br>RUNNING<br>RUNNING<br>RUNNING<br>RUNNING<br>RUNNING<br>RUNNING<br>RUNNING<br>RUNNING | Update Result<br>-1<br>-1<br>-1<br>-1<br>-1<br>-1<br>-1<br>-1<br>-1<br>-1 | Fail Reason |

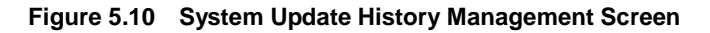

The table below describes the parameters shown in the System Update History Management screen, which is displayed when you select the **'System Update History'** menu item.

| Parameter            | Description                                                                                                    |
|----------------------|----------------------------------------------------------------------------------------------------|
| Target/NE Name       | NE Name which is requested this functions                                                                                                |
| User ID              | User ID who's requested this functions                                                                                                   |
| Period               | Select Period which is queried                                                                                                    |
| Update Time          | Update Time which is requested this functions<br>This is the Server Time                                                                 |
| Update Compl<br>Time | Update Complete Time which is completed this functions,<br>This is the Server Time that is reached a completed notification<br>from a NE |
| Update Type          | Update Type which's requested                                                                                                    |
| Update Files         | Files List which's requested                                                                                                    |
| Update Status        | Update Status Information                                                                                                    |
| Update Result        | The Result after finishing this function                                                                                                 |
| Fail Reason          | Detailed Fail Reason                                                                                                    |

#### **Searching Update History**

- 1. In the Tree view, select the target for which you want to carry out the function. The selected target is displayed in the 'Target' field (1) of the screen.
- 2. Click the [Get] button (2) to retrieve the information.
- 3. The results are displayed in the Results table (③) of the screen.

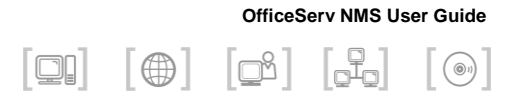

# **CHAPTER 6. Fault Management**

This chapter describes fault management window and function of OfficeServ NMS.

The **'Fault Management'** menu provides various additional functions to manage faults generated in the system.

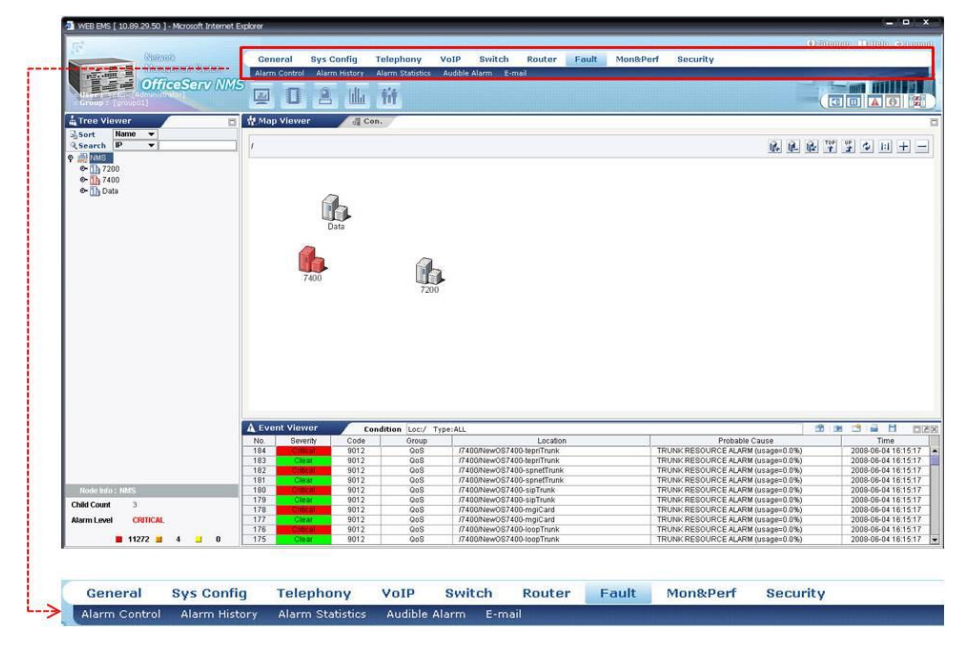

Figure 6.1 Fault Management Window

### **Event Viewer**

This function allows a client to display faults and events of the OfficeServ, which are received from a server.

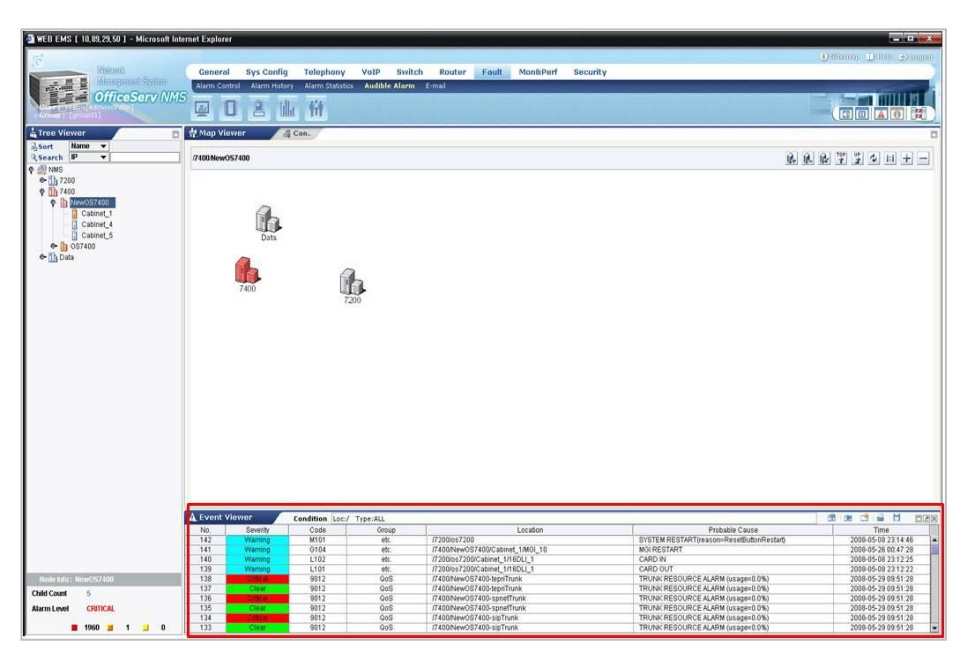

Figure 6.2 Event Viewer Window

Parameters displayed on the '**Event Viewer**' window are described as follows:

| Parameter | Description                                                                                                    |
|-----------|----------------------------------------------------------------------------------------------------|
| Severity  | Displays the level of an event.<br>- Critical: Critical Faults<br>- Major: Major Faults<br>- Minor: Minor Faults<br>- Warning: Fault Information<br>- Indeterminate: Fault not defined in the level<br>- Status: General Information |
| Code      | Displays the code of an alarm.                                                                                                    |

| Parameter      | Description                                                                                                    |
|----------------|----------------------------------------------------------------------------------------------------|
| Group          | <ul> <li>Displays the event group where an event is included.</li> <li>The types of event groups are as follows:</li> <li>Communication: Communication Process/Procedure</li> <li>Processing: Software/Processing</li> <li>Environmental: Equipment External Environment</li> <li>QoS: Service Quality Deterioration</li> <li>Equipment: Equipment Fault</li> <li>etc: Others (Fault and Status) except faults are included in here.</li> </ul> |
| Location       | Displays the location where an event occurs.                                                                                                    |
| Probable Cause | Displays the cause that an event occurs.                                                                                                    |

Displays the time when an event occurs.

#### (Continued)

#### **Receiving Specific Event**

Time

The user can set up to only display specific events on the event viewer. If clicking 'Filter Icon' ( ref) located on the top of the Event Viewer window, select the event condition to display from the following window.

| [Event Viewer] Filter                                                                                                  | Dialog         | <b>—</b> X               |
|----------------------------------------------------------------------------------------------------|----------------|--------------------------|
| QP         MMS           Φ         17200           Φ         17400           Φ         11000           Φ         11000 |                |                          |
| Event Type                                                                                                    |                |                          |
| ALL                                                                                                    |                |                          |
| Status                                                                                                    |                |                          |
| 🗌 Fault                                                                                                    |                |                          |
| Alarm                                                                                                    |                |                          |
| Severity                                                                                                    |                |                          |
| ALL Minor                                                                                                    | Critical       | Major     Clear          |
| Common Common                                                                                                    |                |                          |
| ALL     Environment                                                                                                    | Communications | Processing     Equipment |
|                                                                                                    |                | OK Close                 |
| lava Applet Window                                                                                                    |                |                          |

Figure 6.3 Specific Event Reception Selection Window

#### **Stopping/Receiving Event**

If clicking the 'Pause Icon' ( ) on the top of the Event Viewer, the pause button changes to the Resume button (). The subsequent event is not displayed. If clicking the **[Resume]** button again, the **[Resume]** button changes to the **[Pause]** button. The event that was not displayed during the pausing time is displayed.

#### **Deleting an Displayed Event**

If clicking the **[Clear]** button ( ) on the top of Event Viewer, the event displayed on the current Event Viewer is deleted. However, the event history stored in the database is not deleted.

#### **Displaying Event**

If clicking the **[Print]** button (**a**) on the top of the event viewer, the event displayed on the current Event Viewer is displayed.

#### **Saving Event**

If clicking the **[Save]** button (**a**) on the top of the event viewer, the event displayed on the current Event Viewer is saved in an excel file format.

### **Alarm Control**

**'Alarm Control'** menu is used to retrieve and change alarm grades and to control and allow a specific alarm occurrence.

This function is performed in order of [Alarm Management]  $\rightarrow$  [Alarm Control].

| L Alarma Ca | -411     |          |                       | Total count : 90 1 / 9 |
|-------------|----------|----------|-----------------------|------------------------|
| L Alarm Co  | ntrol j  | 0        | Ch-t-                 |                        |
| 0           | Alarm ID | Severity | state                 | Description            |
| 0           | 0001     | Critical | on                    | CPO OVERLOAD           |
|             | 0004     | Major    | on                    | TODO FINDON            |
| 0           | 0102     | Warning  | 00                    | HDLC COMM ERBOR        |
| 0           | M007     | Minor    | 00                    | OFE HOOK ALARM         |
| 0           | M007     | Minor    | 011                   | DHONE DISCONNECT       |
| 0           | MOUS     | Minor    | on                    | SID SERVED LINK EDDOD  |
| 0           | MOII     | Minor    | on                    | CATEKEEPED LINK ERROR  |
| 0           | M012     | Minor    | on                    | CTL SERVER LINK ERROR  |
| 0           | M101     | Warning  | 00                    | CIT SERVER LINK ERROR  |
| · ·         | 14101    | warning  | 011                   | STOTEM RESTART         |
|             |          | 44 4 1   | [2][3][4][5][6][7][8] | 44 4                   |
|             |          |          |                       |                        |
|             |          |          |                       |                        |
|             |          |          |                       |                        |

Figure 6.4 Alarm Control Window Window

Parameters displayed on the '**Alarm Control**' window are described as follows:

| Parameter   | Description                 |
|-------------|-----------------------------|
| Alarm ID    | ID of alarm                 |
| Severity    | Displays the level of alarm |
| State       | State                       |
| Description | Description of alarm        |

#### **Retrieving Alarm Information**

- Select the target alarm from the Tree viewer. The alarm is displayed in the 'Target' field (1).
- 2. Clicking the [Get] button (2) retrieves the alarm information.
- 3. The retrieval result is displayed in the result table (3).

#### **Changing Alarm Grade**

- Select the target alarm from 'Alarm Information' displayed in the result table (3).
- 2. Set Severity to the target grade. (4)
- 3. Click the [Set] button (6).
- Check if the selected alarm information is properly changed in the result table (3).

### **EMS History**

'Alarm History' menu is used to retrieve alarm occurrence history, which is saved in the system, of each search condition. This function is performed in order of [Alarm Management] → [Alarm History].

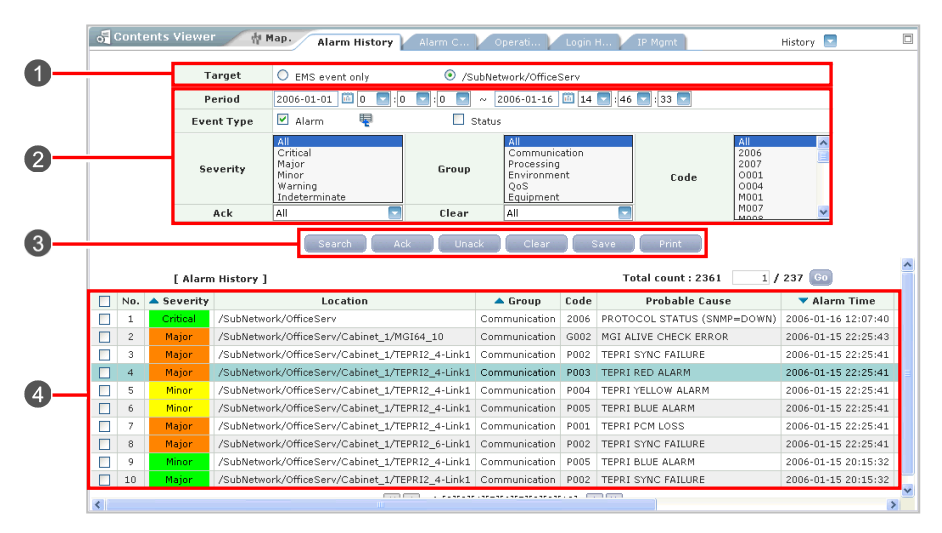

Figure 6.5 Alarm History Window

Parameters displayed on the '**Alarm History**' menu are described in the table below:

| Parameter  | Description                                                  |
|------------|--------------------------------------------------------------|
| Severity   | Displays the level of an event.                              |
|            | - Critical: Critical Failures                                |
|            | - Major: Major Failures                                      |
|            | - Minor: Minor Failures                                      |
|            | - Warning: Failure Information                               |
|            | - Indeterminate: Fault not defined in the level              |
|            | - Status: General Information                                |
| Clear Type | Displays the 'Clear Type' when clearing alarms [Auto/Manual] |
| Location   | Displays the location where an event occurs.                 |

#### (Continued)

| Parameter      | Description                                                    |
|----------------|----------------------------------------------------------------|
| Group          | Displays the event group where an event is included.           |
|                | The types of event groups are as follows:                      |
|                | - Communication: Communication Process/Procedure               |
|                | - Processing: Software/Processing                              |
|                | - Environmental: Equipment External Environment                |
|                | - QoS: Service Quality Deterioration                           |
|                | - Equipment: Equipment Fault                                   |
|                | - etc: Others (Fault and Status) except faults are included in |
|                | here.                                                          |
| Code           | Displays the code of an alarm.                                 |
| Probable Cause | Displays the cause that an event occurs.                       |
| Alarm Time     | Displays the time when an event occurs.                        |
| Clear Time     | Display the time when an alarm is cleared.                     |
| Alarm Duration | Display the time until the alarms ends from the alarm          |
|                | occurrence.                                                    |

#### **Retrieving Alarm History**

- Select an NE to retrieve in Tree Viewer of the main window. The selected NE is displayed on the 'Target' field (1) of the main window. When the root ('/') of Tree is selected, the alarms including EMS alarm in all of the locations are retrieved. Select the [EMS] button (3) to retrieve the EMS occurrence alarm only.
- 2. Select 'Alarm, Status, and Fault' in the Event Type of the window (2). When 'Alarm' is selected, the items of 'Severity, Group, Ack, Clear, and Code' in the field can be selected and retrieved. The values of items in the field of 'Severity, Group, Ack, Clear, and Code' are not applied when 'Alarm' is not selected.
- **3.** Click the **[Search]** button (③) among the window buttons.
- 4. Click the [Save] button among the window buttons to save a result (4).
- Check if clicking the Alarm Code pops up the help page for the corresponding alarm code.

If you want to print the result, click the [Print] icon.
 Then, the 'Print Friendly' page is displayed and the page can be printed.

#### **Setting/Releasing Alarm Recognition**

- Select an alarm to indicate the Ack (Acknowledgement) in the result table ((4)).
- 2. Click the [Ack] button (③) among the window buttons.
- **3.** Check in the 'No.' column of the result table if the selected alarm information is normally acknowledged and displayed (**4**).
- Click the [Unack] button (③) among the window buttons to acknowledge and clear an alarm after selecting an alarm from the result table.

#### **Clearing Alarm**

- 1. Select an alarm to clear in the result table (4).
- 2. Click the [Clear] button (③) among the window buttons.
- Check in the 'Severity' column background color and 'Clear Time' column of the result table if the selected alarm information is normally acknowledged and displayed (4).

## **Alarm Statistics**

**'Alarm Statistics'** is used to search alarm statistics saved in the database of EMS through various setup cases.

This function is performed in order of [Alarm Management]  $\rightarrow$  [Alarm Statistics].

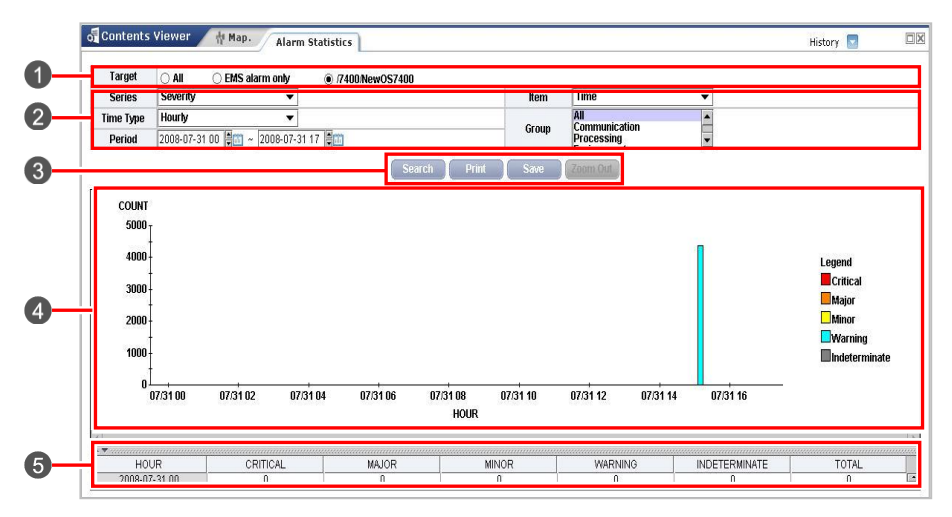

Figure 6.6 Alarm Statistics Window

### **Retrieving Alarm Statistics**

- Select an NE to retrieve in Tree Viewer of the main window. The selected NE is displayed on the 'Target' field (1) of the window. When the root ('/') of Tree is selected, the alarm statistics including the EMS alarm in all of the locations are retrieved. Select the [EMS] button (1), only to retrieve the EMS occurrence alarm.
- 2. Select and retrieve a specific group from the Group field.
- It is possible to select in the Series field (2) whether the statistics are 'Severity' or 'Code' Then, the results allow the series of the result chart and the column name of the result table to be modified.
- 4. It is possible to select a summary (Hourly Sum, Daily Sum, Monthly Sum) by each time unit, only when you select Severity as Series, and Time as Item.
- Set a type of statistics (Hourly, Daily, Monthly, Hourly Sum, Daily Sum, Monthly Sum.) in the Time Type field (2). The result enables to modify the initial value of a period.
- 6. Click the [Search] button on the window (③).
- 7. Check if the information on the alarm statistics to meet a selected condition is displayed in the result table and the chart (④). Drag the Chart by the mouse to enlarge the selected parts, and the scroll bar is activated. Deactivate the scroll bar to click the [Zoom Out] button. Then, the chart is modified into the original size.
- 8. Click the [Print] button for the result to be printed out (3)
- 9. Click the **[Save]** button (③). Then, you can save the result table as the EXCEL file, and the result chart as the PDF file.

## **Audible Alarm**

**'Audible Alarm'** menu enables to provide a function of letting a user know the alarm. The method of the user's acknowledgement is to make an audible sound. This function is performed in order of **[Alarm Management]**  $\rightarrow$  **[Audible Alarm]**.

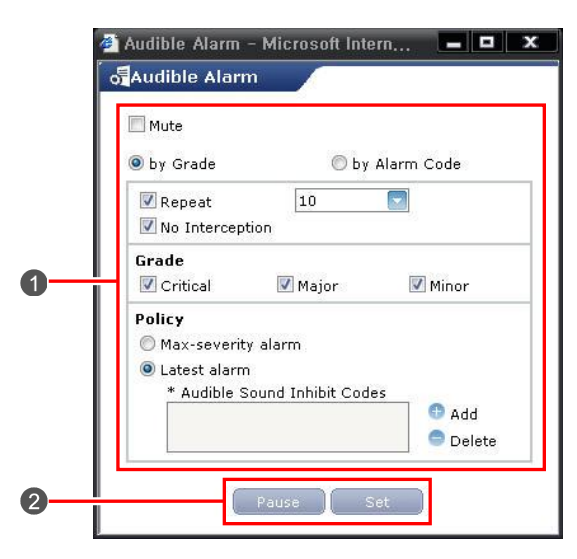

Figure 6.7 Audible Alarm Window

|   | NE Typ | e OS7x | NE Version v1 Event Type Alarm | 6 |
|---|--------|--------|--------------------------------|---|
| ) |        |        | Search                         |   |
|   |        | Code   | Probable Cause                 | ٦ |
|   |        | 0001   | CPU OVERLOAD                   |   |
|   |        | 0004   | IPC MSGQ OVERFLOW              |   |
|   |        | 0101   | TODC ERROR                     |   |
|   |        | 0102   | HDLC COMM ERROR                |   |
|   |        | M001   | FAN OUT OF ORDER               |   |
| ) |        | M007   | OFF HOOK ALARM                 |   |
|   |        | M008   | PHONE DISCONNECT               | _ |
|   |        | M011   | SIP SERVER LINK ERROR          |   |
|   | [11]   | M012   | GATEKEEPER LINK ERROR          |   |

Figure 6.8 Audible Alarm Codes Window

#### **Setting Audible Alarm**

- 1. The audible alarm-setting window is popped up when you select the 'Audible' of the 'fault' menu.
- 2. Set 'Sound on/off' with the 'Mute' button (
- 3. Set whether the audible alarm type 'by Grade' or 'by Alarm Code'.
- 4. Set whether the audible alarm is produced once or repeatedly according to the check status of the 'Repeat' button. You can select a number of times of repetition when you select the 'Repeat' button (1).
- If the 'No Interception' button (1) is checked, the next alarm will be replayed after the first alarm is all replayed even if other audible alarms occur during the first audible alarm replayed.
- **6.** Set a severity to produce an audible alarm in the 'Grade' checkbox.
- **7.** The 'Policy' is a check box for the selection of the policy concerned with producing an audible alarm. It can be selected from either 'Max-severity alarm' or 'Latest alarm'.
- 8. You can select the 'Audible Sound Inhibit Codes' when you select the 'Latest alarm'. If clicking the [Add] button (1) on the window, 'Search Codes' window is displayed. You can select the alarm code to inhibit sound on 'Search Codes' window. If you want to delete the inhibit code, select the code and click the [Delete] button (1).
- 9. Complete the setting by clicking the [Set] button (2) of the window.
- **10.** The audible alarm is stopped by clicking the **[Pause]** (**2**) button.
- **11.** If Select **[LatestAlarm]**. Click the **[Add]** (**2**).
- Select [NE Type], [NE Version], [Event Type] (③).
  Click the [Search] button (④).

- **13.** Then, the detailed information on the codes is display (**5**).
- 14. Check the Checkbox (5). Click the [Add] button (6).
- **15.** Then, Click the **[Set]** button **(2)** to complete the setup.
- **16.** Click the **[Pause]** button **(2)** to stop the audible alarm currently being generated.

### E-mail

## E-mail Management

Email Management is used to retrieve, register, and delete e-mail addresses.

This function is performed in order of [Alarm Management]  $\rightarrow$  [E-mail]  $\rightarrow$  [E-mail Manager].

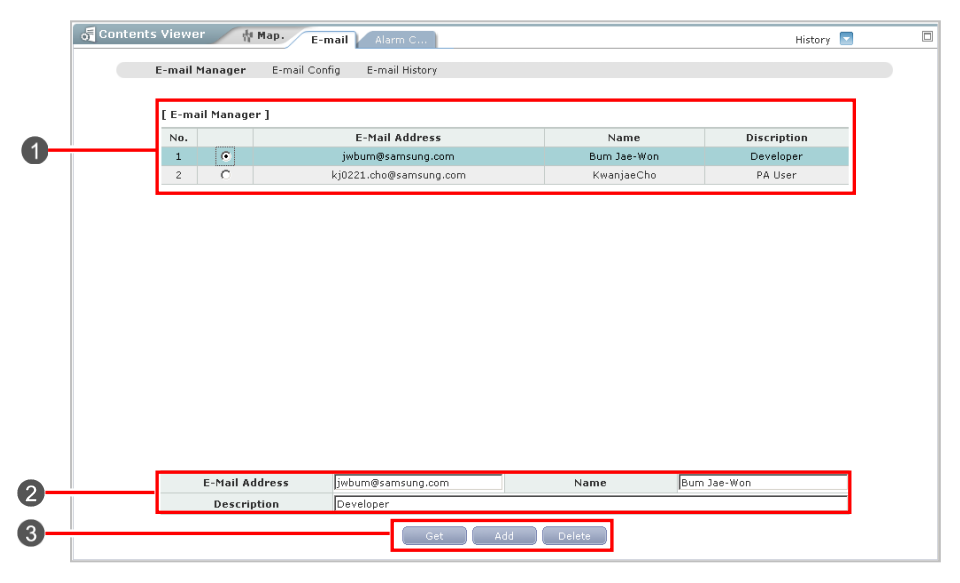

Figure 6.9 E-mail Management Window

### **Retrieving E-mail Information**

- **1.** The **[Get]** button **(③)** retrieves the e-mail information.
- 2. The retrieval result is displayed in the result table (1).

#### **Registering E-mail Information**

- 1. Enter the target e-mail address, name, and description into the input fields on the lower part of the window (2).
- 2. Clicking the [Add] button (③) registers an e-mail information.
- **3.** The registration result is displayed in the result table (1).

### **Deleting E-mail Information**

- **1.** Select the target e-mail from 'E-mail Information' displayed in the result table (1).
- 2. Click the [Delete] button (③).
- Check if the selected e-mail information is properly deleted in the result table (1).

## E-Mail Config

E-Mail Config is used to set e-mail sending of each alarm to send an e-mail when a specific alarm occurs.

This function is performed in order of [Alarm Management]  $\rightarrow$  [E-mail]  $\rightarrow$  [E-mail Config].

| E-mail M                | lanager<br>F <b>arget</b>                    | E-mail Co<br>/PA/B sys                                           | nfig E-mail H | Get                                      |                                                  |                     |
|-------------------------|----------------------------------------------|------------------------------------------------------------------|---------------|------------------------------------------|--------------------------------------------------|---------------------|
| [ E-ma                  | ail Conf                                     | ig]                                                              |               |                                          | Total co                                         | unt : 27 1 / 3 🜀    |
| No.                     |                                              | Location                                                         | Alarm ID      | E-Mail Address                           | Subject                                          | Set Time            |
| 1                       | 0                                            | /PA/B sys                                                        | 2006          | kj0221.cho@samsung.com                   | test                                             | 2006-01-06 22:37:22 |
| 2                       | 0                                            | /PA/B sys                                                        | 2007          | kj0221.cho@samsung.com                   | test                                             | 2006-01-06 22:37:22 |
| 3                       | 0                                            | /PA/B sys                                                        | 9011          | kj0221.cho@samsung.com                   | test                                             | 2006-01-06 22:37:22 |
| <br>4                   | 0                                            | /PA/B sys                                                        | 9012          | kj0221.cho@samsung.com                   | test                                             | 2006-01-06 22:37:22 |
| 5                       | 0                                            | /PA/B sys                                                        | B001          | kj0221.cho@samsung.com                   | test                                             | 2006-01-06 22:37:22 |
| 6                       | С                                            | /PA/B sys                                                        | B002          | kj0221.cho@samsung.com                   | test                                             | 2006-01-06 22:37:22 |
| 7                       | 0                                            | /PA/B sys                                                        | B003          | kj0221.cho@samsung.com                   | test                                             | 2006-01-06 22:37:22 |
| 8                       | 0                                            | /PA/B svs                                                        | G001          | ki0221.cho@samsunn.com                   | test                                             | 2006-01-06-22:37:22 |
|                         |                                              | A II A                                                           | larm List     |                                          | Selected                                         | Alarm List          |
| [P005<br>[P005<br>[B005 | 5] TEPR]<br>3] E1/T1<br>1] BRI C<br>2] BRI S | I BLUE ALARM<br>OUT OF SERVIO<br>ATA LINK ERRO<br>RID INIT ERROR | DE<br>IR      | [0004] IPC M  [B002] BRI S  [9011] CPU F | ISGQ OVERFLOW<br>PID INIT ERROR<br>ESOURCE ALARN | ۱<br>۲              |
|                         |                                              | All E                                                            | -Mail List    | Selected                                 | E-Mail List                                      |                     |
| jwbur<br>kj022          | n@sam:<br>1.cho@                             | sung.com<br>samsung.com                                          |               | kj0221.cho@:                             | samsung.com                                      |                     |
|                         | 6                                            | ubject                                                           | OfficeServ Al | a.r.o.                                   |                                                  |                     |

Figure 6.10 E-Mail Config Window

### **Retrieving E-mail Setup**

- Select the target e-mail from the Tree viewer. The e-mail is displayed in the 'Target' field (1).
- 2. Clicking the [Get] button (2) retrieves the e-mail information.
- 3. The retrieval result is displayed in the result table (3).

### **Registering E-mail Setup**

- Select the target e-mail from the Tree viewer. The e-mail is displayed in the 'Target' field (1).
- Select the target alarms from All Alarm List on the lower part of the window.
- Select the target e-mail addresses from All E-Mail List on the lower part of the window.
- **4.** Enter the title of the e-mail sent into Subject.
- 5. Click the [Add] button (6).
- 6. The registration result is displayed in the result table (3).

### **Deleting E-mail Setup**

- **1.** Select the target e-mail from 'E-mail Information' displayed in the result table (③).
- 2. Click the [Delete] button (6).
- Check if the selected e-mail information is properly deleted in the result table (3).

## **E-Mail History**

E-Mail History is used to check if an e-mail is properly sent when an alarm occurs. This function is performed in order of [Alarm Management]  $\rightarrow$  [E-mail]  $\rightarrow$  [E-mail History].

| Get        Total court : 10      1 / 2      02        No.      Location      Alarm ID      E-Mail Address      Subject      Send Time      Result        1      /PA/B sys      2006      kj0221.cho@samsung.com      test      2006-01-09      09:20:55      Feil        2      /PA/B sys      2006      kj0221.cho@samsung.com      test      2006-01-11      15:41:12      Feil        3      /PA/B sys      2007      kj0221.cho@samsung.com      test      2006-01-11      15:41:12      Feil        4      /PA/B sys      2007      kj0221.cho@samsung.com      test      2006-01-11      15:41:12      Feil        5      /PA/B sys      2007      kj0221.cho@samsung.com      test      2006-01-11      15:41:12      Feil        6      /PA/B sys      G002      kj0221.cho@samsung.com      test      2006-01-12      11:16:38      Fail        7      /PA/B sys      G002      kj0221.cho@samsung.com      test      2006-01-19      15:39:02      Fail        8      /PA/B sys      G002      kj0221.cho@samsung.c                                                                  |        | Alarm ID<br>Result | All<br>All | C Success C Fail       | E-Mail Address<br>Period | All 2006-01-01 🖾 ~ 20 | 06-01-16 |
|----------------------------------------------------------------------------------------------------|--------|--------------------|------------|------------------------|--------------------------|-----------------------|----------|
| No.      Location      Alarm ID      E-Mail Address      Subject      Send Time      Result        1      //RA/B sys      2006      kj0221.cho@samsung.com      2006-01-09 09:20:55      Fail        2      //PA/B sys      2006      kj0221.cho@samsung.com      test      2006-01-11 15:41:12      Fail        3      //PA/B sys      2006      kj0221.cho@samsung.com      test      2006-01-11 15:41:12      Fail        4      //PA/B sys      2007      kj0221.cho@samsung.com      test      2006-01-11 15:41:12      Fail        5      //PA/B sys      2007      kj0221.cho@samsung.com      test      2006-01-12 11:16:38      Fail        6      //PA/B sys      G002      kj0221.cho@samsung.com      test      2006-01-12 11:16:48      Fail        7      //PA/B sys      G002      kj0221.cho@samsung.com      test      2006-01-19 16:46:46      Fail        8      //PA/B sys      G002      kj0221.cho@samsung.com      test      2006-01-09 16:46:47      Fail        9      //PA/B sys      G002      kj0221.cho@samsung.com      test      2006-01-09 16:46:47      Fail< | [ E-ma | il History ]       |            | Get                    | ]                        | Total count : 19      | 1 / 2 😡  |
| 1      /PA/B sys      2006      kj0221.cho@samsung.com      2006-01-09 09:20:55      Fail        2      /PA/B sys      2006      kj0221.cho@samsung.com      test      2006-01-09 09:20:55      Fail        3      /PA/B sys      2006      kj0221.cho@samsung.com      test      2006-01-11 15:41:12      Fail        4      /PA/B sys      2007      kj0221.cho@samsung.com      test      2006-01-12 11:16:38      Fail        5      /PA/B sys      2007      kj0221.cho@samsung.com      test      2006-01-12 11:16:38      Fail        6      /PA/B sys      6002      kj0221.cho@samsung.com      test      2006-01-12 11:16:46      Fail        7      /PA/B sys      6002      kj0221.cho@samsung.com      test      2006-01-09 15:39:02      Fail        8      /PA/B sys      6002      kj0221.cho@samsung.com      test      2006-01-09 15:49:02      Fail        9      /PA/B sys      60002      kj0221.cho@samsung.com      test      2006-01-09 16:41:46      Fail        9      /PA/B sys      60002      kj0221.cho@samsung.com      test      2006-01-09 16:41:46:47      F | No.    | Location           | Alarm ID   | E-Mail Address         | Subject                  | Send Time             | Result   |
| 2      /PA/B sys      2006      kj0221.cho@samsung.com      test      22006-011115.43112      Fail        3      /PA/B sys      2006      kj0221.cho@samsung.com      test      22006-011215.43112      Fail        4      /PA/B sys      2007      kj0221.cho@samsung.com      test      22006-01115.43112      Fail        5      /PA/B sys      2007      kj0221.cho@samsung.com      test      22006-01.12.1116.38      Fail        6      /PA/B sys      G002      kj0221.cho@samsung.com      test      22006-01.09.114.6448      Fail        7      /PA/B sys      G002      kj0221.cho@samsung.com      test      22006-01.09.114.6448      Fail        8      /PA/B sys      G002      kj0221.cho@samsung.com      test      22006-01.09.15.39.02      Fail        9      /PA/B sys      G002      kj0221.cho@samsung.com      test      22006-01.09.15.39.02      Fail        9      /PA/B sys      G002      kj0221.cho@samsung.com      test      22006-01.09.16.4647      Fail        10      /PA/B sys      G002      kj0221.cho@samsung.com      test      2206-01.09.06.46.472 | 1      | /PA/B sys          | 2006       | kj0221.cho@samsung.com |                          | 2006-01-09 09:20:55   | Fail     |
| 3      /PA/B sys      2006      kj0221.cho@samsung.com      test      2006-01-12 11:16:38      Fail        4      /PA/B sys      2007      kj0221.cho@samsung.com      test      2006-01-11 15:41:12      Fail        5      /PA/B sys      2007      kj0221.cho@samsung.com      test      2006-01-12 11:16:38      Fail        6      /PA/B sys      6002      kj0221.cho@samsung.com      test      2006-01-01 11:46:48      Fail        7      /PA/B sys      6002      kj0221.cho@samsung.com      test      2006-01-01 51:39:02      Fail        8      /PA/B sys      G002      kj0221.cho@samsung.com      test      2006-01-09 16:42:46      Fail        9      /PA/B sys      G002      kj0221.cho@samsung.com      test      2006-01-09 16:42:46      Fail        9      /PA/B sys      G002      kj0221.cho@samsung.com      test      2006-01-09 16:42:46      Fail        10      /PA/B sys      G002      kj0221.cho@samsung.com      test      2006-01-09 16:46:47      Fail                                                                                                   | 2      | /PA/B sys          | 2006       | kj0221.cho@samsung.com | test                     | 2006-01-11 15:41:12   | Fail     |
| 4      /PA/B sys      2007      kj0221.cho@samsung.com      test      2006-01-11 15:41:12      Fail        5      /PA/B sys      2007      kj0221.cho@samsung.com      test      2006-01-12 11:6:38      Fail        6      /PA/B sys      6002      kj0221.cho@samsung.com      test      2006-01-02 11:16:48      Fail        7      /PA/B sys      6002      kj0221.cho@samsung.com      test      2006-01-09 11:46:48      Fail        8      /PA/B sys      6002      kj0221.cho@samsung.com      test      2006-01-09 16:41:46      Fail        9      /PA/B sys      6002      kj0221.cho@samsung.com      test      2006-01-09 16:41:46      Fail        9      /PA/B sys      6002      kj0221.cho@samsung.com      test      2006-01-09 16:41:46      Fail        9      /PA/B sys      6002      kj0221.cho@samsung.com      test      2006-01-09 16:46:47      Fail        10      /PA/B sys      G002      kj0221.cho@samsung.com      test      2006-01-09 06:52:12      Fail                                                                                                    | 3      | /PA/B sys          | 2006       | kj0221.cho@samsung.com | test                     | 2006-01-12 11:16:38   | Fail     |
| 5      /PA/B sys      2007      kj0221.cho@samsung.com      test      2006-01-12 11.16:38      Fail        6      /PA/B sys      G002      kj0221.cho@samsung.com      test      2006-01-09 11:46:48      Fail        7      /PA/B sys      G002      kj0221.cho@samsung.com      test      2006-01-09 15:39:02      Fail        8      /PA/B sys      G002      kj0221.cho@samsung.com      test      2006-01-09 15:39:02      Fail        9      /PA/B sys      G002      kj0221.cho@samsung.com      test      2006-01-09 16:43:46      Fail        9      /PA/B sys      G002      kj0221.cho@samsung.com      test      2006-01-09 16:46:47      Fail        10      /PA/B sys      G002      kj0221.cho@samsung.com      test      2006-01-09 16:46:47      Fail                                                                                                    | 4      | /PA/B sys          | 2007       | kj0221.cho@samsung.com | test                     | 2006-01-11 15:41:12   | Fail     |
| 6      /PA/B sys      G002      kj0221.cho@samsung.com      test      2006-01-09 11:46:48      Fail        7      /PA/B sys      G002      kj0221.cho@samsung.com      test      2006-01-09 15:39:02      Fail        8      /PA/B sys      G002      kj0221.cho@samsung.com      test      2006-01-09 15:41:46      Fail        9      /PA/B sys      G002      kj0221.cho@samsung.com      test      2006-01-09 16:41:46      Fail        10      /PA/B sys      G002      kj0221.cho@samsung.com      test      2006-01-09 16:46:47      Fail                                                                                                    | 5      | /PA/B sys          | 2007       | kj0221.cho@samsung.com | test                     | 2006-01-12 11:16:38   | Fail     |
| 7      //PA/B sys      G002      kj0221.cho@samsung.com      test      2006-01-09 15:39:02      Fail        8      /PA/B sys      G002      kj0221.cho@samsung.com      test      2006-01-09 16:41:46      Fail        9      /PA/B sys      G002      kj0221.cho@samsung.com      test      2006-01-09 16:41:46      Fail        9      /PA/B sys      G002      kj0221.cho@samsung.com      test      2006-01-09 16:46:47      Fail        10      /PA/B sys      G002      kj0221.cho@samsung.com      test      2006-01-10 06:52:12      Fail                                                                                                    | 6      | /PA/B sys          | G002       | kj0221.cho@samsung.com | test                     | 2006-01-09 11:46:48   | Fail     |
| 8      /PA/B sys      G002      kj0221.cho@samsung.com      test      2006-01-09 15:41:46      Fail        9      /PA/B sys      G002      kj0221.cho@samsung.com      test      2006-01-09 15:46:47      Fail        10      /PA/B sys      G002      kj0221.cho@samsung.com      test      2006-01-09 15:46:47      Fail                                                                                                    | 7      | /PA/B sys          | G002       | kj0221.cho@samsung.com | test                     | 2006-01-09 15:39:02   | Fail     |
| 9      /PA/B sys      G002      kj0221.cho@samsung.com      test      2006-01-09 16:46:47      Fail        10      /PA/B sys      G002      kj0221.cho@samsung.com      test      2006-01-10 00:52:12      Fail                                                                                                    | 8      | /PA/B sys          | G002       | kj0221.cho@samsung.com | test                     | 2006-01-09 16:41:46   | Fail     |
| 10 /PA/B sys G002 kj0221.cho@samsung.com test 2006-01-10 08:52:12 Fail                                                                                                    | 9      | /PA/B sys          | G002       | kj0221.cho@samsung.com | test                     | 2006-01-09 16:46:47   | Fail     |
|                                                                                                    | 10     | /PA/B sys          | G002       | kj0221.cho@samsung.com | test                     | 2006-01-10 08:52:12   | Fail     |
| ≪                                                                                                    |        |                    |            |                        | • •                      |                       |          |

Figure 6.11 E-Mail History Window

### **Retrieving E-mail History**

- 1. Select the target NE from the Tree viewer. The NE is displayed in the **'Target'** field (**()**).
- An alarm ID and e-mail address can be selected from 'Alarm ID' (2) and 'E-Mail Address' (2). In addition, e-mail transmission result can be retrieved in 'Result'.
- **3.** Enter the target period from Period.
- **4.** Clicking the **[Get]** button **(3)** retrieves e-mail history information.
- 5. The retrieval result is displayed in the result table (4).

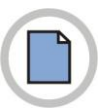

This page is intentionally left blank.

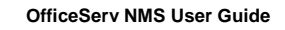

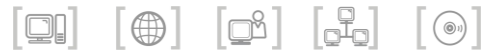

# **CHAPTER 7. Performance** Management

This chapter describes performance management window and function of OfficeServ NMS.

Performance Management is used to manage the items related with the performance of each network resource.

Through this function, performance related information created in SSX5000 system is regularly collected.

The information is collected on an hourly, daily, and monthly basis for analyzing the performance of network resources. The collected information is saved and managed in database and is provided to an operator.

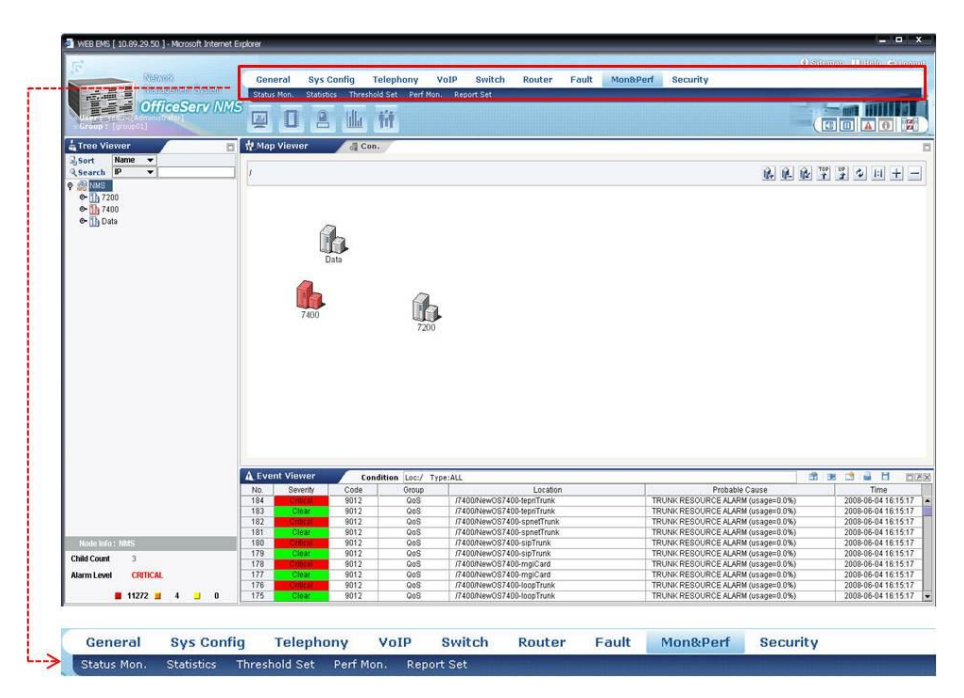

Figure 7.1 Performance Management Window

## Status Mon.

### **Real Port Status Management**

Real Port Status Monitoring is used to monitor the real port status of each card and the port status of each Telno. The information on a specific port can be searched in detail while the port status of each card is being monitored.

This function is performed in order of [Mon & Perf]  $\rightarrow$  [Status Mon.]  $\rightarrow$  [Real Port Status].

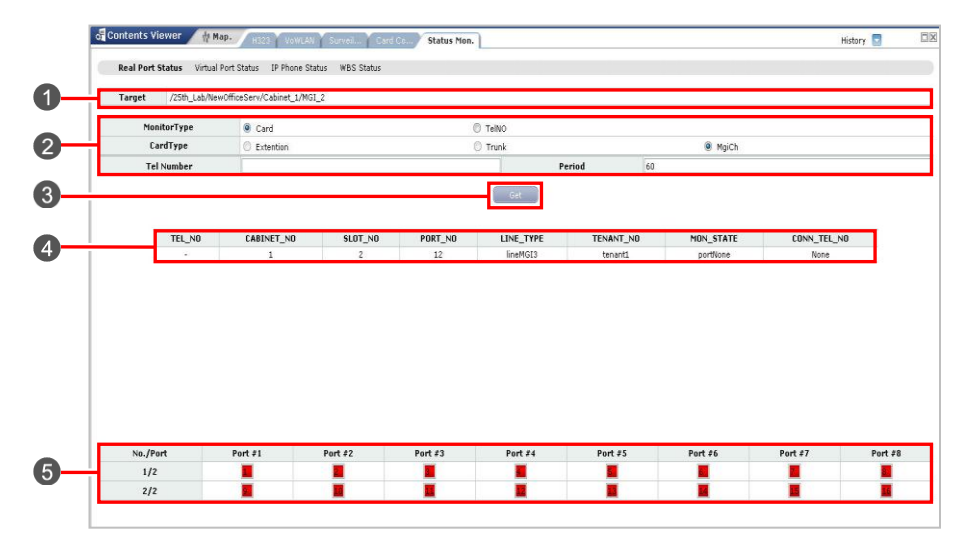

Figure 7.2 Real Port Status Management Window

The parameters displayed in the '**Real Port Status'** window are described as follows:

| Parameter    | Description                                  |
|--------------|----------------------------------------------|
| Target       | Location of Monitoring Target                |
| Monitor Type | Monitoring Target Type (Card/Tel No)         |
| Card Type    | Monitoring Port Type (Extension/Trunk/Mgich) |
| Tel Number   | Tel Number                                   |
| Period       | Monitor Cycle                                |

#### **Monitoring Real Port Status**

- Select the target IP from the Tree viewer. The selected IP is displayed in the 'Target' field (1).
- 2. Select the target real port from the parameter window (2) and click the [Get] button (3).
- **3.** Then, the port status is displayed in the result table (**5**).
- **4.** In the port status monitoring result (**6**) of each card, double click a port. Then, the detailed information on the port is displayed (**4**).
- If you selected the telNo, write the tel Number from the parameter window (2).
- 6. Then, the port status is displayed in the result table (6).

### **Virtual Port Status Management**

Virtual Port Status Monitoring is used to monitor the virtual port status of each card and the port status of each Telno. The information on a specific port can be searched in detail while the port status of each card is being monitored.

This function is performed in order of [Mon & Perf]  $\rightarrow$  [Status Mon.]  $\rightarrow$  [Virtual Port Status].

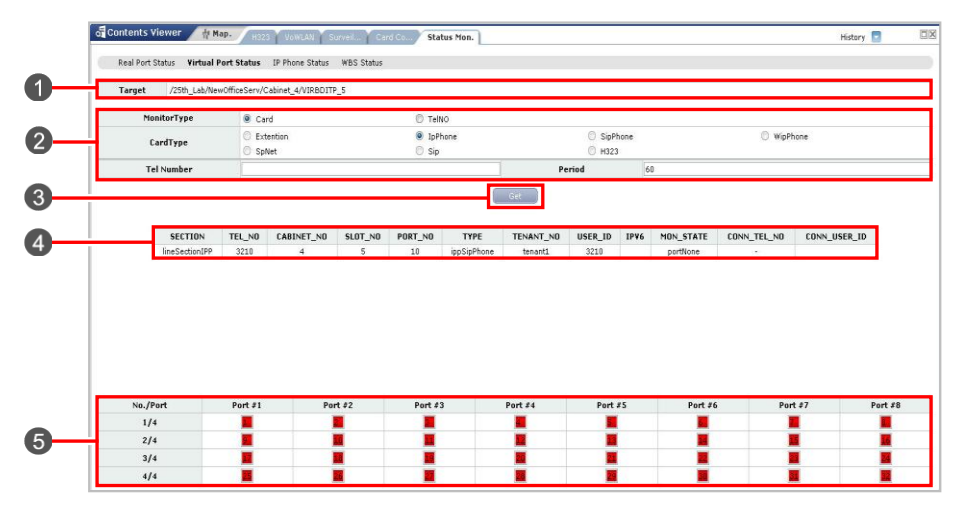

Figure 7.3 Virtual Port Status Management Window

The parameters displayed in the 'Virtual Port Status' window are described as follows:

| Parameter    | Description                                                                  |
|--------------|------------------------------------------------------------------------------|
| Target       | Location of Monitoring Target                                                |
| Monitor Type | Type of Monitoring Target (Card/Tel No)                                      |
| Card Type    | Monitoring Port Type<br>(Extension/IpPhone/SipPhone/WipPhone/SpNet/Sip/H323) |
| Tel Number   | Tel Number                                                                   |
| Period       | Monitor Cycle                                                                |

#### **Monitoring Virtual Port Status**

- Select the target IP from the Tree viewer. The selected IP is displayed in the 'Target' field (1).
- 2. Select the target virtual port from the parameter window (2) and click the [Get] button (3).
- **3.** Then, the port status is displayed in the result table (**6**).
- **4.** In the port status monitoring result (**6**) of each card, double click a port. Then, the detailed information on the port is displayed (**4**).

### **IP Phone Status Management**

Phone Status Management is used to monitor phone subscriber status.

This function is performed in order of [Mon & Perf]  $\rightarrow$  [Status Mon.]  $\rightarrow$  [IP Phone Status].

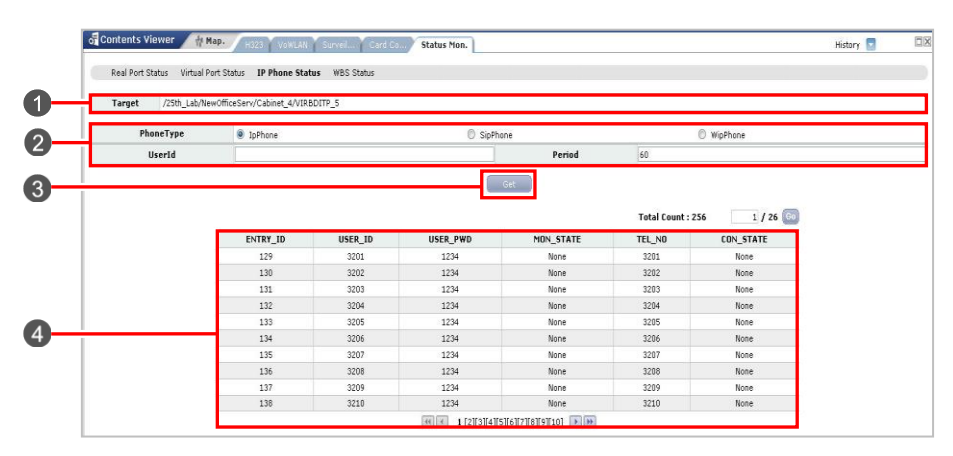

Figure 7.4 IP Phone Status Management Window

The parameters displayed in the '**Phone Status**' window are described as follows:

| Parameter  | Description                                      |
|------------|--------------------------------------------------|
| Target     | Location of Monitoring Target                    |
| Phone Type | Monitor's Phone type (IpPhone/SipPhone/WipPhone) |
| User Id    | User ID to Monitor a Specific User               |
| Period     | Monitor Cycle                                    |

### **Monitoring Phone Status**

- Select the target IP from the Tree viewer. The selected IP is displayed in the 'Target' field (1).
- 2. Select the target virtual port from the parameter window (2) and click the [Get] button (3).
- **3.** Then, the subscriber ID status is displayed in the result table (**4**).

### **WBS Status Management**

WBS Status Management is used to monitor WLI card status.

This function is performed in order of [Mon & Perf]  $\rightarrow$  [Status Mon.]  $\rightarrow$  [WBS Status].

| WBS Type  | O None |       | Combo                  |                             | DualAP      |
|-----------|--------|-------|------------------------|-----------------------------|-------------|
| IpAddress |        |       |                        | Period 60                   |             |
|           |        |       | Get                    |                             |             |
|           | TYPE   | INDEX | IPAddress              | Total Count :<br>Nacâddress | 57 1 / 6 Go |
|           | DualAP | 25    | 0.0.0.0                | fiffifififif                | None        |
|           | DualAP | 26    | 0.0.0.0                | ff:ff:ff:ff:ff:ff           | None        |
|           | DualAP | 27    | 0.0.0.0                | ff:ff:rf:ff:ff              | None        |
|           | DualAP | 28    | 0.0.0.0                | ff:ff:ff:ff:ff:ff           | None        |
|           | DualAP | 29    | 0.0.0.0                | ff:ff:ff:ff:ff:ff           | None        |
|           | DualAP | 30    | 0.0.0.0                | ff:ff:ff:ff:ff:ff           | None        |
|           | DualAP | 31    | 0.0.0.0                | ff:ff:ff:ff:ff:ff           | None        |
|           | DualAP | 32    | 0.0.0                  | ff:ff:ff:ff:ff:ff           | None        |
|           | DualAP | 33    | 0.0.0.0                | ff:ff:ff:ff:ff:ff           | None        |
|           | DualAP | 34    | 0.0.0.0                | ff:ff:ff:ff:ff:ff           | None        |
|           |        |       | ee e 1 [2][3][4][5][6] |                             |             |

Figure 7.5 WBS Status Management Window

The parameters displayed in the 'WBS Status' window are described as follows:

| Parameter  | Description                                 |
|------------|---------------------------------------------|
| Target     | Location of Monitoring Target               |
| WBS Type   | WBS Type (Combo/Basic Type)                 |
| Index      | Index                                       |
| IpAddress  | Monitor of IP addresses configured by ports |
| MacAddress | MacAddress                                  |
| Status     | Status                                      |

#### Monitoring WBS Status.

- Select the target IP from the Tree viewer. The selected IP is displayed in the 'Target' field (1).
- 2. Select the target virtual port from the parameter window (2) and click the [Get] button (3).
- **3.** Then, the WBS status is displayed in the result table (**4**).

## **Performance Statistics**

### **Real Card**

**'Performance Statistics'** is used to search alarm statistics saved in the database of OfficeServ NMS server through various setup cases.

This function is performed in order of [Mon & Perf]  $\rightarrow$  [Statistics]  $\rightarrow$  [Real Card].

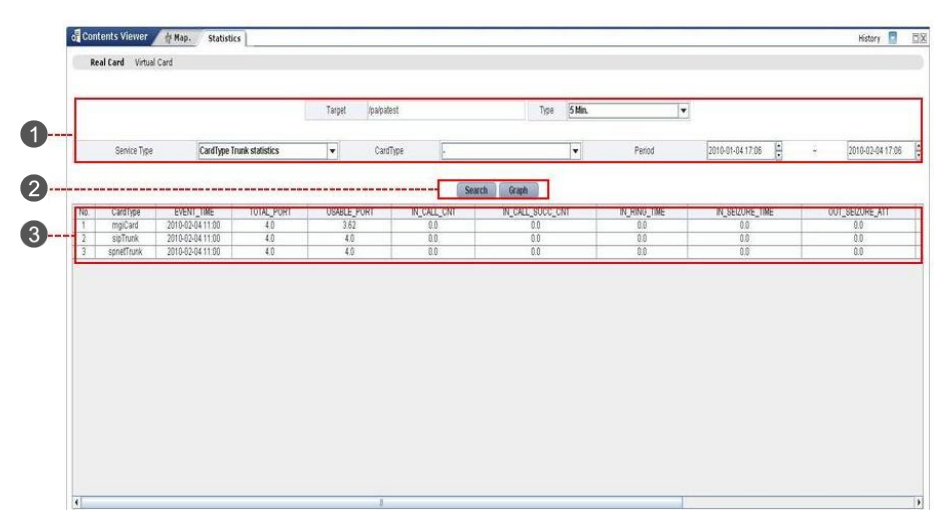

Figure 7.6 Performance Statistics RealCard Window

| 🛃 Statistic Graph                   |                  |                                         | ×                                        |
|-------------------------------------|------------------|-----------------------------------------|------------------------------------------|
| Selected Target /pa/patest(1.25.115 | ) [Drag to zoo   | n along X axis; Type 't' to reset zoom] |                                          |
| Service Type                        |                  | nerfStatTotPortCot                      |                                          |
| TRUNK_CARDTYPE                      | 0                | Perioda nor origin                      | -                                        |
| Card Type                           | Ĩ                |                                         |                                          |
|                                     |                  | perfStatUsablePortCnt                   | 1                                        |
| Ne Type                             |                  | <u></u>                                 | E                                        |
| 057x                                |                  | and Statis Calification                 |                                          |
| Select Statistic Item               | -                | pertstaurcantorcan                      | 10                                       |
| perfStatTotPortCnt                  | 1.0              |                                         | *                                        |
| ✓ perfStatUsablePortCnt             |                  | perfStatinCallSuccessCnt                | -                                        |
| Report Station Call Tot Cot         | 1.0 T            |                                         |                                          |
|                                     |                  | and the Direction of the second         |                                          |
| ■ pertstatincalsuccessunt           |                  | pensidunrungi ime                       | 10                                       |
| perfStatinRingTime                  | 1.0              |                                         | *                                        |
| perfStatinSeizureTime               |                  | perfStatinSeizureTime                   | 1                                        |
| perfStatOutSeizureTryCnt            | 1.0 T            |                                         |                                          |
| perfStatOutSeizureSuccessCnt        |                  |                                         |                                          |
| ✓ perfStat0utWaitTime               |                  | pensiatourseizure hychi                 | a la la la la la la la la la la la la la |
| and Platford Painson Times          | 1.0              |                                         | ×                                        |
| per statou seizu ernne              |                  | perfStatOutSeizureSuccessCnt            | 1                                        |
|                                     | 1.0 <sub>T</sub> |                                         |                                          |
|                                     |                  |                                         | -                                        |
|                                     |                  | peristatoutwaltime                      | 1                                        |
|                                     | 1.0              |                                         |                                          |
| * Selected Rem/May New: 10/100      |                  | perfStatOutSeizureTime                  | -                                        |
|                                     | 1.0 T            |                                         |                                          |
| GRAPH                               |                  |                                         |                                          |

Figure 7.7 Performance Statistics RealCard Graph Window

The parameters displayed in the '**Performance Statistics RealCard**' window are described as follows:

| Parameter    | Description                                                                             |
|--------------|-----------------------------------------------------------------------------------------|
| Target       | Location of Monitoring Target                                                           |
| Туре         | Type (Hourly Summary, Daily Summary, Monthly Summary,<br>Hourly, Daily, Monthly, 5 Min) |
| Service Type | Service Type (Trunk Statistics/CardType/Trunk Statistics)                               |
| CardType     | Card Type (briTrunk/hTrunk/loopTrunk/mgiTrunk/tepriTrunk)                               |
| Period       | Period                                                                                  |

#### **Searching Performance Statistics**

- 1. Select the target NE from the Tree viewer. The NE is displayed in the **'Target'** field ().
- 2. Select the target statistics from 'Service Type, Card Type' in the setup table (1).
- 3. Select the target period from '**Period**' in the setup table (1).
- 4. Click the [Search] button (2) to search performance statistics.
- **5.** The performance statistics result is displayed in the result table (③).

# Virtual Card

'Performance Statistics' is used to search alarm statistics saved in the database of OfficeServ NMS server through various setup cases. This function is performed in order of [Mon & Perf]  $\rightarrow$  [Statistics]  $\rightarrow$  [Virtual Card].

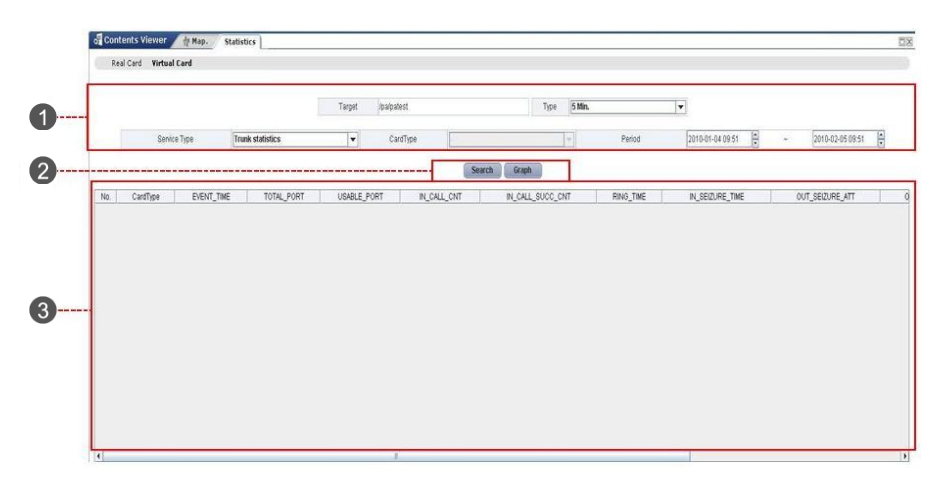

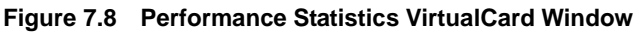

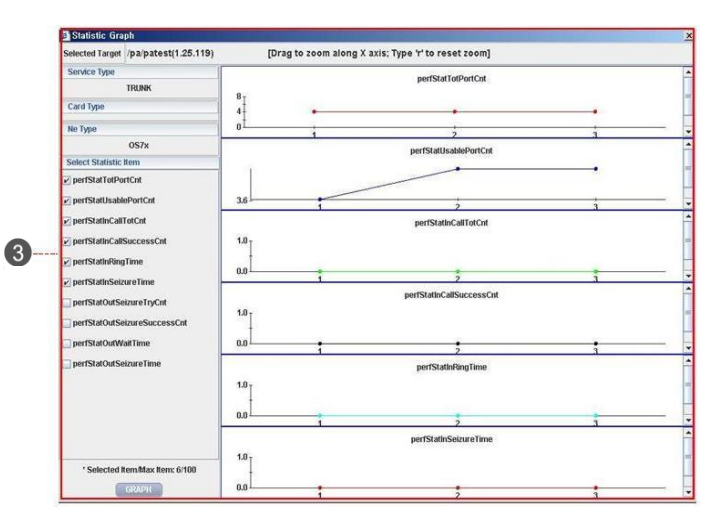

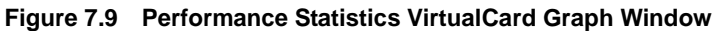

| Parameter    | Description                                                                             |
|--------------|-----------------------------------------------------------------------------------------|
| Target       | Location of Monitoring Target                                                           |
| Туре         | Type (Hourly Summary, Daily Summary, Monthly Summary,<br>Hourly, Daily, Monthly, 5 Min) |
| Service Type | Service Type (Trunk Statistics/CardType/Trunk Statistics)                               |
| CardType     | Card Type (spnetTrunk/sipTrunk/h323Trunk)                                               |
| Period       | Period                                                                                  |

The parameters displayed in the '**Performance Statistics VirtualCard**' window are described as follows:

### **Searching Performance Statistics**

- **1.** Select the target NE from the Tree viewer. The NE is displayed in the **'Target'** field (**()**).
- 2. Select the target statistics from 'Service Type, Card Type' in the setup table (1).
- 3. Select the target period from '**Period**' in the setup table (1).
- **4.** Click the **[Search]** button **(2)** to search performance statistics.
- **5.** The performance statistics result is displayed in the result table (③).

## **Threshold Management**

### **Threshold Set**

**'Threshold Set'** menu is used to set the overload threshold of an OfficeServ system. CPU threshold and trunk usage ratio threshold of each node can be set. Categorize the threshold range into Critical, Major, Minor, and Normal and report the current status to an operator regularly.

This function is performed in order of [Mon & Perf]  $\rightarrow$  [Threshold Set].

| Na.      Select      Location      CardType      ServiceType      Staus      Value      Critical      Najor      Ninor      Direction        1      0      //400/New057400      bhTruk      Truk/SeluveReito      Critical      6.0      6.0      6.0      0.0      0.0      UP        3      0      //400/New057400      bhTruk      Truk/SeluveReito      Critical      6.0      6.0      0.0      0.0      0.0      UP        4      0      //400/New057400      Itorative Reito      Critical      8.0      0.0      0.0      0.0      0.0      UP        4      0      //400/New057400      Itorative Reito      Critical      8.0      0.0      0.0      0.0      0.0      0.0      0.0      0.0      0.0      0.0      0.0      0.0      0.0      0.0      0.0      0.0      0.0      0.0      0.0      0.0      0.0      0.0      0.0      0.0      0.0      0.0      0.0      0.0      0.0      0.0      0.0      0.0      0.0      0.0      0.0                                                                                                    | Ne.      Select      Lacation      CardType      ServiceType      Staus      Value      Critical      Najor      Nimer      Direction        1      0      //440/New057400      birTrunk      Trunk/SeizureReito      Critical      0.0      0.0      0.0      0.0      0.0      0.0      0.0      0.0      0.0      0.0      0.0      0.0      0.0      0.0      0.0      0.0      0.0      0.0      0.0      0.0      0.0      0.0      0.0      0.0      0.0      0.0      0.0      0.0      0.0      0.0      0.0      0.0      0.0      0.0      0.0      0.0      0.0      0.0      0.0      0.0      0.0      0.0      0.0      0.0      0.0      0.0      0.0      0.0      0.0      0.0      0.0      0.0      0.0      0.0      0.0      0.0      0.0      0.0      0.0      0.0      0.0      0.0      0.0      0.0      0.0      0.0      0.0      0.0      0.0      0.0      0.0      0.0      0.0      0.0      0.0 <td< th=""><th>уре</th><th>All</th><th>0.0</th><th>critical</th><th>C Major</th><th></th><th></th><th>Minor</th><th></th><th></th><th>Normal</th></td<>                                                                                                    | уре | All    | 0.0             | critical   | C Major           |          |          | Minor    |       |       | Normal    |
|----------------------------------------------------------------------------------------------------|----------------------------------------------------------------------------------------------------|-----|--------|-----------------|------------|-------------------|----------|----------|----------|-------|-------|-----------|
| 1      0      //400/New057400      bhTrunk      Trunk/SecureRedo      Cricol      0.8      0.0      0.0      0.0      0.0      0.0      0.0      0.0      0.0      0.0      0.0      0.0      0.0      0.0      0.0      0.0      0.0      0.0      0.0      0.0      0.0      0.0      0.0      0.0      0.0      0.0      0.0      0.0      0.0      0.0      0.0      0.0      0.0      0.0      0.0      0.0      0.0      0.0      0.0      0.0      0.0      0.0      0.0      0.0      0.0      0.0      0.0      0.0      0.0      0.0      0.0      0.0      0.0      0.0      0.0      0.0      0.0      0.0      0.0      0.0      0.0      0.0      0.0      0.0      0.0      0.0      0.0      0.0      0.0      0.0      0.0      0.0      0.0      0.0      0.0      0.0      0.0      0.0      0.0      0.0      0.0      0.0      0.0      0.0      0.0      0.0      0.0      0.0      0.0                                                                                                    | 1  0  //400/New057400  beTruik  TruikSeiserkeide  Criscil  0.8  0.0  0.0  0.0  0.0  0.0  0.0  0.0  0.0  0.0  0.0  0.0  0.0  0.0  0.0  0.0  0.0  0.0  0.0  0.0  0.0  0.0  0.0  0.0  0.0  0.0  0.0  0.0  0.0  0.0  0.0  0.0  0.0  0.0  0.0  0.0  0.0  0.0  0.0  0.0  0.0  0.0  0.0  0.0  0.0  0.0  0.0  0.0  0.0  0.0  0.0  0.0  0.0  0.0  0.0  0.0  0.0  0.0  0.0  0.0  0.0  0.0  0.0  0.0  0.0  0.0  0.0  0.0  0.0  0.0  0.0  0.0  0.0  0.0  0.0  0.0  0.0  0.0  0.0  0.0  0.0  0.0  0.0  0.0  0.0  0.0  0.0  0.0  0.0  0.0  0.0  0.0  0.0  0.0  0.0  0.0  0.0  0.0  0.0  0.0  0.0  0.0  0.0  0.0  0.0  0.0  0.0  0.0  0.0  0.0  0.0  0.0                                                                                                    | No. | Select | Location        | CardType   | ServiceType       | Staus    | Value    | Critical | Major | Minor | Direction |
| 2      0      //480/New05140      h3217uuk      Truek/SecureReio      Crinical      8.0      0.0      0.0      0.0      UP        3      0      //460/New051400      Nirrok      Truek/SecureReio      Crinical      8.0      0.0      0.0      0.0      UP        4      0      //460/New051400      IsogTouk      Truek/SecureReio      Crinical      8.0      0.0      0.0      0.0      UP        5      0      //460/New051400      IsogTouk      Truek/SecureReio      Crinical      8.0      0.0      0.0      0.0      UP        6      0      //480/New051400      sportrunk      Truek/SecureReio      Crinical      8.0      0.0      8.0      0.0      UP        7      0      //480/New051400      sportrunk      Truek/SecureReio      Crinical      8.0      0.0      8.0      0.0      UP        8      0      //480/New051400      tepritrunk      Truek/SecureReio      Crinical      6.0      6.0      8.0      0.0      UP                                                                                                    | 2      0      //400/tem/05/400      h327muk      Trank/SecureReio      Crinical      0.0      0.0      0.0      0.0      0.0      0.0      0.0      0.0      0.0      0.0      0.0      0.0      0.0      0.0      0.0      0.0      0.0      0.0      0.0      0.0      0.0      0.0      0.0      0.0      0.0      0.0      0.0      0.0      0.0      0.0      0.0      0.0      0.0      0.0      0.0      0.0      0.0      0.0      0.0      0.0      0.0      0.0      0.0      0.0      0.0      0.0      0.0      0.0      0.0      0.0      0.0      0.0      0.0      0.0      0.0      0.0      0.0      0.0      0.0      0.0      0.0      0.0      0.0      0.0      0.0      0.0      0.0      0.0      0.0      0.0      0.0      0.0      0.0      0.0      0.0      0.0      0.0      0.0      0.0      0.0      0.0      0.0      0.0      0.0      0.0      0.0      0.0      0.0      0.0      <                                                                                                    | 1   | 0      | /7400/New0S7400 | briTrunk   | TrunkSeizureRatio | Critical | 0.0      | 0.0      | 0.0   | 0.0   | UP        |
| 3      ○      //400/New057400      NTrunk      Trunk/SecureRelo      Critical      8.8      0.0      0.0      0.0      0.0      0.0      0.0      0.0      0.0      0.0      0.0      0.0      0.0      0.0      0.0      0.0      0.0      0.0      0.0      0.0      0.0      0.0      0.0      0.0      0.0      0.0      0.0      0.0      0.0      0.0      0.0      0.0      0.0      0.0      0.0      0.0      0.0      0.0      0.0      0.0      0.0      0.0      0.0      0.0      0.0      0.0      0.0      0.0      0.0      0.0      0.0      0.0      0.0      0.0      0.0      0.0      0.0      0.0      0.0      0.0      0.0      0.0      0.0      0.0      0.0      0.0      0.0      0.0      0.0      0.0      0.0      0.0      0.0      0.0      0.0      0.0      0.0      0.0      0.0      0.0      0.0      0.0      0.0      0.0      0.0      0.0      0.0      0.0      0.0 <t< td=""><td>3  ①  //440/New057400  NTrunk  Trunk/SecureRelo  Critical  8.8  0.0  0.0  0.0  0.0  0.0  0.0  0.0  0.0  0.0  0.0  0.0  0.0  0.0  0.0  0.0  0.0  0.0  0.0  0.0  0.0  0.0  0.0  0.0  0.0  0.0  0.0  0.0  0.0  0.0  0.0  0.0  0.0  0.0  0.0  0.0  0.0  0.0  0.0  0.0  0.0  0.0  0.0  0.0  0.0  0.0  0.0  0.0  0.0  0.0  0.0  0.0  0.0  0.0  0.0  0.0  0.0  0.0  0.0  0.0  0.0  0.0  0.0  0.0  0.0  0.0  0.0  0.0  0.0  0.0  0.0  0.0  0.0  0.0  0.0  0.0  0.0  0.0  0.0  0.0  0.0  0.0  0.0  0.0  0.0  0.0  0.0  0.0  0.0  0.0  0.0  0.0  0.0  0.0  0.0  0.0  0.0  0.0  0.0  0.0  0.0  0.0  0.0  0.0  0.0  0.0  0.0  0.0  0.0  0.0  0.0  0.0</td><td>2</td><td>0</td><td>/7400/New0S7400</td><td>h323Trunk</td><td>TrunkSeizureRatio</td><td>Critical</td><td>0.0</td><td>0.0</td><td>0.0</td><td>0.0</td><td>UP</td></t<> | 3  ①  //440/New057400  NTrunk  Trunk/SecureRelo  Critical  8.8  0.0  0.0  0.0  0.0  0.0  0.0  0.0  0.0  0.0  0.0  0.0  0.0  0.0  0.0  0.0  0.0  0.0  0.0  0.0  0.0  0.0  0.0  0.0  0.0  0.0  0.0  0.0  0.0  0.0  0.0  0.0  0.0  0.0  0.0  0.0  0.0  0.0  0.0  0.0  0.0  0.0  0.0  0.0  0.0  0.0  0.0  0.0  0.0  0.0  0.0  0.0  0.0  0.0  0.0  0.0  0.0  0.0  0.0  0.0  0.0  0.0  0.0  0.0  0.0  0.0  0.0  0.0  0.0  0.0  0.0  0.0  0.0  0.0  0.0  0.0  0.0  0.0  0.0  0.0  0.0  0.0  0.0  0.0  0.0  0.0  0.0  0.0  0.0  0.0  0.0  0.0  0.0  0.0  0.0  0.0  0.0  0.0  0.0  0.0  0.0  0.0  0.0  0.0  0.0  0.0  0.0  0.0  0.0  0.0  0.0  0.0                                                                                                    | 2   | 0      | /7400/New0S7400 | h323Trunk  | TrunkSeizureRatio | Critical | 0.0      | 0.0      | 0.0   | 0.0   | UP        |
| 4      ○      /7480/New027400      IsosTouxik      Trusk/SelourRadeo      Crinical      0.0      0.0      0.0      0.0      UP        5      ○      /7480/New027400      regrand      Trusk/SelourRadeo      Crinical      0.0      0.0      0.0      0.0      UP        6      ○      /7480/New027400      spintrak      Trusk/SelourRadeo      Crinical      0.0      0.0      0.0      UP        7      ○      /7480/New027400      spintrak      Trusk/SelourRadeo      Crinical      0.0      0.0      0.0      UP        7      ○      /7480/New027400      spintrak      Trusk/SelourRadeo      Crinical      0.0      0.0      0.0      UP        8      ○      /7480/New027400      tepintrusk      Trusk/SelourRadeo      Crinical      0.0      0.0      0.0      UP        8      ○      /7480/New027400      tepintrusk      Trusk/SelourRadeo      Crinical      0.0      0.0      0.0      UP                                                                                                    | 4  O  1/440/New057400  lostTrunk  Trunk/SeloureRelo  Critical  0.0  0.0  0.0  0.0  UP    5  O  1/440/New057400  soTrunk  Trunk/SeloureRelo  Critical  0.0  0.0  0.0  0.0  UP    6  O  1/440/New057400  soTrunk  Trunk/SeloureRelo  Critical  0.0  0.0  0.0  UP    7  O  1/440/New057400  spertTrunk  Trunk/SeloureRelo  Critical  0.0  0.0  0.0  UP    8  O  1/440/New057400  tepitTrunk  Trunk/SeloureRelo  Critical  0.0  0.0  0.0  0.0  UP    8  O  1/440/New057400  tepitTrunk  Trunk/SeloureRelo  Critical  0.0  0.0  0.0  0.0  UP                                                                                                    | 3   | 0      | /7400/New0S7400 | hTrunk     | TrunkSeizureRatio | Critical | 0.0      | 0.0      | 0.0   | 0.0   | UP        |
| S      O      //400/Nev/057400      mg/Card      Trulk/SecureAxio      Crifical      0.0      0.0      0.0      0.0      0.0      0.0      0.0      0.0      0.0      0.0      0.0      0.0      0.0      0.0      0.0      0.0      0.0      0.0      0.0      0.0      0.0      0.0      0.0      0.0      0.0      0.0      0.0      0.0      0.0      0.0      0.0      0.0      0.0      0.0      0.0      0.0      0.0      0.0      0.0      0.0      0.0      0.0      0.0      0.0      0.0      0.0      0.0      0.0      0.0      0.0      0.0      0.0      0.0      0.0      0.0      0.0      0.0      0.0      0.0      0.0      0.0      0.0      0.0      0.0      0.0      0.0      0.0      0.0      0.0      0.0      0.0      0.0      0.0      0.0      0.0      0.0      0.0      0.0      0.0      0.0      0.0      0.0      0.0      0.0      0.0      0.0      0.0      0.0      0.0      <                                                                                                    | S  O  //440/New057400  mgCard  Truik/SelsureRelio  Critical  0.0  0.0  0.0  0.0  0.0    6  0  /7400/New057400  sportrait  Truik/SelsureRelio  Critical  0.0  0.0  0.0  0.0  0.0  0.0  0.0  0.0  0.0  0.0  0.0  0.0  0.0  0.0  0.0  0.0  0.0  0.0  0.0  0.0  0.0  0.0  0.0  0.0  0.0  0.0  0.0  0.0  0.0  0.0  0.0  0.0  0.0  0.0  0.0  0.0  0.0  0.0  0.0  0.0  0.0  0.0  0.0  0.0  0.0  0.0  0.0  0.0  0.0  0.0  0.0  0.0  0.0  0.0  0.0  0.0  0.0  0.0  0.0  0.0  0.0  0.0  0.0  0.0  0.0  0.0  0.0  0.0  0.0  0.0  0.0  0.0  0.0  0.0  0.0  0.0  0.0  0.0  0.0  0.0  0.0  0.0  0.0  0.0  0.0  0.0  0.0  0.0  0.0  0.0  0.0  0.0  0.0  0.0  0.0  0.0  0.0  0.0                                                                                                    | 4   | 0      | /7400/New0S7400 | loopTrunk  | TrunkSeizureRatio | Critical | 0.0      | 0.0      | 0.0   | 0.0   | UP        |
| 6 ○ //400/New057400 spTrunk Trunk/SecureRedo Critical 0.0 0.0 0.0 0.0 0.0 UP<br>7 ○ //400/New057400 cpcettrunk Trunk/SecureRedo Critical 0.0 0.0 0.0 0.0 0.0 UP<br>8 ○ //400/New057400 topriTrunk Trunk/SecureRedo Critical 0.0 0.0 0.0 0.0 UP                                                                                                    | 6      O      //400/New052400      spTrmik      Trunk/SeloursRebio      Critical      0.0      0.0      0.0      0.0      UP        7      0      //400/New052400      spTrmik      Trunk/SeloursRebio      Critical      0.0      0.0      0.0      0.0      UP        8      0      //400/New057400      tepritrunk      Trunk/SeloursRebio      Critical      0.0      0.0      0.0      UP        8      0      //400/New057400      tepritrunk      Trunk/SeloursRebio      Critical      0.0      0.0      0.0      UP                                                                                                    | 5   | 0      | /7400/New0S7400 | mgiCard    | TrunkSeizureRatio | Critical | 0.0      | 0.0      | 0.0   | 0.0   | UP        |
| 7<br>○ //400/New05/400 sportfrunk TruekSepureRatio Critical 0.0 0.0 0.0 0.0 UP<br>8 ○ //400/New05/400 teportfrunk TruekSepureRatio Critical 0.0 0.0 0.0 0.0 UP                                                                                                    | 7      0      //400/New052490      spectTrunk      Trunk/SeloveRatio      Critical      0.0      0.0      0.0      UP        8      0      //400/New052490      teporTrunk      Trunk/SeloveRatio      Critical      0.0      0.0      0.0      UP        ServiceType      Trunk/SeloveRatio      CardType      It      CardType      It                                                                                                    | 6   | 0      | /7408/New0S7400 | sipTrunk   | TrunkSeizureRatio | Critical | 0.0      | 0.0      | 0.0   | 0.0   | UP        |
| 8 O 77460/New057499 teprifrank TrunkSecuratizes Critical 0.0 0.0 0.0 0.0 UP                                                                                                    | 8      //460/tem05/449      tep0fframk      TrunkSecurptatio      Critical      8.9      8.0      9.8      8.9      0.9        ServiceType      TrunkSecurptatio      Image: CardType      Image: CardType      Image: CardTy | 7   | 0      | /7400/New0S7400 | spnetTrunk | TrunkSeizureRatio | Critical | 0.0      | 0.0      | 0.0   | 0.0   | UP        |
|                                                                                                    | ServiceType TruskSeizursRadio CardType all                                                                                                    | 8   | 0      | /7400/New0S7400 | tepriTrunk | TrunkSeizureRatio | Critical | 0.0      | 0.0      | 0.0   | 0.0   | UP        |
| ServiceType TrunkSeizureRatio CardType all                                                                                                    |                                                                                                    |     |        |                 |            |                   |          | CardType | ç.       | all a |       |           |

Figure 7.10 Threshold Set Window

The parameters displayed in the '**Threshold Set**' menu are described as follows:

| Parameter    | Description                                                                   |
|--------------|-------------------------------------------------------------------------------|
| Target       | Location of Monitoring Target                                                 |
| Status Type  | All/Critical/Magor/Miner/Normal                                               |
| Location     | Location                                                                      |
| Service Type | Performance parameter type that can set threshold (TrunkSeizueRatio/Cpu Load) |
| Card Type    | Card type for data of each card if Service is set to<br>TrunkSeizrueRatio     |

#### (Continued)

| Parameter | Description                             |
|-----------|-----------------------------------------|
| Status    | Status                                  |
| Value     | Value                                   |
| Critical  | Threshold of Critical                   |
| Major     | Threshold of Major                      |
| Minor     | Threshold of Minor                      |
| Direction | Threshold violation direction (Up/Down) |

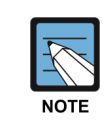

#### **Retrieving, Add Threshold**

When retrieving, retrieving to whole managing in EMS without Target division. When add, use Target value.

#### **Retrieving Threshold**

- Select the target threshold from the Tree viewer. The threshold is displayed in the 'Target' field (1).
- 2. Select the target resource type from resource selection area (2).
- 3. Click the [Get] button (3).
- **4.** The retrieval result is displayed in the result table (**4**).

#### **Adding Threshold**

- **1.** Retrieve the threshold currently being set.
- 2. Mark the check box of the target node from the result displayed in the result table (4).
- **3.** Select the parameter in the setup table (**5**).
- Click the [Add] button (6). The threshold is displayed in the result table
  (4) and printed

### **Setting Threshold**

- **1.** Retrieve the threshold currently being set.
- 2. Mark the check box of the target node from the result displayed in the result table (4).
- 3. Select the parameter in the setup table (6).
- Click the [Modify] button (6). The threshold is displayed in the result table (4) and printed.

### **Deleting Threshold**

- **1.** Retrieve the threshold currently being set.
- 2. Mark the check box of the target node from the result displayed in the result table (4).
- 3. Click the **[Delete]** button (**6**). The threshold is displayed in the result table (**4**) and printed.

## **Performance Monitoring**

### RealCard

**'Perf Mon.'** menu is used to monitor the current value of Performance Indicator (PI) set in Threshold Management.

This function is performed in order of [Mon&Perf]  $\rightarrow$  [Perf Mon.]  $\rightarrow$  [Real Card].

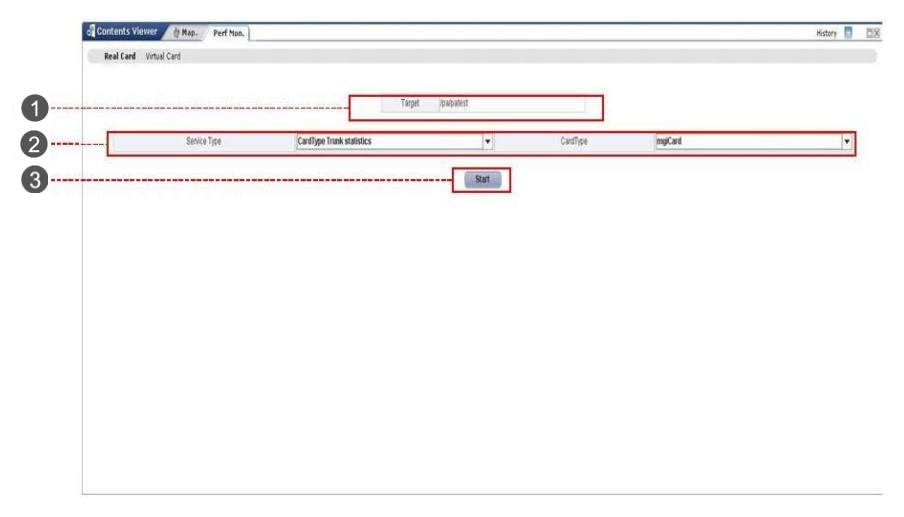

Figure 7.11 Perf Mon. RealCard Window

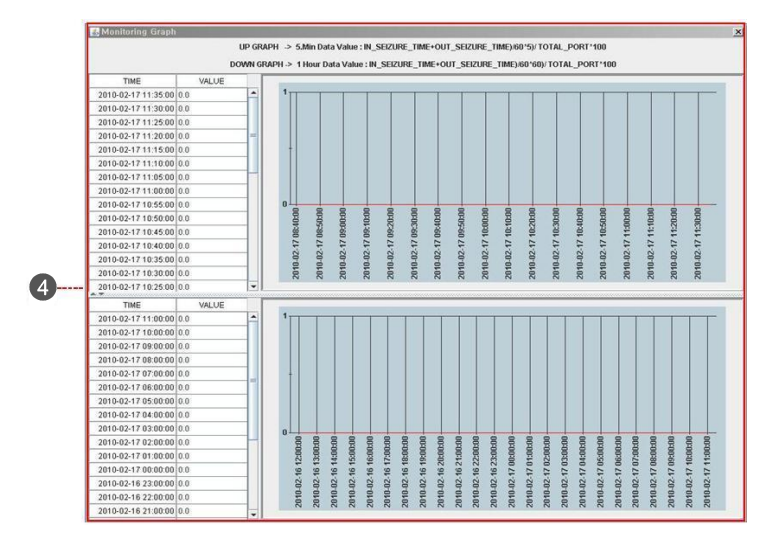

Figure 7.12 Perf Mon. RealCard Graph Window

The parameters displayed in the '**Perf Mon. RealCard**' menu are described as follows:

| Parameter       | Description                                                                                                    |
|-----------------|----------------------------------------------------------------------------------------------------|
| Target          | Location that threshold can set                                                                                  |
| Service<br>Type | Performance parameter type that can set threshold (Trunk Statisticd/Card Type Trunk Statistics)                  |
| Card Type       | Card type for data of each card if Service is set to Trunk<br>(loopTrunk/hTrunk/briTrunk/tepriTrunk/mgiCard)     |
| 5 Min. Data     | Value = ((IN_SEIZURE_TIME + OUT_SEIZURE_TIME)/<br>60*5)/TOTAL_PORT*100 = Port average use pulse duration factor  |
| 1 Hour Data     | Value = ((IN_SEIZURE_TIME + OUT_SEIZURE_TIME)/<br>60*60)/TOTAL_PORT*100 = Port average use pulse duration factor |

#### **Monitoring Performance**

- 1. Select the target NE from the Tree viewer. The NE is displayed in the **'Target'** field (**()**).
- 2. Select the target resource 'Service Type' from monitoring area (2).
- **3.** Click the **[Search]** button **(3)**.
- **4.** 3-hour history of 5-minute data and 24-hour history of 1-hour data are displayed in the result table (**4**) in a graphical format and as a chart.
- **5.** The current value is displayed in the table (④) and in a graphical format every period.

# VirtualCard

**'Perf Mon.'** menu is used to monitor the current value of Performance Indicator (PI) set in Threshold Management.

This function is performed in order of [Mon & Perf]  $\rightarrow$  [Perf Mon.]  $\rightarrow$  [Real Card].

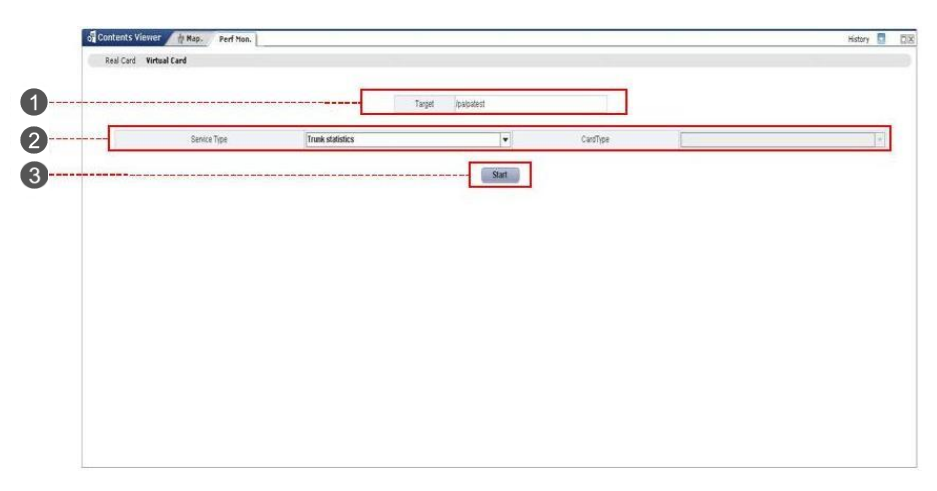

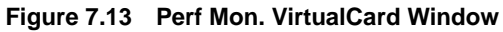

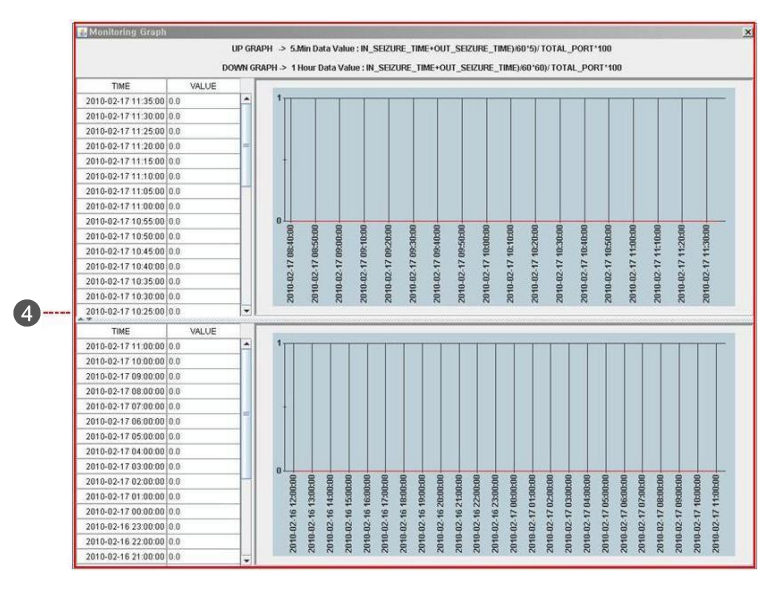

Figure 7.14 Perf Mon. VirtualCard Graph Window

| Parameter    | Description                                                                                                    |
|--------------|----------------------------------------------------------------------------------------------------|
| Target       | Location that threshold can set                                                                                     |
| Service Type | Performance parameter type that can set threshold (Trunk Statisticd/Card Type Trunk Statistics)                     |
| Card Type    | Card type for data of each card if Service is set to Trunk (spnetTrunk/sipTrunk/h323Trunk)                          |
| 5 Min. Data  | Value = ((IN_SEIZURE_TIME + OUT_SEIZURE_TIME)/<br>60*5)/TOTAL_PORT*100 = Port average use pulse duration<br>factor  |
| 1 Hour Data  | Value = ((IN_SEIZURE_TIME + OUT_SEIZURE_TIME)/<br>60*60)/TOTAL_PORT*100 = Port average use pulse duration<br>factor |

The parameters displayed in the '**Perf Mon. VirtualCard**' menu are described as follows:

#### **Monitoring Performance**

- **1.** Select the target NE from the Tree viewer. The NE is displayed in the 'Target' field (1).
- 2. Select the target resource 'Service Type' from monitoring area (2).
- 3. Click the [Search] button (3).
- **4.** 3-hour history of 5-minute data and 24-hour history of 1-hour data are displayed in the result table (**4**) in a graphical format and as a chart.
- **5.** The current value is displayed in the table (**4**) and in a graphical format every period.

### **Auto Report Management**

**'Report Set'** menu is used to display the target data information regularly at the corresponding display time when an operator registers the report display information and display time.

This function is performed in order of [Mon & Perf]  $\rightarrow$  [Report Set].

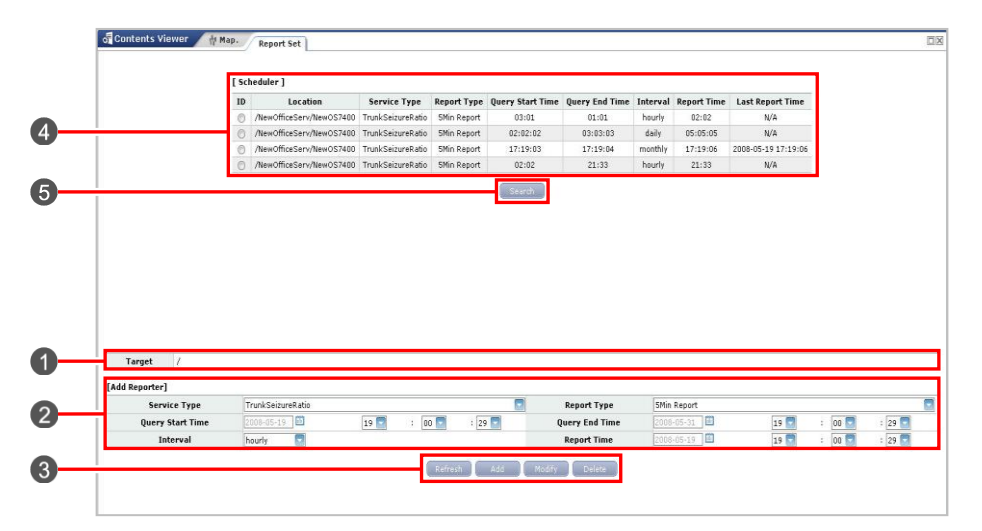

Figure 7.15 Report Set Window

The parameters displayed in the 'Auto Report' menu are described as follows:

| Parameter        | Description                                                                            |
|------------------|----------------------------------------------------------------------------------------|
| Target           | Auto report target location                                                            |
| Location         | Location                                                                               |
| Service Type     | Performance data type of auto report target<br>(TrunkSeizueRatio/CardTrunkSeizueRatio) |
| Report Type      | Display report type of auto report (5 minute/hour/day/month)                           |
| Query Start Time | Search start time                                                                      |
| Query End Time   | Search end time                                                                        |
| Interval         | Auto report cycle (hourly/daily/monthly)                                               |
| Report Time      | Auto report display time                                                               |
| Last Report Time | Auto report display Last time                                                          |

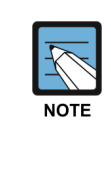

#### Report Type

5 Min  $\rightarrow$  Interval is valid hourly and daily only. Hourly  $\rightarrow$  Interval is valid daily and monthly only. Daily  $\rightarrow$  Interval is valid Monthly and yearly only. Monthly  $\rightarrow$  Interval is valid yearly only.

#### **Searching Report Set**

- Select the target value from the Tree viewer. The selected target is displayed in the 'Target' field ().
- 2. Select the auto report information from auto report selection area (2).

#### **Refreshing Report Set**

- Select the target value from the Tree viewer. The selected target is displayed in the 'Target' field ().
- 2. Click the [Refresh] button (3).
- **3.** The setup result is displayed in the result table (**4**).

#### **Adding Report Set**

- Select the target value from the Tree viewer. The selected target is displayed in the 'Target' field ().
- 2. Select the parameter in the setup table (6).
- 3. Click the [Add] button (3).
- **4.** The setup result is displayed in the result table (**4**).

### **Setting Report Set**

- 1. Select the target value from the Tree viewer. The selected target is displayed in the 'Target' field (1).
- 2. Select the auto report information from auto report selection area (2).
- 3. Select the parameter in the setup table (6).
- 4. Click the [Modify] button (③).
- 5. The setup result is displayed in the result table (4).

### **Deleting Report Set**

- 1. Select the target value from the Tree viewer. The selected target is displayed in the 'Target' field (1).
- 2. Select the auto report information from auto report selection area (2).
- 3. Click the [Delete] button (3).
- **4.** The setup result is displayed in the result table (**4**).

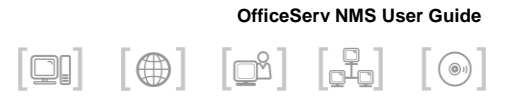

# **CHAPTER 8. Security** Management

This chapter describes user security management window and function of OfficeServ NMS.

**'Security Management'** menu enables to register, change, search, and delete a user to make it possible for a user who can only access to the system for security in the security management. In addition, this menu enables to set to limit a usage authorization of a user's, and retrieve various histories of the user.

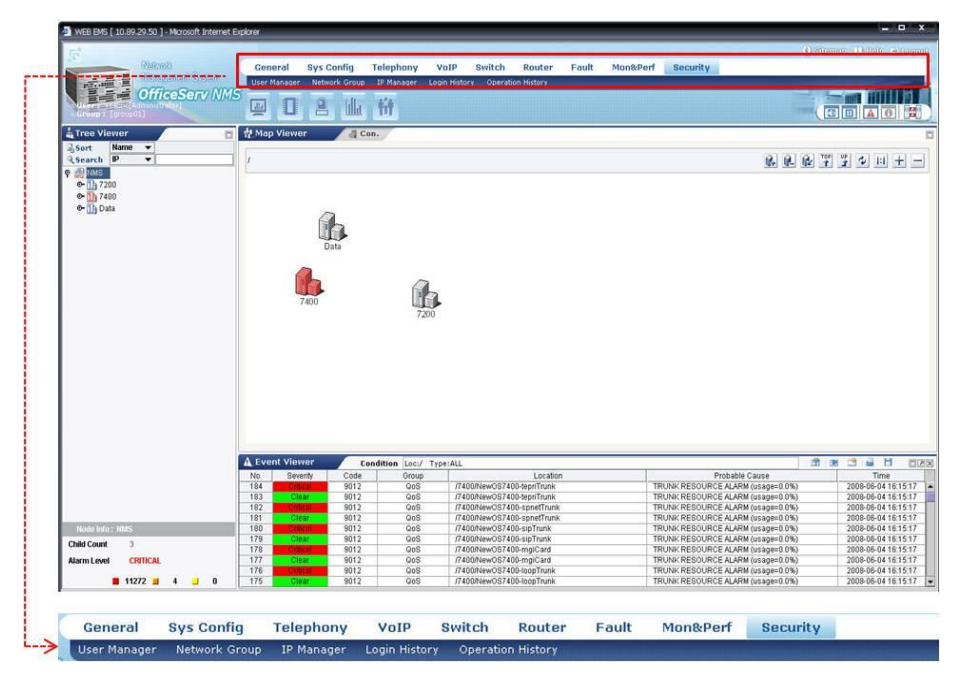

Figure 8.1 Security Management Window

# **User Management**

### **User Manager**

The User Manager function allows you to set, view, modify, and delete the operator ID, operator information, privilege, and command range for each operator.

This function is performed in order of [Security Management]  $\rightarrow$  [User Management]  $\rightarrow$  [User Manager].

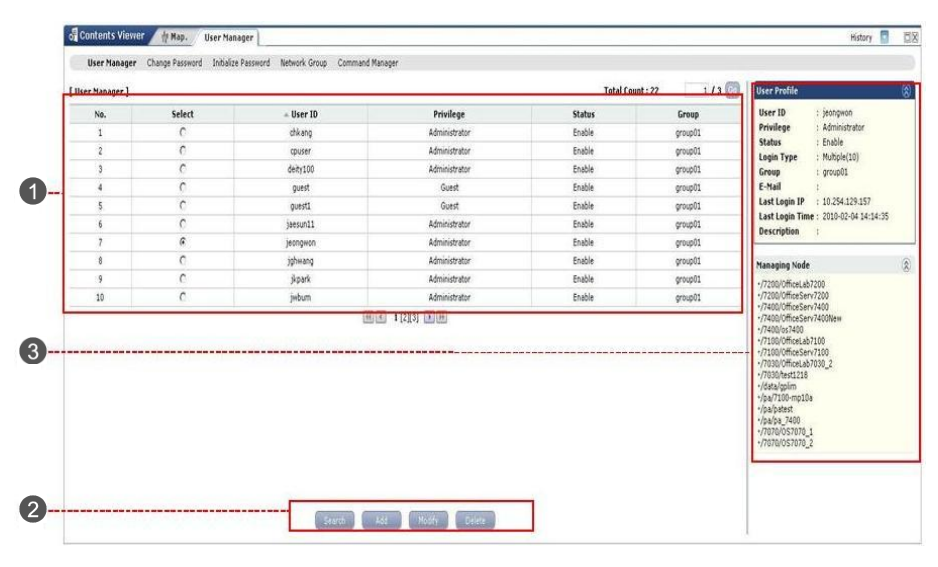

Figure 8.2 User Manager Window

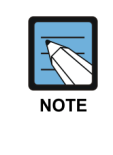

#### Enter user ID and password

The user ID can be entered up to five to twenty letters, and the passwords can be entered up to eight to twelve letters with a combination of letter (English as Standard) and number.

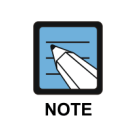

#### Password alteration restriction item

Password can be change once a day and recently used password can not be reusable.
### **Searching User Information**

- If clicking the 'User Manager' menu, the whole user information (1) and detailed information of the user who logged (3) in can be searched and displayed.
- If clicking the [Search] button (2) among the window buttons, the user information can be changed into the updated information and be displayed.

#### G Contents Viewer H Map. Operati... Login H... IP Mgmt Network... User Mgmt History 🔽 Total count : 12 1 / 2 😡 [ User Mgmt ] [Register User] 🔺 Privilege User ID No. Select 🔺 User ID 🔺 Status 🔺 Group 1 Administrator Enable group01 Password agent group01 Alexander Administrator Enable Re-Password 3 bkchoi Administrator Enable group01 Privilege Administrator 4 eslee Administrator Enable group01 Default group 5 jkpark Administrator Enable group01 Choose specific group 6 Õ Enable jwbum Administrator group01 Group group01 Administrator Enable kwonjy 8 0 minky Administrator Enable group01 sclee Administrator Enable group01 Single 10 () group01 Enable semun Administrator Login Type O Multiple € € 1 [2] ► ► E-mail Search Add Modify Delete Add 2

## **Registering a User**

Figure 8.3 User Registration Window

| Parameter   | Description                                                                                                    |
|-------------|----------------------------------------------------------------------------------------------------|
| User ID     | User ID                                                                                                    |
| Password    | User password                                                                                                    |
| Re-Password | Confirms the user password                                                                                                    |
| Privilege   | As a user level, it is classified into Administrator,<br>Operator, and Guest                                                                                     |
| Group       | Sets NE group that can be managed by a user.<br>The highest level user should select default group.                                                              |
| Login Type  | Set if it is possible to connect simultaneously with a same ID,<br>and enter the connectable session counts that are when<br>possible to connect simultaneously. |
| E-mail      | E-mail address                                                                                                    |

- 1. If clicking the **[Add]** button (1) on the window, the user registration window is displayed on the setting table (2).
- Click the [Add] button (2) in the Register User window to display a message that confirms the registration.
- **3.** If clicking the **[OK]** button, the execution result is reflected and displayed on the result table.

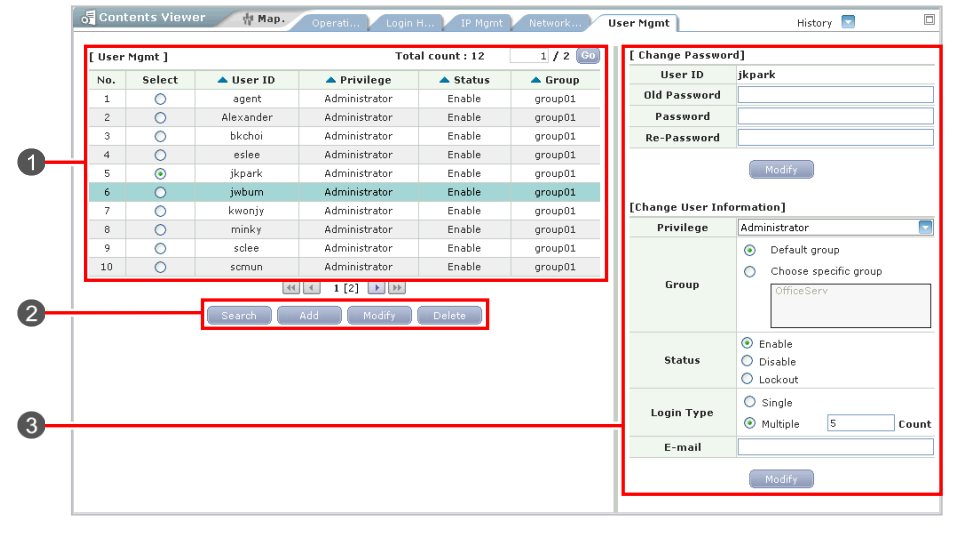

## **Changing User Information**

Figure 8.4 User Information Modification Window

- Click the target user name from the result table (1) of the User Manager window.
- Click the [Modify] button (2) in the window to display the user information previously set in the setup table (3).
- 3. Chang the user information and click the [Modify] button (③).
- **4.** The changed user information is displayed in the result table (**1**).

## **User Password Information**

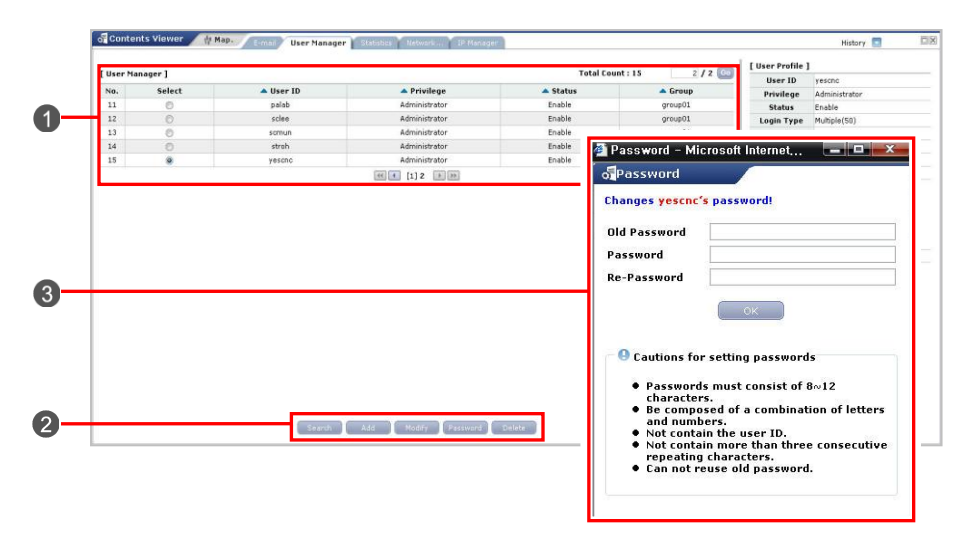

Figure 8.5 User Password Window

- Click the target user name from the result table (1) of the User Manager window.
- 2. Click the [Password] button (2) to display the password input window (3).
- **3.** Write the old password, Password, Re-Password and click the **[OK]** button. Then, the execution result is displayed in the result table **(1)**.

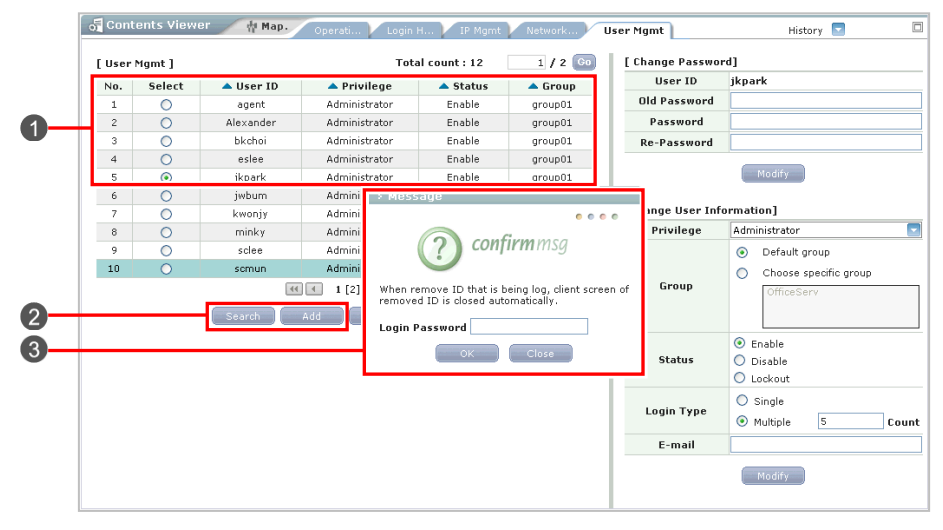

## **Deleting User Information**

Figure 8.6 User Deletion Window

- Click the target user name from the result table (1) of the User Mgmt. window.
- 2. Click the [Delete] button (2) to display the password input window (3).
- Enter the user password and click the [OK] button.
   Then, the execution result is displayed in the result table (1).

## **Change Password**

**'Change Password'** menu is used to change the user password. This function is performed in order of [Security Management]  $\rightarrow$  [User Management]  $\rightarrow$  [Change Password].

| Liver Haspe Passard Induler Passard Induler Passard Labor Passard Charge Passard Induler Passard Charge Passard Charge Passar | े Contents Viewer हे Map. User Manager                                                                                                    |                               | History |
|----------------------------------------------------------------------------------------------------|----------------------------------------------------------------------------------------------------|-------------------------------|---------|
| Changing Password  Changing Password  Changing Password  Password  Password  Comment  Comment  Commen | User Manager Change Password Initialize Password                                                                                                    | ietwork Group Command Manager |         |
| Change passend for jeograph.                                                                                                    | d Changing Password                                                                                                    |                               |         |
| Bid Passerd       Re-Fasserd       Construction of and 5 decators:       - Passerd multiple as functions:       - Passerd multiple as functions:       - Passerd multiple as functions:       - Re-section more than there consolve repeding characters:       - Octation for than there consolve repeding characters:       - Control rece of passerd.                                                                                                    | Change password for jeongwon.                                                                                                    |                               |         |
| Passerd                                                                                                    | Old Password                                                                                                    |                               |         |
|                                                                                                    | Password                                                                                                    |                               |         |
| Catalans for esting password  Catalans for esting password  Passwords must consid #-0.5 charaters: Be anoppeed of sumhators of Hemra and numbers: Bits contain more than these consocuble repeating characters: Catalan interview of password.  Catalans of the sum of the sum of  | Pa. Passmord                                                                                                    |                               |         |
|                                                                                                    | Passwords must consist of 8-15 characters.     Be composed of a cambination of letters and numbers.     Not contain the user ID.     Mot contain more than three consecutive repeating character     Consortiums of discourse) |                               |         |
|                                                                                                    | Can not reuse old password.                                                                                                    |                               |         |
|                                                                                                    |                                                                                                    |                               |         |
|                                                                                                    |                                                                                                    |                               |         |
|                                                                                                    |                                                                                                    |                               |         |
|                                                                                                    |                                                                                                    |                               |         |
|                                                                                                    |                                                                                                    |                               |         |
|                                                                                                    |                                                                                                    |                               |         |
|                                                                                                    |                                                                                                    |                               |         |

Figure 8.7 Change Password Manager Window

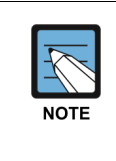

### Enter user ID and password

The user ID can be entered up to five to twenty letters, and the passwords can be entered up to eight to twelve letters with a combination of letter (English as Standard) and number.

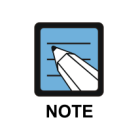

#### Password alteration restriction item

Password can be change once a day and recently used password can not be reusable.

### **Changing Change Password**

- 1. Type the current password and a new password on the text fields (1) of the window.
- 2. Click the **[OK]** button (**2**). Then, the password will be changed.

## **Initialize Password**

**'Initialize Password'** menu provides Security Administrator can initialize a user password.

When a user logged in with initialized password, the password must be changed after login.

This function is performed in order of [Security Management]  $\rightarrow$  [User Management]  $\rightarrow$  [Initialize Password].

| of Initializing Password                                 |                                                        |  |
|----------------------------------------------------------|--------------------------------------------------------|--|
| User ID                                                  | chikang                                                |  |
| Password                                                 |                                                        |  |
| Re-Password                                              |                                                        |  |
| -0.0.0.0.0.0.0.0.0.0.0.0.0.0.0.0.0.0.0.                  |                                                        |  |
| A user is provided an initial password, this password mu | st be changed the first time the user logs into a EMS. |  |
|                                                          |                                                        |  |
|                                                          |                                                        |  |
|                                                          | OK Class                                               |  |
|                                                          | 08 (5224                                               |  |
|                                                          | K Car                                                  |  |
|                                                          | Cor                                                    |  |
|                                                          | Cor                                                    |  |
|                                                          | <b>( ( ( ( ( ( ( ( ( (</b>                             |  |
|                                                          | <b>((</b> )                                            |  |
|                                                          | Con                                                    |  |
|                                                          | Con                                                    |  |

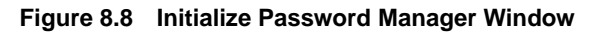

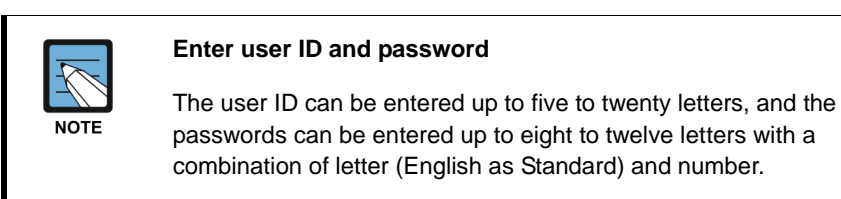

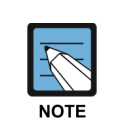

### **Password Changing Restriction**

Password can be change once a day and recently used password can not be reusable.

## **Initializing Password**

- 1. Choose User ID and type the new password on the text fields (1) of the window.
- 2. Click the **[OK]** button (**2**). Then, the password will be initialized.

## **Network Group Management**

**'Network Group'** menu is used to allow or inhibit login of each client IP. This function is performed in order of **[Security Management]**  $\rightarrow$  **[User Management]**  $\rightarrow$  **[Network Group]**.

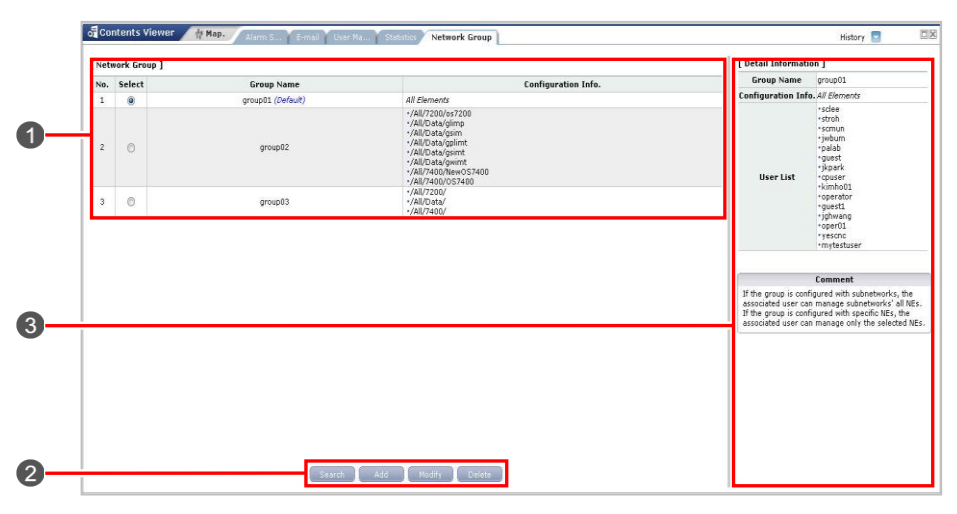

Figure 8.9 Network Group Management Window

The parameters displayed in the '**Network Group**' menu are described as follows:

| ltem               | Description                                                       |
|--------------------|-------------------------------------------------------------------|
| Group Name         | Network Group Name                                                |
| Configuration Info | Configuration Info                                                |
| All Items          | Network components list of the NE, to be possible for registering |
| Selected Items     | Network components list of the NE, which is registered already    |
| Comment            | Comment                                                           |

## **Retrieving Network Group**

- 1. Clicking the 'Network Group' menu retrieves network information and displays the information in the result table (
- 2. Click the **[Search]** button (③) to update the network group information and display the updated network group information.

| Group Name                                                                    |                             |                                                                    |
|-------------------------------------------------------------------------------|-----------------------------|--------------------------------------------------------------------|
| Available Elements                                                            |                             | Selected Elements                                                  |
| ⊞ 🚮 NMS                                                                       |                             |                                                                    |
|                                                                               | •                           |                                                                    |
|                                                                               |                             |                                                                    |
|                                                                               | ок                          |                                                                    |
| C                                                                             | omme                        | nt                                                                 |
| If the group is configur<br>associated user can m<br>If the group is configur | red wit<br>anage<br>red wit | h subnetworks, the<br>subnetworks' all NEs.<br>h specific NEs, the |

## Adding a Network Group

Figure 8.10 Network Group Add Management Window

1. If clicking the **[Add]** button (2) on the window, the network group registration window is displayed on the setting table (3).

The information to enter is described as follows:

| Input Item         | Description                                                                             |
|--------------------|-----------------------------------------------------------------------------------------|
| Group Name         | Network group name                                                                      |
| Available Elements | The network configuration elements that can be registered are displayed as tree format. |
| Selected Elements  | Configuration item allocated to the network group among all items.                      |

- 2. If clicking the **[OK]** button (③) on 'Register Group' of the window, the message to confirm registration is displayed.
- **3.** If clicking the **[OK]** button (③), the execution result is reflected and displayed on the result table (**①**).

| Group Name                                                                                     | group02                                                                                                    |  |  |  |
|------------------------------------------------------------------------------------------------|----------------------------------------------------------------------------------------------------|--|--|--|
| Available Element                                                                              | s Selected Elements                                                                                                    |  |  |  |
| ⊞ 驫 NMS                                                                                        | <ul> <li>//200/ss7200</li> <li>//Data/glimp</li> <li>//Data/gsim</li> <li>·/Data/gsimt</li> <li>·/Data/gsimt</li> <li>·/Data/gsimt</li> <li>·/Data/gwimt</li> <li>·/T400/NewOS7400</li> <li>//7400/OS7400</li> </ul> |  |  |  |
| If the group is config<br>associated user can<br>If the group is config<br>associated user can | OK<br>Comment<br>ured with subnetworks, the<br>manage subnetworks' all NEs.<br>ured with specific NEs, the<br>manage only the selected NEs                                                                           |  |  |  |

## **Changing a Network Group**

Figure 8.11 Network Group Change Management Window

- 1. Click a group name to change the information from the result table of the Network group window (1).
- 2. If clicking the [Modify] button (2) among the window buttons, the group information that is originally set in the setting table is displayed.
- 3. Change the group information on the setting window and click the **[OK]** button (③).
- **4.** The changed group information is reflected and displayed on the result table (1).

## **Deleting a Network Group**

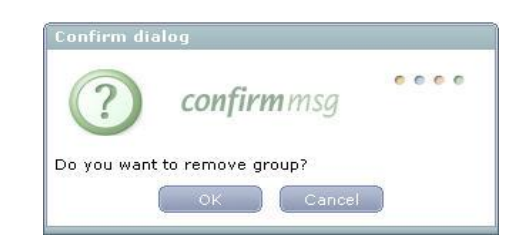

Figure 8.12 Network Group Deletion Management Window

- Click a group name to delete the information from the result table (1) of the Network group window.
- 2. The confirm window will be displayed if clicking the [Delete] button (2) among the buttons in Network group window.
- **3.** Click the **[OK]** button (③), the execution result is reflected and displayed on the result table (**1**).

## **Command Manger**

The Command Manager function allows you to view a list of the commands that an EMS operator can perform and set the privilege to access to menu and command for each operator.

This function is performed in order of [Security Management]  $\rightarrow$  [User Management]  $\rightarrow$  [Command Manager].

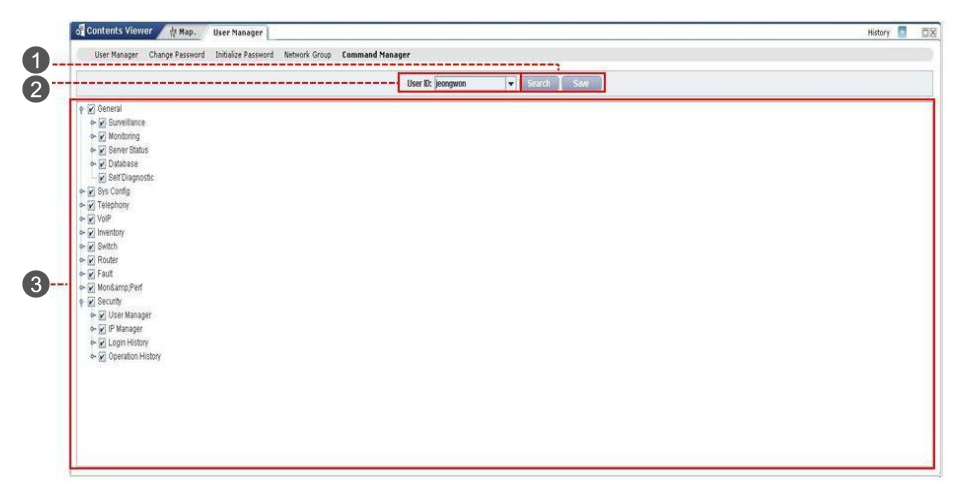

Figure 8.13 Command Manager Window

## **Viewing the Command List**

- If you click the Command Manager menu, a list of the commands which are configured for each operator is displayed on the Command Manager window (3).
- 2. You can view the commands allowed to each operator using the User ID combo box (1).

## **Saving the Command List**

- 1. From the User ID combo box (1), select the ID of the operator for which you want to change the commands he can execute.
- 2. Click Search (2) on Command Manager window.
- 3. Change the commands that the selected operator can execute and then click **[Save]** button to save the changes.

## **IP Management**

'IP Manager' menu is used to allow or inhibit login of each client IP. This function is performed in order of [Security Management] → [IP Manager].

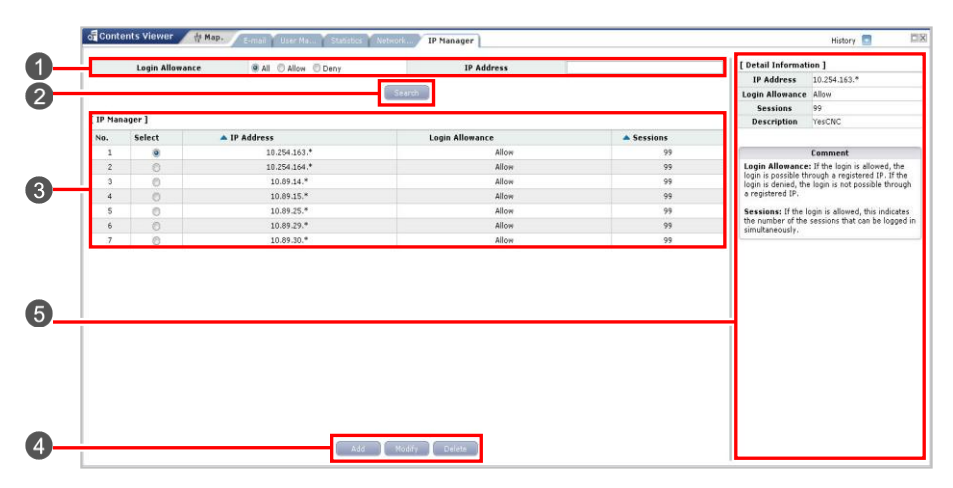

Figure 8.14 IP Manager Window

The parameters displayed in the '**IP Manager**' menu are described as follows:

| Item            | Description                                                                                                    |
|-----------------|----------------------------------------------------------------------------------------------------|
| IP Address      | Client IP information                                                                                                    |
| Login Allowance | Login Allowance                                                                                                    |
| Description     | Description of the IP to be registered                                                                                           |
| Туре            | Sets whether to allow login. If Allowed is selected, login is possible with the registered IP. If Denied, login is not possible. |
| Sessions        | The number of sessions that simultaneous login is possible if login is allowed.                                                  |

## **Retrieving IP Address**

- If clicking the 'IP Manager' menu, the whole IP address information and detailed information of the first item can be searched and displayed (1).
- Set the 'Login Allowance' field () of the setting table. If choosing 'All', all the IP address information can be retrieved. If choosing 'Allow', allowed IP address information can be retrieved. If choosing 'Deny', denied IP address information can be retrieved.
- 3. Enter the IP address on the 'IP address' field of the setting table.
- 4. If clicking the **[Search]** button (2) among the window buttons, the IP address information can be changed into the updated information and be displayed (3).

## Adding an IP Address

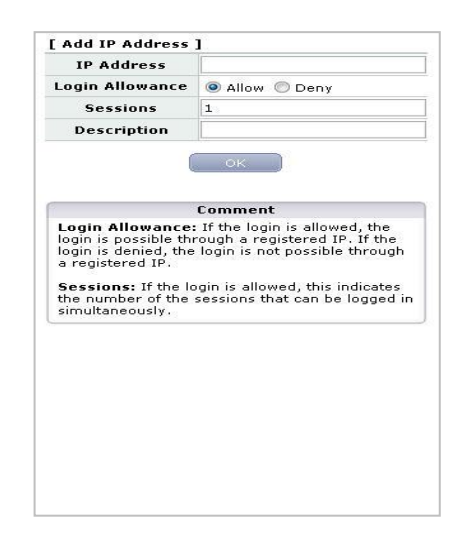

Figure 8.15 IP Manager Add Window

| Input Item      | Description                                                                                                    |
|-----------------|----------------------------------------------------------------------------------------------------|
| IP Address      | Client IP address                                                                                                    |
| Login Allowance | Sets whether to allow the login. If allow, the login through the registered IP is available. If deny, the login through the registered IP is not available. |
| Sessions        | The number of simultaneously sessions.                                                                                                    |
| Description     | IP description.                                                                                                    |

- If clicking the [Add] button (④) on the window, the IP address registration window is displayed on the setting table (⑤).
   The information to enter is described as follows:
- 2. If clicking the **[OK]** button (**5**) on 'Add IP Address' of the window, the message to confirm registration is displayed.
- **3.** If clicking the **[OK]** button **(b)**, the execution result is reflected and displayed on the result table (**(3)**.

| IP Address                                                                                                    | 10.254.163.*                                                                                                    |
|----------------------------------------------------------------------------------------------------|----------------------------------------------------------------------------------------------------|
| Login Allowance                                                                                                    | Allow O Deny                                                                                                    |
| Sessions                                                                                                    | 99                                                                                                    |
| Description                                                                                                    | YesCNC                                                                                                    |
|                                                                                                    | Comment                                                                                                    |
| LODIE LE EOCCUELO IE.                                                                                                    | rough a registered ID If the                                                                                                    |
| login is possible th<br>login is denied, the<br>a registered IP.<br><b>Sessions:</b> If the lo<br>the number of the              | rough a registered IP. If the<br>login is not possible through<br>ogin is allowed, this indicates<br>sessions that can be logged ir |
| login is possible th<br>login is denied, the<br>a registered IP.<br>Sessions: If the lo<br>the number of the<br>simultaneously.  | rough a registered IP. If the<br>login is not possible through<br>ogin is allowed, this indicates<br>sessions that can be logged in |
| login is possible the<br>login is denied, the<br>a registered IP.<br>Sessions: If the lu<br>the number of the<br>simultaneously. | rough a registered IP. If the<br>login is not possible through<br>ogin is allowed, this indicates<br>sessions that can be logged ir |
| login is possible the<br>login is denied, the<br>a registered IP.<br>Sessions: If the k<br>the number of the<br>simultaneously.  | rough a registered IP. If the<br>login is not possible through<br>ogin is allowed, this indicates<br>sessions that can be logged in |
| login is possible the<br>login is denied, the<br>a registered IP.<br>Sessions: If the lu<br>the number of the<br>simultaneously. | rough a registered IP. If the<br>login is not possible through<br>agin is allowed, this indicates<br>sessions that can be logged in |
| login is possible the<br>login is denied, the<br>a registered IP.<br>Sessions: If the k<br>the number of the<br>simultaneously.  | rough a registered IP. If the<br>login is not possible through<br>ogin is allowed, this indicates<br>sessions that can be logged in |
| login is possible the<br>login is denied, the<br>a registered IP.<br>Sessions: If the la<br>the number of the<br>simultaneously. | rough a registered IP. If the<br>login is not possible through<br>ogin is allowed, this indicates<br>sessions that can be logged in |

## **Changing an IP Address**

Figure 8.16 IP Manager Change Window

- 1. Click a IP address to change the information from the result table (③) of the IP address window.
- If clicking the [Modify] button (4) among the window buttons, the IP address information that is originally set in the setting table is displayed (5).
- 3. Change the group information on the setting window and click the **[OK]** button (**5**).
- **4.** The changed group information is reflected and displayed on the result table (③).

## **Deleting an IP Address**

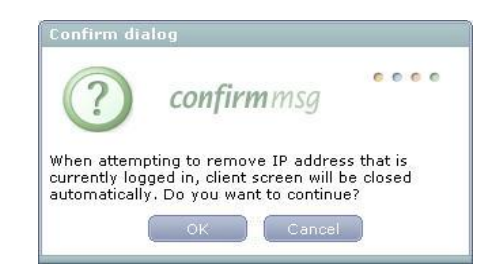

Figure 8.17 IP Manager Deletion Window

- Click a group name to delete the information from the result table (③) of the Network group window.
- 2. The confirm window will be displayed if clicking the **[Delete]** button (**4**) among the buttons in Network group window.
- **3.** Click the **[OK]** button, the execution result is reflected and displayed on the result table (③).

## **Login History**

## History

The 'History' menu allows searching information on an operator who accesses to the system and operates the system on database of the OfficeServ NMS server, and information on an operator to whom the current session is set up. This function is performed in the order of [Security Management]  $\rightarrow$  [Login History]  $\rightarrow$  [History].

| t |        | User ID<br>Period | All 2006-01-01 🔟 0 | IP Address ~ 2006-01-16 13 | -                       | Res     | sult 💿 All 🔘 Succe            | ss 🔘 Fail    |
|---|--------|-------------------|--------------------|----------------------------|-------------------------|---------|-------------------------------|--------------|
| + |        |                   |                    |                            | Search                  |         |                               |              |
|   | [ Logi | in History ]      |                    |                            |                         |         | Total count : 162             | 1 / 17 🤇     |
| L | No.    | 🔺 User ID         | A IP Address       | 🔻 Login Time               | 🔺 Logout Time           | Result  | Login Fail Reason             | Logout State |
| L | 1      | bkchoi            | 165.213.118.112    | 2006-01-16 11:29:16        |                         | Success |                               |              |
| L | 2      | bkchoi            | 165.213.118.112    | 2006-01-16 11:29:05        | 2006-01-16 11:29:05     | Fail    | Password is not correct.      |              |
| L | 3      | sclee             | 165.213.118.104    | 2006-01-16 09:56:05        |                         | Success |                               |              |
| ÷ | 4      | sclee             | 165.213.118.104    | 2006-01-16 09:44:02        | 2006-01-16 09:50:19     | Success |                               | User Logout  |
| L | 5      | jwbum             | 165.213.118.107    | 2006-01-16 08:56:26        |                         | Success |                               |              |
| L | 6      | jwbum             | 165.213.118.107    | 2006-01-16 08:56:21        | 2006-01-16 08:56:21     | Fail    | This user ID is already used. |              |
| L | 7      | Alexander         | 165.213.118.106    | 2006-01-16 08:29:09        | 2006-01-16 10:48:19     | Success |                               | User Logout  |
| L | 8      | sclee             | 165.213.118.104    | 2006-01-14 15:45:41        | 2006-01-14 16:31:50     | Success |                               | User Logout  |
| L | 9      | eslee             | 165.213.87.35      | 2006-01-13 19:31:41        | 2006-01-13 21:00:58     | Success |                               | User Logout  |
| L | 10     | sclee             | 165.213.119.172    | 2006-01-13 16:28:04        | 2006-01-13 18:04:53     | Success |                               | User Logout  |
|   |        |                   |                    | I [2][3                    | ][4][5][6][7][8][9][10] | b bb    |                               |              |

Figure 8.18 History Window

Parameters displayed on the 'History' menu are described as follows:

| ltem              | Description                      |
|-------------------|----------------------------------|
| User ID           | User Account logged in           |
| Period            | Period                           |
| IP Address        | Client IP Information            |
| Login Time        | Time when an operator logged in  |
| Logout Time       | Time when an operator logged out |
| Result            | Result for Operator's Access     |
| Login Fail Reason | Reason for Login Failure         |
| Logout Status     | Logout Status                    |

### **Searching History**

- Set whether to retrieve only the specific user information or all the users' information in the 'User ID' field of the setting table (1).
- Enter the IP address of the client that logged in on the 'IP address' field (1). of the setting table.
- 3. Set the mode of the access result history in the 'Result' field (1) of the setting table. If choosing 'All', all the history that was logged in can be retrieved. If choosing 'Success', the login success history can be retrieved. If choosing 'Fail', the login failure history can be retrieved.
- **4.** Set the time duration to retrieve from the 'Period' field (**1**) of the setting table.
- 5. If clicking the [Search] button (2) among the window buttons, a user can retrieve the login history.
- 6. The retrieval result of the login history is displayed on the result table (③).

## Saving/Printing

- 1. Search the login history on the Login History window (③).
- 2. Click Search (2) on the Login History window. The displayed data is saved as an Excel file.
- **3.** If you want to print the displayed data, first save it as an Excel file and then print that Excel file using the printing function of Excel.

## Logon Session

The 'Logon Session' menu enables to provide the functions of retrieving the user information that is being logged on in the OfficeServ NMS server, and stopping it compulsorily if necessary. This function is performed in the order of [Security Management]  $\rightarrow$  [Login History]  $\rightarrow$  [Logon Session].

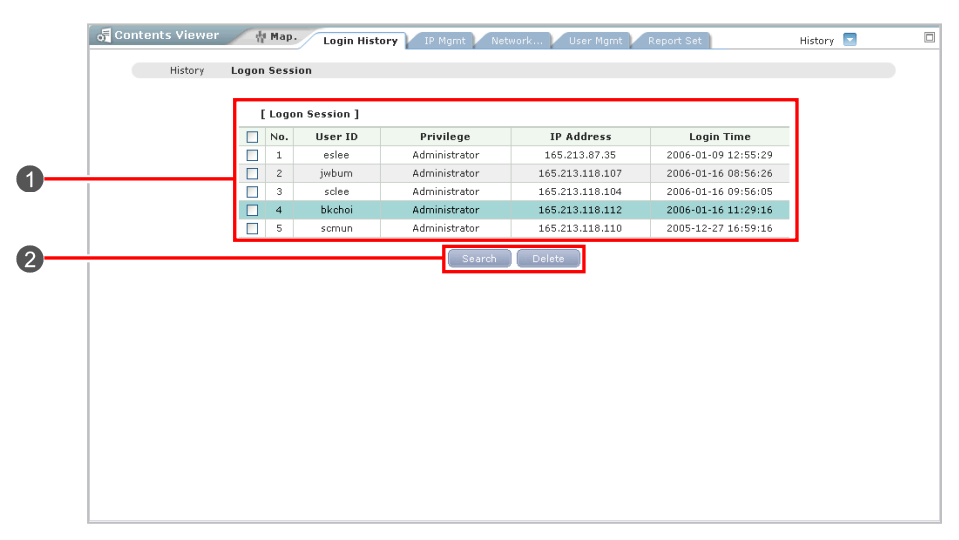

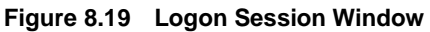

| Item       | Description                     |  |
|------------|---------------------------------|--|
| User ID    | User Account logged in          |  |
| Privilege  | Privilege                       |  |
| IP Address | Client IP Information           |  |
| Login Time | Time when an operator logged in |  |

## **Searching Login Session**

- 1. If you click the Logon Session menu item, the currently logged-in sessions are displayed in the Results table.
- 2. If you click Search on the Logon Session window, the currently logged-in sessions are searched and displayed again.

## **Ending Login Session Compulsorily**

- **1.** The session that is currently being logged in is displayed on the result table (**1**).
- 2. Select the checkbox corresponding to the user ID that is compulsorily stopped in the 'User ID' field of the result table (
- **3.** If clicking the **[Delete]** button (**2**) among the window buttons, the session of the corresponding user is ended.

## **Operation History**

The **'Operation History'** enables to provide a function of retrieving various operation histories in the database of the OfficeServ NMS server.

A user can enter the user ID, function, message, command, and retrieval duration with the retrieval condition.

This function is performed in the order of [Security Management]  $\rightarrow$  [Operation History].

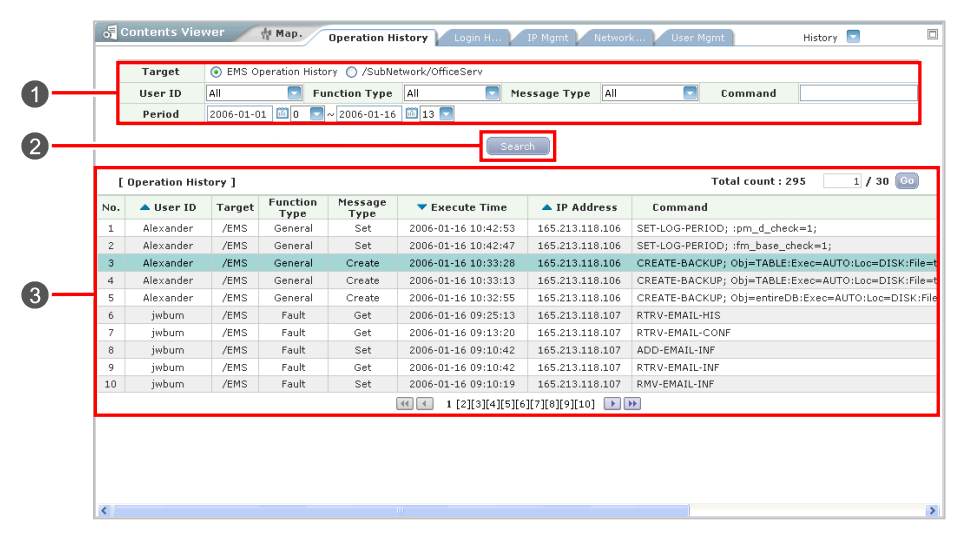

Figure 8.20 Operation History Window

Parameters displayed on the '**Operation History**' menu are described as follows:

| ltem          | Description                                               |  |  |  |
|---------------|-----------------------------------------------------------|--|--|--|
| User ID       | The logged-in user account                                |  |  |  |
| Target        | Target that performed the command                         |  |  |  |
| Function      | Division of EMS block that used the corresponding command |  |  |  |
| Message       | Division of the command type                              |  |  |  |
| Request Time  | Time that requested the command                           |  |  |  |
| Response Time | Time that completed the command execution                 |  |  |  |
| IP Address    | The client IP address that performed the command          |  |  |  |
| Command       | Performed commands                                        |  |  |  |

### (Continued)

| ltem            | Description                                                         |
|-----------------|---------------------------------------------------------------------|
| Result          | Results that performed the commands                                 |
| Fail Reason     | Failing reason when the command fails                               |
| Additional Info | The parameter information that is used when the command is executed |

## **Retrieving Operation History**

- Select the system to retrieve the operation history from Tree Viewer. The selected system is displayed on the 'Target' field of the setting table (1).
- 2. Enter the time duration, user ID, function, message, and command that a user wants to retrieve in the setting table (1).
- 3. If clicking the **[Search]** button (2) among the window buttons, the operation history is retrieved.
- The retrieval result of the operation history is displayed on the result table (3).

## Saving/Printing

- **1.** Search the login history on the Login History window (③).
- 2. Click Search (2) on the Login History window. The displayed data is saved as an Excel file.
- **3.** If you want to print the displayed data, first save it as an Excel file and then print that Excel file using the printing function of Excel.

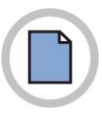

This page is intentionally left blank.

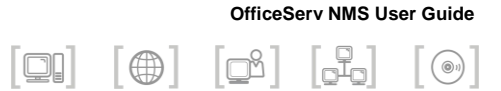

# ANNEX A. OfficeServ NMS Q & A

# How many clients can be accessed simultaneously to the OfficeServ NMS server in order to operate the server?

The number of the accessible clients is theoretically limitless because the OfficeServ NMS is made of Web structure. However, in case of the simultaneous operation of the several clients, there can occur the delay of the working processing in the OfficeServ NMS.

Therefore, it is desirable that the number of clients be limited into about 10.

# Can be the access to the server made in spite that the IP network groups of the server and the client are different from each other?

The client can access the server in spite that the IP Address network group between two are different from each other. The easiest way to know whether to be the access available or not is to perform the ping test from the client into the server. If the ping test result is shown as normal, the access to the server can be made. (It is because the client and the server perform their communication between themselves by using the TCP-based HTTP protocol.)

## Can the client access the server by using DSU?

As explained before, DSU interface function is not currently supported because the server and the client perform the TCP/IP communication. The access to the server in the DSU mode cannot be made because the application program has no function to process the X.25 protocol in spite that the LAN card installed at the client server and the workstation for the server is removed and the X.25-supporting card is installed.

### What is the SNMP protocol?

The Simple Network Management Protocol (SNMP) has become the industrial standard in the network management since it had developed in 1988. SNMP has many strong points. SNMP has relatively little number of codes necessary for its execution. Therefore, it makes the SNMP agent fast commercialized. And it has a excellent extensibility by which the network management functions can be easily added. Furthermore, SNMP has separated the management system from the hardware device system, and therefore it has the wider supporting range for several companies. The most important thing to be mattered is that the SNMP, unlike other standards, is the widely usable protocol today, not the simple specification of the document.

The features of SNMP can be described as follows:

- UDP/IP-based network management protocol
- Communication protocol between the manager and the agent (Between server and client).
- Description into ASN 1 (Abstract Syntax Notation 1).
- The interface between the manager and the agent is configured with MIB-I and MIB-II.
- General messages: #161 port used.
- Trap message: #162 port used.
- Defined firstly at the RFC 1067.
- Complemented at RFC 1098.
- The overall standards are regulated at RFC 1157.
- The overall standards of MIB-I are regulated into RFC 1066  $\rightarrow$  RFC 1156
- The standard of MIB-II is regulated into RFC 1158 → RFC 1231.

The SNMP protocol is composed of five simple commands.

- Get-Request: Collects the information on NE.
- Get-Next-Request: Repeats the collection of NE. (Collects many messages in a lump.)
- Set-Request: Modifies the information on NE.
- · Get-Response: Produces the result message for the command of Get or Set
- Trap: Used in case that the NE reports urgently the information, such as the failure information, to the OfficeServ NMS.

# What should be done if the database contents are to be backuped into the external media?

OfficeServ NMS client window does not support the backup function into the external storage device.

Only the backup data saved at the specific directory of the OfficeServ NMS server can be saved into the external storage media using the Unix command or the FTP.

If trying to recover the file saved at the external media, move the backuped file to a specific directory by using the UNIX command or the FPT, and recover the database contents into the external media by using the 'database management' function on the 'general management' menu. The data recovery should be performed only after the existing data should be moved to a specific directory in the server. If the backuped data is recovered, the data used in the previous is all cleared. Therefore, if the backuped data is not perfect, the existing data can be deleted.

## We have many unnecessary failure messages received. We want those messages not produced on the window because we know well about the messages. What should we do for the problem?

OfficeServ NMS provides the failure-filtering function by the unit. The use of the failure-filtering function can make the failure messages not produced although a failure message occurs. In addition, the TCA information can be filtered by setting the parameter at the alarm profile as '0'.

# The OfficeServ is installed, but is not displayed on the OfficeServ NMS window.

OfficeServ NMS automatically searches for the newly installed OfficeServ to display its result on the window. For this process, if the power is supplied after the OfficeServ is installed, the message about it is notified to the OfficeServ NMS. If the IP address of OfficeServ NMS is not set at the OfficeServ, or if there occurs a trouble in the network when the message is transmitted, the OfficeServ NMS cannot recognize whether to occur or not the new OfficeServ.

## The OfficeServ NMS does not operate properly after the java plugin is installed.

If the java plug-in is not installed to the client PC that is to access the OfficeServ NMS server, the window requesting the plug-in installation is executed. In general, it is enough to execute the OfficeServ NMS right after the java plug-in is installed. But there are the case sometimes that the OfficeServ NMS does not operate properly because the system resources run short, or the Java Virtual Machine (JVM) cannot recognize the plug-in. In such a case, it is desirable for the stable execution to terminate the browser after the plug-in installation, and to access the OfficeServ NMS by executing the browser again.

### OfficeServ NMS Web pages are not properly viewed.

OfficeServ NMS can be optimized in the mode of the browser of the internet explorer 5.0+, the resolution of 1280\*1024. If a browser other than the internet explorer 5.0+ is used or if its resolution is not set as 1280\*1024 mode, some GUI window of the OfficeServ NMS cannot be properly displayed.

In such a case, the trouble can be settled by the use of the internet explorer 5.0+ and the set of its resolution as the 1280\*1024 mode.

# The download of the Jar file stops during its execution when logging in the OfficeServ NMS.

The downloading of the Jar files necessary for the execution of the server can stop if the usable resources in the client PC run short. In this case, terminate the program by force, and then execute it again, If the same trouble occur again, reboot the PC to initialize the resources, and execute the program again.

# RMI server is blocked out by the firewall, and does not perform its operation.

RMI operates in the TCP/IP protocol. Therefore, if the TCP/IP communication cannot be performed because the RMI server is blocked out by the firewall, the proper service by the OfficeServ NMS cannot be executed. The 1099 port, which is the RMI port in the server's side, should be set so that the communication can be performed outside as well. Request the external access permission for the 1099 port in the RMI server equipment.

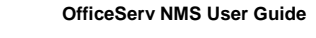

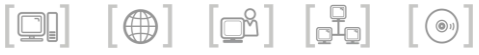

## **ANNEX B. Open Source** Announcement

Some software components of this product incorporate source code covered under the GNU General Public License (GPL), Apache License etc.

#### Acknowledgement:

This product includes software developed by the Apache Software Foundation (http://www.apache.org/). This product includes software developed by the JDOM Project (http://www.jdom.org/)

The software included in this product contains copyrighted software that is licensed under the GPL/LGPL. You may obtain the complete Corresponding Source code from us for a period of three years after our last shipment of this product by sending email to: nwswmanager@samsung.com

If you want to obtain the complete Corresponding Source code in the physical medium such as CD-ROM, the cost of physically performing source distribution may be charged. This offer is valid to anyone in receipt of this information.

| Below is the list of components covered under GNU General Public License (GPL), Apache Lic | cense etc. |
|--------------------------------------------------------------------------------------------|------------|
|--------------------------------------------------------------------------------------------|------------|

| Component                         | Licesne    | Component                       | Licesne                                      |
|-----------------------------------|------------|---------------------------------|----------------------------------------------|
| Apache Jakarta Commons BeanUtils  | Apache 1.1 | Apache Xerces Java XML Parser   | Apache 2.0                                   |
| Apache Jakarta Commons Digester   | Apache 1.1 | Apache XML Xalan-Java           | Apache 2.0                                   |
| Apache Jakarta Slide              | Apache 1.1 | Apache XML-Commons Resolver     | Apache 2.0                                   |
| Apache Struts                     | Apache 1.1 | Jakarta Commons-IO              | Apache 2.0                                   |
| Apache Xerces Java XML Parser     | Apache 1.1 | Jakarta Commons-Logging         | Apache 2.0                                   |
| Apache XML Crimson                | Apache 1.1 | xalan                           | Apache 2.0                                   |
| Apache - XMLBeans                 | Apache 2.0 | ISPConfig Hosting Control Panel | BSD 2.0                                      |
| Apache Ant                        | Apache 2.0 | JavaMail                        | CDDL 1.0                                     |
| Apache Axis2/Java                 | Apache 2.0 | JAXB 2.0 Project                | CDDL 1.0                                     |
| Apache Jackrabbit                 | Apache 2.0 | backport-util-concurrent        | Creative Commons<br>Public Domain Dedication |
| Apache Jakarta Commons Codec      | Apache 2.0 | Cryptix JCE                     | Cryptix General License                      |
| Apache Jakarta Commons Email      | Apache 2.0 | J FTP                           | GPL 2.0                                      |
| Apache Jakarta Commons FileUpload | Apache 2.0 | jaxen                           | Jaxen License                                |
| Apache Jakarta HTTP Client        | Apache 2.0 | JDOM                            | Jdom License                                 |
| Apache Jakarta Log4j              | Apache 2.0 | SACK                            | License for SACK                             |
| Apache Struts                     | Apache 2.0 | Java Tar                        | Public Domain                                |
| Apache Tomcat                     | Apache 2.0 | -                               | -                                            |

#### **GNU GENERAL PUBLIC LICENSE**

Version 2, June 1991 Copyright (C) 1989, 1991 Free Software Foundation, Inc. 51 Franklin St, Fifth Floor, Boston, MA 02110-1301 USA

Everyone is permitted to copy and distribute verbatim copies of this license document, but changing it is not allowed.

#### Preamble

The licenses for most software are designed to take away your freedom to share and change it. By contrast, the GNU General Public License is intended to guarantee your freedom to share and change free software--to make sure the software is free for all its users. This General Public License applies to most of the Free Software Foundation's software and to any other program whose authors commit to using it. (Some other Free Software Foundation software is covered by the GNU Library General Public License instead.) You can apply it to your programs, too.

When we speak of free software, we are referring to freedom, not price. Our General Public Licenses are designed to make sure that you have the freedom to distribute copies of free software (and charge for this service if you wish), that you receive source code or can get it if you want it, that you can change the software or use pieces of it in new free programs; and that you know you can do these things.

To protect your rights, we need to make restrictions that forbid anyone to deny you these rights or to ask you to surrender the rights. These restrictions translate to certain responsibilities for you if you distribute copies of the software, or if you modify it. For example, if you distribute copies of such a program, whether gratis or for a fee, you must give the recipients all the rights that you have. You must make sure that they, too, receive or can get the software code. And you must show them these terms so they know their rights.

#### We protect your rights with two steps:

(1) copyright the software, and (2) offer you this license which gives you legal permission to copy, distribute and/or modify the software. Also, for each author's protection and ours, we want to make certain that everyone understands that there is no warranty for this free software.

If the software is modified by someone else and passed on, we want its recipients to know that what they have is not the original, so that any problems introduced by others will not reflect on the original authors' reputations.

#### Finally, any free program is threatened constantly by software patents.

We wish to avoid the danger that redistributors of a free program will individually obtain patent licenses, in effect making the program proprietary. To prevent this, we have made it clear that any patent must be licensed for everyone's free use or not licensed at all.

The precise terms and conditions for copying, distribution and modification follow.

#### TERMS AND CONDITIONS FOR COPYING, DISTRIBUTION AND MODIFICATION

- 0) This License applies to any program or other work which contains a notice placed by the copyright holder saying it may be distributed under the terms of this General Public License. The "Program", below, refers to any such program or work, and a "work based on the Program" means either the Program or any derivative work under copyright law: that is to say, a work containing the Program or a portion of it, either verbatim or with modifications and/or translated into another language. (Hereinafter, translation is included without limitation in the term "modification".) Each licensee is addressed as "you". Activities other than copying, distribution and modification are not covered by this License; they are outside its scope. The act of running the Program is not restricted, and the output from the Program is covered only if its contents constitute a work based on the Program (independent of having been made by running the Program). Whether that is true depends on what the Program does.
- 1) You may copy and distribute verbatim copies of the Program's source code as you receive it, in any medium, provided that you conspicuously and appropriately publish on each copy an appropriate copyright notice and disclaimer of warranty; keep intact all the notices that refer to this License and to the absence of any warranty; and give any other recipients of the Program a copy of this License along with the Program. You may charge a fee for the physical act of transferring a copy, and you may at your option offer warranty protection in exchange for a fee.
- 2) You may modify your copy or copies of the Program or any portion of it, thus forming a work based on the Program, and copy and distribute such modifications or work under the terms of Section 1 above, provided that you also meet all of these conditions:
  - a) You must cause the modified files to carry prominent notices stating that you changed the files and the date of any change.
  - b) You must cause any work that you distribute or publish, that in whole or in part contains or is derived from the Program or any part thereof, to be licensed as a whole at no charge to all third parties under the terms of this License.

c) If the modified program normally reads commands interactively when run, you must cause it, when started running for such interactive use in the most ordinary way, to print or display an announcement including an appropriate copyright notice and a notice that there is no warranty (or else, saying that you provide a warranty) and that users may redistribute the program under these conditions, and telling the user how to view a copy of this License. (Exception: if the Program itself is interactive but does not normally print such an announcement, your work based on the Program is not required to print an announcement.)

These requirements apply to the modified work as a whole.

If identifiable sections of that work are not derived from the Program, and can be reasonably considered independent and separate works in themselves, then this License, and its terms, do not apply to those sections when you distribute them as separate works.

But when you distribute the same sections as part of a whole which is a work based on the Program, the distribution of the whole must be on the terms of this License, whose permissions for other licensees extend to the entire whole, and thus to each and every part regardless of who wrote it.

Thus, it is not the intent of this section to claim rights or contest your rights to work written entirely by you; rather, the intent is to exercise the right to control the distribution of derivative or collective works based on the Program.

In addition, mere aggregation of another work not based on the Program with the Program (or with a work based on the Program) on a volume of a storage or distribution medium does not bring the other work under the scope of this License.

- 3) You may copy and distribute the Program (or a work based on it, under Section 2) in object code or executable form under the terms of Sections 1 and 2 above provided that you also do one of the following:
  - a) Accompany it with the complete corresponding machine-readable source code, which must be distributed under the terms of Sections 1 and 2 above on a medium customarily used for software interchange; or,
  - b) Accompany it with a written offer, valid for at least three years, to give any third party, for a charge no more than your cost of physically performing source distribution, a complete machine-readable copy of the corresponding source code, to be distributed under the terms of Sections 1 and 2 above on a medium customarily used for software interchange; or,
  - c) Accompany it with the information you received as to the offer to distribute corresponding source code. (This alternative is allowed only for noncommercial distribution and only if you received the program in object code or executable form with such an offer, in accord with Subsection b above.) The source code for a work means the preferred form of the work for making modifications to it. For an executable work, complete source code means all the source code for all modules it contains, plus any associated interface definition files, plus the scripts used to control compilation and installation of the executable. However, as a special exception, the source code distributed need not include anything that is normally distributed (in either source or binary form) with the major components (compiler, kernel, and so on) of the operating system on which the executable runs, unless that component itself accompanies the executable.

If distribution of executable or object code is made by offering access to copy from a designated place, then offering equivalent access to copy the source code from the same place counts as distribution of the source code, even though third parties are not compelled to copy the source along with the object code.

- 4) You may not copy, modify, sublicense, or distribute the Program except as expressly provided under this License. Any attempt otherwise to copy, modify, sublicense or distribute the Program is void, and will automatically terminate your rights under this License. However, parties who have received copies, or rights, from you under this License will not have their licenses terminated so long as such parties remain in full compliance.
- 5) You are not required to accept this License, since you have not signed it. However, nothing else grants you permission to modify or distribute the Program or its derivative works. These actions are prohibited by law if you do not accept this License. Therefore, by modifying or distributing the Program (or any work based on the Program), you indicate your acceptance of this License to do so, and all its terms and conditions for copying, distributing or modifying the Program or works based on it.
- 6) Each time you redistribute the Program (or any work based on the Program), the recipient automatically receives a license from the original licensor to copy, distribute or modify the Program subject to these terms and conditions. You may not impose any further restrictions on the recipients' exercise of the rights granted herein. You are not responsible for enforcing compliance by third parties to this License.
- 7) If, as a consequence of a court judgment or allegation of patent infringement or for any other reason (not limited to patent issues), conditions are imposed on you (whether by court order, agreement or otherwise) that contradict the conditions of this License, they do not excuse you from the conditions of this License. If you cannot distribute so as to satisfy simultaneously your obligations under this License and any other pertinent obligations, then as a consequence you may not distribute the Program at all. For example, if a patent license would not permit royalty-free redistribution of the Program by all those who receive copies directly or indirectly through you, then the only way you could satisfy both it and this License would be to refrain entirely from distribution of the Program.

If any portion of this section is held invalid or unenforceable under any particular circumstance, the balance of the section is intended to apply and the section as a whole is intended to apply in other circumstances. It is not the purpose of this section to induce you to infringe any patents or other property right claims or to contest validity of any such claims; this section has the sole purpose of protecting the integrity of the free software distribution system, which is implemented by public license practices. Many people have made generous contributions to the wide range of software distributed through that system in reliance on consistent application of that system; it is up to the author/donor to decide if he or she is willing to distribute software through any other system and a licensee cannot impose that choice.

This section is intended to make thoroughly clear what is believed to be a consequence of the rest of this License.

- 8) If the distribution and/or use of the Program is restricted in certain countries either by patents or by copyrighted interfaces, the original copyright holder who places the Program under this License may add an explicit geographical distribution limitation excluding those countries, so that distribution is permitted only in or among countries not thus excluded. In such case, this License incorporates the limitation as if written in the body of this License.
- 9) The Free Software Foundation may publish revised and/or new versions of the General Public License from time to time. Such new versions will be similar in spirit to the present version, but may differ in detail to address new problems or concerns. Each version is given a distinguishing version number. If the Program specifies a version number of this License which applies to it and "any later version", you have the option of following the terms and conditions either of that version or of any later version published by the Free Software Foundation. If the Program does not specify a version number of this License, you may choose any version ever published by the Free Software Foundation.
- 10) If you wish to incorporate parts of the Program into other free programs whose distribution conditions are different, write to the author to ask for permission. For software which is copyrighted by the Free Software Foundation, write to the Free Software Foundation; we sometimes make exceptions for this. Our decision will be guided by the two goals of preserving the free status of all derivatives of our free software and of promoting the sharing and reuse of software generally.

#### NO WARRANTY

- 11) BECAUSE THE PROGRAM IS LICENSED FREE OF CHARGE, THERE IS NO WARRANTY FOR THE PROGRAM, TO THE EXTENT PERMITTED BY APPLICABLE LAW. EXCEPT WHEN OTHERWISE STATED IN WRITING THE COPYRIGHT HOLDERS AND/OR OTHER PARTIES PROVIDE THE PROGRAM "AS IS" WITHOUT WARRANTY OF ANY KIND, EITHER EXPRESSED OR IMPLIED, INCLUDING, BUT NOT LIMITED TO, THE IMPLIED WARRANTIES OF MERCHANTABILITY AND FITNESS FOR A PARTICULAR PURPOSE. THE ENTIRE RISK AS TO THE QUALITY AND PERFORMANCE OF THE PROGRAM IS WITH YOU. SHOULD THE PROGRAM PROVE DEFECTIVE, YOU ASSUME THE COST OF ALL NECESSARY SERVICING, REPAIR OR CORRECTION.
- 12) IN NO EVENT UNLESS REQUIRED BY APPLICABLE LAW OR AGREED TO IN WRITING WILL ANY COPYRIGHT HOLDER, OR ANY OTHER PARTY WHO MAY MODIFY AND/OR REDISTRIBUTE THE PROGRAM AS PERMITTED ABOVE, BE LIABLE TO YOU FOR DAMAGES, INCLUDING ANY GENERAL, SPECIAL, INCIDENTAL OR CONSEQUENTIAL DAMAGES ARISING OUT OF THE USE OR INABILITY TO USE THE PROGRAM (INCLUDING BUT NOT LIMITED TO LOSS OF DATA OR DATA BEING RENDERED INACCURATE OR LOSSES SUSTAINED BY YOU OR THIRD PARTIES OR A FAILURE OF THE PROGRAM TO OPERATE WITH ANY OTHER PROGRAMS), EVEN IF SUCH HOLDER OR OTHER PARTY HAS BEEN ADVISED OF THE POSSIBILITY OF SUCH DAMAGES.

### END OF TERMS AND CONDITIONS

#### How to Apply These Terms to Your New Programs

If you develop a new program, and you want it to be of the greatest possible use to the public, the best way to achieve this is to make it free software which everyone can redistribute and change under these terms.

To do so, attach the following notices to the program. It is safest to attach them to the start of each source file to most effectively convey the exclusion of warranty; and each file should have at least the "copyright" line and a pointer to where the full notice is found.

-cone line to give the program's name and a brief idea of what it does.> Copyright (C) - (year> - (name of author>

This program is free software; you can redistribute it and/or modify it under the terms of the GNU General Public License as published by the Free Software Foundation; either version 2 of the License, or(at your option) any later version.

This program is distributed in the hope that it will be useful, but WITHOUT ANY WARRANTY; without even the implied warranty of MERCHANTABILITY or FITNESS FOR A PARTICULAR PURPOSE. See the GNU General Public License for more details.

You should have received a copy of the GNU General Public License along with this program; if not, write to the Free Software Foundation, Inc., 51 Franklin St, Fifth Floor, Boston, MA 02110-1301 USA.

Also add information on how to contact you by electronic and paper mail.

If the program is interactive, make it output a short notice like this when it starts in an interactive mode:

Gnomovision version 69, Copyright (C) year name of author Gnomovision comes with ABSOLUTELY NO WARRANTY; for details type 'show w'.

This is free software, and you are welcome to redistribute it under certain conditions; type 'show c' for details.

The hypothetical commands 'show w' and 'show c' should show the appropriate parts of the General Public License. Of course, the commands you use may be called something other than 'show w' and 'show c'; they could even be mouse-clicks or menu items--whatever suits your program.

You should also get your employer (if you work as a programmer) or your school, if any, to sign a "copyright disclaimer" for the program, if necessary. Here is a sample; alter the names:

Yoyodyne, Inc., hereby disclaims all copyright interest in the program 'Gnomovision' (which makes passes at compilers) written by James Hacker.

<signature of Ty Coon>, 1 April 1989 Ty Coon, President of Vice

This General Public License does not permit incorporating your program into proprietary programs. If your program is a subroutine library, you may consider it more useful to permit linking proprietary applications with the library. If this is what you want to do, use the GNU Lesser General Public License instead of this License

#### Apache Software License Version 1.1

Copyright (c) 2000 The Apache Software Foundation. All rights reserved.

Redistribution and use in source and binary forms, with or without modification, are permitted provided that the following conditions are met:

- Redistributions of source code must retain the above copyright notice, this list of conditions and the following disclaimer.
- 2) Redistributions in binary form must reproduce the above copyright notice, this list of conditions and the following disclaimer in the documentation and/or other materials provided with the distribution.
- 3) The end-user documentation included with the redistribution, if any, must include the following acknowledgment: "This product includes software developed by the Apache Software Foundation (http://www.apache.org/)." Alternately, this acknowledgment may appear in the software itself, if and wherever such third-party

acknowledgments normally appear.

- 4) The names "Apache" and "Apache Software Foundation" must not be used to endorse or promote products derived from this software without prior written permission. For written permission, please contact apache@apache.org.
- 5) Products derived from this software may not be called "Apache", nor may "Apache" appear in their name, without prior written permission of the Apache Software Foundation.

THIS SOFTWARE IS PROVIDED "AS IS" AND ANY EXPRESSED OR IMPLIED WARRANTIES, INCLUDING, BUT NOT LIMITED TO, THE IMPLIED WARRANTIES OF MERCHANTABILITY AND FITNESS FOR A PARTICULAR PURPOSE ARE DISCLAIMED. IN NO EVENT SHALL THE APACHE SOFTWARE FOUNDATION OR ITS CONTRIBUTORS BE LIABLE FOR ANY DIRECT, INDIRECT, INCIDENTAL, SPECIAL, EXEMPLARY, OR CONSEQUENTIAL DAMAGES (INCLUDING, BUT NOT LIMITED TO, PROCUREMENT OF SUBSTITUTE GOODS OR SERVICES; LOSS OF USE, DATA, OR PROFITS; OR BUSINESS INTERRUPTION) HOWEVER CAUSED AND ON ANY THEORY OF LIABILITY, WHETHER IN CONTRACT, STRICT LIABILITY, OR TORT (INCLUDING NEGLIGENCE OR OTHERWISE) ARISING IN ANY WAY OUT OF THE USE OF THIS SOFTWARE, EVEN IF ADVISED OF THE POSSIBILITY OF SUCH DAMAGE.

This software consists of voluntary contributions made by many individuals on behalf of the Apache Software Foundation. For more information on the Apache Software Foundation, please see <a href="http://www.apache.org/s.com">http://www.apache.org/s.com</a>, so the Apache Software Foundation on the Apache Software Foundation, please see <a href="http://www.apache.org/s.com">http://www.apache.org/s.com</a>, so the Apache Software Foundation on the Apache Software Foundation on th

Portions of this software are based upon public domain software originally written at the National Center for Supercomputing Applications, University of Illinois, Urbana-Champaign.

#### Apache License

Version 2.0, January 2004 http://www.apache.org/licenses/

#### TERMS AND CONDITIONS FOR USE, REPRODUCTION, AND DISTRIBUTION

#### 1. Definitions.

"License" shall mean the terms and conditions for use, reproduction, and distribution as defined by Sections 1 through 9 of this document.

"Licensor" shall mean the copyright owner or entity authorized by the copyright owner that is granting the License.

"Legal Entity" shall mean the union of the acting entity and all other entities that control, are controlled by, or are under common control with that entity. For the purposes of this definition, "control" means (i) the power, direct or indirect, to cause the direction or management of such entity, whether by contract or

otherwise, or (ii) ownership of fifty percent (50%) or more of the outstanding shares, or (iii) beneficial ownership of such entity. "You" (or "Your") shall mean an individual or Legal Entity exercising permissions granted by this License. "Source" form shall mean the preferred form for making modifications, including but not limited to software source code, documentation source, and configuration files.

"Object" form shall mean any form resulting from mechanical transformation or translation of a Source form, including but not limited to compiled object code, generated documentation, and conversions to other media types.

"Work" shall mean the work of authorship, whether in Source or Object form, made available under the License, as indicated by a copyright notice that is included in or attached to the work (an example is provided in the Appendix below).

"Derivative Works" shall mean any work, whether in Source or Object form, that is based on (or derived from) the Work and for which the editorial revisions, annotations, elaborations, or other modifications represent, as a whole, an original work of authorship. For the purposes of this License, Derivative Works shall not include works that remain separable from, or merely link (or bind by name) to the interfaces of, the Work and Derivative Works thereof.

"Contribution" shall mean any work of authorship, including the original version of the Work and any modifications or additions to that Work or Derivative Works thereof, that is intentionally submitted to Licensor for inclusion in the Work by the copyright owner or by an individual or Legal Entity authorized to submit on behalf of the copyright owner. For the purposes of this definition, "submitted" means any form of electronic, verbal, or written communication sent to the Licensor or its representatives, including but not limited to communication on electronic mailing lists, source code control systems, and issue tracking systems that are managed by, or on behalf of, the Licensor for the purpose of discussing and improving the Work, but excluding communication that is conspicuously marked or otherwise designated in writing by the copyright owner as "Not a Contribution."

"Contributor" shall mean Licensor and any individual or Legal Entity on behalf of whom a Contribution has been received by Licensor and subsequently incorporated within the Work.

#### 2. Grant of Copyright License.

Subject to the terms and conditions of this License, each Contributor hereby grants to You a perpetual, worldwide, non-exclusive, no-charge, royalty-free, irrevocable copyright license to reproduce, prepare Derivative Works of, publicly display, publicly perform, sublicense, and distribute the Work and such Derivative Works in Source or Object form.

#### 3. Grant of Patent License.

Subject to the terms and conditions of this License, each Contributor hereby grants to You a perpetual, worldwide, non-exclusive, no-charge, royalty-free, irrevocable (except as stated in this section) patent license to make, have made, use, offer to sell, sell, import, and otherwise transfer the Work, where such license applies only to those patent claims licensable by such Contributor that are necessarily infringed by their Contribution(s) alone or by combination of their Contribution(s) with the Work to which such Contribution(s) was submitted. If You institute patent litigation against any entity (including a cross-claim or counterclaim in a lawsuit) alleging that the Work or a Contribution incorporated within the Work constitutes direct or contributory patent infringement, then any patent licenses granted to You under this License for that Work shall terminate as of the date such litigation is filed.

#### 4. Redistribution.

You may reproduce and distribute copies of the Work or Derivative Works thereof in any medium, with or without modifications, and in Source or Object form, provided that You meet the following conditions:

(a) You must give any other recipients of the Work or Derivative Works a copy of this License; and

(b) You must cause any modified files to carry prominent notices stating that You changed the files; and

(c) You must retain, in the Source form of any Derivative Works that You distribute, all copyright, patent, trademark, and attribution notices from the Source form of the Work, excluding those notices that do not pertain to any part of the Derivative Works; and

(d) If the Work includes a "NOTICE" text file as part of its distribution, then any Derivative Works that You distribute must include a readable copy of the attribution notices contained within such NOTICE file, excluding those notices that do not pertain to any part of the Derivative Works, in at least one of the following places: within a NOTICE title distributed as part of the Derivative Works; within the Source form or documentation, if provided along with the Derivative Works; or, within a display generated by the Derivative Works, if and wherever such third-party notices normally appear. The contents of the NOTICE file are for informational purposes only and do not modify the License. You may add Your own attribution notices within Derivative Works that You distribute, alongside or as an addendum to the NOTICE text from the Work, provided that such additional attribution notices cannot be construed as modifying the License.

You may add Your own copyright statement to Your modifications and provide additional or different license terms and conditions use, reproduction, or distribution of Your modifications, or any such Derivative Works as a whole, provided Your use, roduction, and distribution of the Work otherwise complies with the conditions stated in this License.

#### 5. Submission of Contributions.

Unless You explicitly state otherwise, Contribution intentionally submitted for inclusion in the Work by You to the Licensor shall be under the terms and conditions of this License, without any additional terms or conditions. Notwithstanding the above, nothing herein shall supersede or modify the terms of any separate license agreement you may have executed with Licensor regarding such Contributions.

#### 6. Trademarks.

This License does not grant permission to use the trade names, trademarks, service marks, or product names of the Licensor, except as required for reasonable and customary use in describing the origin of the Work and reproducing the content of the NOTICE file.

#### 7. Disclaimer of Warranty.

Unless required by applicable law or agreed to in writing, Licensor provides the Work (and each Contributor provides its Contributions) on an "AS IS" BASIS, WITHOUT WARRANTIES OR CONDITIONS OF ANY KIND, either express or implied, including, without limitation, any warranties or conditions of TITLE, NON-INFRINGEMENT, MERCHANTABILITY, or FITNESS FOR A PARTICULAR PURPOSE. You are solely responsible for determining the appropriateness of using or redistributing the Work and assume any risks associated with Your exercise of permissions under this License.

#### 8. Limitation of Liability.

In no event and under no legal theory, whether in tort (including negligence), contract, or otherwise, unless required by applicable law (such as deliberate and grossly negligent acts) or agreed to in writing, shall any Contributor be liable to You for damages, including any direct, indirect, special, incidental, or consequential damages of any character arising as a result of this License or out of the use or inability to use the Work (including but not limited to damages for loss of goodwill, work stoppage, computer failure or malfunction, or any and all other commercial damages or losses), even if such Contributor has been advised of the possibility of such damages.

#### 9. Accepting Warranty or Additional Liability.

While redistributing the Work or Derivative Works thereof, You may choose to offer, and charge a fee for, acceptance of support, warranty, indemnity, or other liability obligations and/or rights consistent with this License. However, in accepting such obligations, You may act only on Your own behalf and on Your sole responsibility, not on behalf of any other Contributor, and only if You agree to indemnify, defend, and hold each Contributor harmless for any liability incurred by, or claims asserted against, such Contributor by reason of your accepting any such warranty or additional liability.

#### END OF TERMS AND CONDITIONS

#### APPENDIX: How to apply the Apache License to your work.

To apply the Apache License to your work, attach the following boilerplate notice, with the fields enclosed by brackets "[]" replaced with your own identifying information. (Don't include the brackets!) The text should be enclosed in the appropriate comment syntax for the file format. We also recommend that a file or class name and description of purpose be included on the same "printed page" as the copyright notice for easier identification within third-party archives.

#### Copyright [yyyy] [name of copyright owner]

Licensed under the Apache License, Version 2.0 (the "License"); you may not use this file except in compliance with the License. You may obtain a copy of the License at

http://www.apache.org/licenses/LICENSE-2.0

Unless required by applicable law or agreed to in writing, software distributed under the License is distributed on an "AS IS" BASIS, WITHOUT WARRANTIES OR CONDITIONS OF ANY KIND, either express or implied. See the License for the specific language governing permissions and limitations under the License.

#### **BSD** License

Copyright (c) <YEAR>, <OWNER> All rights reserved.

Redistribution and use in source and binary forms, with or without modification, are permitted provided that the following conditions are met:

- Redistributions of source code must retain the above copyright notice, this list of conditions and the following disclaimer.

- Redistributions in binary form must reproduce the above copyright notice, this list of conditions and the following disclaimer in the documentation and/or other materials provided with the distribution.

- Neither the name of the <ORGANIZATION> nor the names of its contributors may be used to endorse or promote products derived from this software without specific prior written permission.

THIS SOFTWARE IS PROVIDED BY THE COPYRIGHT HOLDERS AND CONTRIBUTORS "AS IS" AND ANY EXPRESS OR IMPLIED WARRANTIES, INCLUDING, BUT NOT LIMITED TO, THE IMPLIED WARRANTIES OF MERCHANTABILITY AND FITNESS FOR A PARTICULAR PURPOSE ARE DISCLAIMED. IN NO EVENT SHALL THE COPYRIGHT OWNER OR CONTRIBUTORS BE LIABLE FOR ANY DIRECT, INDIRECT, INCIDENTAL, SPECIAL, EXEMPLARY, OR CONSEQUENTIAL DAMAGES (INCLUDING, BUT NOT LIMITED TO, PROCUREMENT OF SUBSTITUTE GOODS OR SERVICES; LOSS OF USE, DATA, OR PROFITS; OR BUSINESS INTERRUPTION) HOWEVER CAUSED AND ON ANY THEORY OF LIABILITY, WHETHER IN CONTRACT, STRICT LIABILITY, OR TORT (INCLUDING NEGLIGENCE OR OTHERWISE) ARISING IN ANY WAY OUT OF THE USE OF THIS SOFTWARE, EVEN IF ADVISED OF THE POSSIBILITY OF SUCH DAMAGE.

#### COMMON DEVELOPMENT AND DISTRIBUTION LICENSE (CDDL) Version 1.0

#### Definitions.

1.1. "Contributor" means each individual or entity that creates or contributes to the creation of Modifications.
1.2. "Contributor Version" means the combination of the Original Software, prior Modifications used by a Contributor (if any), and the Modifications made by that particular Contributor.

1.3. "Covered Software" means (a) the Original Software, or (b) Modifications, or (c) the combination of files containing Original Software with files containing Modifications, in each case including portions thereof.

1.4. "Executable" means the Covered Software in any form other than Source Code.

1.5. "Initial Developer" means the individual or entity that first makes Original Software available under this License.

1.6. "Larger Work" means a work which combines Covered Software or portions thereof with code not governed by the terms of this License.

1.7. "License" means this document.

1.8. "Licensable" means having the right to grant, to the maximum extent possible, whether at the time of the initial grant or subsequently acquired, any and all of the rights conveyed herein.

1.9. "Modifications" means the Source Code and Executable form of any of the following:

A. Any file that results from an addition to, deletion from or modification of the contents of a file containing Original Software or previous Modifications;

B. Any new file that contains any part of the Original Software or previous Modification; or

C. Any new file that is contributed or otherwise made available under the terms of this License.

1.10. "Original Software" means the Source Code and Executable form of computer software code that is originally released under this License.

1.11. "Patent Claims" means any patent claim(s), now owned or hereafter acquired, including without limitation, method, process, and apparatus claims, in any patent Licensable by grantor.

1.12. "Source Code" means (a) the common form of computer software code in which modifications are made and (b) associated documentation included in or with such code.

1.13. "You" (or "Your") means an individual or a legal entity exercising rights under, and complying with all of the terms of, this License. For legal entities, "You" includes any entity which controls, is controlled by, or is under common control with You. For purposes of this definition, "control" means (a) the power, direct or indirect, to cause the direction or management of such entity, whether by contract or otherwise, or (b) ownership of more than fifty percent (50%) of the outstanding shares or beneficial ownership of such entity.

#### License Grants.

#### 2.1. The Initial Developer Grant.

Conditioned upon Your compliance with Section 3.1 below and subject to third party intellectual property claims, the Initial Developer hereby grants You a world-wide, royalty-free, non-exclusive license:

(a) under intellectual property rights (other than patent or trademark) Licensable by Initial Developer, to use, reproduce, modify, display, perform, sublicense and distribute the Original Software (or portions thereof), with or without Modifications, and/or as part of a Larger Work; and

(b) under Patent Claims infringed by the making, using or selling of Original Software, to make, have made, use, practice, sell, and offer for sale, and/or otherwise dispose of the Original Software (or portions thereof).
 (c) The licenses granted in Sections 2.1(a) and (b) are effective on the date Initial Developer first distributes or

(c) The licenses granted in Sections 2.1(a) and (b) are effective on the date Initial Developer first distributes or otherwise makes the Original Software available to a third party under the terms of this License.

(d) Notwithstanding Section 2.1(b) above, no patent license is granted: (1) for code that You delete from the Original Software, or (2) for infringements caused by: (i) the modification of the Original Software, or (ii) the combination of the Original Software with other software or devices.

#### 2.2. Contributor Grant.

Conditioned upon Your compliance with Section 3.1 below and subject to third party intellectual property claims, each Contributor hereby grants You a world-wide, royalty-free, non-exclusive license:

(a) under intellectual property rights (other than patent or trademark) Licensable by Contributor to use, reproduce, modify, display, perform, sublicense and distribute the Modifications created by such Contributor (or portions thereof), either on an unmodified basis, with other Modifications, as Covered Software and/or as part of a Larger Work; and

(b) under Patent Claims infringed by the making, using, or selling of Modifications made by that Contributor either alone and/or in combination with its Contributor Version (or portions of such combination), to make, use, sell, offer for sale, have made, and/or otherwise dispose of: (1) Modifications made by that Contributor (or portions thereof); and (2) the combination of Modifications made by that Contributor Version (or portions of such combination).
(c) The licenses granted in Sections 2.2(a) and 2.2(b) are effective on the date Contributor first distributes or otherwise makes the Modifications available to a third party.

(d) Notwithstanding Section 2.2(b) above, no patent license is granted: (1) for any code that Contributor has deleted from the Contributor Version; (2) for infringements caused by: (i) third party modifications of Contributor Version, or (ii) the combination of Modifications made by that Contributor with other software (except as part of the Contributor Version) or other devices; or (3) under Patent Claims infringed by Covered Software in the absence of Modifications made by that Contributor.

#### Distribution Obligations.

#### 3.1. Availability of Source Code.

Any Covered Software that You distribute or otherwise make available in Executable form must also be made available in Source Code form and that Source Code form must be distributed only under the terms of this License. You must include a copy of this License with every copy of the Source Code form of the Covered Software You distribute or otherwise make available. You must inform recipients of any such Covered Software in Executable form as to how they can obtain such Covered Software in Source Code form in a reasonable manner on or through a medium customarily used for software exchange.

3.2. Modifications.

The Modifications that You create or to which You contribute are governed by the terms of this License. You represent that You believe Your Modifications are Your original creation(s) and/or You have sufficient rights to grant the rights conveyed by this License.

3.3. Required Notices.

You must include a notice in each of Your Modifications that identifies You as the Contributor of the Modification. You may not remove or alter any copyright, patent or trademark notices contained within the Covered Software, or any notices of licensing or any descriptive text giving attribution to any Contributor or the Initial Developer. 3.4. Application of Additional Terms.

You may not offer or impose any terms on any Covered Software in Source Code form that alters or restricts the applicable version of this License or the recipients rights hereunder. You may choose to offer, and to charge a fee for, warranty, support, indemnity or liability obligations to one or more recipients of Covered Software. However, you may do so only on Your own behalf, and not on behalf of the Initial Developer or any Contributor. You must make it absolutely clear that any such warranty, support, indemnity or liability obligation is offered by You alone, and You hereby agree to indemnify the Initial Developer and every Contributor for any liability incurred by the Initial Developer or such Contributor as a result of warranty, support, indemnity or liability terms You offer.

3.5. Distribution of Executable Versions.

You may distribute the Executable form of the Covered Software under the terms of this License or under the terms of a license of Your choice, which may contain terms different from this License, provided that You are in compliance with the terms of this License and that the license for the Executable form does not attempt to limit or alter the recipient's rights in the Source Code form from the rights set forth in this License. If You distribute the Covered Software in Executable form under a different license, You must make it absolutely clear that any terms which differ from this License are offered by You alone, not by the Initial Developer or Contributor. You hereby agree to indemnify the Initial Developer and every Contributor for any liability incurred by the Initial Developer or such Contributor as a result of any such terms You offer.

#### 3.6. Larger Works.

You may create a Larger Work by combining Covered Software with other code not governed by the terms of this License and distribute the Larger Work as a single product. In such a case, You must make sure the requirements of this License are fulfilled for the Covered Software.

Versions of the License.

#### 4.1. New Versions.

Sun Microsystems, Inc. is the initial license steward and may publish revised and/or new versions of this License from time to time. Each version will be given a distinguishing version number. Except as provided in Section 4.3, no one other than the license steward has the right to modify this License. 4.2. Effect of New Versions.

You may always continue to use, distribute or otherwise make the Covered Software available under the terms of the version of the License under which You originally received the Covered Software. If the Initial Developer includes a notice in the Original Software prohibiting it from being distributed or otherwise made available under any subsequent version of the License, You must distribute and make the Covered Software available under the terms of the version of the License under which You originally received the Covered Software available under the terms of the version of the License under which You originally received the Covered Software. Otherwise, You may also choose to use, distribute or otherwise make the Covered Software available under the terms of any subsequent version of the License published by the license steward.

#### 4.3. Modified Versions.

When You are an Initial Developer and You want to create a new license for Your Original Software, You may create and use a modified version of this License if You: (a) rename the license and remove any references to the name of the license steward (except to note that the license differs from this License); and (b) otherwise make it clear that the license contains terms which differ from this License.

#### DISCLAIMER OF WARRANTY.

COVERED SOFTWARE IS PROVIDED UNDER THIS LICENSE ON AN "AS IS" BASIS, WITHOUT WARRANTY OF ANY KIND, EITHER EXPRESSED OR IMPLIED, INCLUDING, WITHOUT LIMITATION, WARRANTIES THAT THE COVERED SOFTWARE IS FREE OF DEFECTS, MERCHANTABLE, FIT FOR A PARTICULAR PURPOSE OR NON-INFRINGING. THE ENTIRE RISK AS TO THE QUALITY AND PERFORMANCE OF THE COVERED SOFTWARE IS WITH YOU. SHOULD ANY COVERED SOFTWARE PROVE DEFECTIVE IN ANY RESPECT, YOU (NOT THE INITIAL DEVELOPER OR ANY OTHER CONTRIBUTOR) ASSUME THE COST OF ANY NECESSARY SERVICING, REPAIR OR CORRECTION. THIS DISCLAIMER OF WARRANTY CONSTITUTES AN ESSENTIAL PART OF THIS LICENSE. NO USE OF ANY COVERED SOFTWARE IS AUTHORIZED HEREUNDER EXCEPT UNDER THIS DISCLAIMER.

#### TERMINATION.

6.1. This License and the rights granted hereunder will terminate automatically if You fail to comply with terms herein and fail to cure such breach within 30 days of becoming aware of the breach. Provisions which, by their nature, must remain in effect beyond the termination of this License shall survive.

6.2. If You assert a patent infringement claim (excluding declaratory judgment actions) against Initial Developer or a Contributor (the Initial Developer or Contributor against whom You assert such claim is referred to as "Participant") alleging that the Participant Software (meaning the Contributor Version where the Participant is a Contributor or the Original Software where the Participant is the Initial Developer) directly or indirectly or indirectly infringes any patent, then any and all rights granted directly or indirectly to You by such Participant, the Initial Developer is not the Participant) and all Contributors under Sections 2.1 and/or 2.2 of this License shall, upon 60 days notice from Participant terminate prospectively and automatically at the expiration of such 60 day notice period, unless if within such 60 day period You withdraw Your claim with respect to the Participant. 6.3. In the event of termination under Sections 6.1 or 6.2 above, all end user licenses shat have been validly granted by You or any distributor hereunder prior to termination (excluding licenses granted to You by any distributor) shall survive termination.

#### LIMITATION OF LIABILITY.

UNDER NO CIRCUMSTANCES AND UNDER NO LEGAL THEORY, WHETHER TORT (INCLUDING NEGLIGENCE), CONTRACT, OR OTHERWISE, SHALL YOU, THE INITIAL DEVELOPER, ANY OTHER CONTRIBUTOR, OR ANY DISTRIBUTOR OF COVERED SOFTWARE, OR ANY SUPPLIER OF ANY OF SUCH PARTIES, BE LIABLE TO ANY PERSON FOR ANY INDIRECT, SPECIAL, INCIDENTAL, OR CONSEQUENTIAL DAMAGES OF ANY CHARACTER INCLUDING, WITHOUT LIMITATION, DAMAGES FOR LOST PROFITS, LOSS OF GOODWILL, WORK STOPPAGE, COMPUTER FAILURE OR MALFUNCTION, OR ANY AND ALL OTHER COMMERCIAL DAMAGES OR LOSSES, EVEN IF SUCH PARTY SHALL HAVE BEEN INFORMED OF THE POSSIBILITY OF SUCH DAMAGES. THIS LIMITATION OF LIABILITY SHALL NOT APPLY TO LIABILITY FOR DEATH OR PERSONAL INJURY RESULTING FROM SUCH PARTY'S NEGLIGENCE TO THE EXTENT APPLICABLE LAW PROHIBITS SUCH LIMITATION. SOME JURISDICTIONS DO NOT ALLOW THE EXCLUSION AND LIMITATION OF INCIDENTAL OR CONSEQUENTIAL DAMAGES, SO THIS EXCLUSION AND LIMITATION MAY NOT APPLY TO YOU.

#### U.S. GOVERNMENT END USERS.

The Covered Software is a "commercial item," as that term is defined in 48 C.F.R. 2.101 (Oct. 1995), consisting of "commercial computer software" (as that term is defined at 48 C.F.R. 252.227-7014(a)(1)) and "commercial computer software documentation" as such terms are used in 48 C.F.R. 12.212 (Sept. 1995). Consistent with 48 C.F.R. 12.212 and 48 C.F.R. 227.7202-1 through 227.7202-4 (June 1995), all U.S. Government End Users acquire Covered Software with only those rights set forth herein. This U.S. Government Rights clause is in lieu of, and supersedes, any other FAR, DFAR, or other clause or provision that addresses Government rights in computer software under this License.

#### MISCELLANEOUS.

This License represents the complete agreement concerning subject matter hereof. If any provision of this License is held to be unenforceable, such provision shall be reformed only to the extent necessary to make it enforceable. This License shall be governed by the law of the jurisdiction specified in a notice contained within the Original Software (except to the extent applicable law, if any, provides otherwise), excluding such jurisdiction's conflict-of-law provisions. Any litigation relating to this License shall be subject to the jurisdiction of the courts located in the jurisdiction and venue specified in a notice contained within the Original Software, with the losing party responsible for costs, including, without limitation, court costs and reasonable attorneys' fees and expenses. The application of the United Nations Convention on Contracts for the International Sale of Goods is expressly excluded. Any law or regulation which provides that the language of a contract shall be construed against the drafter shall not apply to this License. You agree that You alone are responsible for compliance with the United States export administration regulations (and the export control laws and regulation of any other countries) when You use, distribute or otherwise make available any Covered Software.

#### RESPONSIBILITY FOR CLAIMS.

As between Initial Developer and the Contributors, each party is responsible for claims and damages arising, directly or indirectly, out of its utilization of rights under this License and You agree to work with Initial Developer and Contributors to distribute such responsibility on an equitable basis. Nothing herein is intended or shall be deemed to constitute any admission of liability.

#### **Creative Commons Public Domain Dedication**

Copyright-Only Dedication (based on United States law) or Public Domain Certification

The person or persons who have associated work with this document (the "Dedicator" or "Certifier") hereby either

certifies that, to the best of his knowledge, the work of authorship identified is in the public domain of the country from which the work is published, or

hereby dedicates whatever copyright the dedicators holds in the work of authorship identified below (the "Work") to the public domain.

A certifier, moreover, dedicates any copyright interest he may have in the associated work, and for these purposes, is described as a "dedicator" below.

A certifier has taken reasonable steps to verify the copyright status of this work. Certifier recognizes that his good faith efforts may not shield him from liability if in fact the work certified is not in the public domain. Dedicator makes this dedication for the benefit of the public at large and to the detriment of the Dedicator's heirs and successors. Dedicator intends this dedication to be an overt act of relinquishment in perpetuity of all present and future rights under copyright law, whether vested or contingent, in the Work. Dedicator understands that such relinquishment of all rights includes the relinquishment of all rights to enforce (by lawsuit or otherwise) those copyrights in the Work.

Dedicator recognizes that, once placed in the public domain, the Work may be freely reproduced, distributed, transmitted, used, modified, built upon, or otherwise exploited by anyone for any purpose, commercial or non-commercial, and in any way, including by methods that have not yet been invented or conceived.

#### **Cryptix General License**

Copyright (c) 1995-2004 The Cryptix Foundation Limited. All rights reserved.

Redistribution and use in source and binary forms, with or without modification, are permitted provided that the following conditions are met:

Redistributions of source code must retain the copyright notice, this list of conditions and the following disclaimer.

Redistributions in binary form must reproduce the above copyright notice, this list of conditions and the following disclaimer in the documentation and/or other materials provided with the distribution.

THIS SOFTWARE IS PROVIDED BY THE CRYPTIX FOUNDATION LIMITED AND CONTRIBUTORS "AS IS" AND ANY EXPRESS OR IMPLIED WARRANTIES, INCLUDING, BUT NOT LIMITED TO, THE IMPLIED WARRANTIES OF MERCHANTABILITY AND FITNESS FOR A PARTICULAR PURPOSE ARE DISCLAIMED. IN NO EVENT SHALL THE CRYPTIX FOUNDATION LIMITED OR CONTRIBUTORS BE LIABLE FOR ANY DIRECT, INDIRECT, INCIDENTAL, SPECIAL, EXEMPLARY, OR CONSEQUENTIAL DAMAGES (INCLUDING, BUT NOT LIMITED TO, PROCUREMENT OF SUBSTITUTE GOODS OR SERVICES; LOSS OF USE, DATA, OR PROFITS; OR BUSINESS INTERRUPTION) HOWEVER CAUSED AND ON ANY THEORY OF LIABILITY, WHETHER IN CONTRACT, STRICT LIABILITY, OR TORT (INCLUDING NEGLIGENCE OR OTHERWISE) ARISING IN ANY WAY OUT OF THE USE OF THIS SOFTWARE, EVEN IF ADVISED OF THE POSSIBILITY OF SUCH DAMAGE.

#### jaxen License

Copyright 2003 (C) The Werken Company. All Rights Reserved.

Redistribution and use of this software and associated documentation ("Software"), with or without modification, are permitted provided that the following conditions are met:

Redistributions of source code must retain copyright statements and notices. Redistributions must also contain a copy of this document.

Redistributions in binary form must reproduce the above copyright notice, this list of conditions and the following disclaimer in the documentation and/or other materials provided with the distribution.

The name "jaxen" must not be used to endorse or promote products derived from this Software without prior written permission of The Werken Company. For written permission, please contact bob@werken.com. Products derived from this Software may not be called "jaxen" nor may "jaxen" appear in their names without prior the worken without prior written permission.

prior written permission of The Werken Company. "jaxen" is a registered trademark of The Werken Company. Due credit should be given to The Werken Company. (http://jaxen.werken.com/).

THIS SOFTWARE IS PROVIDED BY THE WERKEN COMPANY AND CONTRIBUTORS "AS IS" AND ANY EXPRESSED OR IMPLIED WARRANTIES, INCLUDING, BUT NOT LIMITED TO, THE IMPLIED WARRANTIES OF MERCHANTABILITY AND FITNESS FOR A PARTICULAR PURPOSE ARE DISCLAIMED. IN NO EVENT SHALL THE WERKEN COMPANY OR ITS CONTRIBUTORS BE LIABLE FOR ANY DIRECT, INDIRECT, INCIDENTAL, SPECIAL, EXEMPLARY, OR CONSEQUENTIAL DAMAGES (INCLUDING, BUT NOT LIMITED TO, PROCUREMENT OF SUBSTITUTE GOODS OR SERVICES; LOSS OF USE, DATA, OR PROFITS; OR BUSINESS INTERRUPTION) HOWEVER CAUSED AND ON ANY THEORY OF LIABILITY, WHETHER IN CONTRACT, STRICT LIABILITY, OR TORT (INCLUDING NEGLIGENCE OR OTHERWISE) ARISING IN ANY WAY OUT OF THE USE OF THIS SOFTWARE, EVEN IF ADVISED OF THE POSSIBILITY OF SUCH DAMAGE.

#### jdom License

Copyright (C) 2000-2004 Jason Hunter & Brett McLaughlin.

All rights reserved.

Redistribution and use in source and binary forms, with or without modification, are permitted provided that the following conditions are met:

Redistributions of source code must retain the above copyright notice, this list of conditions, and the following disclaimer.

Redistributions in binary form must reproduce the above copyright notice, this list of conditions, and the disclaimer that follows these conditions in the documentation and/or other materials provided with the distribution.

The name "JDOM" must not be used to endorse or promote products derived from this software without prior written permission. For written permission, please contact {request\_AT\_jdom\_DOT\_org}.

Products derived from this software may not be called "JDOM", nor may "JDOM" appear in their name, without prior written permission from the JDOM Project Management {request\_AT\_jdom\_DOT\_org}. In addition, we request (but do not require) that you include in the end-user documentation provided with the

In addition, we request (but do not require) that you include in the end-user documentation provided with the redistribution and/or in the software itself an acknowledgement equivalent to the following: "This product includes software developed by the JDOM Project (http://www.jdom.org/)."

Alternatively, the acknowledgment may be graphical using the logos available at http://www.idom.org/images/logos.

THIS SOFTWARE IS PROVIDED "AS IS" AND ANY EXPRESSED OR IMPLIED WARRANTIES, INCLUDING, BUT NOT LIMITED TO, THE IMPLIED WARRANTIES OF MERCHANTABILITY AND FITNESS FOR A PARTICULAR PURPOSE ARE DISCLAIMED. IN NO EVENT SHALL THE JDOM AUTHORS OR THE PROJECT CONTRIBUTORS BE LIABLE FOR ANY DIRECT, INDIRECT, INCIDENTAL, SPECIAL, EXEMPLARY, OR CONSEQUENTIAL DAMAGES (INCLUDING, BUT NOT LIMITED TO, PROCUREMENT OF SUBSTITUTE GOODS OR SERVICES; LOSS OF USE, DATA, OR PROFITS; OR BUSINESS INTERRUPTION) HOWEVER CAUSED AND ON ANY THEORY OF LIABILITY, WHETHER IN CONTRACT, STRICT LIABILITY, OR TORT (INCLUDING NEGLIGENCE OR OTHERWISE) ARISING IN ANY WAY OUT OF THE USE OF THIS SOFTWARE, EVEN IF ADVISED OF THE POSSIBILITY OF SUCH DAMAGE.

#### License of SACK

COPYRIGHT AND PERMISSION NOTICE for Simple AJAX Code Kit (SACK). Copyright © 2005 Gregory Wild-Smith Authors Website: http://www.twilightuniverse.com/ All rights reserved.

Permission is hereby granted, free of charge, to any person obtaining a copy of this software and associated documentation files (the "Software"), to deal in the Software without restriction, including without limitation the rights to use, copy, modify, merge, publish, distribute, and/or sell copies of the Software, and to permit persons to whom the Software is furnished to do so, provided that the above copyright notice(s), authors website url, and this permission notice appear in all copies of the Software and that the above copyright notice(s), authors url, and this permission notice appear in supporting documentation.

THE SOFTWARE IS PROVIDED "AS IS", WITHOUT WARRANTY OF ANY KIND, EXPRESS OR IMPLIED, INCLUDING BUT NOT LIMITED TO THE WARRANTIES OF MERCHANTABILITY, FITNESS FOR A PARTICULAR PURPOSE AND NONINFRINGEMENT OF THIRD PARTY RIGHTS. IN NO EVENT SHALL THE COPYRIGHT HOLDER OR HOLDERS INCLUDED IN THIS NOTICE BE LIABLE FOR ANY CLAIM, OR ANY SPECIAL INDIRECT OR CONSEQUENTIAL DAMAGES, OR ANY DAMAGES WHATSOEVER RESULTING FROM LOSS OF USE, DATA OR PROFITS, WHETHER IN AN ACTION OF CONTRACT, NEGLIGENCE OR OTHER TORTIOUS ACTION, ARISING OUT OF OR IN CONNECTION WITH THE USE OR PERFORMANCE OF THIS SOFTWARE.

Except as contained in this notice, the name of a copyright holder shall not be used in advertising or otherwise to promote the sale, use or other dealings in this Software without prior written authorization of the copyright holder.

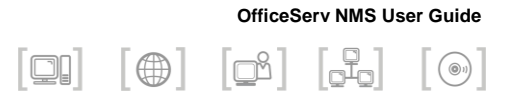

# ABBREVIATION

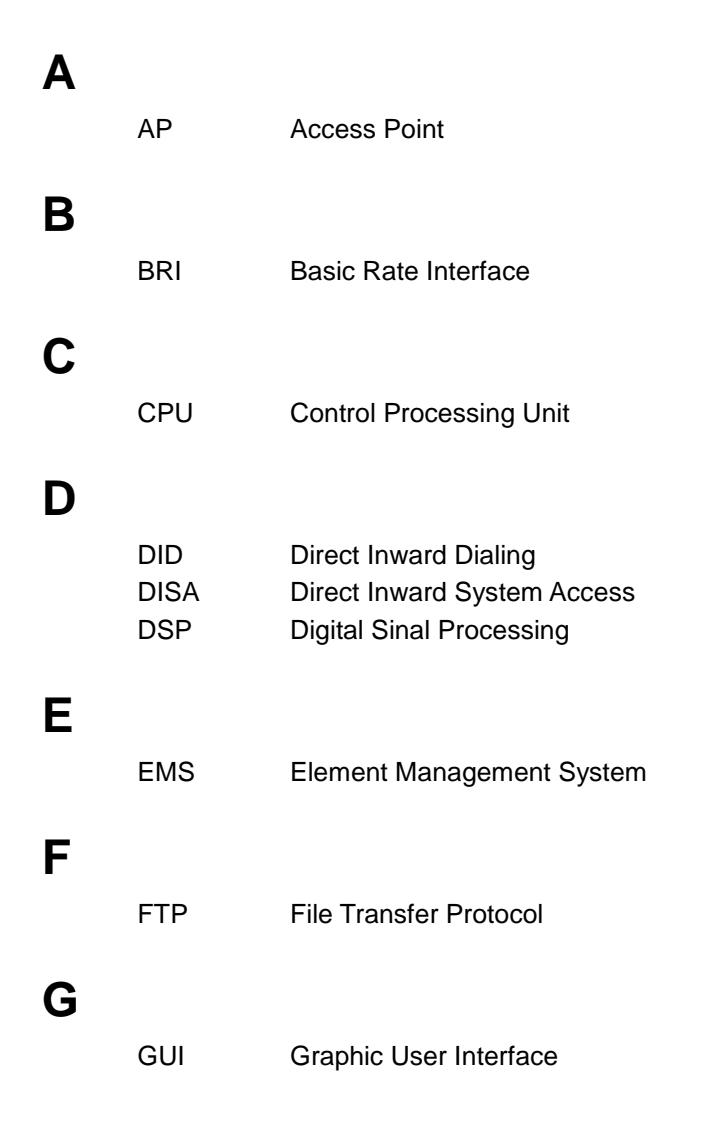

| Н  |                                  |                                                                                                    |
|----|----------------------------------|----------------------------------------------------------------------------------------------------|
|    | HTTP                             | Hypertext Transfer Protocol                                                                                                    |
| I. |                                  |                                                                                                    |
|    | ID<br>IMS<br>IP<br>ISDN<br>ITU-T | IDentifier<br>Internet Multimedia Subsystem<br>Internet Protocol<br>Integrated Services Digital Network<br>International Telecommunications Union-Telecommunication<br>Standardization Sector |
| L  |                                  |                                                                                                    |
|    | LAN<br>LCR                       | Local Area Network<br>Least Cost Routing                                                                                                    |
| Μ  |                                  |                                                                                                    |
|    | MB<br>MGI<br>MIB<br>MSN          | Mega Bytes<br>Media gateway Interface module<br>Management Information base<br>Multiple Subscriber Number                                                                                     |
| Ν  |                                  |                                                                                                    |
|    | NE<br>NMS                        | Network Element<br>Network Management System                                                                                                    |
| Ο  |                                  |                                                                                                    |
| _  | ODD                              | Optical Disc Drive                                                                                                    |
| Q  | 005                              | Quality of Service                                                                                                    |
| _  |                                  |                                                                                                    |
| S  | SIP<br>SNMP<br>SPNet             | Session Initiation Protocol<br>Simple Network Management Protocol<br>Samsung Private Network                                                                                                  |
|    |                                  |                                                                                                    |

| Т |              |                                                 |
|---|--------------|-------------------------------------------------|
|   | TCP<br>TEPRI | Transmission Control Protocol<br>T1, E1 and PRI |
| U | UDP          | User Datagram Protocol                          |
| V | 021          |                                                 |
|   | VLAN         | Virtual LAN                                     |
|   | VoIP         | Voice over Internet Protocol                    |
|   | VoWLAN       | Voice over Wireless LAN                         |

## W

| WAN | Wide Area Network             |
|-----|-------------------------------|
| WBS | Wireless Base Station         |
| WLI | Wireless LAN Interface module |

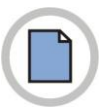

This page is intentionally left blank.

### OfficeServ NMS User Guide

© 2006~2012 Samsung Electronics Co., Ltd. All rights reserved.

Information in this guide is proprietary to SAMSUNG Electronics Co., Ltd.

No information contained here may be copied, translated, transcribed or duplicated by any form without the prior written consent of SAMSUNG.

Information in this guide is subject to change without notice.

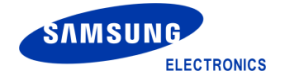